# **TargetSystem**

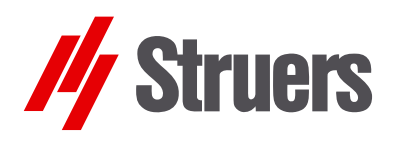

Gebrauchsanweisung

Handbuch Nr. : 15757001 Auslieferungsdatum: G<sup>2</sup>.0J.20FG

TargetMaster TargetDoser TargetZ TargetX TargetGrip

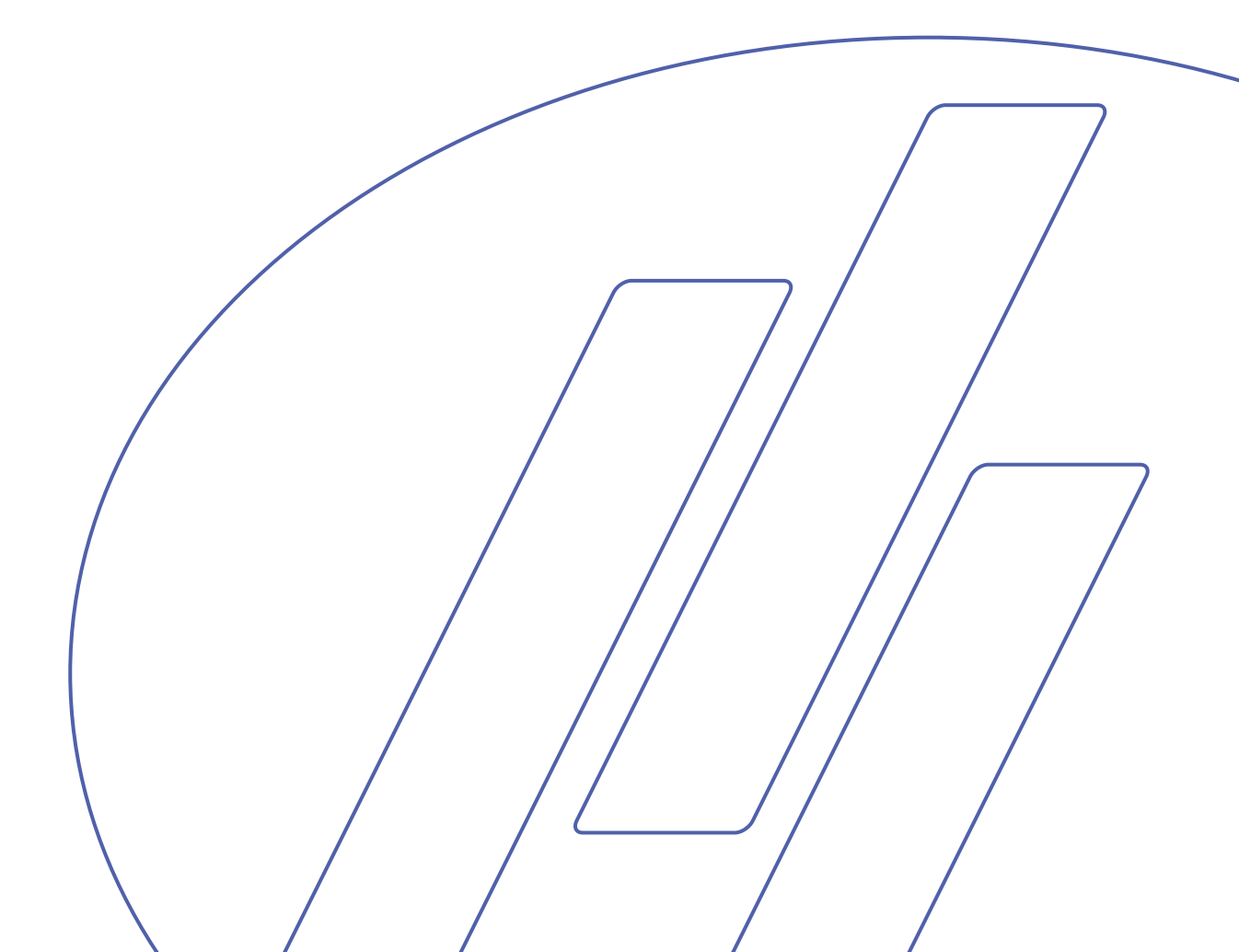

#### Hinweis der US Kommission für Kommunikation (FCC)

Dieses Gerät wurde getestet und entspricht gemäß Abschnitt 15 der Beschränkungen und Vorschriften der FCC den Anforderungen für Geräte der Klasse A. Diese Beschränkungen sind so ausgelegt, dass bei Einsatz des Gerätes unter kommerziellen Bedingungen hinreichend Schutz gegen schädliche Einwirkung besteht. Dieses Gerät erzeugt, verwendet und strahlt hochfrequente Energien aus, die zu schädlichen Wechselwirkungen mit dem Funkverkehr führen können, sofern das Gerät nicht gemäß den Vorschriften der Gebrauchsanweisung aufgestellt und betrieben wird. Der Betrieb dieses Gerätes im Wohnbereich verursacht wahrscheinlich schädliche Einflüsse, wobei in einer solchen Situation der Benutzer diese Einflüsse auf eigene Kosten korrigieren muss.

Gemäß Abschnitt 15.21 der FCC-Vorschriften können jegliche Änderungen und Modifizierungen dieses Produktes, sofern diese nicht ausdrücklich von Struers A/S autorisiert wurden, schädliche Funkstörungen verursachen und entziehen dem Benutzer die Betriebserlaubnis für das Gerät.

Geben Sie bitte bei technischen Anfragen oder bei der Bestellung von Ersatzteilen immer die Seriennummer und die Spannung/Frequenz an. Diese Angaben finden Sie auf dem Typenschild des Geräts bzw. der Maschine. Eventuell benötigen wir auch das *Datum* und die *Artikelnummer* der Gebrauchsanweisung; beides ist auf dem Deckblatt abgedruckt.

Beachten Sie bitte die nachstehend genannten Einschränkungen. Zuwiderhandlung kann die Haftung der Firma Struers aufheben:

**Gebrauchsanweisungen:** Eine von der Firma Struers veröffentlichte Gebrauchsanweisung darf nur in Zusammenhang mit Struers-Geräten benutzt werden, für die diese Gebrauchsanweisung ausdrücklich bestimmt ist.

*Wartungshandbücher:* Ein von der Firma Struers veröffentlichtes Wartungshandbuch darf nur von ausgebildeten Technikern benutzt werden, die von Struers zu deren Gebrauch berechtigt wurden. Das Wartungshandbuch darf nur in Zusammenhang mit dem Struers-Gerät benutzt werden, für das dieses Wartungshandbuch ausdrücklich bestimmt ist.

Struers übernimmt für Irrtümer in Text und Bild der Veröffentlichungen keine Verantwortung. Wir behalten uns das Recht vor, den Inhalt der Gebrauchsanweisungen und Wartungshandbücher jederzeit und ohne Vorankündigung zu ändern. In den Gebrauchsanweisungen und Wartungshandbüchern können Zubehör und Teile erwähnt sein, die nicht Gegenstand oder Teil der laufenden Geräteversion sind.

**Originalgebrauchsanweisung**. Der Inhalt der Gebrauchsanweisungen ist Eigentum der Firma Struers. Kein Teil dieser Gebrauchsanweisung darf ohne schriftliche Genehmigung von Struers reproduziert werden.

Alle Rechte vorbehalten © Struers 2011.

#### Struers A/S Pederstrupvej 84 DK-2750 Ballerup

Dänemark Telefon +45 44 600 800 Fax +45 44 600 801

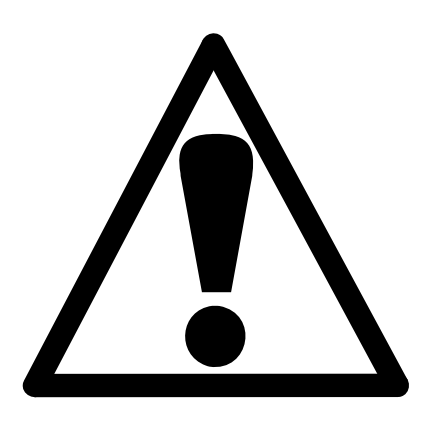

## TargetMaster Sicherheitshinweise

## Vor Gebrauch sorgfältig lesen

- Der/die Benutzer sollte(n) über den Gebrauch der Maschine, über alle angeschlossenen Geräte, Zubehörteile und die verwendeten Verbrauchsmaterialien anhand der jeweiligen Gebrauchsanweisung umfassend unterrichtet sein.
- 2. Die Maschine muss auf einem sicheren und stabilen Tisch, der mindestens 150 kg Tragfähigkeit besitzt, in passender Arbeitshöhe aufgestellt werden. Die Maschine und alle angeschlossenen Geräte müssen in betriebsbereitem Zustand sein.
- Vergewissern Sie sich, dass die vorliegende Netzspannung mit der auf der Rückseite des Gerätes angegebenen Spannung übereinstimmt. Die Maschine muss geerdet sein. Befolgen Sie die örtlich geltenden Vorschriften.
- 4. Bevor Sie irgendwelche Demontagen vornehmen, muss die Maschine immer ausgeschaltet und vom Netz getrennt werden.
- 5. Schließen Sie die Maschine nur an eine Kaltwasserversorgung an. Prüfen Sie die Dichtheit der Wasseranschlüsse, und kontrollieren Sie die Funktionsfähigkeit des Wasserabflusses.
- **6.** Struers empfiehlt dass der Wasseranschluss nach Arbeitsende geschlossen wird.
- 7. Sorgen Sie für gute Belüftung des Arbeitsplatzes.
- 8. Vergewissern Sie sich, dass die Schleif- bzw. Polierscheiben richtig montiert sind.
- **9.** Falls das Gerät sich ungewöhnlich verhält oder falsch funktioniert, unterbrechen Sie dessen Betrieb und rufen Sie bitte den Kundendienst an.
- 10. Schauen Sie niemals direkt in den Laserstrahl der Laser Messstation.

- 11. Gebrauchter Alkohol darf sich nicht in offenen Behältern oder Abflussbecken ansammeln. Benutzen Sie ein Ablaufbecken ohne Rückstaumöglichkeit. Falls die Umweltvorschriften das Recycling von Alkohol vorschreiben, muss der gebrauchte Alkohol in einem geschlossenen Behälter gesammelt werden.
- 12. Verwenden Sie nur Verbrauchsmaterialien und Zubehör von Struers.

Die für Kundendienst und Reparatur erforderliche Demontage irgendwelcher Teile des Gerätes bzw. der Maschine sollte immer nur von qualifiziertem Fachpersonal (Elektromechanik, Elektronik, Pneumatik usw.) vorgenommen werden.

Das Gerät darf nur für seinen vorgesehenen Anwendungszweck und wie in der Gebrauchsanweisung beschrieben verwendet werden.

Für die Benutzung der Geräte bzw. der Maschinen sind die Verbrauchsmaterialien von Struers vorgesehen. Falls unzulässiger Gebrauch, falsche Installation, Veränderung, Vernachlässigung, unsachgemäße Reparatur oder ein Unfall vorliegt, übernimmt Struers weder die Verantwortung für Schäden des Benutzers noch für solche am Gerät.

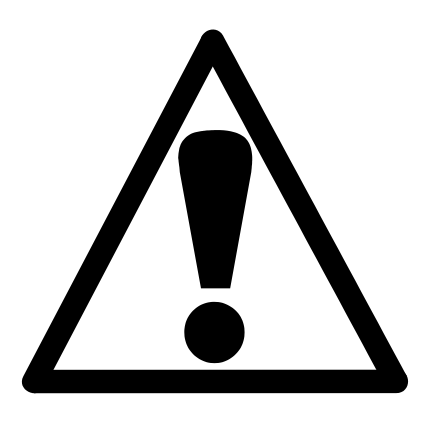

## TargetDoser Sicherheitshinweise

## Vor Gebrauch sorgfältig lesen

- Der/die Benutzer sollte(n) über den Gebrauch der Maschine, über alle angeschlossenen Geräte, Zubehörteile und die verwendeten Verbrauchsmaterialien anhand der jeweiligen Gebrauchsanweisung umfassend unterrichtet sein.
- 2. Die Maschine muss auf einem sicheren und stabilen Tisch in passender Arbeitshöhe aufgestellt werden. Die Maschine und alle angeschlossenen Geräte müssen in betriebsbereitem Zustand sein.
- 3. Alkoholhaltige Verbrauchsmaterialien: Beachten Sie bitte beim Handhaben, Mischen, Abfüllen, Leeren und Entsorgen von alkoholhaltigen Verbrauchsmaterialien die geltenden Sicherheitsbestimmungen.
- 4. Verwenden Sie nur Verbrauchsmaterialien und Zubehör von Struers.
- 5. Falls das Gerät sich ungewöhnlich verhält oder falsch funktioniert, unterbrechen Sie dessen Betrieb und rufen Sie bitte den technischen Kundendienst an.

Das Gerät darf nur für seinen vorgesehenen Anwendungszweck und wie in der Gebrauchsanweisung beschrieben verwendet werden.

Für die Benutzung der Geräte bzw. der Maschinen sind die Verbrauchsmaterialien von Struers vorgesehen. Falls unzulässiger Gebrauch, falsche Installation, Veränderung, Vernachlässigung, unsachgemäße Reparatur oder ein Unfall vorliegt, übernimmt Struers weder die Verantwortung für Schäden des Benutzers noch für solche am Gerät.

Die für Kundendienst und Reparatur erforderliche Demontage irgendwelcher Teile des Gerätes bzw. der Maschine sollte immer nur von qualifiziertem Fachpersonal (Elektromechanik, Elektronik, Pneumatik usw.) vorgenommen werden.

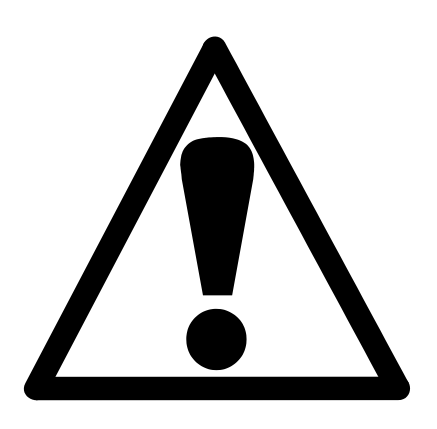

## TargetX Sicherheitshinweise

## Vor Gebrauch sorgfältig lesen

1. Der Benutzer sollte über den Gebrauch des Gerätes anhand der Gebrauchsanweisung umfassend unterrichtet sein.

## TargetZ Sicherheitshinweise

## Vor Gebrauch sorgfältig lesen

1. Der Benutzer sollte über den Gebrauch des Gerätes anhand der Gebrauchsanweisung umfassend unterrichtet sein.

Das Gerät darf nur für seinen vorgesehenen Anwendungszweck und wie in der Gebrauchsanweisung beschrieben verwendet werden.

Für die Benutzung der Geräte bzw. der Maschinen sind die Verbrauchsmaterialien von Struers vorgesehen. Falls unzulässiger Gebrauch, falsche Installation, Veränderung, Vernachlässigung, unsachgemäße Reparatur oder ein Unfall vorliegt, übernimmt Struers weder die Verantwortung für Schäden des Benutzers noch für solche am Gerät.

Die für Kundendienst und Reparatur erforderliche Demontage irgendwelcher Teile des Gerätes bzw. der Maschine sollte immer nur von qualifiziertem Fachpersonal (Elektromechanik, Elektronik, Pneumatik usw.) vorgenommen werden.

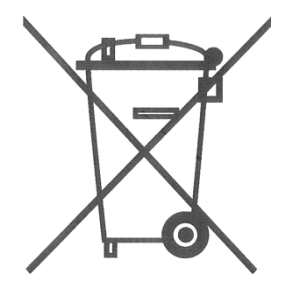

## Entsorgung

Das WEEE-Symbol auf Ihrem Gerät weist darauf hin, dass es sich um ein WEEE-relevantes Gerät handelt, dass entsprechend getrennt entsorgt werden muss.

Nähere Informationen über das Recycling dieses Produkts erhalten Sie bei der zuständigen Verwaltungsbehörde.

## Benutzerhandbuch

#### Inhaltsverzeichnis

TorgotMostor

Seite

| I. Taryelmasler – Zu Deynni         |    |
|-------------------------------------|----|
| TargetMaster auspacken              | 8  |
| TargetMaster aufstellen             | 8  |
| Inhalt der Packkisten überprüfen    | 9  |
| TargetMaster kennenlernen           | 10 |
| Vorderseite des TargetMaster        | 10 |
| Rückseite des TargetMaster          | 11 |
| Bedienfeld                          |    |
| Tasten im Bedienfeld                |    |
| Ablesen der Anzeige                 | 13 |
| Über TargetMaster                   |    |
| Beispiel eines Präparationsvorgangs |    |
| Wasserversorgung                    | 14 |
| Anschluss an die Wasserleitung      | 14 |
| Anschluss an den Wasserabfluss      | 14 |
| Den Ablaufschlauch verlegen         |    |
| Druckluft anschließen               |    |

Knopf für die Druckluftregulierung ......15 Einphasige Versorgung......17 Zweiphasige Versorgung ......17 Abrichten der Diamond Pad Scheiben......20 TargetMaster Messstation .....21 TargetGrip......21

711 Doginn

## 2. TargetDoser – Zu Beginn

|                                                     | ∠0 |
|-----------------------------------------------------|----|
| TargetDoser aufstellen                              | 23 |
| Packungsinhalt überprüfen                           | 23 |
| TargetDoser kennenlernen                            | 23 |
| Rückseite des TargetDoser                           | 24 |
| Bedienfeld                                          | 25 |
| Tasten im Bedienfeld                                | 25 |
| Ablesen der Anzeige                                 | 26 |
| TargetDoser anschließen                             | 26 |
| Elektrische Anschlüsse                              | 26 |
| Wasserversorgung für die                            | 26 |
| OP-Spülung                                          | 26 |
| Pumpenanschlüsse des TargetDoser                    | 27 |
| Schläuche des TargetDoser am TargetMaster anbringen | 27 |
| Anschlüsse der Dosierschläuche am TargetMaster      | 27 |
| LAN Option                                          | 27 |

## 3. TargetGrip – Zu Beginn

| Packungsinhalt überprüfen                             | 28 |
|-------------------------------------------------------|----|
| TargetGrip kennenlernen                               | 28 |
| Über TargetGrip                                       | 29 |
| Neigungsvorrichtung                                   | 29 |
| Schwalbenschwanzführung                               | 30 |
| Adapter des TargetGrip in ein Umkehrmikroskop         | 30 |
| Einspannen von Halter bzw                             | 31 |
| Führungsstifte auf der Rückseite des Halters/Adapters | 31 |
| Probenhalter und Adapter                              | 32 |
| Probensitz                                            | 33 |
| Präzision                                             | 33 |
| Probenabmessungen                                     | 33 |
| Probenhöhe                                            | 34 |
| Proben im Probensitz befestigen                       | 34 |
| Einbetten                                             | 35 |
| Einbetten zur Verwendung                              | 35 |
| im TargetX                                            | 35 |
| Einbetten zur Verwendung                              | 35 |
| im TargetZ                                            | 35 |
| TargetGrip auf dem Ständer                            | 36 |
| Parallelhalter                                        | 36 |
| Formeinsatz                                           | 37 |
| Den Formeinsatz herstellen                            | 38 |
| Einbettungen direkt in TargetGrip einsetzen           | 39 |

## 4. TargetZ – Zu Beginn

| TargetZ auspacken                | 40 |
|----------------------------------|----|
| TargetZ aufstellen               | 40 |
| Inhalt der Packkiste prüfen      | 40 |
| TargetZ kennenlernen             | 41 |
| Bedienfeld                       | 42 |
| Tasten im Bedienfeld             | 42 |
| Rückseite des TargetZ            | 42 |
| Elektrische Anschlüsse           | 43 |
| Kamera und Monitor anschließen   | 44 |
| Über TargetZ                     | 45 |
| Zielbetrieb                      | 45 |
| Abtragbetrieb                    | 45 |
| Kalibrierung                     | 45 |
| Geometrie                        | 45 |
| Videokamera                      | 45 |
| TargetZ benutzen                 | 46 |
| Lokalisieren der Zielebene       | 47 |
| Lokalisieren der Bezugsebene     | 49 |
| Optional                         | 49 |
| TargetZ als Messstation benutzen | 50 |
| Ausrichten der Kamera            | 51 |
|                                  |    |

## 5. TargetX – Zu Beginn

| TargetX auspacken                                    | 53 |
|------------------------------------------------------|----|
| Inhalt der Packkiste überprüfen                      | 53 |
| Mit TargetX sich vertraut machen                     | 53 |
| Konsole                                              | 53 |
| Grundplatte, montiert im Röntgengerät                | 53 |
| Teile der Justierstation                             | 54 |
| TargetX Bedienfeld                                   | 55 |
| Über TargetX                                         | 56 |
| TargetX aufstellen                                   | 56 |
| Elektrische Anschlüsse                               | 57 |
| Grundplatte anbringen                                | 58 |
| Montage der Grundplatte mit doppelseitigem Klebeband | 59 |
| Zusätzliche Ausrichtung                              | 59 |
| Vertikalausrichtung des TargetGrip im Schlitten      | 60 |
| TargetX benutzen                                     | 63 |
| -                                                    |    |

## 6. TargetSystem - Anwenderschnittstelle

| Anwenderschnittstellen von TargetMaster und TargetDoser | 65 |
|---------------------------------------------------------|----|
| Ablesen der Anzeige                                     | 65 |
| Akustisches Signal                                      | 65 |
| Software Einstellungen                                  | 66 |
| TargetMaster HAUPTMENÜ                                  | 66 |
| TargetDoser HAUPTMENÜ                                   | 66 |
| Numerische Werte editieren                              | 67 |

### 7. Manuelle Funktionen

| Manuelle Funktion des TargetMaster          | 68 |
|---------------------------------------------|----|
| Reinigen von Hand                           | 69 |
| Manuelles Messen                            | 70 |
| Verwendung von TargetZ zum manuellen Messen | 71 |
| Manuelle Funktion des TargetDoser           | 72 |
| Schläuche reinigen                          | 72 |

## 8. TargetMaster konfigurieren

| Reinigungsprogramme                                  | 74 |
|------------------------------------------------------|----|
| Reinigungsprogramme konfigurieren                    | 74 |
| Reinigungsprogram nach Schleifen optimieren          | 77 |
| Neues Reinigungsprogramm testen                      | 77 |
| Optionen                                             | 78 |
| Optionen einstellen                                  | 78 |
| Probenschrumpfung beim Reinigen                      | 80 |
| Konfiguration der anfänglichen Abtraggeschwindigkeit | 81 |
| IRR-Wert hinzufügen/eingeben                         | 82 |
| TargetZ eichen                                       | 84 |
| Probensitz vorbereiten                               | 84 |
| Eichung                                              | 85 |
|                                                      |    |

## 9. TargetDoser konfigurieren

| Einführung                                                  | 87 |
|-------------------------------------------------------------|----|
| Konfiguration der Flaschen für Suspension und Schmiermittel | 87 |
| Kontrast der Anzeige ändern                                 | 90 |

## 10. TargetX konfigurieren

| Einführung                               | 92 |
|------------------------------------------|----|
| Das Menü KONFIGURATION benutzen          | 92 |
| Anzeigenkontrast optimieren              | 93 |
| Maßeinheit ändern                        | 94 |
| Sprache der Benutzerschnittstelle wählen | 95 |

## 11. Präparationsmethoden

| Einführung                         | 96  |
|------------------------------------|-----|
| Zeitbetrieb                        | 96  |
| LCD-Anzeige im Zeitbetrieb         | 96  |
| Abtragbetrieb                      | 97  |
| Planschleifen vor Beginn           | 98  |
| Arbeiten im Abtragmodus            | 99  |
| Abtragmodus und dünne Schichten    |     |
| Zielbetrieb                        | 100 |
| LCD-Anzeige im Zielbetrieb         | 101 |
| Verbleibende Zeit bis zum Ziel     | 102 |
| Zwei Schleifstufen                 | 102 |
| Methoden, allgemeine Empfehlungen  | 102 |
| Allgemeine Methode:                | 102 |
| Keramiken und PCBs:                |     |
| Spröde Materialien wie z.B. Wafer: | 102 |

## 12. Anwendermethoden verwenden

| Einführung                                           | 103 |
|------------------------------------------------------|-----|
| Struers Methoden                                     | 103 |
| Struers Methoden kopieren                            | 103 |
| Methodengruppen                                      | 105 |
| Methodengruppen öffnen                               | 105 |
| Neue Methodengruppe erstellen                        | 106 |
| Methodengruppen umbenennen                           | 107 |
| Methodengruppen löschen                              | 108 |
| Anwendermethoden                                     | 109 |
| Anzeigen des Menüs ANWENDERMETHODEN                  | 109 |
| Anwendermethoden kopieren                            | 110 |
| Anwendermethoden einfügen/verschieben                | 111 |
| Neue Anwendermethode erstellen                       | 112 |
| Anwendermethoden umbenennen                          | 113 |
| Anwendermetoden löschen/verschieben                  | 114 |
| Stufen der Anwendermethoden                          | 116 |
| Das Menü METHODE EDITIEREN anzeigen                  | 116 |
| Methodenstufen kopieren                              | 117 |
| Methodenstufe einfügen                               | 118 |
| Methodenstufen löschen                               | 119 |
| Einstellen der Werte für die anfänglichen Abtrags-   |     |
| geschwindigkeit (IRR)                                | 120 |
| Methodenstufe erstellen                              | 121 |
| Methodenstufen editieren                             | 122 |
| Editiervorgang                                       | 123 |
| Prozessmodus                                         | 124 |
| Präparationsscheiben, Schmiermittel und Suspensionen |     |
| auswählen                                            | 126 |
| Dosierniveaus einstellen                             | 128 |
| Änderungen bei laufendem Präparationsvorgang         | 128 |

| Fine Methode an TargetMaster schicken          | 129 |
|------------------------------------------------|-----|
| Optimieren einer Benutzermethode               |     |
| Präparation von Silizium                       | 129 |
| Feinschleifen                                  | 130 |
| Einstellung der Umdrehungs-geschwindigkeit der |     |
| Schleif/ Polierscheibe                         | 130 |
| Verwendung von Formeinsätzen                   | 131 |

## **13. TargetSystem Benutzen**

| Anfängliche Versuchsperiode, Target Modus | 132 |
|-------------------------------------------|-----|
| Der Präparationsvorgang                   | 132 |
| Bevor Sie beginnen                        | 132 |
| Probe präparieren                         | 132 |
| Präparationsmethode auswählen             | 132 |
| Zielwert ermitteln und eingeben           | 133 |
| Ziel / Abtragwert von Hand eingeben       | 134 |
| TargetMaster starten                      | 136 |
| Bei laufender Präparation                 | 137 |
| Verwendung von SiC-Papier                 | 138 |
| Restbetrag und Überschuss                 | 138 |
| Wechseln der Stufenfolge                  | 138 |
| Manuelle Funktionen                       | 139 |
| Präparationsvorgang unterbrechen          | 139 |
| Präparationsvorgang abschließen           | 140 |
| Verformungen in Polierstufen              | 140 |
| Abtragwert ändern                         | 141 |
| Einstellen des Zeit/Genauigkeitsfaktors   | 142 |
| Paralleles Polieren                       | 144 |
| Aufbringen der Probe                      | 145 |
| Schleifen                                 | 147 |
|                                           |     |

## 14. TargetDoser – Fortgeschrittene Konfiguration

| · · · · · · · · · · · · · · · · · · ·                      |     |
|------------------------------------------------------------|-----|
| Einführung                                                 | 148 |
| Konfiguration von anwenderdefinierten Präparationsscheiben | 148 |
| Konfiguration von anwenderdefinierten Suspensionen         | 150 |
| Konfiguration von anwenderdefinierten Schmiermitteln       | 153 |
| Einstellen der Betriebsart                                 | 155 |
| Kennzahl ändern                                            | 158 |
| Zurückstellen des LAN Moduls                               | 161 |
|                                                            |     |

## 

| Fehlermeldung16 | 64 |
|-----------------|----|
|-----------------|----|

## 16. Wartung

| Tägliche Pflege                    | 170 |
|------------------------------------|-----|
| Wöchentliche Wartung               | 170 |
| Schläuche reinigen                 | 170 |
| Monatliche Wartung                 | 171 |
| Reinigen des Laserfensters         | 172 |
| Reinigen von TargetGrip            | 172 |
| Jährliche Wartung                  | 173 |
| Schmierung des Probenbewegerkopfes | 173 |
| Schläuche wechseln                 | 173 |
| 17. Zubehör und Verbrauchsmaterial |     |
| 18. Technische Daten               |     |

## 1. TargetMaster – Zu Beginn

#### TargetMaster auspacken

#### TargetMaster aufstellen

Lösen Sie TargetMaster vom Boden der Packkiste. Dazu entfernen Sie die vier Schrauben von der Unterseite aus.

Stellen Sie TargetMaster auf einen stabilen Tisch mit passender Arbeitshöhe. Der Aufstellungsort der Maschine muss sich in der Nähe des Netzanschlusses, der Wasserversorgung, des Abflusses und der Druckluftversorgung befinden. Verwenden Sie bitte für das TargetSystem die 'Checkliste vor der Inbetriebnahme' (von Struers erhältlich).

#### HINWEIS

Vergewissern Sie sich, dass links neben dem TargetMaster ausreichend Platz zum Aufstellen des TargetDoser besteht. Wenn TargetZ zusätzlich aufgestellt wird, müssen rechts vom TargetMaster mindestens 75 cm Platz zur Verfügung stehen.

#### WICHTIG

Die Systemgenauigkeit hängt von der Temperaturkonstanz der Umgebung ab. Die Umgebungstemperatur muss einen Wert von 20° C / 68° F ± 2° C / 4° F einhalten. Stellen Sie TargetMaster nicht neben einem Fenster oder in der Nähe von Wärme/Kältequellen auf, beispielsweise einem Heizkörper oder der Austrittöffnung der Klimaanlage.

#### Inhalt der Packkisten überprüfen

#### Wichtig!

TargetMaster und Zubehör sind Präzisionsinstrumente. Bitte Vorsicht im Umgang und bei der Lagerung da jeder Schaden die Präzision beeinflussen kann.

Folgende Teile sollten sich in den Packkisten befinden:

- 1 TargetMaster
- 1 MD-Disc Magnetischer Drehteller (ø200 mm)
- 2 Netzkabel
- 1 Zuflussschlauch 3/4" (2 m)
- 1 Filterdichtung (3/4")
- 1 Dichtung ø11/ø24 (1,5 mm)
- 1 Reduktionsring mit Dichtung (ø1/2" innen / ø3/4" aussen)
- 1 Abflussschlauch ø32mm (2 m)
- 1 87° Rohr-Knie für Abflussschlauch ø32mm
- 2 Schlauchschellen
- 1 TargetGrip
- 1 Druckluftschlauch (ø4/ø6 mm)
- 1 Kupplung für Druckluftschlauch
- 50 Metallstreifen für den Probensitz
- 50 Probensitze
- 1 Schraubendreher 3 mm Inbus-Kopf
- 1 Schlauch für Luftabsaugung ø50mm (2 m)
- 1 Flasche mit Cyanoacrylat (Superkleber)
- 1 Ständer für TargetGrip/Probensitz
- 1 Satz Gebrauchsanweisungen

#### TargetMaster kennenlernen

Nehmen Sie sich bitte einen Augenblick Zeit, um Lage und Namen der Teile des TargetMaster kennenzulernen:

Vorderseite des TargetMaster

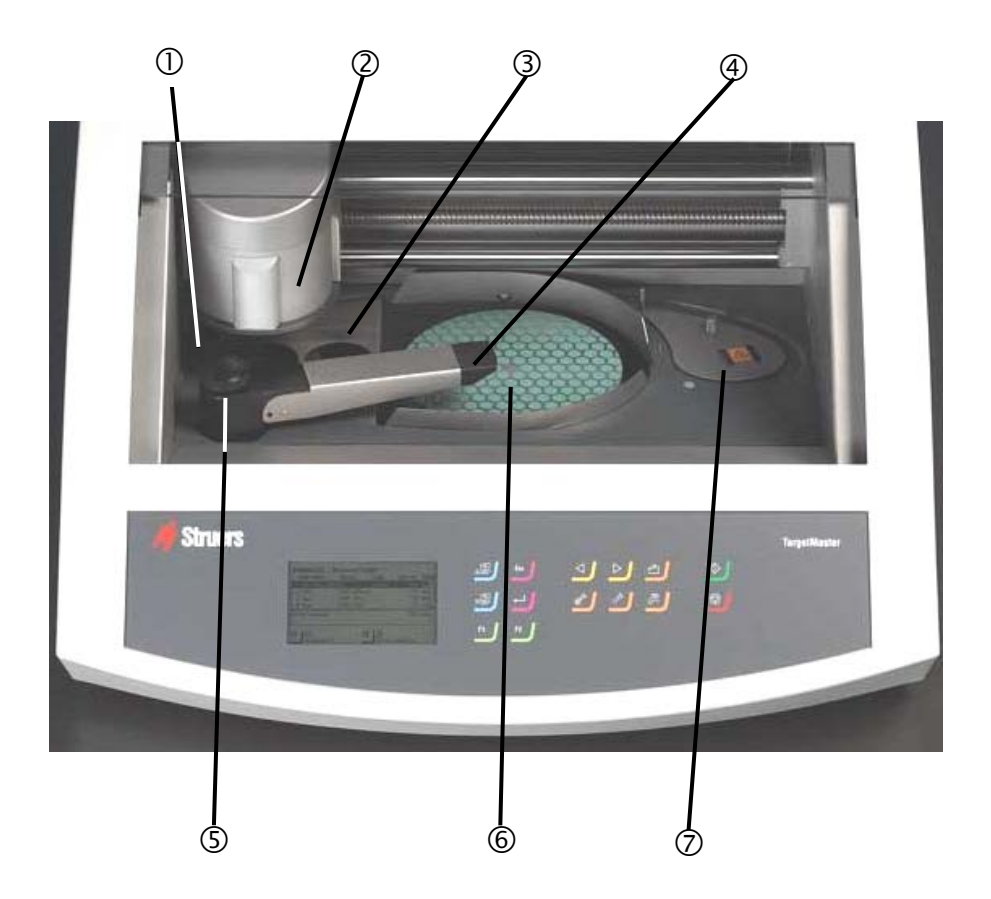

- ① Alkohol-Reinigungsstation (+ Drucklufttrocknung)
- ② Probenbeweger
- ③ Seife-Wasser-Spülstation (+Drucklufttrocknung)
- ④ Mehrdüsiger Dosierkopf
- ⑤ Hahn zur Einstellung des Wasserflusses
- 6 Drehteller mit MD-Disc
- ⑦ Laser-Mess-Station

#### Rückseite des TargetMaster

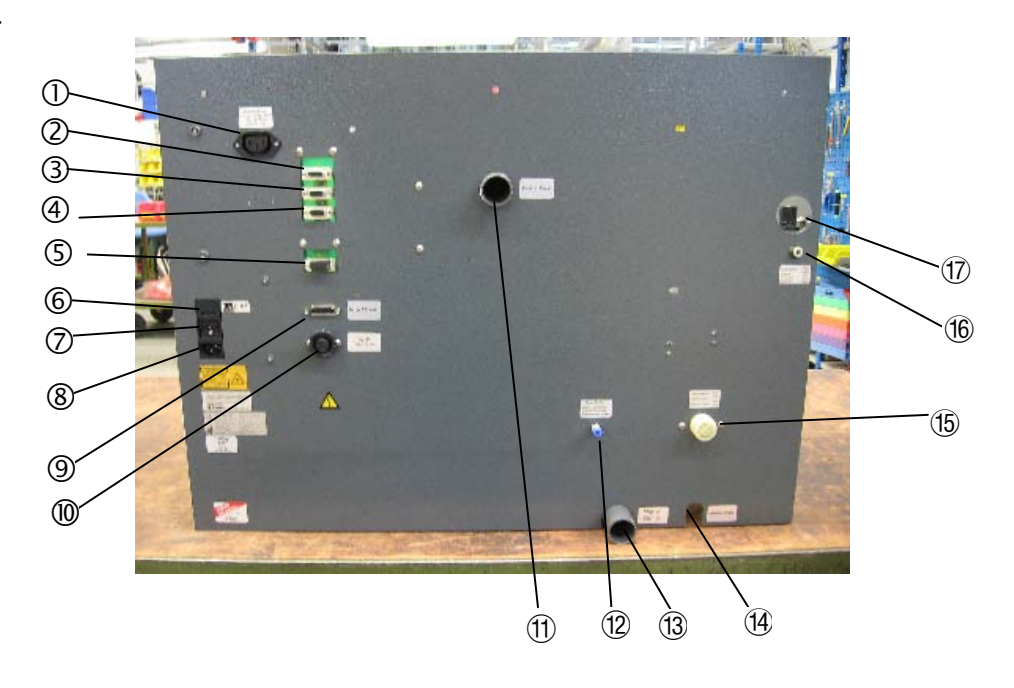

- ① Netzstecker für den Monitor des TargetZ
- ② Reserve-Steckbuchse
- ③ TargetDoser Steckbuchse
- ④ Reserve-Steckbuchse
- ⑤ Wartungs-Steckbuchse
- 6 Sicherung
- ⑦ Ein/Aus Schalter
- ⑧ Netzanschluss
- Intersection Intersection In
- Image: Stromversorgung f
  ür TargetZ
- (1) Stutzen für Absaugung
- 12 Wasserversorgung für TargetDoser
- (13) Stutzen für Wasserabfluss
- (1) Ablaufschlauch für Alkohol
- 15 Wasserzufluss
- <sup>16</sup> Druckluftanschluss
- 1 Druckluftfilter und Zugang zum Regulierer

#### Bedienfeld

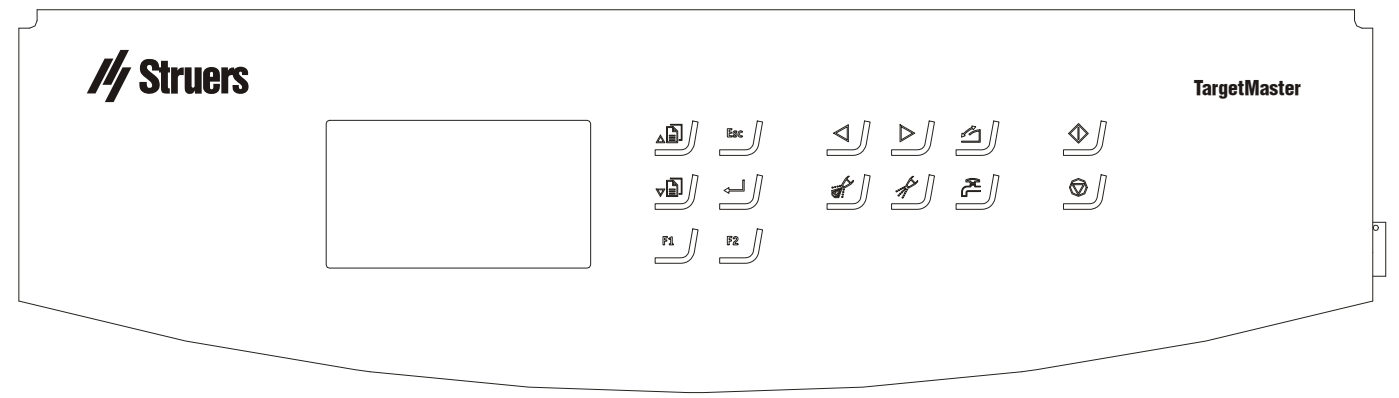

#### Tasten im Bedienfeld

| Taste |                     | Funktion                                                                                                    | Taste |                  | Funktion                                                                                                    |
|-------|---------------------|----------------------------------------------------------------------------------------------------|-------|------------------|----------------------------------------------------------------------------------------------------|
|       | Ĩ] <b>▲</b>         | Bewegt die Schreibmarke im<br>Feld nach oben oder erhöht die<br>Parameterwerte beim Editieren.                                                             |       | $\triangleleft$  | Bewegt den Probenhalter nach<br>links.                                                                                                    |
|       | <b>₽</b> ] <b>▼</b> | Bewegt die Schreibmarke im<br>Feld nach unten oder erniedrigt<br>die Parameterwerte beim<br>Editieren.                                                     |       | $\triangleright$ | Bewegt den Probenhalter nach rechts.                                                                                                    |
|       | Esc                 | Verlässt das Menü oder bricht<br>Funktionen/Änderungen ab.                                                                                                 |       |                  | Öffnet oder schließt die<br>Sicherheitstür, wenn die<br>Maschine nicht arbeitet.                                                              |
|       | ←                   | Aktiviert ausgewählte Parameter<br>zum Editieren. Speichert<br>geänderte Parameterwerte.<br>Wechselt zwischen Parametern,<br>wenn es nur zwei solche gibt. |       |                  | Nur aktiv mit angeschlossenem<br>TargetDoser.<br>Eingreifen von Hand – Drücken<br>der Taste wendet Suspension<br>aus der Doser-Flasche an.    |
|       | F1                  | Taste für verschiedene Zwecke.<br>Siehe letzte Zeile am unteren<br>Rand der jeweiligen Anzeige.                                                            |       |                  | Nur aktiv mit angeschlossenem<br>TargetDoser.<br>Eingreifen von Hand – Drücken<br>der Taste wendet Schmiermittel<br>aus der Doser-Flasche an. |

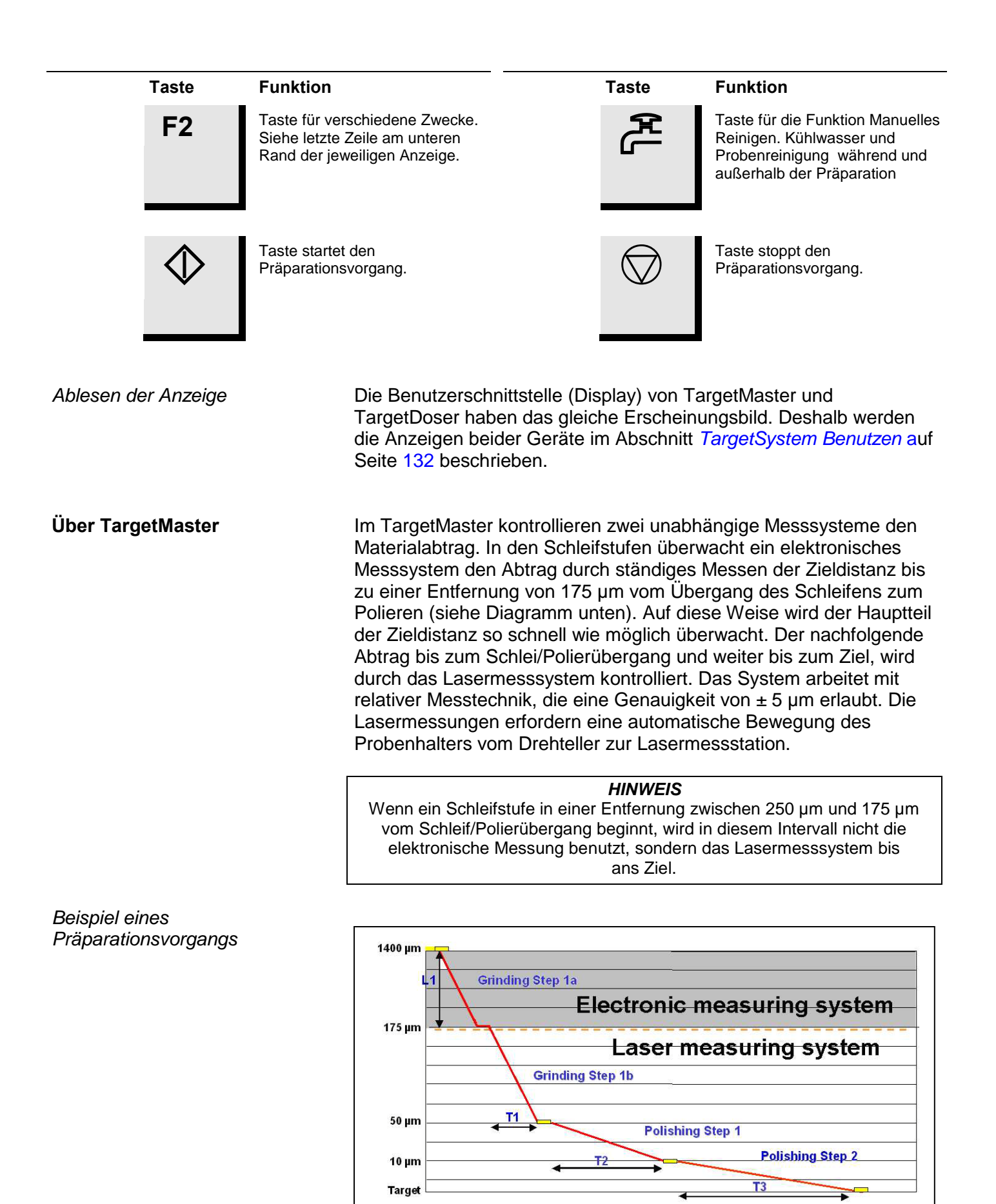

13

| Wasserversorgung               | Wasser für das Nassschleifen kann aus dem Leitungsnetz der betrieblichen Wasserversorgung bezogen werden.                                                                                                    |  |  |
|--------------------------------|----------------------------------------------------------------------------------------------------|--|--|
| Anschluss an die Wasserleitung | <i>WICHTIG</i><br>Die Kaltwasserversorgung muss einen Leitungsdruck von min/max<br>1 – 10 bar (14.5 – 145 psi) aufweisen                                                                                                    |  |  |
|                                | <ul> <li>Bringen Sie das gerade Ende des Druckschlauches am Stutzen der Wasserzufuhr auf der Rückseite des TargetMaster an:         <ul> <li>Legen Sie die Filterdichtung, mit der flachen Seite zum Druckschlauch weisend, in die Kupplungsmutter/Muffe ein.</li> <li>Ziehen Sie die Mutter vollständig an.</li> </ul> </li> <li>Schließen Sie das andere Ende des Druckschlauches an den Wasserhahn der Kaltwasserversorgung an:         <ul> <li>Falls erforderlich, montieren Sie den Reduktionsring mitsamt der Dichtung an den Wasserhahn der Wasserversorgung.</li> <li>Ziehen Sie die Mutter vollständig an.</li> </ul> </li> </ul>                                                                                                    |  |  |
| Anschluss an den Wasserabfluss | <ul> <li>Nehmen Sie das Ende des Ablaufschlauchs, von dem ein kurzes<br/>Stück der Stahldrahtarmierung entfernt wurde.</li> <li>Schieben Sie das Ende ohne Armierung auf den Wasserabfluss-<br/>stutzen und sichern Sie mit einer Schlauchschelle. Falls hinter<br/>dem TargetMaster nur wenig Platz vorhanden ist, bringen Sie<br/>das 87° Rohr-Knie direkt am Auslassstutzen auf der Rückseite<br/>des TargetMaster an. Verbinden Sie den Abflussschlauch mit<br/>dem freien Ende des Rohr-Knies.</li> <li>Führen Sie das Ende des Abflusschlauchs zum Wasserabfluss.</li> <li>Verlegen Sie den Schlauch so, dass er auf seiner ganzen Länge<br/>zum Abfluss Gefälle besitzt. Falls erforderlich, schneiden Sie den<br/>Schlauch auf geeignete Länge zu.</li> </ul> |  |  |

#### WICHTIG

Achten Sie darauf, dass die Ablaufschläuche für das Abwasser und den gebrauchten Alkohol auf der ganzen Länge zum Ablauf Gefälle aufweisen und keine scharfen Knicke haben.

Den Ablaufschlauch verlegen Der gebrauchte Alkohol aus Reinigungsstufen wird über den Ablaufschlauch für Alkohol abgeführt, der zu einem Sammelbehälter für Alkohol oder zu einem Ablauf dafür führen muss. Die örtlich gültigen Umweltvorschriften können ein Recycling des Abfallalkohols vorschreiben. In diesem Falle muss der Alkoholablaufschlauch zu einem geschlossenen Sammelbehälter führen. Andernfalls kann der Ablaufschlauch direkt zum Abfluss geführt werden. **HINWEIS** Wir raten dringend davon ab, den - selbst intensiv gefilterten - Alkohol zur Probenpräparation im TargetMaster wiederzuverwenden. Druckluft anschließen Die für diese Maschine verwendete Druckluft muss der Norm ISO 8573-1 genügen. Anschließen des TargetMaster: Bringen Sie einen Druckluftschlauch an der mitgelieferten Schnellkupplung an und sichern sie ihn mit einer mitgelieferten Schlauchschelle. Schließen Sie die Schnellkupplung an den werkseitig am TargetMaster montierten Druckschlauch an.

> WICHTIG Der Luftdruck muss zwischen 5 bar (72 psi) und 10 bar (145 psi) liegen und der Norm ISO 8573-1 entsprechen.

Knopf für die Druckluftregulierung

Der Einstellknopf für den Luftdurchfluss ist in der Zugangsöffnung oberhalb der Druckluftzuführung auf der Rückseite des TargetMaster sichtbar. Die Einstellung ist werkseitig vorgenommen und sollte vom Benutzer nicht geändert werden.

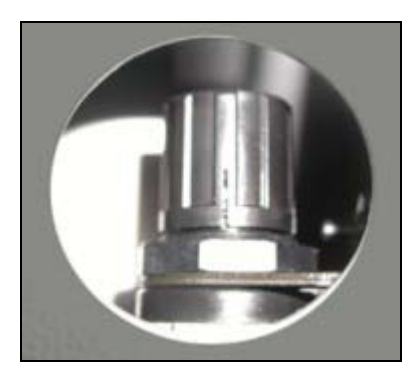

Zugang zum Luftfilter

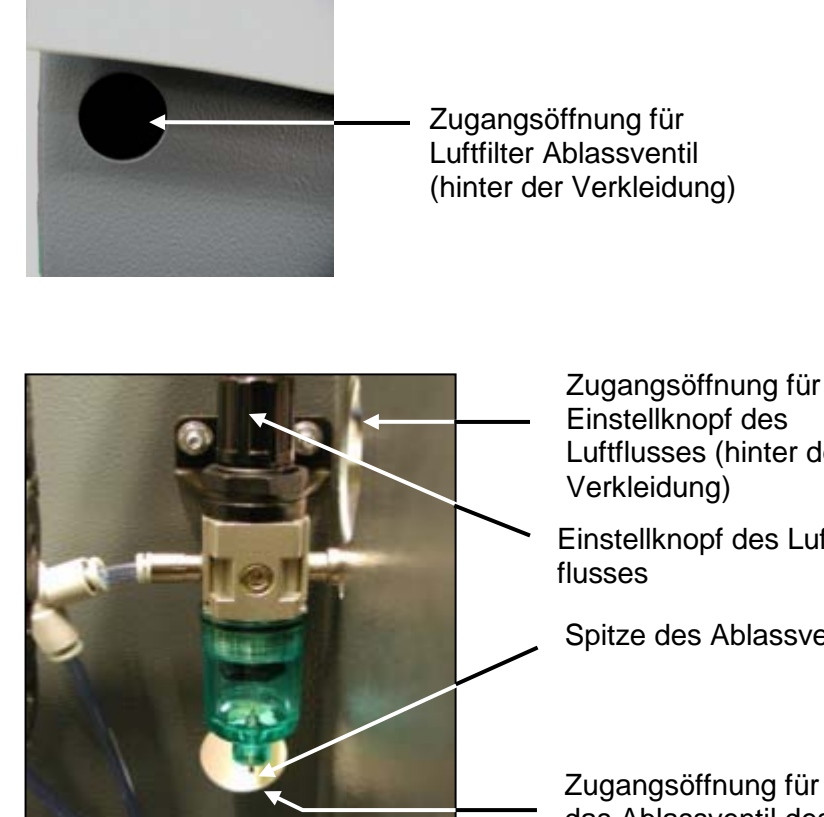

Einstellknopf des Luftflusses (hinter der

Einstellknopf des Luft -

Spitze des Ablassventils

Zugangsöffnung für das Ablassventil des Luftfilters (in der Seitenwand)

TargetMaster ist mit einem Luftfilter ausgestattet, der Wasser- und Ölspuren aus der zugeführten Druckluft herausfiltert. Zur Illustration wird der Blick auf den Filter, von innen aus dem TargetMaster gesehen, gezeigt, jedoch ist die Spitze des Ablassventils der einzige dem Benutzer zugängliche Teil. Dieses Ventil ist durch die Zugangsöffnung links am TargetMaster sichtbar; siehe Foto oben.

Von Zeit zu Zeit muss der Luftfilter geleert werden. Wenn Sie beim Trocknen ein Blubber-Geräusch hören oder nicht richtig getrocknet wird, sind dies Anzeichen den Filter zu leeren.

- Wenn Sie in die Öffnung für den Filterzugang schauen, sehen Sie unten am Filterglas das Ablassventil.
- Drücken Sie die Spitze des Ablassventils so lange, bis keine Flüssigkeit mehr austritt.

Eine Absauganlage muss angeschlossen werden:

Verbinden Sie Ihr betriebliches Absaugsystem mit dem Absaugstutzen auf der Rückseite des TargetMaster. Sichern Sie die Verbindungen mit Schlauchschellen.

Luftfilter leeren

#### Anschluss einer externen Absauganlage

#### Netzanschluss

Denken Sie bitte immer daran, vor dem Anschließen elektrischer Geräte die Stromversorgung abzuschalten.

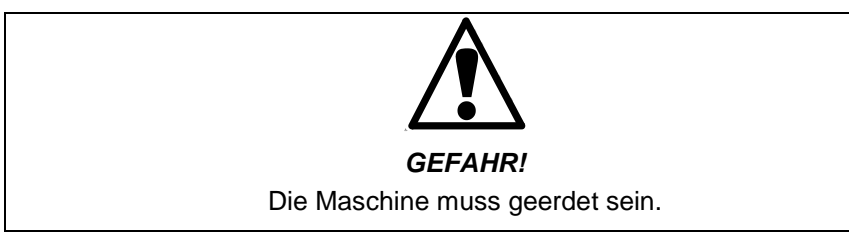

#### WICHTIG

Vergewissern Sie sich, dass die Netzspannung mit der auf dem Typenschild auf der Rückseite der Maschine angegebenen Spannung übereinstimmt.

TargetMaster wird mit zwei unterschiedlichen Netzkabeln ausgeliefert:

Der zweipolige Stecker (Euro-Schuko) ist für einphasige Anschlüsse vorgesehen.

Falls der Stecker an diesem Kabel nicht den Landesvorschriften<br/>entspricht, muss der Stecker durch einen zugelassenen ersetzt<br/>werden. Die Kabel sind wie folgt anzuschließen:<br/>Gelb/Grün: Erde<br/>Braun: Phase (stromführend)<br/>Blau: neutral

Der dreipolige Stecker (North American NEMA) ist für zweiphasige Anschlüsse vorgesehen.

Falls der Stecker an diesem Kabel nicht den Landesvorschriften<br/>entspricht, muss der Stecker durch einen zugelassenen ersetzt<br/>werden. Die Kabel sind wie folgt anzuschließen:Grün:ErdeSchwarz:Phase (stromführend)Weiss:Phase (stromführend)

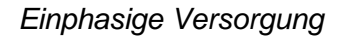

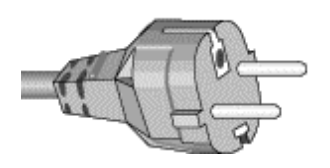

Zweiphasige Versorgung

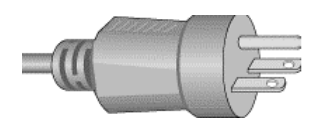

#### Anschluss der Maschine

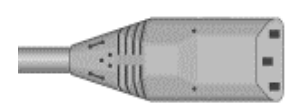

Beide Kabeltypen sind mit einem IEC 320 Stecker versehen, der in die Steckbuchse auf der Rückseite des TargetMaster passt.

#### WARNUNG!

Die Ausgangsspannung dieser Kabel beträgt 200 – 240V und nicht 110V. Verwenden Sie dieses Kabel NICHT für Geräte mit einer 110V Stromversorgung. Eine Nichtbeachtung dieser Warnung kann zu Materialschäden führen.

#### WICHTIG

TargetMaster sollte in der Regel mindestens 45 Minuten vor dem eigentlichen Gebrauch eingeschaltet werden. Struers empfiehlt, TargetMaster 24stündig eingeschaltet zu lassen. Dadurch wird eine konstante Systemtemperatur aufrechterhalten, die für die Systemgenauigkeit ausschlaggebend ist.

#### **MD-Disc montieren**

Drehteller

Der Drehteller des TargetMaster ist in der Standardausführung mit einer MD-Disc mit magnetischer Oberfläche ausgestattet. Dadurch haften die Schleifscheiben (MD Verbrauchsmaterialien mit Metallrückseite), ohne zusätzliche mechanische Haftmittel oder Klebstoffe an dem Drehteller.

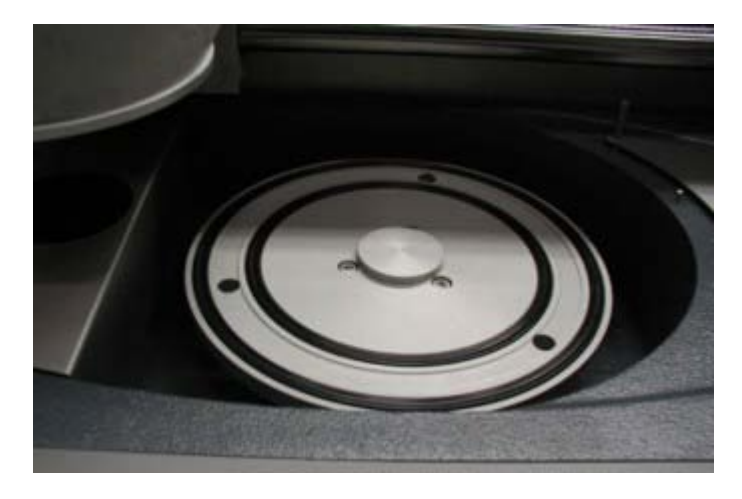

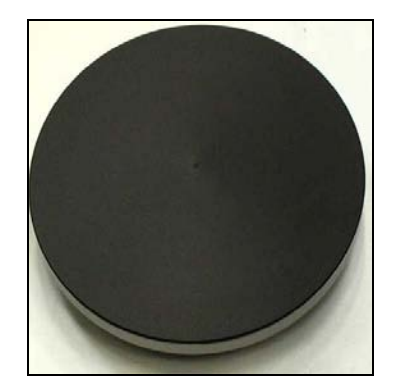

MD-Disc montieren:

- Legen Sie die MD-Disc auf den Drehteller und drehen Sie die Scheibe so lange, bis die Stifte auf der Unterseite der MD in die entsprechenden Öffnungen der Drehscheibe einrasten.
- Vergewissern Sie sich, dass die Scheibe vollständig plan sitzt, und drücken Sie dazu an einigen Stellen nach unten auf die Scheibe.

MD-Disc

| Schleifscheiben auflegen              | <ul> <li>Schleifscheibe einsetzen (MD Verbrauchsmaterial). Falls bereits eine Scheibe auf die Magnetfläche gelegt ist:</li> <li>Entfernen Sie diese durch Anheben des Randes.</li> <li>Achten Sie darauf, dass die Magnetoberfläche trocken ist und kein loses Material darauf liegt.</li> </ul>                                                                                                    |  |  |
|---------------------------------------|----------------------------------------------------------------------------------------------------|--|--|
|                                       | <i>WICHTIG</i><br>Wenn die Magnetoberfläche nicht sauber und trocken ist, liegt die<br>Schleifscheibe eventuell nicht plan auf dem Drehteller auf.                                                                                                    |  |  |
|                                       | <ul> <li>Bringen Sie die neue Schleifscheibe so über den Drehteller, dass beide fluchten und aufeinander zentriert sind.</li> <li>Senken Sie die Scheibe auf ihre Position ab, bis sie durch die Magnetwirkung sicher festgehalten wird.</li> </ul>                                                                                                    |  |  |
| Abrichten der Diamond Pad<br>Scheiben | Die Diamond Pad Scheibe trägt am besten ab wenn sie immer gut<br>abgezogen ist, da dadurch die Diamanten wieder frei von Abrieb an<br>der Oberfläche liegen. Wird das Abziehen nicht regelmäßig<br>durchgeführt sammelt sich der Abrieb an der Oberfläche, und statt zu<br>schleifen, reißt die Scheibe an der Probenoberfläche.<br>Die Diamond Pad Scheibe soll jedoch nicht mit eine normalen<br>Abziehstein abgezogen werden, sondern sollte nach jedem<br>Gebrauch mit einer harten Bürste, Spülmittel und Wasser gereinigt<br>werden. |  |  |
| Reinigen der Diamond Pad<br>Scheiben  | Der Kunststoffabrieb des Probensitzes kann sich auf der Oberfläche<br>der Diamond Pad Scheibe ansammeln und die Abtragsrate<br>verringern. Die Scheibe sollte nach jedem Gebrauch mit einer harten<br>Bürste mit Spülmittel und Wasser gereinigt werden.                                                                                                    |  |  |
| Wasserversorgung überprüfen           | <ul> <li>Wenn die Schleifscheibe auf den Drehteller gelegt ist, sollte die Wasserzufuhr überprüft werden:</li> <li>Vergewissern Sie sich, dass eine Schleif/Polierscheibe richtig auf dem Drehteller liegt.</li> <li>Öffnen Sie den Wasserhahn der TargetMaster Reinigungsstation um festzustellen, ob genügend Wasser fließt. Stellen Sie den Wasserfluss so ein, dass der Wasserstrahl gerade zu spritzen</li> </ul>                                                                                                    |  |  |

beginnt, dann drehen Sie den Hahn wieder etwas zu.

#### TargetGrip einsetzen

Die Proben werden in das TargetGrip eingespannt, das eine Schwalbenschwanzführung bzw.-verbindung besitzt. Dieses Konstruktionsprinzip erlaubt es, ohne Verlust an Justierungsgenauigkeit Proben zwischen TargetMaster, TargetZ, TargetX und einem Mikroskop hin und her zu transportieren.

#### TargetMaster Messstation

Probenbeweger Kerbe im Probenbeweger

TargetGrip

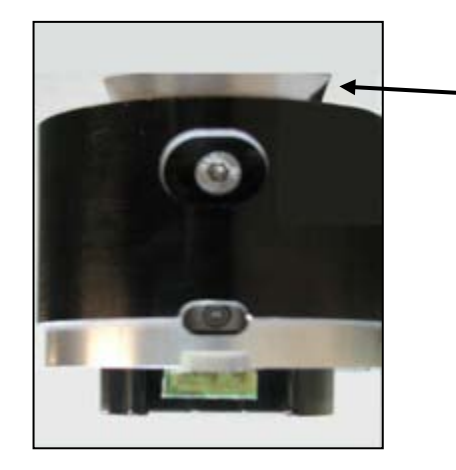

 Das eingekerbte Ende des Schwalbenschwanzes in die Führung des Probenbewegers einschieben

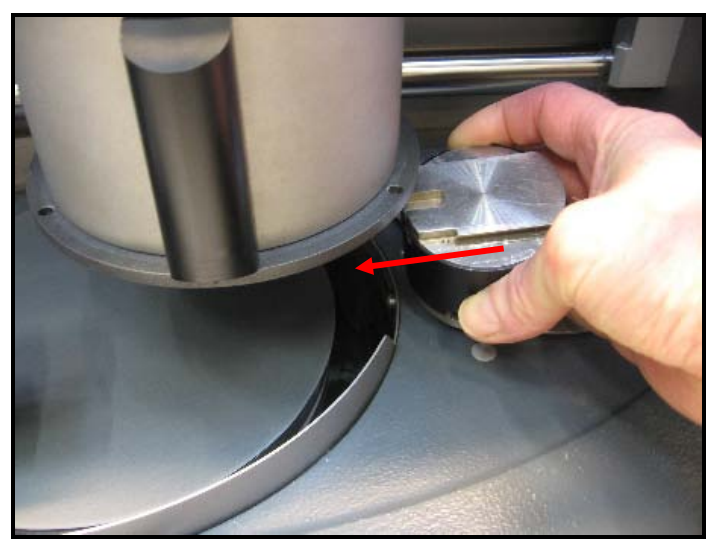

Die Probe ist in das TargetGrip eingespannt: Führen Sie jetzt das Ende des TargetGrip mit dem Schwalbenschwanz in angezeigter Richtung in die Führungsrinne ein.

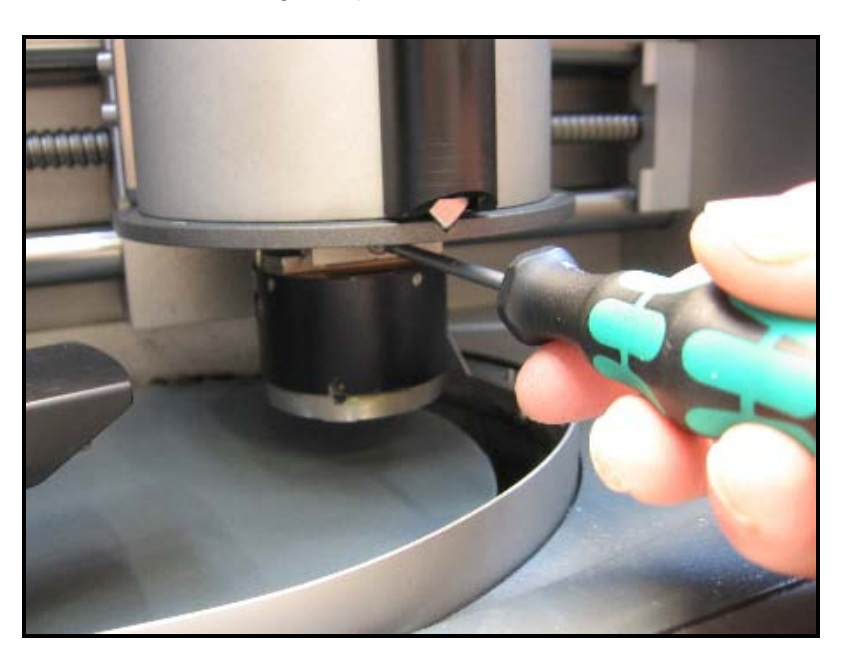

 Schieben Sie den Schwalbenschwanz ganz bis an den Anschlag und sichern Sie TargetGrip mit dem 3mm Schraubendreher.

Die Probe ist jetzt für das Schleifen/Polieren vorbereitet.

## 2. TargetDoser – Zu Beginn

TargetDoser auspacken

TargetDoser aufstellen

- Nehmen Sie den TargetDoser aus der Schaumstoff-Verpackung.
- Stellen Sie den TargetDoser möglichst nahe links vom TargetMaster auf, ohne dessen Betriebsbedingungen zu beeinträchtigen.

## HINWEIS

Die Verbindungsschläuche zwischen TargetDoser und TargetMaster sind am TargetDoser vorinstalliert. Dadurch ist die Entfernung zwischen beiden Geräten begrenzt.

Packungsinhalt überprüfen

In der Kiste sollten folgende Teile enthalten sein:

- 1 TargetDoser
- 1 Behälter für Dosierflaschen mit eingebauten Pumpen, drei große und vier kleine Flaschen
- 1 Flasche Seifenlösung (1Liter)

Nehmen Sie sich einen Augenblick Zeit, und machen Sie sich mit der Lage und den Bezeichnungen aller Teile vertraut.

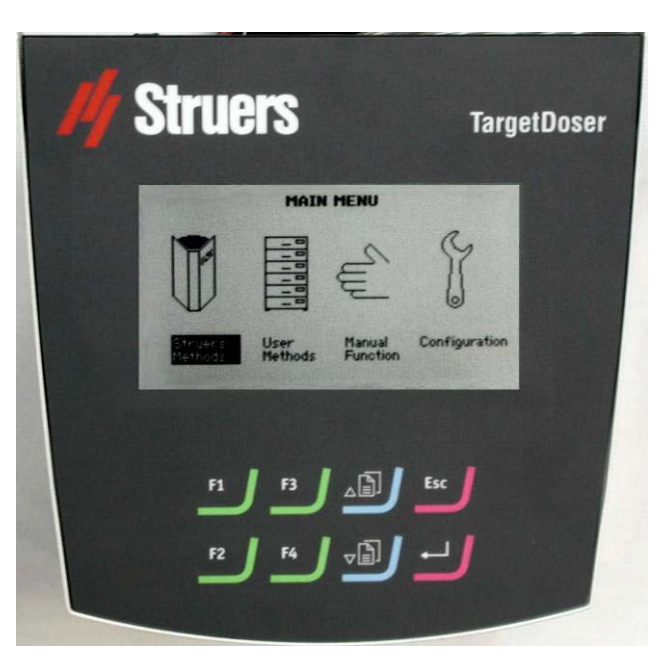

#### TargetDoser kennenlernen

Rückseite des TargetDoser

Im TargetDoser sind 7 Pumpen eingebaut:Pumpe 1 – 4Diamant-Suspensionen oder<br/>Schmiermittel (Lubrikant)Pumpe 5AlkoholPumpe 6SeifePumpe 7OP-Suspensionen

#### HINWEIS

Die Reihenfolge der Pumpenaufstellung ist festgelegt und darf nicht geändert werden. Die Abmessung der Pumpen 5 – 7 unterscheidet sich von der der anderen Pumpen, weil sie bestimmte Aufgaben erfüllen.

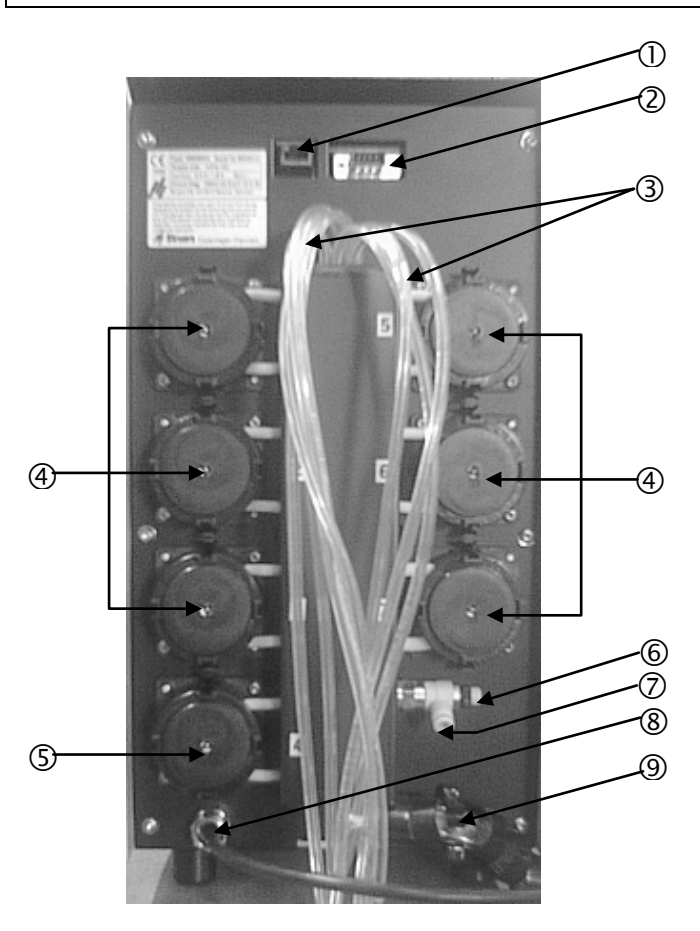

- ① Stecker für Netzwerkanschluss (RJ45 Stecker)
- ② Wartungsstecker (Stecker für serielle Schnittstelle)
- ③ Versorgungsschläuche für Schmiermittel-/Suspensionsflaschen
- ④ Pumpen (1 bis 6)
- ⑤ OP-Suspensionspumpe
- 6 Regelventil für den Wasserdruck
- ⑦ Wasseranschluss vom TargetMaster für die OP-Pumpe
- ⑧ Stromversorgung und Daten-Schnittstelle zum TargetMaster
- ⑨ Verbindungsschläuche zum Multidosierkopf des TargetMaster per Schlauchverbindungen links am TargetMaster.

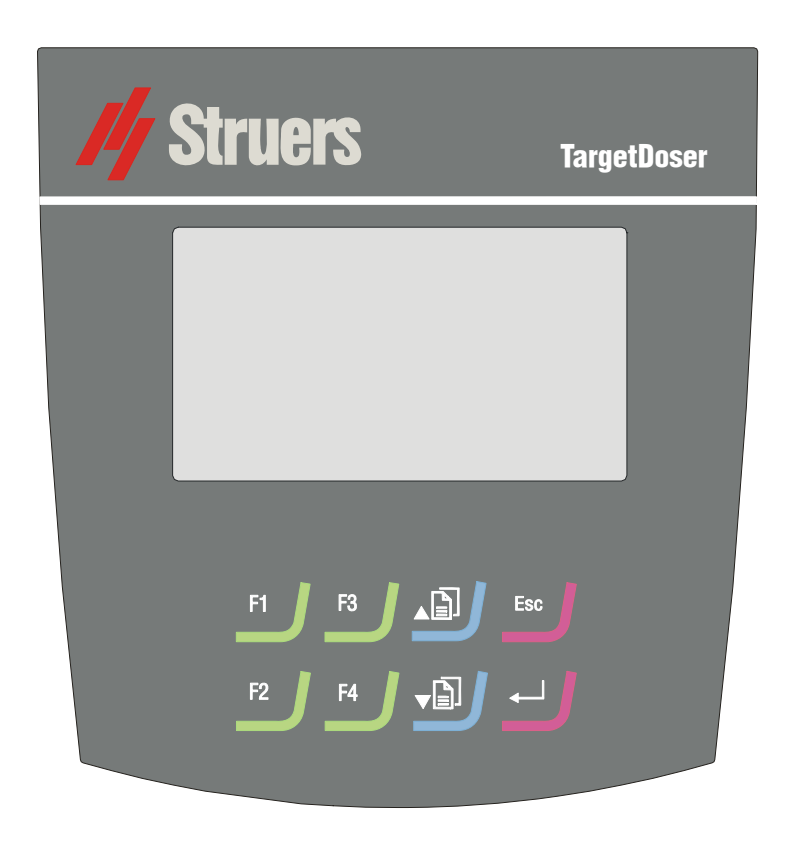

#### Bedienfeld

#### Tasten im Bedienfeld

| Taste Funktion |                                                                                                 | Taste        | Funktion                                                                                                    |
|----------------|-------------------------------------------------------------------------------------------------|--------------|----------------------------------------------------------------------------------------------------|
| F1             | Taste für verschiedene Zwecke. Siehe<br>letzte Zeile am unteren Rand der<br>jeweiligen Anzeige. |              | Bewegt die Schreibmarke im Feld nach<br>oben oder erhöht die Parameterwerte<br>beim Editieren.                                                             |
| F2             | Taste für verschiedene Zwecke. Siehe<br>letzte Zeile am unteren Rand der<br>jeweiligen Anzeige. | <b>₽</b> ]]▼ | Bewegt die Schreibmarke im Feld nach<br>unten und verringert die Parameter-<br>werte beim Editieren.                                                       |
| F3             | Taste für verschiedene Zwecke. Siehe<br>letzte Zeile am unteren Rand der<br>jeweiligen Anzeige. | Esc          | Verlässt das aktuelle Menü oder bricht<br>Funktionen / Änderungen ab.                                                                                      |
| F4             | Taste für verschiedene Zwecke. Siehe<br>letzte Zeile am unteren Rand der<br>jeweiligen Anzeige. | <b>↓</b>     | Aktiviert ausgewählte Parameter zum<br>Editieren. Speichert geänderte<br>Parameterwerte. Wechselt zwischen<br>Parametern, wenn es nur zwei solche<br>gibt. |

| Ablesen der Anzeige                    | Die LCD-Anzeigen von TargetMaster und TargetDoser haben das gleiche Erscheinungsbild. Deshalb werden die Anzeigen beider Geräte im Abschnitt <i>TargetSystem Benutzen</i> beschrieben.                                                                                                    |
|----------------------------------------|----------------------------------------------------------------------------------------------------|
| TargetDoser anschließen                | Der TargetDoser liefert die Schleif/Poliersuspensionen und die<br>Schmiermittel. In diesem Gerät sind auch die vordefinierten<br>Schleif/Poliermethoden gespeichert. Die Strom- und<br>Wasserversorgung des TargetDoser geschieht durch den<br>TargetMaster.                                                                                                    |
| Elektrische Anschlüsse                 | <ul> <li>Der elektrische Anschluss des TargetMaster versorgt den<br/>TargetDoser mit einer 24V Stromversorgung und einem Datenbus<br/>zur Kommunikation beider Geräte.</li> <li>Schalten Sie den TargetMaster aus:<br/>Verbinden Sie das Kabel auf der Rückseite des TargetDoser mit<br/>der Steckbuchse für den TargetDoser auf der Rückseite des<br/>TargetMaster.</li> </ul> |
| Wasserversorgung für die<br>OP-Spülung | <ul> <li>Schieben Sie den mitgelieferten Wasserschlauch auf die<br/>Schnellkupplung auf der Rückseite des TargetMaster.</li> <li>Das andere Ende des Schlauchs schieben Sie auf die<br/>Schnellkupplung auf der Rückseite des TargetDoser.</li> </ul>                                                                                                    |
|                                        | WICHTIG                                                                                                    |

Schieben Sie den Schlauch nicht ganz bis ans Ende der Schnellkupplung. Dies könnte den Schlauch quetschen und den Wasserdurchfluss verringern.

#### Pumpenanschlüsse des TargetDoser

Der TargetMaster ist mit einem Dosierkopf mit 5 Düsen ausgestattet, der die vom TargetDoser bereitgestellten Schmiermittel und Suspensionen anwendet. Der TargetDoser wird mit allen Verbindungsschläuchen geliefert, so dass das Gerät unmittelbar seitlich an den TargetMaster angeschlossen werden kann.

#### HINWEIS

Der Aufstellungsort beider Geräte wird durch die Länge der Schläuche für die Verbindung von TargetMaster und TargetDoser bestimmt. Die werkseitig montierten Schläuche besitzen eine optimale Länge, und es ist nicht zu empfehlen, die Schläuche zu verlängern.

Schläuche des TargetDoser am TargetMaster anbringen

Anschlüsse der Dosierschläuche am TargetMaster

LAN Option

Jeder Schlauch trägt die Nummer der Pumpe, mit der er verbunden ist:

- Stecken Sie den von Pumpe 1 kommenden Schlauch auf den mit 1 bezeichneten Schlauchanschluss seitlich am TargetMaster.
- Schließen Sie auf dies Weise alle Schläuche am TargetMaster an.

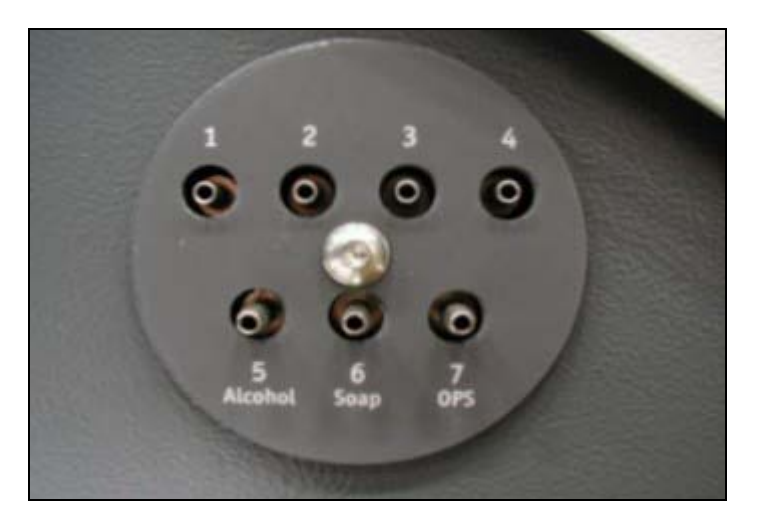

Falls eine LAN Adapterkarte in den TargetDoser eingebaut ist, kann die optional erhältliche MethodPro Software auf einem PC benutzt werden. MethodPro ist ein Datenbankprogramm zum Speichern und Ändern einer unbegrenzten Anzahl von Präparationsmethoden für TargetMaster oder einige andere Struers Geräte. Mit der LAN Verbindung können die gespeicherten Methoden schnell auf den TargetMaster herunter geladen werden. Mit MethodPro können auch Backup - Kopien der Anwendermethoden gemacht, und die interne Referenzliste der Struers Verbrauchsmaterialien geändert werden.

## 3. TargetGrip – Zu Beginn

Packungsinhalt überprüfen

#### In der Kiste sollten folgende Teile enthalten sein:

- 1 TargetGrip
- 1 2 mm Inbusschlüssel

#### TargetGrip kennenlernen

Nehmen Sie sich bitte einen Augenblick Zeit, um alle Teile des TargetGrip kennenzulernen.

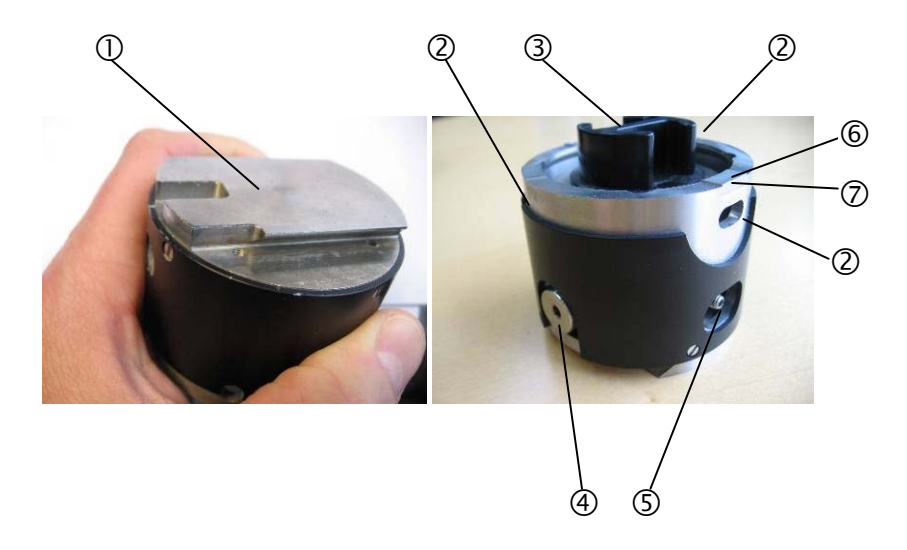

- ① Schwalbenschwanzführung mit Orientierungskerbe
- ② Spannschrauben für Einbettungen / Adapter
- ③ Probensitz (Halter/Adapter für das TargetGrip zum Herstellen von Querschnitten)
- ④ Stellschraube zum Einstellen der Neigung
- ⑤ Sicherungsschraube zum Arretieren der eingestellten Neigung
- 6 Bezugsebene
- ⑦ Bezugskante
- 8 Neigungsmesser (jeder Teilstrich =  $2^{\circ}$ )
- ④ Ausrichtebene

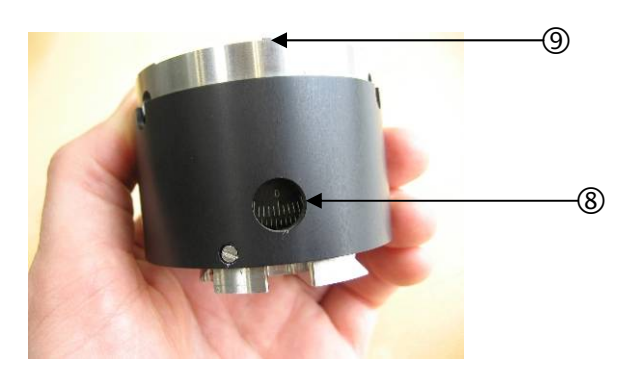
Über TargetGrip

TargetGrip – bestehend aus Probensitz und Probenhalter -, weist zwei konstruktive Merkmale auf, die diesen Probenhalter zu einer Besonderheit machen:

- Neigungsvorrichtung
- Schwalbenschwanzführung

Neigungsvorrichtung

Die Neigungsvorrichtung ermöglicht es, den Probensitz/Halter so einzustellen, dass die Schleifebene parallel zum Zielgebiet der Probe liegt, das untersucht werden soll.

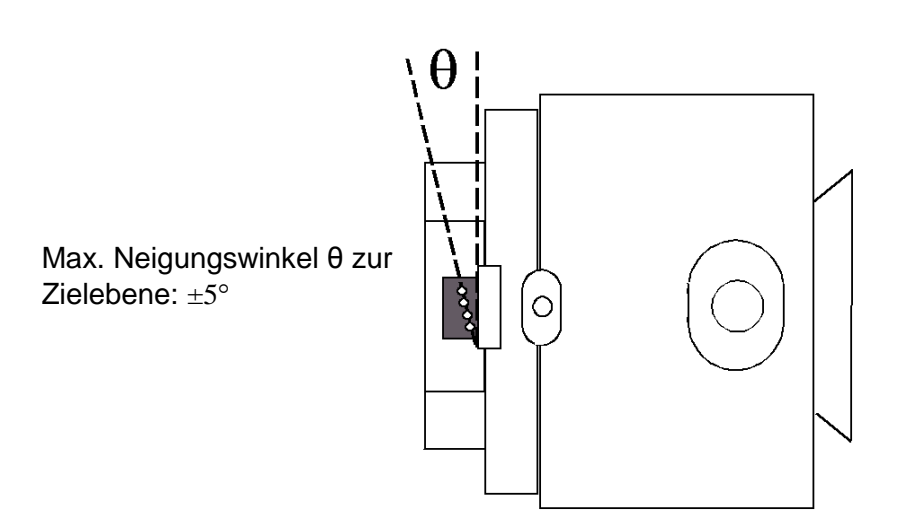

Der Neigungsmechanismus wird meist dann eingesetzt, wenn TargetGrip auf TargetZ oder TargetX montiert ist. Dadurch haben Sie die Möglichkeit, den Zielbereich auf das im Videomonitor gezeigte Fadenkreuz auszurichten.

So stellen Sie die Neigung ein:

- Lösen Sie die Sicherungsschraube des Neigungsmechanismus.
- Mit der Stellschraube justieren Sie den Neigungswinkel der Probe so weit, bis der Zielbereich parallel zu dem auf dem Videomonitor gezeigten Fadenkreuz liegt. Beim TargetX wird die Neigung durch einen Stellmotor bewirkt, der durch Tasten der TargetX Konsole gesteuert wird.
- Durch Anziehen der Sicherungsschraube arretieren Sie die Justierung.

#### WICHTIG

Wenn die Sicherungsschraube des Neigungsmechanismus nicht angezogen wird, kann die vorgenommene Justierung verlorengehen und die angesteuerte Zielebene wird möglicherweise nicht erreicht.

Schwalbenschwanzführung

Aufgrund der Schwalbenschwanzführung kann das TargetGrip jederzeit während des Schleif/Poliervorgangs für eine Sichtkontrolle aus dem TargetMaster genommen werden. Wenn eine Untersuchung, beispielsweise im Mikroskop, erforderlich ist, kann TargetGrip ohne Präzisionsverlust und ohne Neujustierung wieder in den Präparationsvorgang eingegliedert werden.

# Adapter des TargetGrip in ein Umkehrmikroskop

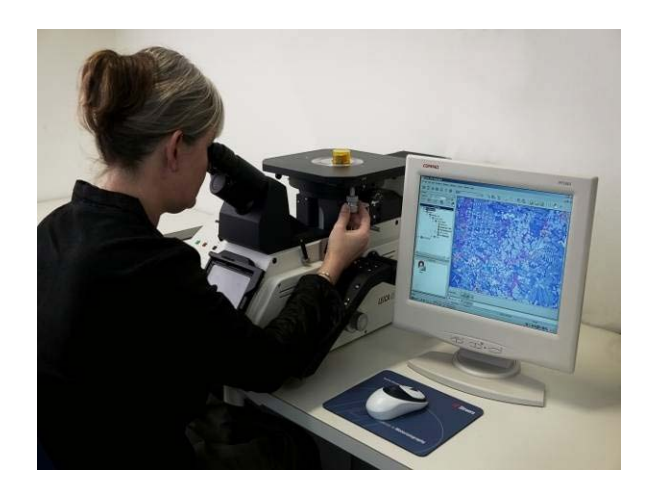

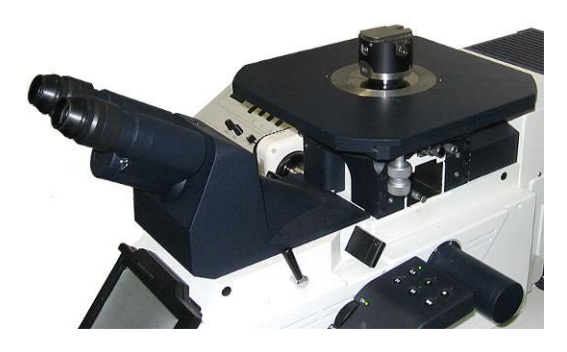

Die Schwalbenschwanzhalterung ist kompatibel mit der Halterung der Struers Präzisionstrennmaschinen Secotom-10 Accutom. Proben können so getrennt werden ohne Präzisionseinstellungen zu verlieren. Die Zeitersparnis ist erheblich, wenn viel Material abgetragen werden muss.

Einspannen von Halter bzw.

- Legen Sie den Halter/Adapter in das TargetGrip.
- Drehen Sie den Halter/Adapter so lange, bis die Probe sich vor der Bezugskante befindet. Siehe TargetGrip kennenlernen.
- Drehen Sie den Halter/Adapter derart, dass die Stifte auf der Rückseite des Halters/Adapters in die entsprechenden Führungsöffnungen des TargetGrip einrasten.

Führungsstifte auf der Rückseite des Halters/Adapters

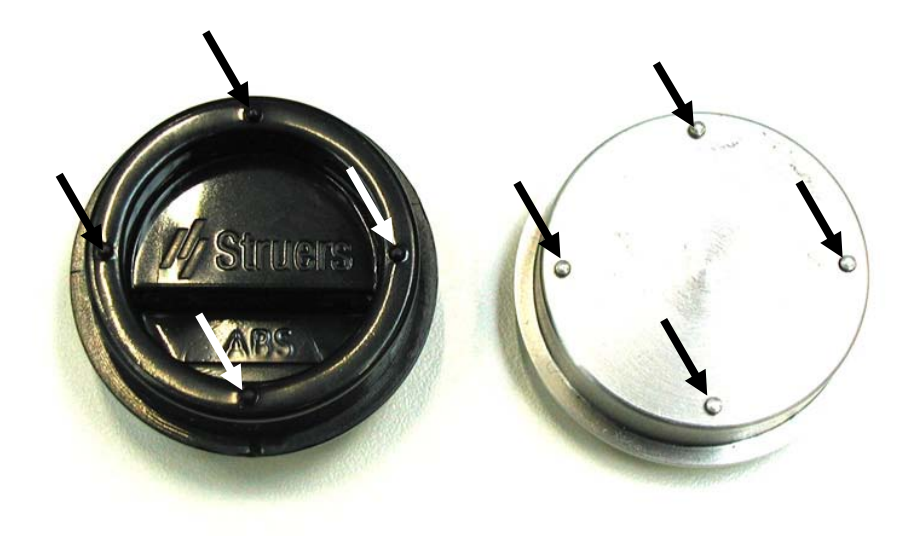

- Mit dem 2mm Inbusschlüssel sichern Sie den Halter/Adapter im TargetGtrip.
- Setzen Sie TargetGrip mit dem Schwalbenschwanz in die Justierstation ein. Falls erforderlich, justieren Sie die Probe gemäß den Gebrauchsanweisungen für TargetZ/TargetX und ermitteln Sie den Zielwert.
- Nehmen Sie TargetGrip aus der Justierstation.
- Säubern Sie die Bezugsoberfläche mit Alkohol um sicher zu stellen, dass sie sauber ist und frei von Fett und Einbettmittelresten.

Alternativ können Sie auch das Reinigungsprogramm des TargetMaster nutzen.

TargetGrip ist jetzt zum Einsetzen in den Probenbeweger des TargetMaster vorbereitet.

Probenhalter und Adapter

Das TargetSystem bietet verschiedene Probenhalter und Adapter für Quer- und Parallelschliffe.

Nach Möglichkeit sollten diese Halter und Adapter immer eingesetzt werden, da sie aufgrund der neutralen schwarzen Oberflächen die perfekte Basis für exakte Messungen mit dem Laser-Messsystem bieten.

Das Laser-Messsystem überwacht den Materialabtrag mittels Messung auf dem Probenhalter bzw. Adapter, nicht auf der Probe.

Für einige Anwendungen kann es notwendig sein, komplett eingebettete 30 oder 40 mm Proben in TargetGrip einzusetzen.Dann erfolgt die Lasermessung direkt auf der Probenoberfläche. Weitere Informationen dazu finden Sie unter "*Einbettungen direkt in TargetGrip einsetzen*" später in diesem Manual.

Für TargetGrip sind folgende Probenhalter/Adapter verfügbar:

- Probensitz mit 40 mm Durchmesser für TargetGrip
- Probensitz mit 30 mm Durchmesser für TargetGrip
- Parallelhalter für 40 mm Durchmesser TargetGrip
- Parallelhalter für 30 mm Durchmesser TargetGrip
- Einsatz für 40 mm Durchmesser TargetGrip
- REM Adapter 40mm bis 25 mm Durchmesser

Probensitz

Präzision

Der 'Probensitz' ist ein Verbrauchsmaterial zum einmaligen Gebrauch, das insbesondere für rechtwinkliges Ausrichten von Proben zur Herstellung von Querschnitten entwickelt wurde. Probensitze werden in das TargetGrip eingespannt, und das Zielobjekt wird entweder mit TargetX oder TargetZ ausgerichtet und vermessen.

Markierungen am Probensitz kennzeichnen einen Bereich, innerhalb dessen die maximale Genauigkeit von +/- 5 µm erreicht werden kann. Dieses Gebiet erstreckt sich etwa über 10 x 6 mm (Breite x Tiefe), wobei die Breite der Bezugskante am TargetGrip entspricht. Gleichzeitig bezeichnen die Marken die Maximaltiefe, bis in die eine Probe poliert werden kann (in einer Entfernung von 6 mm vom Rand).

Legen Sie die Probe zwischen diese Linien, dort wird maximale Präzision erreicht

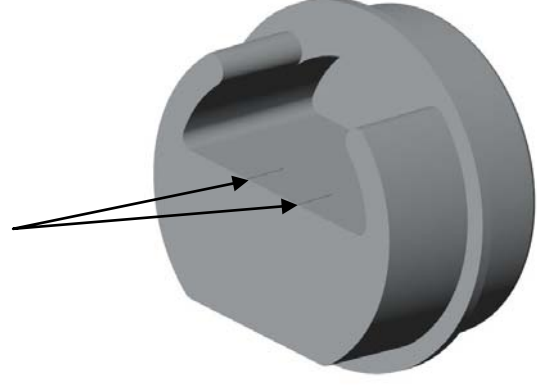

Probenabmessungen

Der Probensitz kann maximal Proben der Größe (Breite x Tiefe) 40 mm Probensitz: 29 x 20,5 mm aufnehmen 30 mm Probensitz: 23 x 20,5 mm aufnehmen Das Zielgebiet einer Probe darf nicht mehr als 6,0 mm - vom Vorderrand des Probensitzes aus gemessen - entfernt liegen. Das Ziel kann allerdings auch direkt entlang dem Vorderrand des Probensitzes positioniert werden. Da für eine Untersuchung jedoch eine polierte Oberfläche verlangt wird, empfehlen wir, dass das Zielgebiet mindesten 0,5 mm Abstand vom Vorderrand des Probensitzes einhalten soll.

Falls Proben für die Aufnahmefläche des Probensitzes zu groß sind, kann ein Formeinsatz benutzt werden, siehe *Formeinsatz* auf Seite 37 Insgesamt hängt das Fassungsvermögen des TargetGrip und seiner Adapter vom Messbereich des Laser-Messvorrichtung ab, der 0-10 mm beträgt.

| Probenhöhe                      | <i>WICHTIG</i><br>Die maximale Gesamthöhe eines Probensitzes/Form bzw.<br>Einsatzes/Parallelhalters darf 24 mm nicht überschreiten. Wird die zulässige<br>Höhe überschritten, verfälscht dies das Lasermessergebnis bzw. es treten<br>im TargetMaster Kollisionen auf.                                                                         |  |  |
|---------------------------------|----------------------------------------------------------------------------------------------------|--|--|
|                                 | Beim Überschreiten der 24 mm Höhenbegrenzung besteht Gefahr,<br>dass die Probe mit der Laser-Messvorrichtung kollidiert. Dieses<br>Problem kann um so eher auftreten, wenn die Probe maximal<br>geneigt ist. Falls die Einbettung höher als 24 mm ist, muss vor dem<br>Einspannen ins TargetGrip genügend Material von ihr entfernt<br>werden. |  |  |
|                                 | Die minimale Gesamthöhe der eingebetteten Probe ist weniger<br>kritisch, denn um Schäden am TargetGrip zu vermeiden, ist<br>TargetMaster auf eine zulässige Minimalhöhe von 17mm<br>voreingestellt.                                                                                                    |  |  |
|                                 | <i>WICHTIG</i><br>Proben müssen im Probensitz so positioniert und befestigt werden, dass die<br>Zielebene - vor jeglichem Materialabtrag - 0,5 – 6mm unter dem Oberrand<br>des Probensitzes liegt.                                                                                                    |  |  |
| Proben im Probensitz befestigen | Kleben Sie die Probe mit Superklebstoff oder Wachs in den<br>Probensitz. Vergewissern Sie sich, dass das zu untersuchende<br>Ziel parallel (oder n\u00e4herungsweise parallel) zum Rand des<br>Probensitzes liegt, sich innerhalb der Markierungen befindet und<br>1 bis 6mm unterhalb des oberen Randes liegt.                                |  |  |
|                                 | <i>WICHTIG</i><br>Damit richtige Lasermessungen gewährleistet werden, muss der Messpunkt<br>am Probensitz sauber und plan sein. Falls der Probensitz zufällig mit<br>Einbettmittel verschmutzt wurde, entfernen Sie dieses bitte sofort, oder<br>benutzen Sie dazu ein SiC Schleifpapier der Körnung 800.                                      |  |  |

#### Einbetten

Einbetten zur Verwendung im TargetX Beim Einfüllen des Einbettmittels in den Probensitz und während dem Aushärten, muss der Sitz festgehalten werden. Für diesen Zweck wird ein Ständer mit dem TargetMaster geliefert. Darin können 3 Probensitze oder 2 TargetGrips (mit Probensitzen) eingesetzt werden.

Ein Probensitzhalter für das Einbetten von Proben unter Vakuum ist auch erhältlich.

Falls eine Probe eingebettet und anschließend im TargetX untersucht werden soll:

- Befestigen Sie die Probe im Probensitz.
- Legen Sie einen (mit dem TargetMaster mitgelieferten) Metallstreifen auf den Probensitz.

Metallstreifen

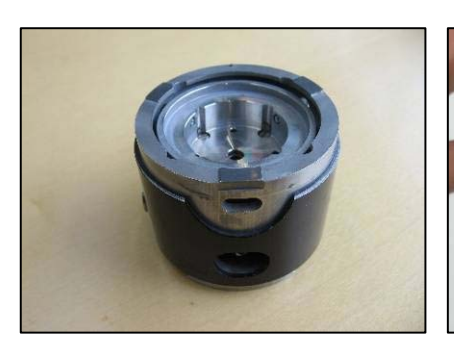

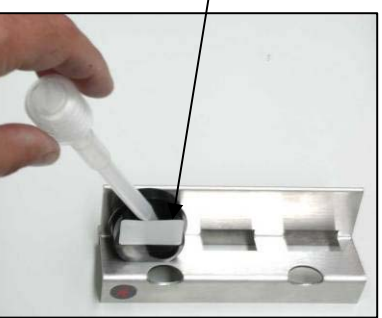

- Setzen Sie den Probensitz in den Ständer.
- Mischen Sie das Einbettmittel an, und füllen Sie mit einer Pipette so viel in den Probensitz, bis die Probe vollständig bedeckt ist.
- Warten Sie bis das Einbettmittel ausgehärtet ist und entfernen Sie dann den Metallstreifen.

#### WICHTIG

Wenn TargetX benutzt wird, kann der Probensitz vor dem Messen mit Einbettmittel gefüllt werden (zur Unterstützung der Probe). Wenn allerdings TargetZ benutzt wird, darf das Einbettmittel erst **nach** der Zielwert-Messung in den Probensitz eingefüllt werden, weil Kunstharz die Messgenauigkeit beeinflusst.

- Bringen Sie die Probe im Probensitz an.
- Setzen Sie den Probensitz in TargetGrip ein uns sichern Sie ihn.
- Messen Sie im TargetZ die Distanz zum Ziel.
- Nehmen Sie TargetGrip aus dem TargetZ.
- Legen Sie einen Metallstreifen (mit dem TargetMaster geliefert) auf den Probensitz.
- Setzen Sie TargetGrip in den Ständer.
- Mischen Sie das Einbettmittel an, und füllen Sie mit einer Pipette so viel in den Probensitz, bis die Probe vollständig bedeckt ist.
- Warten Sie bis das Einbettmittel ausgehärtet ist, und entfernen Sie dann den Metallstreifen.

Einbetten zur Verwendung im TargetZ

TargetGrip auf dem Ständer

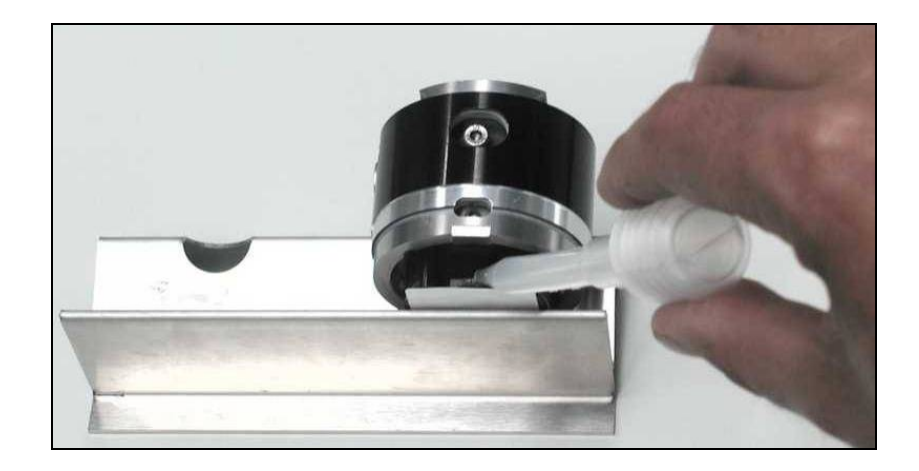

## Probensitzhalter für CitoVac

Für eine höhere Probenzahl oder für die Proben die unter Vakuum eingebettet werden müssen (z. B. poröse Proben) ist ein spezieller Probensitzhalter für die Verwendung in CitoVac – dem Vakuumeinbettgerät von Struers - erhältlich. (Für Anweisungen sehen Sie bitte die CitoVac Gebrauchsanweisung.)

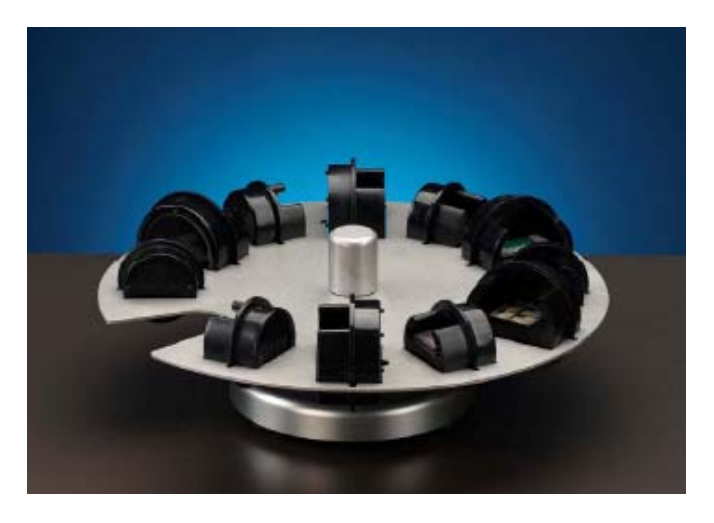

Der Halter kann bis zu 6 x 30 mm und 5 x 40 mm Probensitze aufnehmen.

#### Parallelhalter

TargetMaster ist dafür konstruiert, Querschnitte herzustellen. Weniger anspruchsvolles Parallelpolieren ist durch die Benutzung von Parallelhaltern durchführbar.

Bitte sehen Sie den Abschnitt über *Paralleles Polieren* später in der Gebrauchsanweisung.

Formeinsatz

Der Formeinsatz wird zum Einbetten von Probenquerschnitten verwendet, die für den Probensitz zu groß sind. Er besitzt eine Abmessung von (Breite x Tiefe) 35 x 20 mm und wird auf gleiche Weise in das TargetGrip eingespannt, wie der Probensitz.

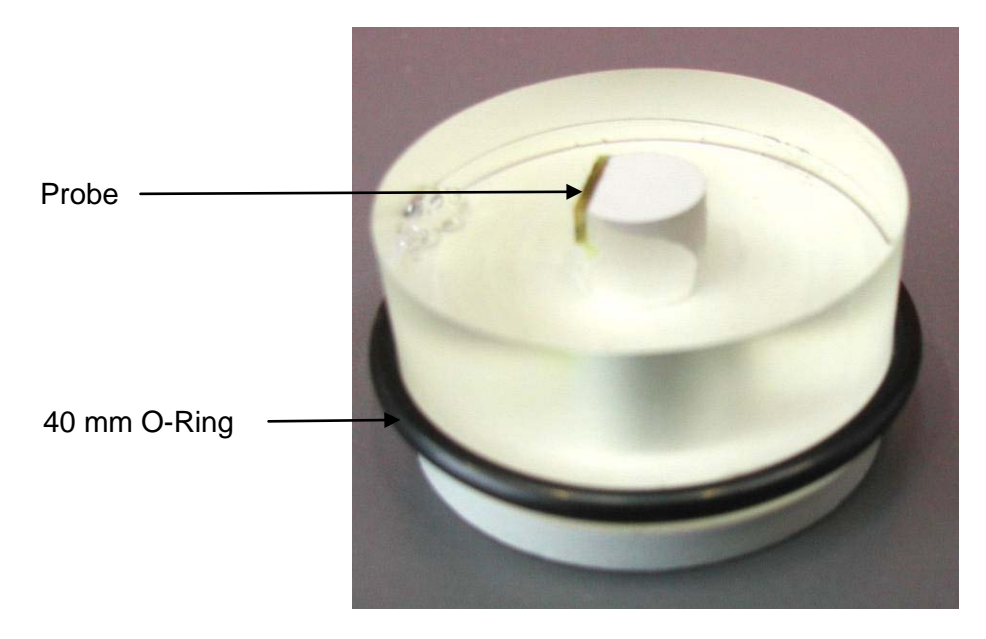

#### WICHTIG

Zusammen mit dem Formeinsatz wird für TargetGrip ein 40 mm O-Ring geliefert, der mit der Probe im TargetGrip eingespannt wird. Diese Maßnahme verhindert beim Präparieren das Eindringen von Wasser unter den Formeinsatz, das während der Vermessung auslaufen und die Messung verfälschen kann.

### Den Formeinsatz herstellen

- Kleben Sie die Probe auf die Konsole des Einsatzes.
- Legen Sie den Formeinsatz in eine übliche 40 mm Einbettform.
- Gießen Sie Einbettmittel in die Form.

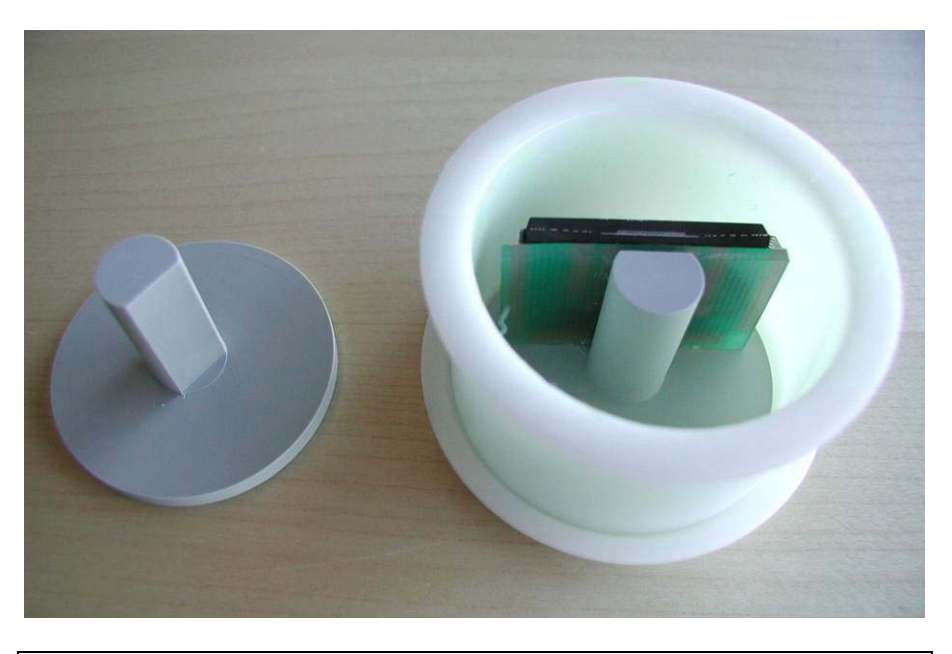

WICHTIG Füllen Sie die Form nur bis zum Oberrand des Formeinsatzes. Wird die maximal zulässigen Höhe der Einbettung von 24 mm überschritten, kann dies zu einer falschen Lasermessung führen.

Einbettungen direkt in TargetGrip einsetzen Für einige Anwendungen ist es sinnvoll, eine 30 oder 40 mm Einbettung direkt in TargetGrip einzuspannen. Dann erfolgt die Lasermessung direkt auf der Probe.

Um inkorrekte Anfangsmessungen zu vermeiden muss die Probe zunächst plan geschliffen werden.

Bei einigen stark reflektierenden Flächen kann das Laser-Messsystem die Probenoberfläche nicht erkennen, z.B. wenn eine Fläche vor der Präparation manuell gereinigt wird. Dann sollte eine manuelle Reinigung mit TargetMaster erfolgen, die eine hauchdünne Alkoholschicht auf der Probe hinterlässt.

Nach dem Endpolieren kann eine stark reflektierende Oberfläche zu Fehlern führen. Um das zu vermeiden werden die Präparationsschritte statt im Abtragsbetrieb im Zeitbetrieb durchgeführt.

Tipps zum Einspannen von Einbettungen:

- Den O-Ring unten an der Probe anbringen um zu verhindern, dass Wasser unter die Probe läuft. Sonst kann Wasser auslaufen und die Probenoberfläche verschmutzen.
- Eher konservative Werte sollten für den IRR Wert eingesetzt werden, wenn stark reflektierende Oberflächen wie Wafer untersucht werden.
- Falls die Probe zu flach ist, kann eine Unterlegscheibe unter die Probe gelegt werden (TargetMaster zeigt eine zu geringe Probenhöhe dem Anwender an).

# 4. TargetZ – Zu Beginn

TargetZ auspacken

TargetZ aufstellen

- Nehmen Sie TargetZ aus der Schaumstoff-Verpackung.
- Stellen Sie TargetZ auf eine ebene und horizontale Fläche so nahe wie möglich beim TargetMaster auf, ohne den Zugang zum TargetMaster zu behindern.
- Stellen Sie den 15-Zoll TFT Monitor so auf, dass Sie ihn beim Betätigen der Tasten des TargetZ einsehen können.

#### HINWEIS

Das Stromversorgungs- und das Datenkabel zwischen dem TargetMaster und dem TargetZ haben eine vorgegebene Länge. Diese Kabellänge begrenzt die maximale Distanz der Aufstellungsorte beider Einheiten.

Inhalt der Packkiste prüfen

Folgende Teile sollten Sie in der Kiste vorfinden:

- 1 TargetZ
- 1 Kamera
- 1 TFT Monitor (15-Zoll) mit Fadenkreuz, Segmentierung 5µm
- 1 Kabelsatz für die Kamera (Stromversorgung und Monitorkabel)
- 1 Gebrauchsanweisung für die TargetZ Videokamera

# TargetZ kennenlernen

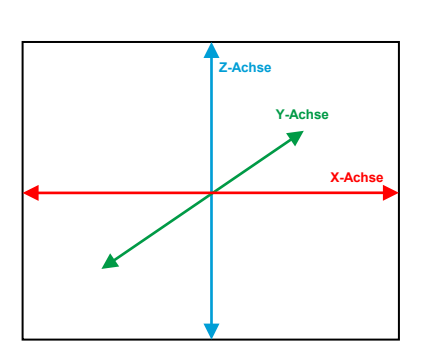

Nehmen Sie sich einen Augenblick Zeit, um Lage und Namen aller Teile kennenzulernen:

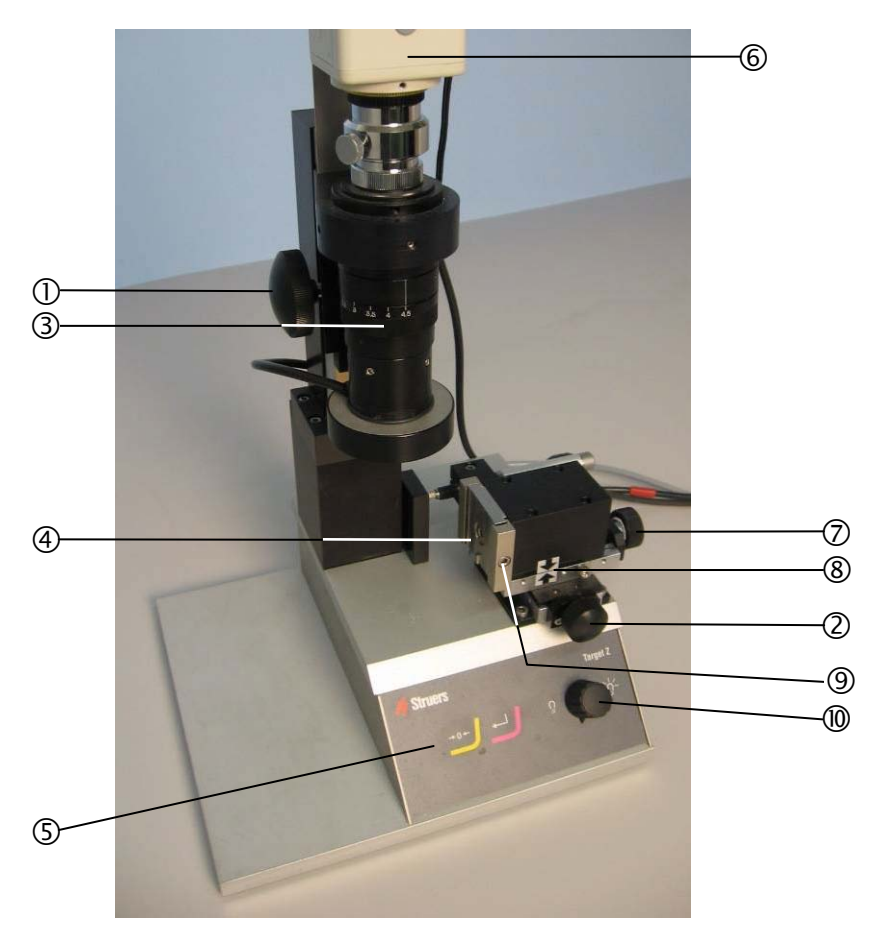

# ① z-Achse Justierung

Knopf für die Einstellung der Position der Kamera in der z-Achse. Auf- (entgegen dem Uhrzeigersinn) und Abbewegung (im Uhrzeigersinn) zur Bildfokussierung

# ② y-Achse Justierung

Knopf für die Einstellung der Position der Kamera in der y-Achse. Vor-(entgegen dem Uhrzeigersinn) und Zurückbewegung(im Uhrzeigersinn)

- ③ Vergrößerung (Zoom) verstellbarer Objektivtubus
- ④ Schwalbenschwanzverbindung zur Anbringung des TargetGrip
- ⑤ Bedienfeld
- 6 Videokamera
- ⑦ x-Achse Justierung

Knopf zum Verändern der Horizontalposition des TargetGrip in der x-Achse: Rechts- (im Uhrzeigersinn) - Linksbewegung (entgegen dem Uhrzeigersinn)

- 8 Pfeile zur Ausrichtung der x-Achse
- In Schraube zum Sichern des TargetGrip
- Dimmer f
  ür Beleuchtung

Bedienfeld

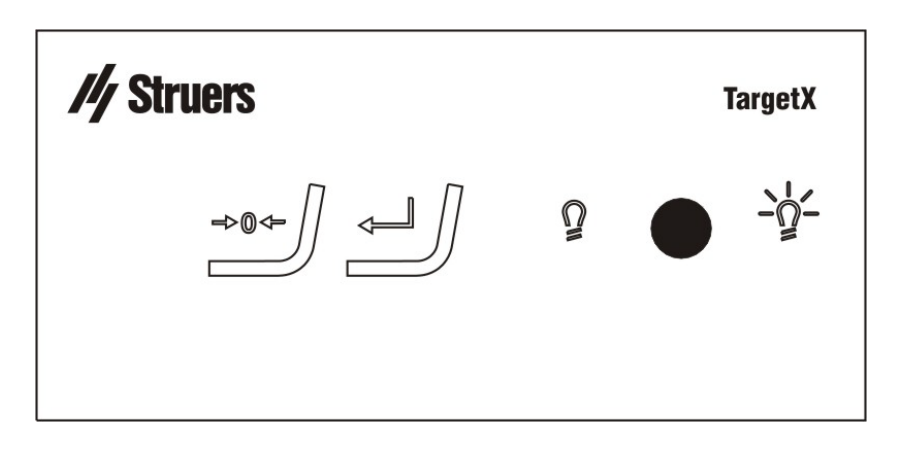

# Tasten im Bedienfeld

| Taste     | Funktion                      |                                                                   | Taste                                                      | Funktion                                                                    |
|-----------|-------------------------------|-------------------------------------------------------------------|------------------------------------------------------------|-----------------------------------------------------------------------------|
| →0←       | Taste für Festlegung des Null | lpunktes                                                          | ₊                                                          | Eingabe -Taste (Messung an<br>TargetMaster senden)                          |
| Rückseite | des TargetZ                   |                                                                   |                                                            |                                                                             |
|           | 1)<br>2)<br>3)<br>4)          | Datenkabel zw<br>Stromversorgu<br>Schrauben zu<br>Feststellschrau | vischenTarg<br>ung vom Tar<br>r Ausrichtun<br>uben für die | ي گ<br>etZ und TargetMaster<br>getMaster<br>g der Kamera<br>Kamerahalterung |

# Elektrische Anschlüsse

Zwischen TargetMaster und TargetZ bestehen zwei elektrische Verbindungen. Der Anschluss an den TargetMaster versorgt TargetZ mit einer 24V Stromversorgung und einem Datenbus zur Kommunikation beider Geräte. Außerdem müssen Kamera und Monitor miteinander verbunden werden.

#### HINWEIS

Zum Auffinden und Identifizieren der zuständigen Steckbuchsen am TargetMaster beachten Sie bitte den Abschnitt TargetMaster kennenlernen.

- Schalten Sie sowohl TargetMaster als auch TargetZ aus.
- Nehmen Sie das auf der Rückseite des TargetZ angebrachte Kabel und verbinden Sie es mit dem Stromausgang auf der Rückseite des TargetMaster.
- Nehmen Sie das auf der Rückseite des TargetZ angebrachte Datenkabel und verbinden Sie dessen Stecker mit der 15-Pin Steckbuchse auf der Rückseite des TargetMaster.

Kamera und Monitor anschließen

- Verbinden Sie das S-VHS Kabel des Monitors mit der Steckbuchse oben an der Videokamera.
- Verbinden Sie das auf der Rückseite des TargetZ angebrachte Stromversorgungskabel für die Kamera mit der Steckbuchse der Stromversorgung oben an der Videokamera.
- Schließen Sie das Gleichstromkabel des Monitor-Netzadapters an den Monitor an.
- Stecken Sie das Netzkabel des Adapters in die IEC Steckbuchse auf der Rückseite des TargetMaster.

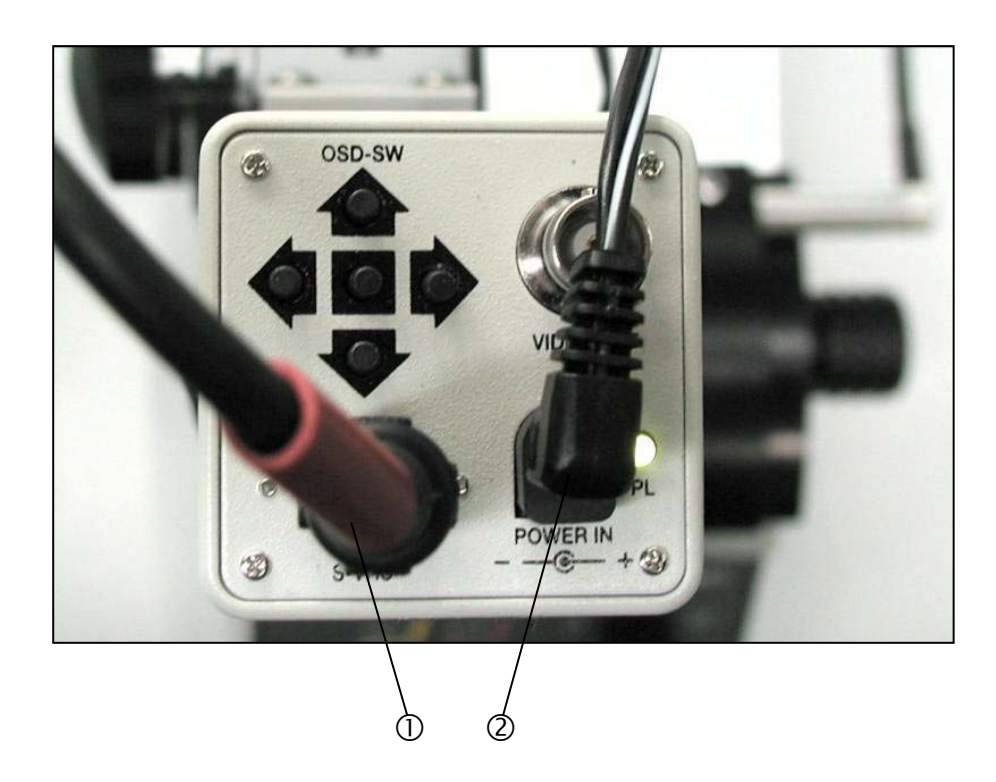

- ① S-VHS Kabel zum Monitor
- ② Stromversorgungskabel der Kamera vom TargetZ kommend

| Über TargetZ  | TargetZ arbeitet in zwei Betriebsarten, Zielbetrieb und Abtragbetrieb:                                                                                                    |
|---------------|----------------------------------------------------------------------------------------------------|
| Zielbetrieb   | Bestimmt die Entfernung der Bezugskante des TargetGrip zum Zielgebiet, das untersucht werden soll.                                                                                                    |
| Abtragbetrieb | Bestimmt die Entfernung vom Rand des Probensitzes (ist die Bezugskante) zum Zielgebiet, das untersucht werden soll.                                                                                                    |
|               | Die verschiedenen Präparationsmethoden werden im Kapitel<br><i>Präparationsmethoden</i> auf Seite 96 erklärt.                                                                                                    |
| Kalibrierung  | Die Kalibrierung des TargetZ sollte vor dem ersten Gebrauch<br>durchgeführt und regelmäßig überprüft werden. Dies geschieht mit<br>Hilfe eines polierten Probensitzes, siehe <i>TargetZ eichen</i> auf Seite 84                                                                                                    |
| Geometrie     | Auch wenn die Kamera richtig ausgerichtet ist, steht die y-Achse<br>entlang ihrer ganzen Länge nicht genau senkrecht zur x-Achse. Mit<br>der Einjustierung der y-Ebene erfolgt eine geringe<br>Parallelverschiebung der Kamera relativ zur Probe. Da jedoch die<br>Messung des Abstands zwischen Zielebene und Bezugskante<br>relative ist, und in der y-Ebene keine Bewegung zwischen den<br>beiden Messpunkten stattfindet, wird die Genauigkeit durch eine<br>Parallelverschiebung nicht beeinflusst. |
| Videokamera   | Die Kamera kann justiert werden. Beachten Sie dazu die zur Kamera gehörende Gebrauchsanweisung.                                                                                                    |

#### TargetZ benutzen

Nachstehend wird das Verfahren im *Zielbetrieb* erklärt. Die Ermittlung der Distanz für eine Bearbeitung im *Abtragbetrieb* geschieht durch ein ähnliches Verfahren. Im *Abtragsbetrieb* wird als Referenz die Bezugskante des Probensitzes genutzt, nicht die Referenzkante.

#### HINWEIS

Vor dem Start dieser Verfahren muss zuerst am TargetDoser eine Präparationsmethode ausgewählt und zum TargetMaster gesendet werden. Die Probe muss auf dem Probensitz/Halter festgeklebt sein und es darf bis zu diesem Zeitpunkt noch kein Einbettharz für die Probe verwendet worden sein.

#### WICHTIG

Bevor Sie Messungen mit TargetZ vornehmen vergewissern Sie sich bitte, dass die Proben auf Raumtemperatur sind. Wenn dem nicht so ist, tauchen Ungenauigkeiten auf, die sich auf die Betriebsarten 'Abtrag' und 'Ziel' fehlerhaft auswirken.

## WICHTIG

Bei dem Ausmessen von TargetZ wird empfohlen, dass sowohl die Bezugsebene als auch die Zielebene von der gleichen Seite aus angesteuert werden, idealerweise von der linken. Das bedeutet, dass wenn man auf den Bildschirm sieht, die Zielebene/Bezugsebene mit dem senkrechten Strich des Fadenkreuzes übereingebracht werden sollte, indem man die Zielebene/Bezugsebene langsam von der RECHTEN Seite her anfährt bis sie mit dem Strich des Fadenkreuzes übereinstimmt. Wird das Ziel über den Strich hinaus geschoben, fahren Sie das Ziel auf die rechte Seite des Fadenkreuzes und nähern sich nochmals von der rechten Seite her dem Strich des Fadenkreuzes an.

Falls Sie im Verlauf des folgenden Verfahrens etwas unsicher sind, welcher *Einstellknopf einer Achse* gemeint ist, sehen Sie bitte auf Seite 41 nach.

Im Zielbetrieb wird der Abstand zwischen der Zielebene und der Referenzkante des TargetGrip gemessen. Mit der Kamera des TargetZ wird zuerst die Zielebene abgeglichen und fokussiert und danach die Referenzkante.

Es ist auch möglich, diesen Abgleich in umgekehrter Reihenfolge durchzuführen, d.h. zuerst die Referenzkante und danach die Zielebene anzufahren.

Auf jeden Fall ist es sehr wichtig, TargetGrip nicht entlang der y-Achse zwischen den beiden Einstellungen zu verschieben, da sonst die hohe Präzision nicht mehr gewährleistet werden kann.

 Die Kamera mit dem Einstellknopf der z-Achse nach oben fahren.

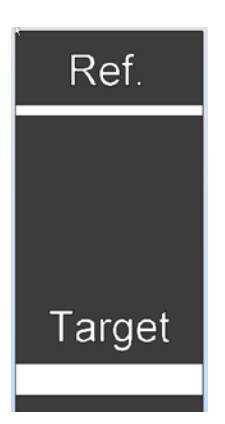

- Setzen Sie TargetGrip in die Schwalbenschwanzführung und sicher Sie ihn mit dem mitgelieferten Schraubendreher. Siehe TargetGrip - Zu Beginn auf Seite 28.
- Mit dem Justierknopf der z-Achse die Kamera nach unten fahren bis die Zielebene scharf gestellt ist (gekennzeichnet mit "Target" auf dem Aufkleber).
- Drehen Sie den Objektivtubus im Gegenuhrzeigersinn auf kleinste Vergrößerung (Zoom aus).
- Mit Hilfe des Justierknopfs f
  ür die x-Achse bringen Sie das Ziel ins Bild.
- Fokussieren Sie mit dem Knopf für die z-Achse.
- Ist das Ziel nicht auf der y-Achse zentriert, zentrieren Sie es mit dem Knopf der y-Achse.
- Entriegeln Sie den Neigungsmechanismus des TargetGrip, und kippen Sie TargetGrip mit dem 3mm Schraubendreher so weit, bis das Ziel an der vertikalen Linie des Fadenkreuzes des Monitors parallel ausgerichtet ist, (Siehe Neigungsvorrichtung auf Seite 29).

#### Lokalisieren der Zielebene

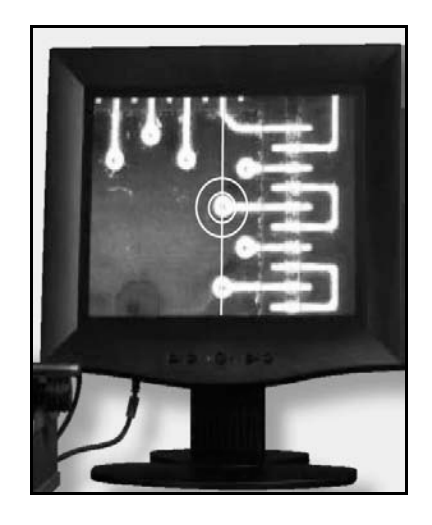

- Verriegeln Sie den Neigungsmechanismus wieder.
- Stellen Sie die Vergrößerung der Kamera maximal ein, indem Sie den Objektivtubus bis zum Anschlag im Uhrzeigersinn drehen. Passen Sie Lichtintensität entsprechend an.
- Stellen Sie mit dem Knopf der z- Achse die Abbildung des Ziels genau scharf.
- Durch langsames Drehen des Knopfs der z-Achse fahren Sie die Kamera nach oben bis die Abbildung weniger scharf wird.
- Drehen Sie den Knopf der z-Achse ganz langsam in die Gegenrichtung (Kamera f\u00e4hrt nach unten) bis das Ziel scharf gestellt ist.
- Drehen Sie den Knopf der x-Achse im Uhrzeigersinn um das Ziel auf dem Bildschirm rechts der Mittellinie zu positionieren.
- Drehen Sie langsam den Knopf der x-Achse entgegen dem Uhrzeigersinn um das Ziel mit der Mittellinie auf dem Bildschirm in Deckung zu bringen.
- Drücken Sie im Bedienfeld der Konsole die Taste zum Setzen des Nullpunktes. Dieser wird dadurch an den TargetMaster gesendet.

#### WICHTIG

Justieren Sie die y- Achse oder den Kameratubus (Vergrößerung) nicht zwischen diesem Schritt und dem Schritt, bei dem die Bezugskante in das Kontrollpult des TargetZ eingegeben wird.

Lokalisieren der Bezugsebene

Damit TargetGrip ganz nach links bewegt wird, drehen Sie den Knopf der x-Achse so lange gegen den Uhrzeiger, bis die beiden Pfeile übereinstimmen.

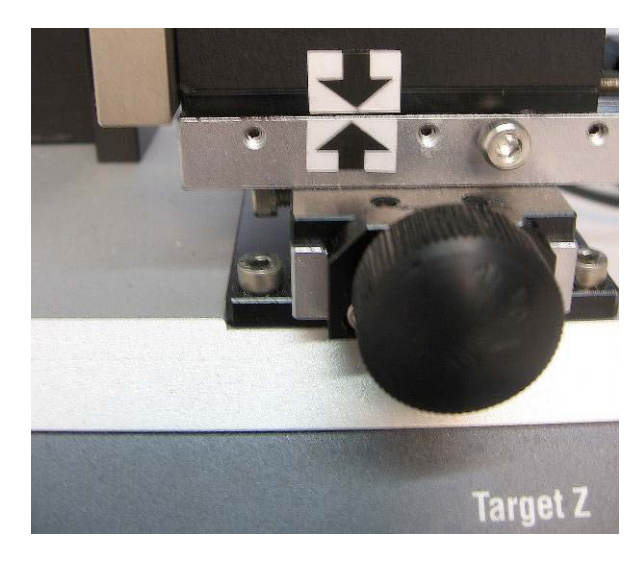

- Drehen Sie den Knopf der z- Achse und fahren die Kamera nach oben bis die Referenzkante scharf gestellt ist ("Ref." auf dem Etikett).
- Drehen Sie langsam mit dem Knopf der z- Achse die Kamera nach oben bis das Bild weniger scharf wird.
- Drehen Sie den Knopf der z- Achse ganz langsam in die Gegenrichtung (Kamera f\u00e4hrt nach unten) bis die Referenzkante wieder scharf gestellt ist.
- Drehen Sie langsam den Knopf der x- Achse entgegen dem Uhrzeigersinn und fahren Sie die Bezugskante Richtung senkrechte Linie des Fadenkreuzes (von der rechten Seite) und stellen Sie die Bezugskante in die Mitte des Bildschirms.
- Durch Drücken von EINGABE → wird die Zieldistanz zum TargetMaster gesendet. (Diese Distanz wird jetzt als Zielwert im TargetMaster angezeigt).

 Wichtig!

 Die Kamera muss auf der höchsten Vergrößerung stehen wenn diese

 Taste → 0 ←

 (Ziel) und diese ← (Bezugskante) Taste gedrückt werden.

- Fahren Sie die Kamera ganz nach oben.
- Entriegeln Sie TargetGrip und nehmen Sie das Gerät heraus.

Falls die Probe im Probensitz, unter Verwendung eines das Ausfließen des Einbettmittels verhindernden Klebebandes, in Kunstharz eingebettet werden soll, so kann dies jetzt ausgeführt werden.

Siehe Einspannen von Halter auf Seite 31.

Optional

# TargetZ als Messstation benutzen

TargetZ kann jederzeit auch als Messstation benutzt werden. Im *Abtragbetrieb* können beispielsweise Distanzen gemessen werden, die ins TargetMaster zu übertragen sind. Dabei muss die Probe in einem Probensitz befestigt sein.

- Setzen Sie den ersten Messpunkt mit Hilfe des Knopfes f
  ür die Justierung der x- Achse auf die senkrechte Linie des Fadenkreuzes auf dem Monitor des TargetZ.
- Drücken Sie am TargetZ die Taste für die Festlegung des Nullpunktes. Am TargetMaster wird der Nullpunkt →0← im Display angezeigt. Die Anzeige der beiden anderen Werte in der Mitte und unten spielen keine Rolle).

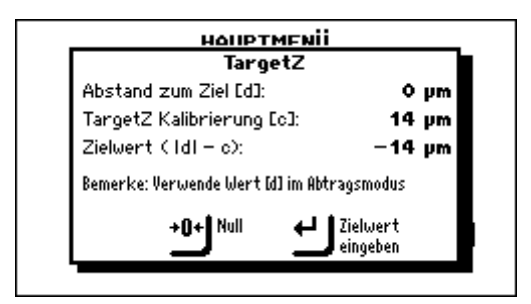

Setzen Sie mit Hilfe des Knopfes für die Justierung der x- Achse einen zweiten Messpunkt auf die senkrechte Linie des Fadenkreuzes auf dem Monitor des TargetZ. Die Entfernung zwischen beiden Punkten kann jetzt im Display des TargetMaster abgelesen werden (Wert Abstand zum Ziel).

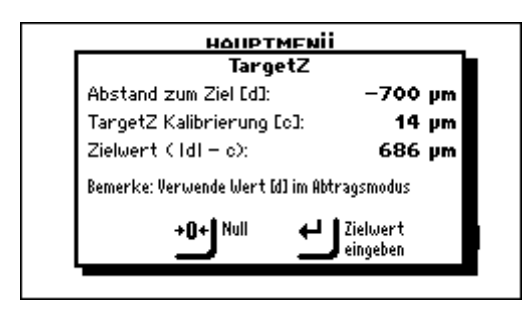

Wird der TargetMaster im Zielbetrieb verwendet, wird automatisch der niedrigere *Zielwert* angenommen.

Wird die Messung für den Abtragsbetrieb verwendet, den oberen Wert verwenden *Abstand zum Ziel* und den Wert manuell im TargetMaster eingeben.

## Ausrichten der Kamera

Die Ausrichtung der Kamera wird ab Werk justiert. Sollte jedoch die Kamera oder TargetZ angestoßen oder unachtsam behandelt werden, dann kann es sein, dass die Bezugskante nicht über die ganze Breite mit der senkrechten Linie des Fadenkreuzes auf dem Bildschirm in Deckung gebracht werden kann. In diesem Fall muss die Kamera ausgerichtet werden.

Mit TargetGrip in TargetZ eingespannt:

Mit dem Knopf der x-Achse fahren Sie die Bezugskante in das Bildfeld und mit dem Knopf der z-Achse stellen Sie die Abbildung scharf.

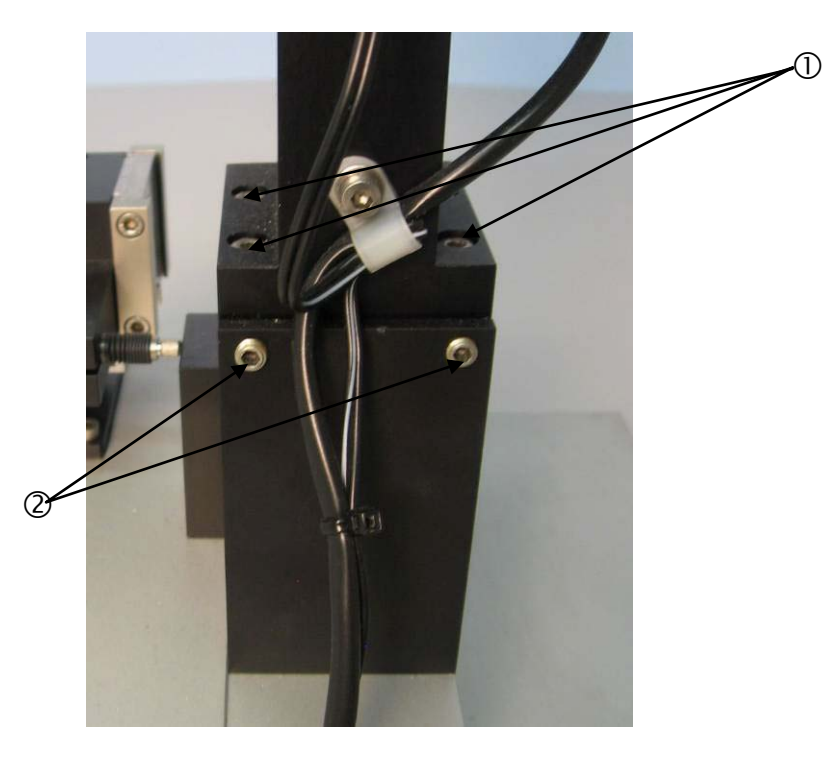

- ① Feststellschrauben der Kamerahalterung (4 Stück)
- ② Einstellschrauben der Kamera
- Drehen Sie den Objektivtubus der Kamera im Uhrzeigersinn auf die höchste Vergrößerung (Zoom in) und stellen Sie die Bezugskante scharf.
- Prüfen Sie, ob die Bezugskante genau mit der senkrechten Linie des Fadenkreuzes übereinstimmt wenn Sie die Kamera auf der y-Achse bewegen.

Ist das nicht der Fall, dann:

 lösen sie vorsichtig die 4 Inbus-Feststellschrauben ① der Kamerahalterung etwas mit einem passenden Inbus-Schlüssel oder Schraubenzieher.

Justieren Sie die Ausrichtschrauben ② der Kamera mit einem passenden Inbus-Schlüssel oder Schraubenzieher bis die Bezugskante auf dem Bildschirm parallel mit dem senkrechten Strich des Fadenkreuzes steht.

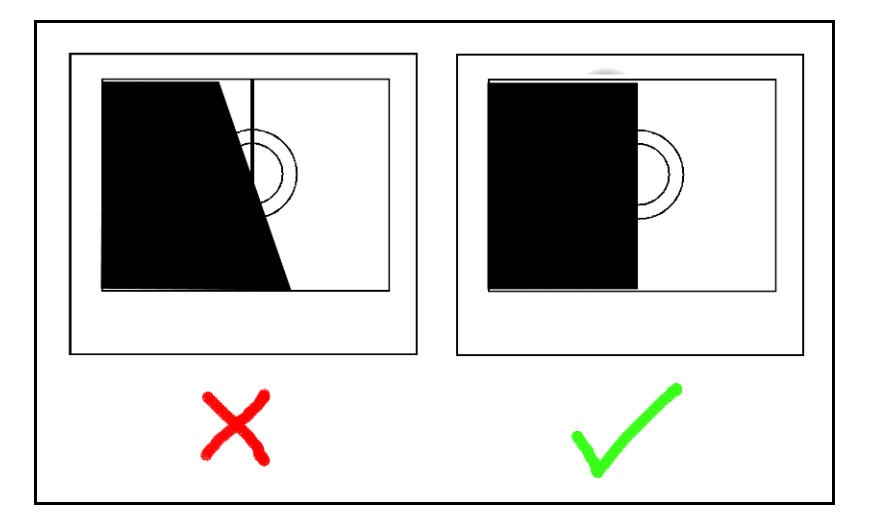

- Drehen Sie den Knopf der x-Achse um die Bezugskante mit der senkrechten Linie des Fadenkreuzes überein zu bringen.
- Justieren Sie die Ausrichtschrauben der Kamera bis zur perfekten Ausrichtung. Es kann sein, dass die Stellung der Bezugskante mit dem Knopf der x-Achse nachjustiert werden muss, da das Ausrichten der Kamera auch eine Verschiebung entlang der x-Achse bewirken kann.
- Ziehen Sie die Feststellschrauben an.
- Eichen Sie TargetZ.

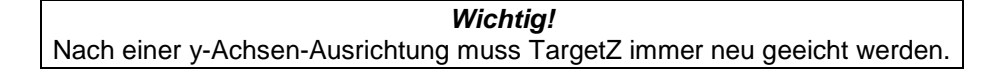

# 5. TargetX – Zu Beginn

# TargetX auspacken

Inhalt der Packkiste überprüfen

■ Nehmen Sie TargetX aus der Schaumstoff-Verpackung.

# Folgende Teile sollten Sie in der Kiste vorfinden:

- 1 TargetX Konsole
- 1 TargetGrip Justierstation (auf Grundplatte montiert, komplett mit Motoren zur Bewegung des Schlittens und zum Neigen von TargetGrip)
- 2 Netzkabel
- 1 Inbus-Schlüssel 2 mm
- 1 Schraubendreher

# Mit TargetX sich vertraut machen

Konsole

Nehmen Sie sich einen Augenblick Zeit, um Lage und Namen aller Teile der Justierstation kennenzulernen:

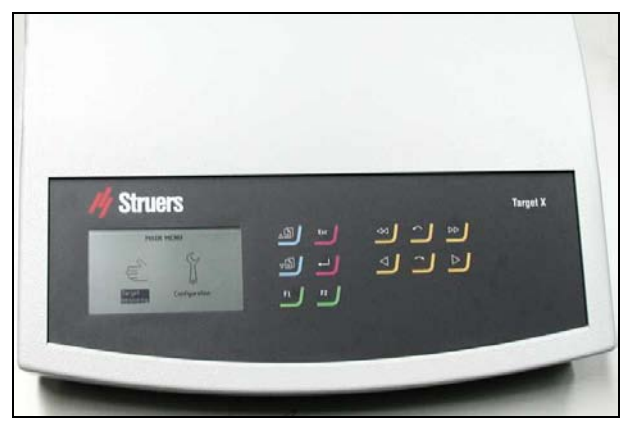

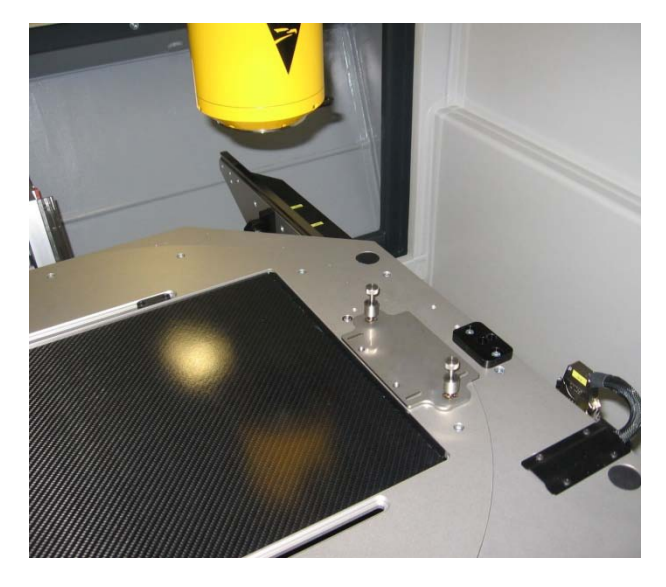

Grundplatte, montiert im Röntgengerät

Teile der Justierstation

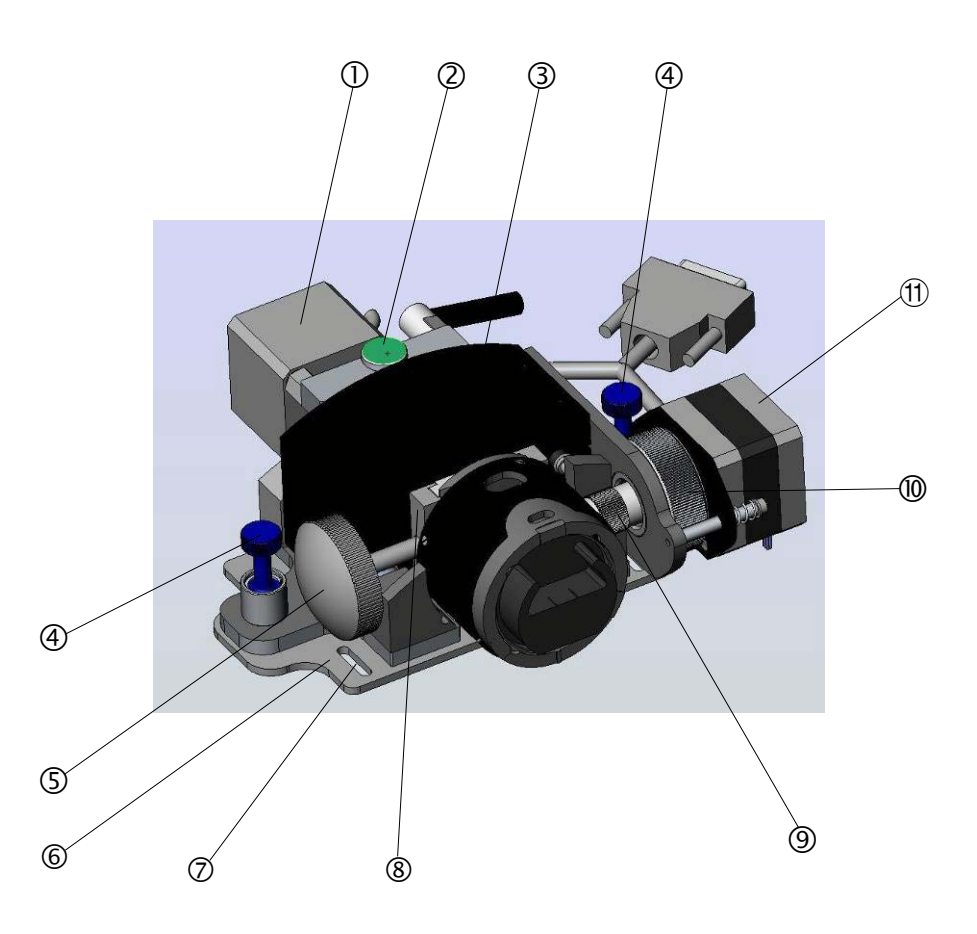

- ① Motor zum Einstellen der Horizontalposition des TargetGrip in der x-Ebene (entspricht der Links- und Rechtsbewegung auf dem Röntgenschirm)
- ② Horizontale Einstellschraube
- ③ TargetGrip Schlitten der Justierstation
- ④ Federschrauben (2 Stück)
- ⑤ Arretierungsknopf für den Schwalbenschwanz
- 6 Grundplatte (zur ständigen Installation im Röntgengerät)
- ⑦ Langlöcher zur Montage der Grundplatte
- 8 Schwalbenschwanzverbindung zur Führung des TargetGrip
- Image: Image:
- 10 Feststellschraube Motor
- Motor zur Probenneigung für die Ausrichtung der Zielebene auf die Bezugskante (Justierung des Neigungsmechanismus im TargetGrip)

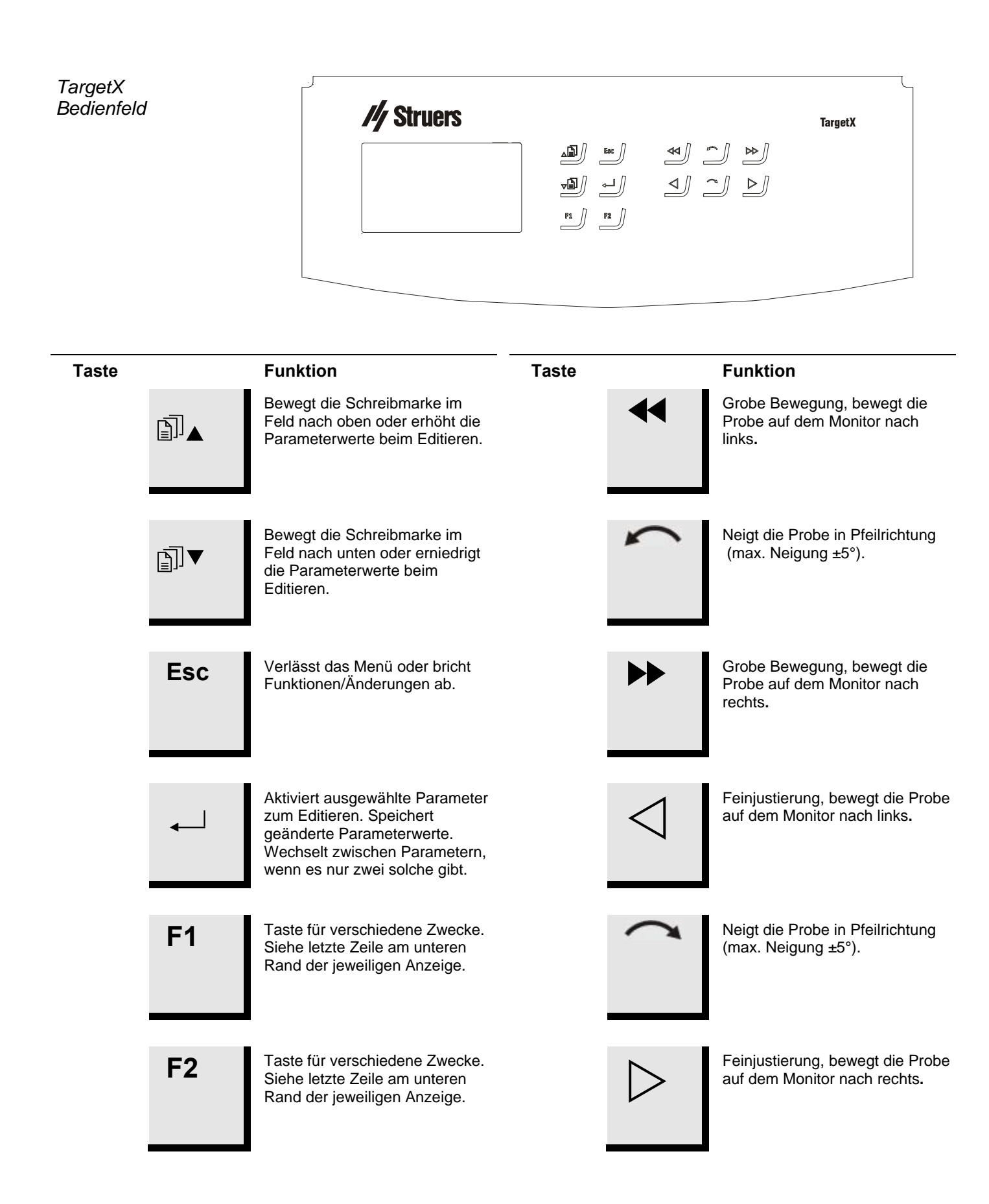

# Über TargetX

TargetX ist eine Justierstation. Sie liefert eine definierte Distanz zwischen der Bezugskante des TargetGrip und einer zu untersuchenden Zielebene der Probe. Im Kapitel *Präparationsmethoden* wird dies näher erklärt.

Das Aufstellen erfolgt in sechs Schritten:

- Aufstellen der TargetX Bedienkonsole
- Kabelinstallation
- Kabelanschluss
- Grundplatte für die Justierstation
- Justierstation
- Ausrichtung

## TargetX aufstellen

Die TargetX Konsole muss so aufgestellt werden, dass der Bediener beim Justieren der Steuerelemente die Bewegungen auf dem Röntgenschirm beobachten kann.

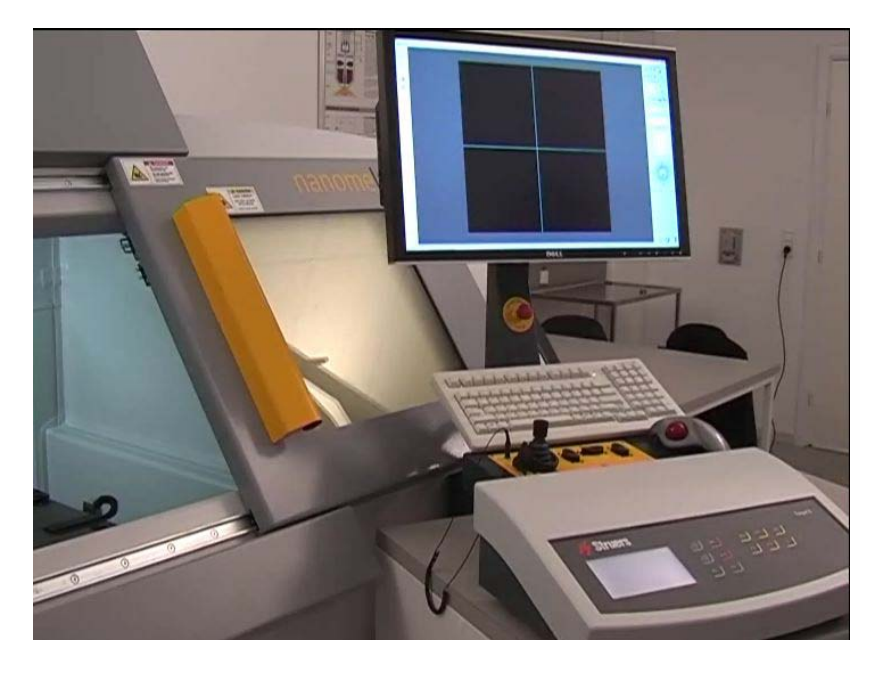

Die Distanz zwischen der Konsole und der Justierstation wird durch die Länge des Verbindungskabels zwischen beiden von 5 m(16ft) begrenzt.

*Bitte beachten!* Falls gewünscht kann ein zusätzliches Verbindungskabel geliefert werden.

Elektrische Anschlüsse

- Führen Sie das Verbindungskabel durch den vorgesehenen Schacht in die Röntgenkammer. Befolgen Sie dabei die Gebrauchsanweisung der Röntgeneinheit.
- Die Enden des Verbindungskabels sind identisch, so dass jedes davon in die Röntgenkammer eingesteckt werden kann.

Kabelanschluss

Sind Justierstation und Konsole aufgestellt, werden sie verbunden

- Verbindungskabel an der Justierstation anbringen.
- Das andere Ende mit TargetX verbinden

Bevor TargetX genutzt wird muss die Justierstation entlang beider Achsen ausgerichtet werden.

Grundplatte anbringen

Die Grundplatte stellt immer das korrekte Platzieren der Justierstation in der Röntgenkammer sicher. Falls die Röntgenkammer für andere Zwecke benutzt werden soll, muss die Station eventuell aus der Kammer genommen werden. Die Grundplatte ermöglicht Ihnen dies, und sie können die Station ohne Ausrichten wieder aufstellen.

#### Wichtig: Bevor die Grundplatte endgültig montiert wird bitte überprüfen 1. dass die Justierstation so positioniert wird, dass Referenzkante und Zielebene sichtbar sind 2. dass die Referenzkante am vertikalen Fadenkreuz ausgerichtet werden kann

- Grundplatte an der Seite des Röntgentisches anbringen, die der Eintrittsposition des Verbindungskabels am nächsten ist.
- Grundplatte zur Kante des Tisches ausrichten.
- Die Justierstation so über die Grundplatte schieben, dass die konische Halterung mit der Grundplatte verbunden ist.
- Justierstation mit den beiden Federschrauben mit der Grundplatte verbinden.
- Röntgengerät einschalten und prüfen, ob die Referenzkante auf dem Monitor sichtbar ist. Falls nicht muss die Grundplatte mit der Justierstation verschoben werden.
- Die Einstellmöglichkeiten des Röntgentisches nutzen, um die Referenzkante grob in die gewünschte Position zu bringen.
- Mit der Bedienkonsole des TargetX die Referenzkante so einstellen, dass sie so nah wie möglich parallel der vertikalen Linie des Fadenkreuzes des Röntgengerätes ist.
- Grundplatte so ausrichten, dass die Referenzkante um die vertikale Linie des Fadenkreuzes auf dem Röntgenmonitor herum zentriert ist und die Referenzkante genau Planparallel zum vertikalen Fadenkreuz ist.
- Justierstation entfernen und die Position der Grundplatte markieren, indem die Mitte der Langlöcher mit einem wasserfesten Stift gekennzeichnet wird.
- Grundplatte entfernen und Löcher in den gekennzeichneten Stellen bohren.

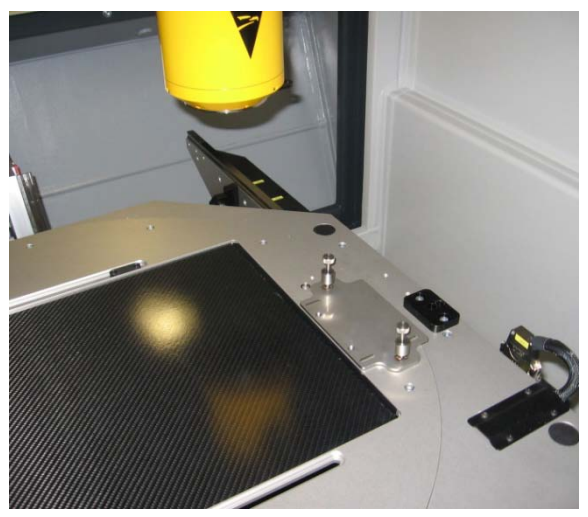

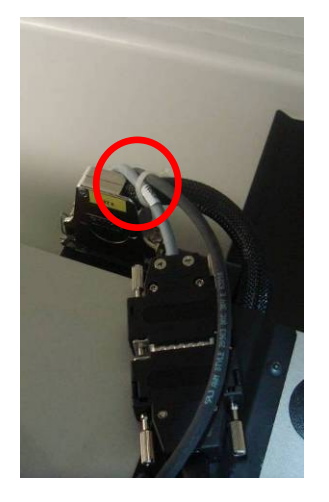

Grundplatte mit 4 passenden Schrauben sichern.

- Justierstation wieder montieren.
- Beide TargetX Verbindungskabel mit Kabelbindern sichern um zu verhindern, dass die Justierstation verschoben wird.

Montage der Grundplatte mit doppelseitigem Klebeband

Zusätzliche Ausrichtung

Anstatt Löcher zu bohren kann auch doppelseitiges Klebeband (erhältlich von Struers, Kat. Nr. 49900028) verwendet werden, um die Grundplatte zu fixieren.

Sollte zusätzliche Ausrichtung notwendig sein, sind die meisten Röntgengeräte mit einem drehbaren Tisch ausgestattet. Mit den Einstellungen des Drehtisches ist es möglich

- den Tisch so zu drehen, dass die Referenzkante planparallel zum vertikalen Fadenkreuz ist.
- Position (X Grade) notieren für zukünftige Anwendung.
- sicherstellen, dass der Tisch nur in dieser Position ist wenn TargetX eingesetzt wird.

#### Wichtig!

Bevor mit TargetX gemessen wird, muss die Referenzkante immer planparallel zum vertikalen Fadenkreuz des Röntgenmonitors sein.

Vertikalausrichtung des TargetGrip im Schlitten Es ist äußerst wichtig, dass die Ränder der Bezugskante und der Ausrichtebene des TargetGrip einwandfrei auf die Röntgenquelle ausgerichtet sind. Vergewissern Sie sich, dass sie sich genau mit dem vertikalen Faden des Fadenkreuzes decken. Im Laufe des Ausrichtens kann es notwendig sein, dass Sie folgende Schritte mehrmals ausführen: Öffnen der Tür der Röntgenkammer, Justieren, Türe schließen, Röntgeneinheit starten und Konsole benutzen:

 Suchen Sie die Bezugskante und die Ausrichtebene am TargetGrip.

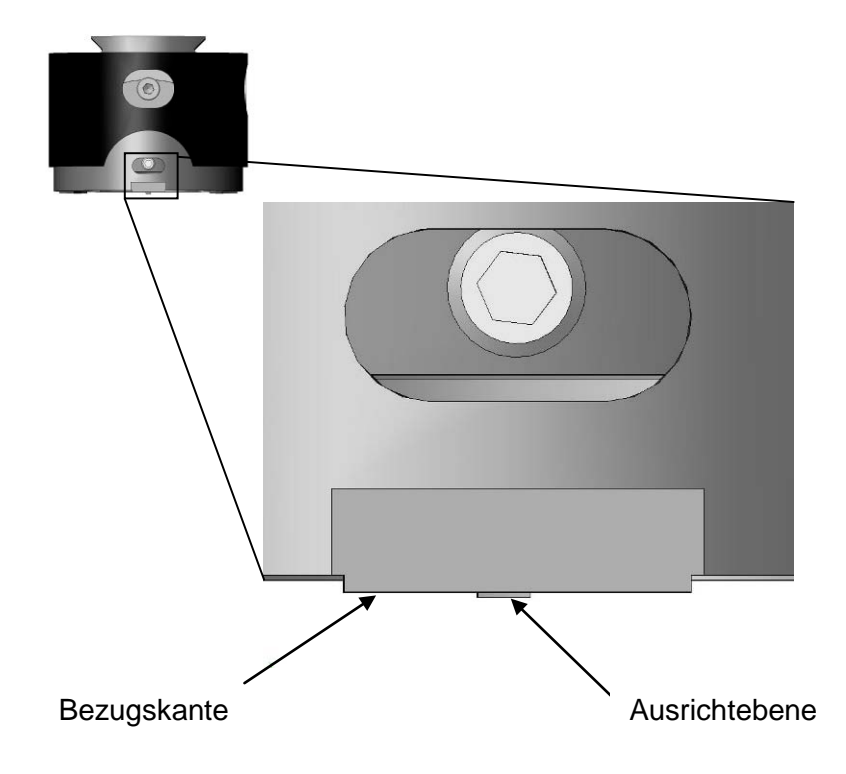

Schauen Sie mit Hilfe des Monitors des Röntgenapparates auf das TargetGrip. Unter Benutzung der Tasten ◄ und ➤ der TargetX Konsole positionieren Sie die Bezugskante auf die vertikale Linie des Fadenkreuzes auf dem Monitor. Feinjustieren Sie mit ⊲ und ▷.

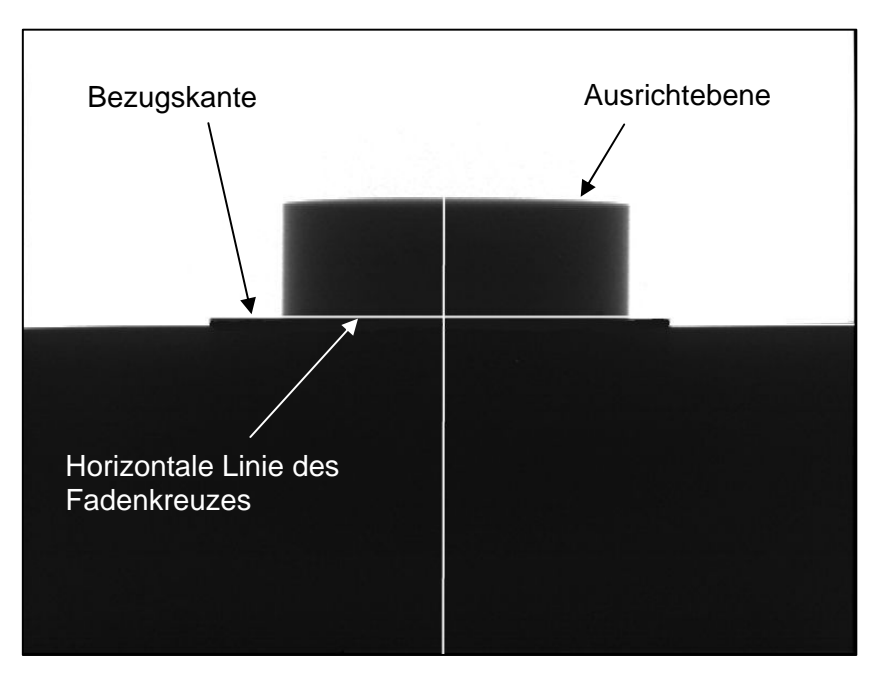

- Suchen Sie auf der Oberseite des Schlittens die Stellschraube f
  ür die horizontale Justierung (siehe *TargetX – Zu Beginn* auf Seite 53)
- Sollte die Ausrichtebene nicht zu sehen sein, drehen Sie an der Stellschraube bis die Ausrichtebene erscheint.
- Durch Drehen der Stellschraube in entgegengesetzte Richtung neigen Sie TargetGrip so weit, bis die Ausrichtebene gerade eben aus der Sicht verschwindet.

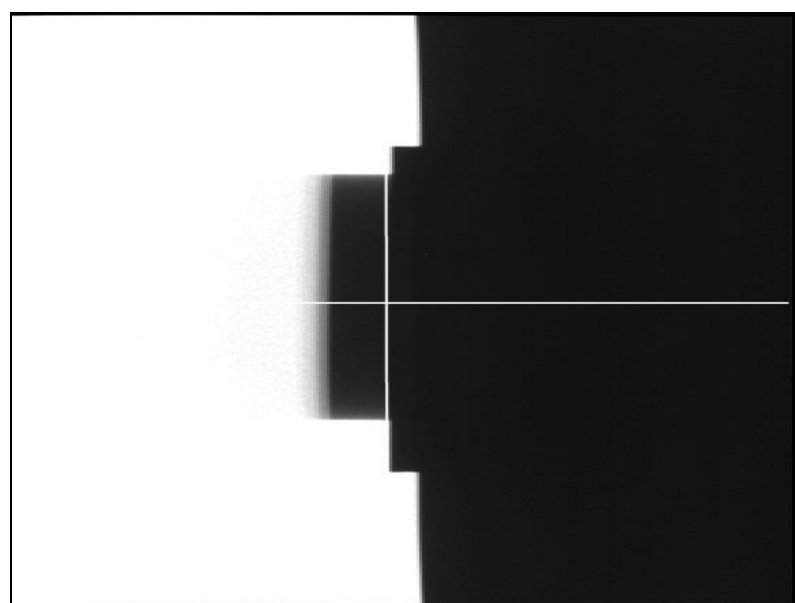

WICHTIG Wenn die Ausrichtebene gerade verschwunden ist, darf die Stellschraube für die vertikale Ausrichtung nicht weiter gedreht werden.

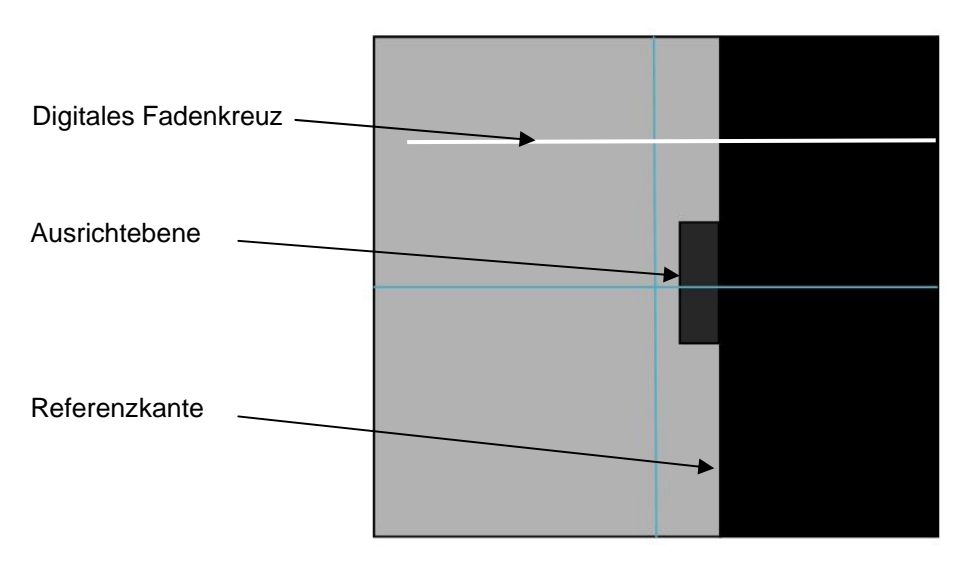

Bild des TargetGrip auf dem Monitor des Röntgengerätes

- Falls nach mehrmaliger Nutzung die Bezugskante nicht mehr an der vertikalen Linie des Fadenkreuzes ausgerichtet ist, korrigieren Sie dies mit Hilfe der Tasten <</p>
  und ▷ der TargetX Konsole.
- Drehen Sie die Stellschraube zur Neigungsjustierung erneut, bis die Ausrichtebene gerade aus der Sicht verschwindet.
- Wiederholen Sie diese beiden Schritte so oft, bis sowohl die Bezugskante als auch die Ausrichtebene an der horizontalen Linie des Fadenkreuzes ausgerichtet sind.

TargetGrip ist jetzt in vertikaler Richtung auf die Achse der Röntgenquelle ausgerichtet.

#### WICHTIG

Präzisionsmessungen in der Röntgenkammer setzen voraus, dass die Bezugskante genau mit der Ausrichtebene in der horizontalen Linie des Fadenkreuzes zusammenfällt. Prüfen Sie die Erfüllung dieser Bedingung vor Durchführung einer Messung nach.

#### TargetX benutzen

#### Wichtig

Stellen Sie vor der Messung sicher, dass der Schlitten der Justierstation so weit wie möglich zurück gefahren ist, um uneingeschränkte Bewegung von der Bezugskante bis zur Zielebene zu gewährleisten.

Mit diesem Gerät bestimmen Sie die Distanz zwischen Bezugskante und Zielebene.

Nachfolgend wird der Vorgang für *Target Mode* beschrieben. Die Vorgangsweise für den Abstand bei Bedienung in *Removal Mode* ist ähnlich. Für *Removal Mode* wird die Kante des Probensitzes anstelle der Bezugskante verwendet.

Um den Abstand zwischen der Bezugskante und der Zielebene zu bestimmen gehen Sie wie folgt vor.

#### WICHTIG

Bevor Sie Messungen mit der Justierstation vornehmen vergewissern Sie sich bitte, ob die Proben Raumtemperatur besitzen. Wenn dem nicht so ist, werden Ungenauigkeiten verursacht, die sich auf die Betriebsarten 'Abtrag' und 'Ziel' fehlerhaft auswirken.

- Lösen Sie im TargetGrip die Verriegelungsschraube der Neigungsverstellung mit dem mitgelieferten Schraubendreher.
- Führen Sie TargetGrip in die Schwalbenschwanzführung der Justierstation des TargetX ein und arretieren Sie es mit dem Verriegelungsknopf.
- Die Antriebswelle f
  ür die Neigungsverstellung des TargetGrip wird durch Drehen mit TargetGrip verbunden.
- Drehen Sie die Antriebswelle des Motors f
  ür die Neigungsverstellung vor und zur
  ück, bis diese im TargetGrip einrastet.
- Stellen Sie fest, ob TargetX im Modus der Zielmessung arbeitet. In diesem Falle ist Zielmessung auf dem Display der TargetX Konsole markiert.

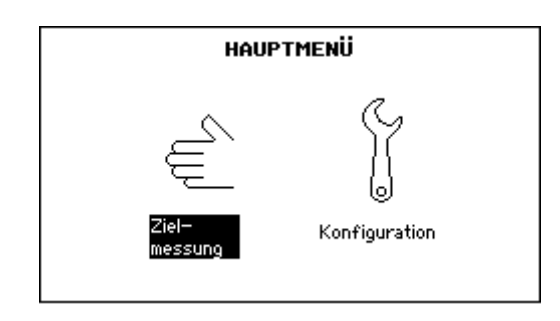

- Drücken Sie 4 und lokalisieren Sie die Zielebene der Probe. Richten Sie die Zielebene grob am vertikalen Fadenkreuz aus.
- Mit und richten Sie die Zielebene am vertikalen Fadenkreuz aus.
- Durch Drücken der Taste 🍽 suchen Sie die Bezugskante.
- Mit <\u03e4 und >> wird die Bezugskante exakt auf den Schnittpunkt des Fadenkreuzes positioniert.
- Durch Drücken von F1 setzen Sie den Referenzpunkt auf Null. Die an TargetX Konsole gezeigte Position steht auf "0".

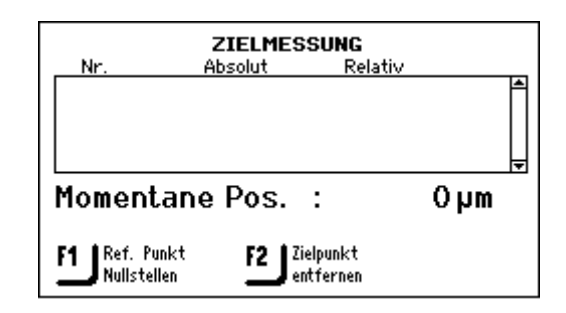

- Drücken Sie ◄ bis die Zielebene sich nahe beim vertikalen Fadenkreuz befindet.
- Mit <> und >> nehmen Sie die Feinausrichtung der Zielebene auf dem vertikalen Fadenkreuz vor.
- Notieren Sie sich den Zielwert, der in der Bedieneinheit von TargetX angezeigt wird. Dieser Wert muss von Hand in den TargetMaster übertragen werden.
- Falls mehrere Ziel vorhanden sind, bewegen Sie die Probe mit Hilfe der Steuertasten der Konsole zu diesen, und notieren Sie deren Positionswerte.
- Drehen Sie die Antriebswelle der Neigungsverstellung, um den Motor von TargetGrip zu lösen.
- Ziehen Sie die Verriegelungsschraube des TargetGrip fest.
- Entriegeln Sie die Schwalbenschwanzführung mit dem Verriegelungsknopf.
- Nehmen Sie TargetGrip aus der Röntgenlammer.

Sie können jederzeit während den Messungen durch Drücken von **F2** auf der TargetX Bedienkonsole automatisch zur Bezugskante zurückkehren.
# 6. TargetSystem - Anwenderschnittstelle

#### Anwenderschnittstellen von TargetMaster und TargetDoser

Ablesen der Anzeige

Die Software von TargetMaster und TargetDoser hat gemeinsame Merkmale, was sich im gemeinsame Erscheinungsbild der beiden Anwenderschnittstellen (Displays) ausdrückt. Aus diesem Grunde werden beide hier vorgestellt.

Die Status-Anzeige im Bedienfeld informiert auf unterschiedlichen Niveaus der Informationstiefe. In der Anzeige erscheint beispielsweise die installierte Programmversion, wenn die Maschine mit dem Hauptschalter auf der Geräterückseite eingeschaltet wird.

Beim Arbeiten mit TargetSystem bilden die Anzeigen von TargetMaster und TargetDoser Anwenderschnittstellen zur System-Software.

Das Anzeigefeld ist grundsätzlich in drei Bereiche unterteilt. Lage und Informationsgehalt der Bereiche sind in der untenstehenden Zeichnung am Beispiel des Menü METHODENGRUPPEN erklärt:

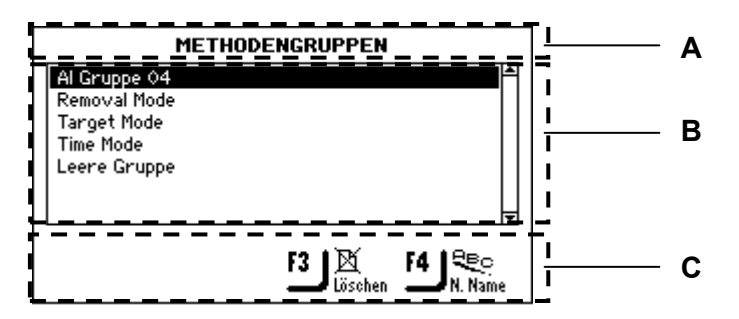

- A *Überschrift*: dient als Navigationshilfe und zeigt, wo in der Software-Hirarchie Sie sich gerade befinden.
- **B** *Informationsfelde*: enthalten numerische Werte oder Texte mit Information zum Thema der Überschrift. Invertierter Text zeigt die Position der Schreibmarke/Markierung.
- **C** *Funktionstasten für Optionen*: der Begleittext bzw. das Begleitsymbol neben den Funktionstasten ändert sich mit dem individuellen Angebot des einzelnen Menüs.

Beim Drücken einer Taste signalisiert ein kurzer Ton, dass der Befehl angenommen wurde, wogegen ein langer Warnton darauf hinweist, dass dieser Befehl im Augenblick nicht zur Verfügung steht.

Akustisches Signal

Software Einstellungen

Wenn TargetMaster zum ersten Mal startet, wird Englisch in der Anzeige benutzt. Falls Sie die Sprache der Anzeige ändern wollen, wird dies in *TargetMaster konfigurieren* auf Seite 74 erklärt.

Beim Start von TargetMaster wird automatisch die Anzeigesprache benutzt, die für TargetMaster im Konfigurationsmenü 'Optionen' eingestellt wurde.

Sofort nach dem Start wird beim normalen Arbeitsablauf zuerst kurz der Startschirm angezeigt und unmittelbar danach schaltet das Programm auf den zuletzt gezeigten Anzeigetext. Wenn Sie die Software zum ersten Mal benutzen, erscheint das HAUPTMENÜ. Diese Menü steht an der Spitze der Menüstruktur.

# TargetMaster HAUPTMENÜ

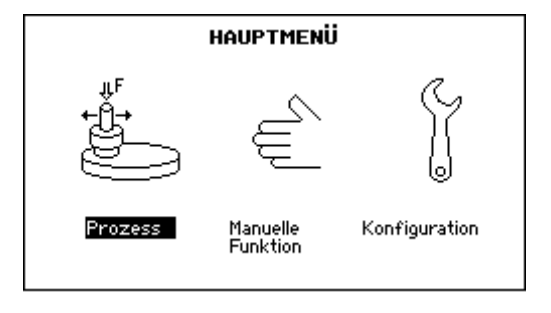

# TargetDoser HAUPTMENÜ

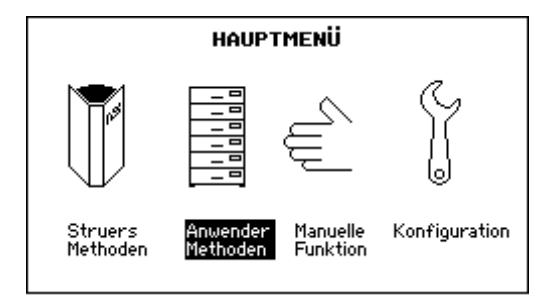

Numerische Werte editieren

Mit den Pfeiltasten <sup>□</sup> <sup>▲</sup> <sup>▼</sup> wählen Sie den Wert, der geändert werden soll, z.B. Abtrag.

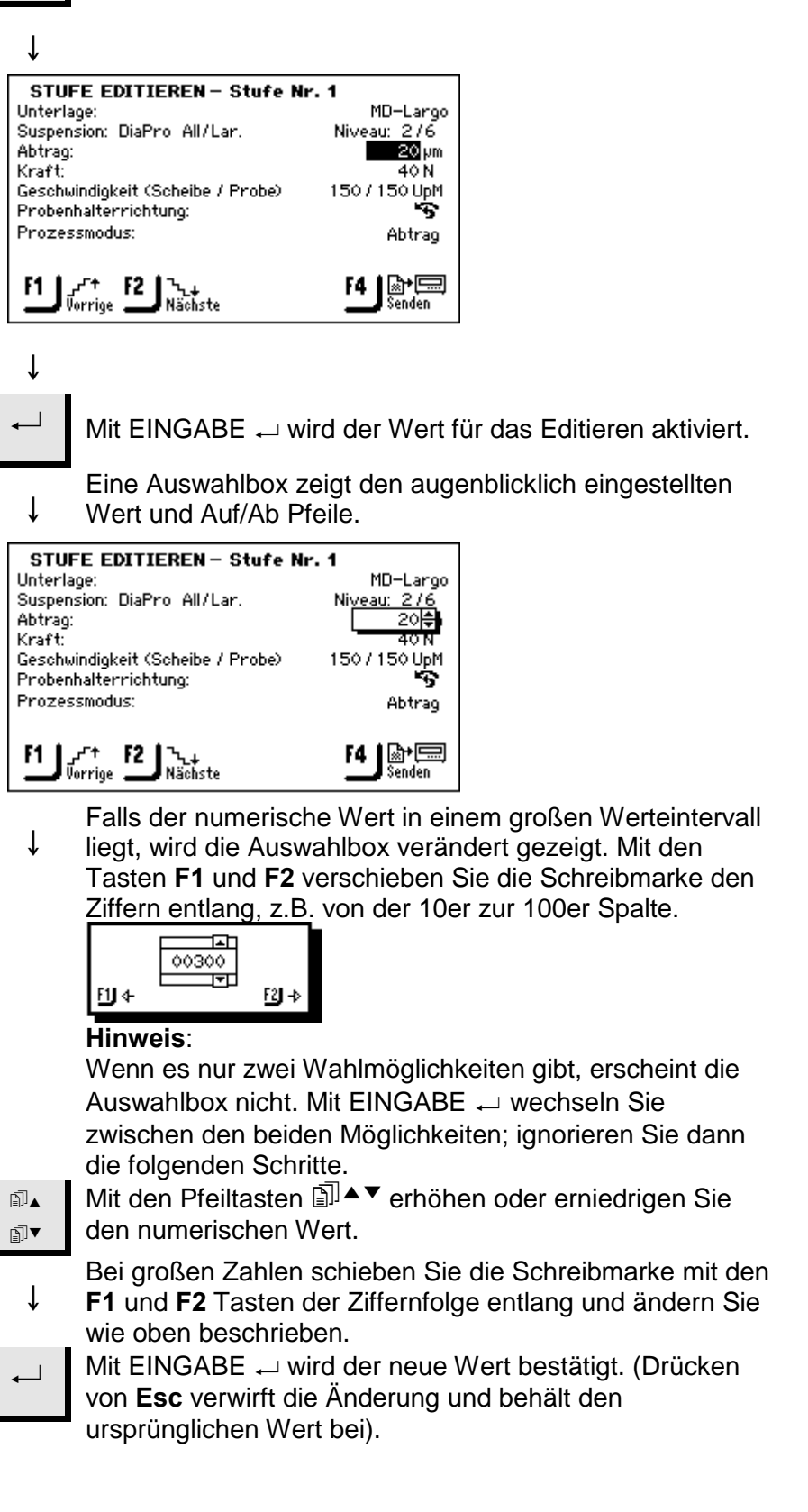

#### 7. **Manuelle Funktionen**

An TargetMaster und TargetDoser können einige Funktionen handgesteuert ausgeführt werden. Die Menüs für 'Manuelle Funktion' sind über das HAUPTMENÜ jeder Maschine erreichbar.

Manuelle Funktionen des TargetMaster sind folgende:

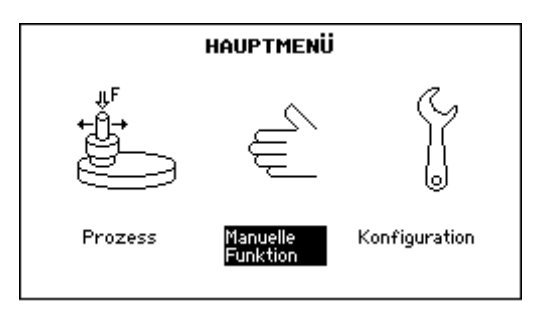

Wenn das HAUPTMENÜ nicht in der Anzeige steht, drücken Sie Esc so oft, bis es dort erscheint.

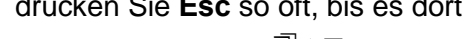

⊾ Mit den Pfeiltasten III▲▼ wählen Sie 'Manuelle Funktion'.

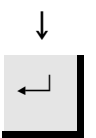

↓

**₽** 

Mit EINGABE - aktivieren Sie das Menü MANUELLE FUNKTIONEN.

#### Manuelle Funktion des TargetMaster

Reinigen von Hand

Wenn die Betriebsart 'Manuelles Reinigen' eingestellt ist, kann mit jedem beliebigen Reinigungsprogramm zusätzlich gereinigt werden.

| MENU MANUELLE FUNKT<br>Manuelles Reinigen<br>Manuelles Messen                                                         | FIONEN                                                              |                                                                                         |
|----------------------------------------------------------------------------------------------------|---------------------------------------------------------------------|-----------------------------------------------------------------------------------------|
| <ul><li>Image: A mit den Pfeiltasten aus.</li></ul>                                                                   | ⊡ <sup>]</sup> ▲▼ wähle                                             | n Sie 'Manuelles Reinigen'                                                              |
| ↓<br>← Bestätigen Sie mit I                                                                                           | EINGABE ~-                                                          |                                                                                         |
|                                                                                                    | EN                                                                  |                                                                                         |
| Stufe Nr. Reinigungsmittel                                                                                            | Zeit                                                                |                                                                                         |
| 1 Wasser<br>Gesamte Reiniounoszeit:                                                                                   | 5s<br>1 m 40 s                                                      |                                                                                         |
| F1 Reinigung starten                                                                                                  |                                                                     |                                                                                         |
| <ul> <li>→ Durch mehrfaches<br/>markieren Sie die T<br/>(Scrollen). Die Rein</li> <li>↓ Stufe werden gezei</li> </ul> | Drücken von<br>Typen der Re<br>igungsmittel<br>gt.                  | <ul> <li>→ durchlaufen und</li> <li>inigungsprogramme</li> <li>und die Zeit f</li></ul> |
| F1 Mit F1 starten Sie d<br>Schritte des gewäh<br>Wenn Sie einen Re<br>wollen, drücken Sie                             | len Reinigun<br>Iten Reinigur<br>inigungszykl<br>erneut <b>F1</b> . | gsvorgang. Es werden alle<br>ngsprogramms ausgeführt.<br>us vorzeitig abbrechen         |

| Programmty             | MANUELLES REINIG                  | Endreinigung |
|------------------------|-----------------------------------|--------------|
| Stufe Nr.<br>1         | <b>Reinigungsmittel</b><br>Wasser | Zeit<br>1s   |
| Gesamte Reir           | nigungszeit:                      | 1 m 35 s     |
| ۲ <b>ا</b><br>Reinigur | g stoppen                         |              |

Manuelles Messen

Beim manuellen Messen bestimmt die Lasermessstation die Distanz zwischen Bezugskante und dem Oberrand der Probe. In der Anzeige wird jeder Schritt des Messvorgangs gezeigt: Entfernung des Lasers von der Bezugskante, Distanz des Lasers zur Probe und die Differenz zwischen beiden Messungen; dieser Wert entspricht der Probenhöhe.

#### HINWEIS

Um ein Ziel-Ergebnis nach Beendigung der Präparation angezeigt zu bekommen, wählen Sie 'Manuelles Messen' aus, und TargetMaster brechnet die abgetragene Höhe.

| MENU MANUELLE FUNKTIONEN<br>Manuelles Reinigen<br>Manuelles Messen     |                           |
|------------------------------------------------------------------------|---------------------------|
| <ul> <li>Mit den Pfeiltasten </li> <li>Mit den Pfeiltasten </li> </ul> | n Sie 'Manuelles Messen'. |
| ↓<br>← Bestätigen Sie mit EINGABE ←                                    |                           |
| ↓ <b>F1 F1</b> startet den Messvorgang.                                |                           |
|                                                                        |                           |
| F1_Messen<br>starten                                                   |                           |

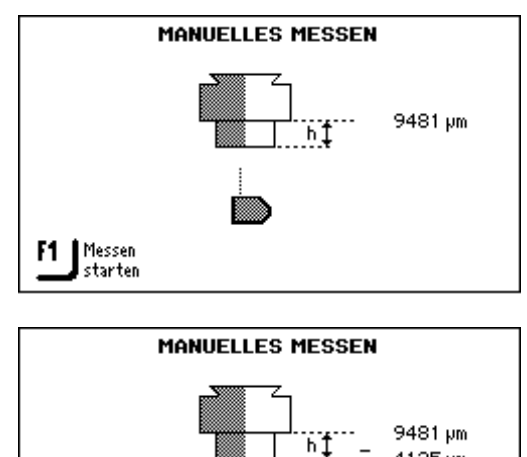

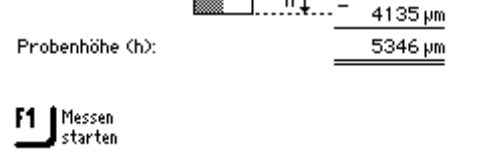

*WICHTIG* Beim manuellen Messen wird kein Temperaturausgleich berücksichtigt. Falls kurz nach dem Spülen mit Alkohol / Wasser manuell gemessen wird, können Messfehler aufgrund des thermischen Schrumpfens der Probe auftreten.

Verwendung von TargetZ zum manuellen Messen

Für weitere Information, siehe *TargetZ als Messstation benutzen* Seite 50.

#### Manuelle Funktion des TargetDoser

Derzeit ist das Reinigen der Schläuche die einzige manuelle Funktion des TargetDoser.

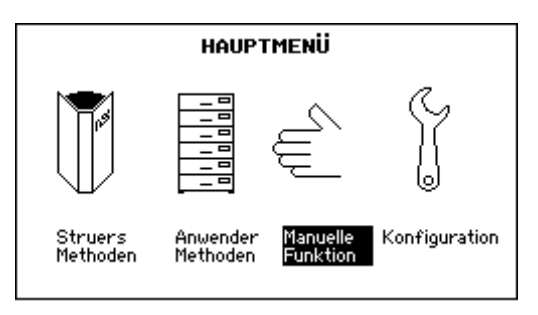

Manuelles Reinigen der Schläuche wird normalerweise beim Wechseln der Flaschen des TargetDoser vorgenommen.

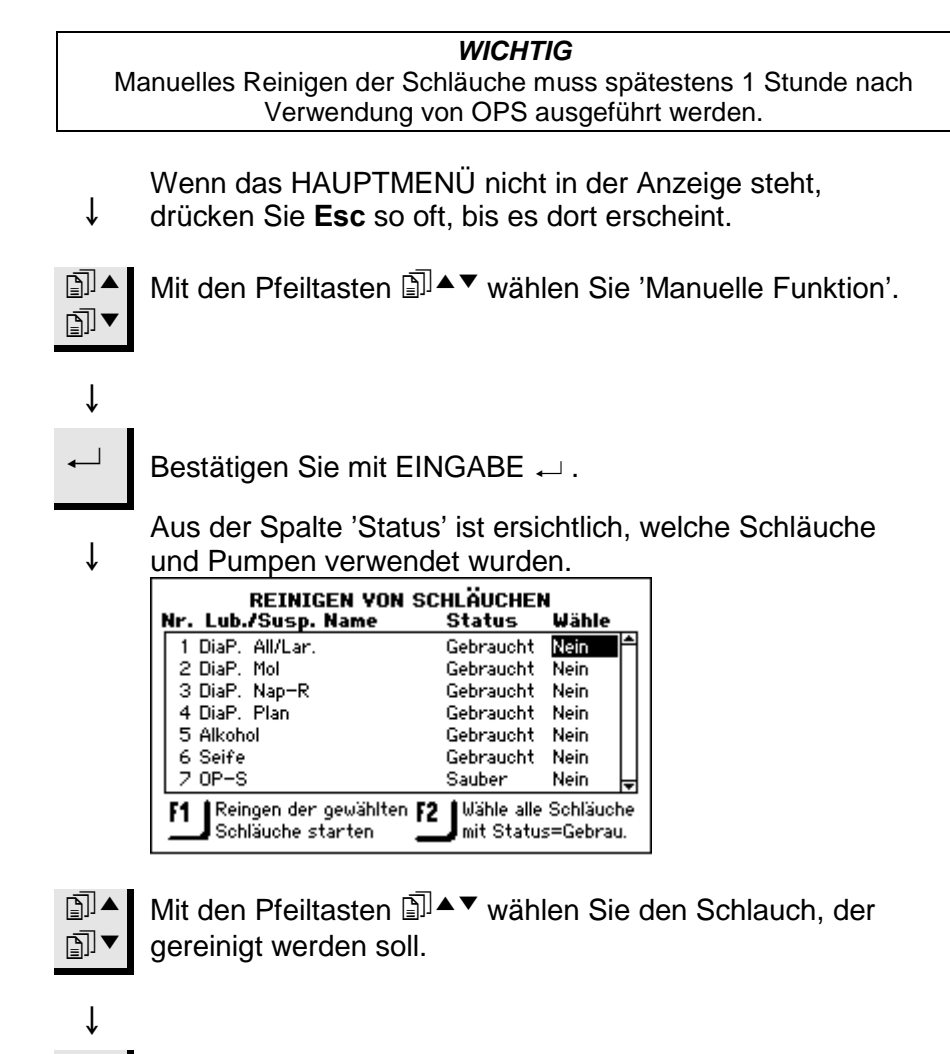

Den Status können Sie mit ← hin und her schalten. Mit **F2** können alle benutzten Schläuche gleichzeitig markiert werden.

 $\blacksquare$ 

ſ

# Schläuche reinigen

ſ

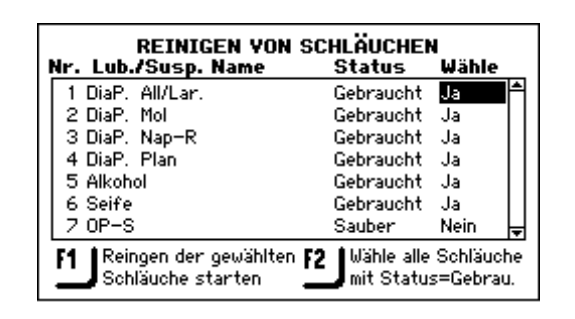

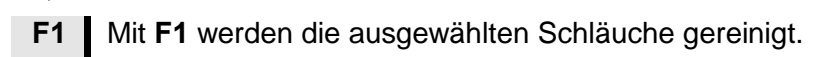

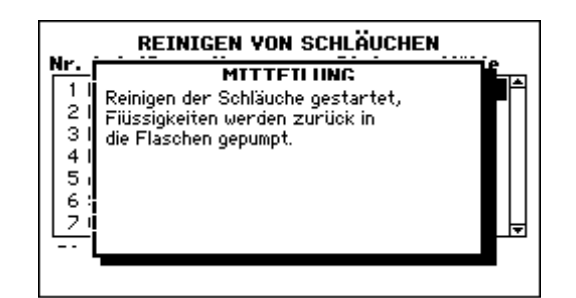

Befolgen Sie die in der Anzeige erscheinenden Hinweise zum Reinigen von Schläuchen und Pumpen. Nach erfolgter Reinigung wird der Status der ausgewählten Schläuche auf 'Sauber' zurückgesetzt. Falls erforderlich, können jetzt andere Suspensionen benutzen.

#### HINWEIS

Falls OP-S mehr als 2 Tage nicht benutzt wurde, muss der Schlauch mit Wasser gespült werden. Setzen Sie das Oberteil der OP-S Flasche auf eine Wasserflasche und drücken Sie die Taste 'Manuelles Dosieren' so lange, bis aus dem Dosierarm sauberes Wasser austritt.

# 8. TargetMaster konfigurieren

Bevor TargetMaster betriebsbereit ist, müssen folgende Einstellungen vorgenommen werden:

- Reinigungsprogramme
- Optionen, einschließlich der Sprache
- Eichung des Messsystems

Reinigungsprogramme

Reinigungsprogramme konfigurieren TargetMaster arbeitet mit vier Reinigungsprogrammen:

- Anfangsreinigung
- Reinigen nach dem Schleifen
- Reinigen nach dem Polieren
- Abschlussreinigung

Im Menü 'Konfiguration der Reinigungsprogramme' definieren Sie, welche Reinigungsmittel verwendet werden und Sie legen die Dauer der einzelnen Reinigungsstufen fest. *Anfangsreinigung* ist optional und wird im Menü "Optionen" ausgewählt. Diese Reinigung ist für Proben, die eine Anfangsreinigung vor der ersten Messung benötigen.

Die Abschlussreinigung ist eine optionale Stufe und wird ohne Alkohol ausgeführt (hinterlässt eventuell Flecken). Die Abschlussreinigung wird im Menü der Optionen ausgewählt. Die Konfiguration der Reinigungsprogramme erfolgt so:

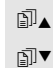

Mit den Pfeiltasten 🗊 ▲▼ wählen Sie 'Konfiguration'.

Mit EINGABE ← aktivieren Sie das KONFIGURATIONS MENÜ.

↓

ſ

Ť

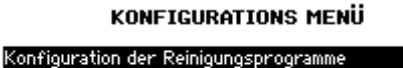

Optionen Konfiguration der anfänglichen Abtrags Kalibrierung von TargetZ

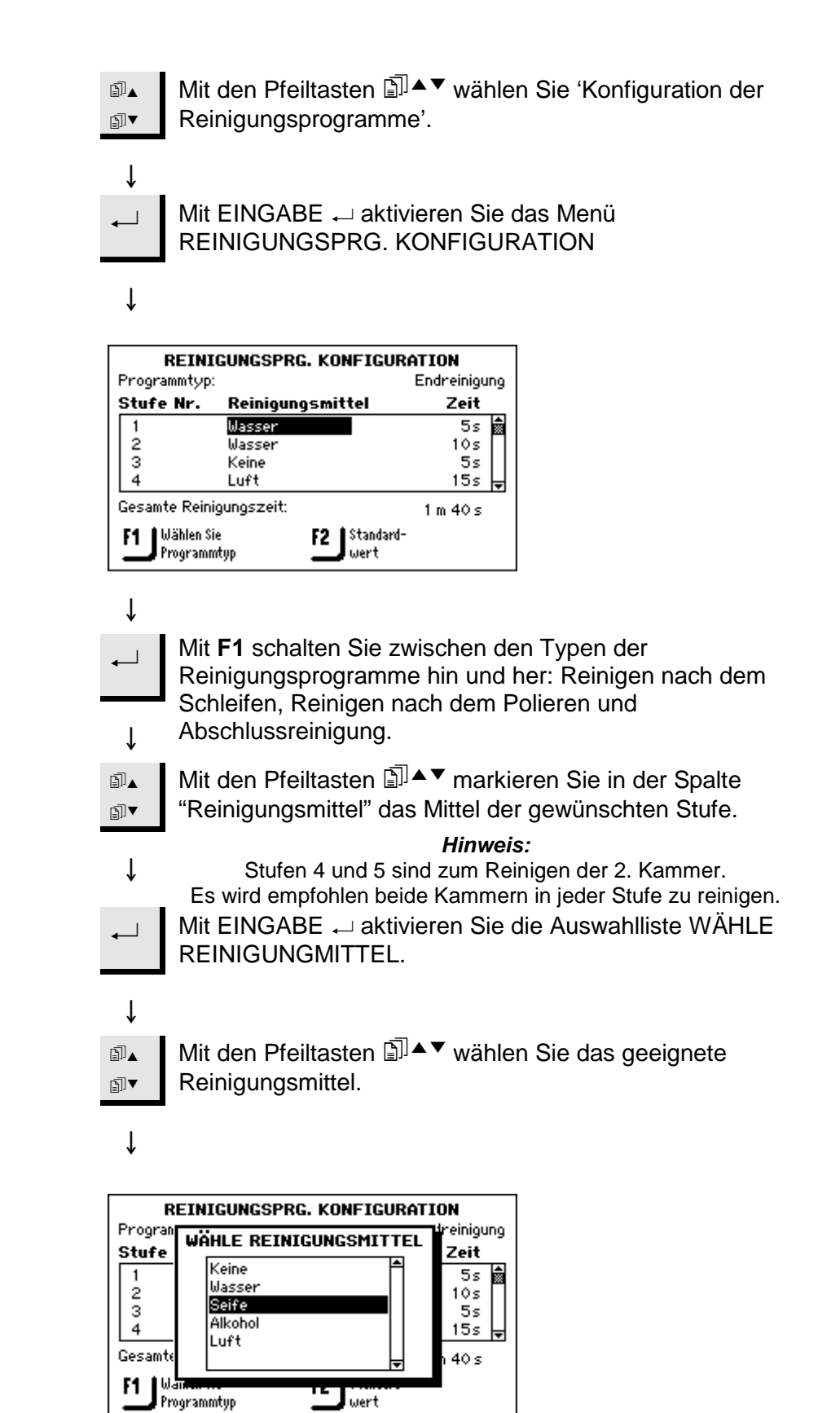

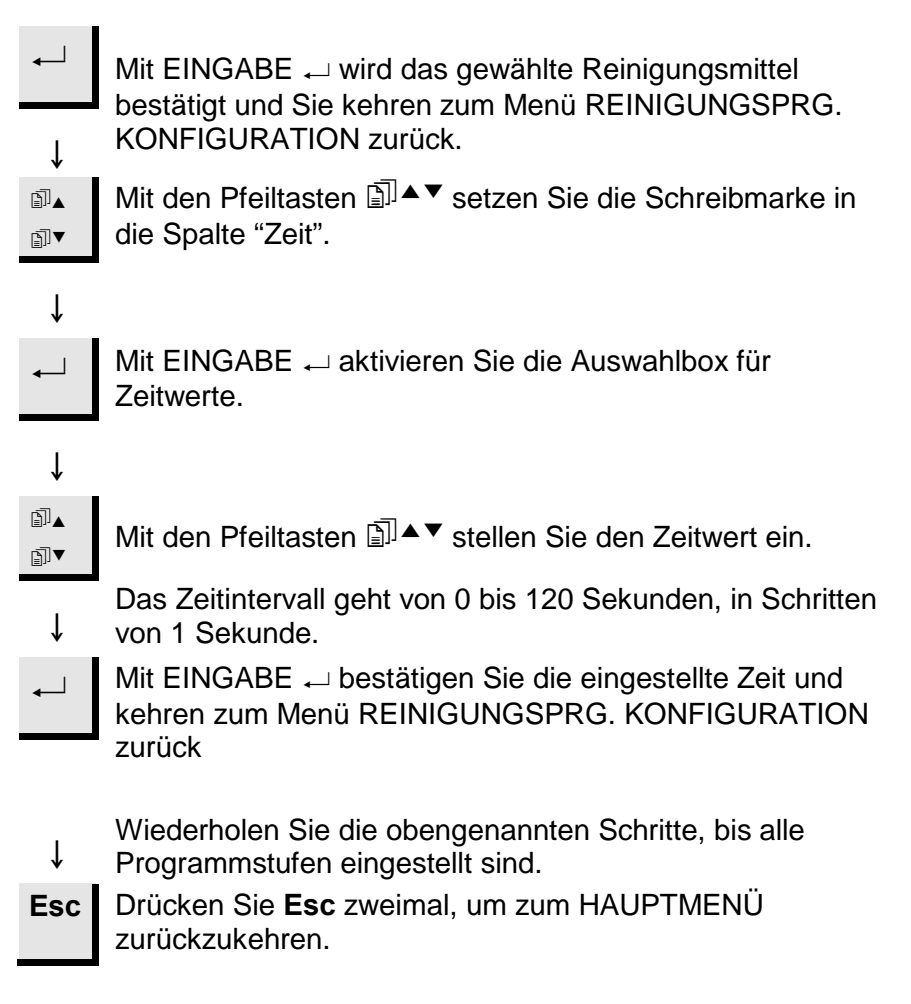

Wenn Sie wollen, können Sie mit **F2** die werkseitigen Standardeinstellungen für ein ausgewähltes Reinigungsprogramm wiederherstellen (Reinigen nach dem Schleifen, Reinigen nach dem Polieren oder Abschlussreinigung). Dadurch werden alle Schritte des Reinigungsprogramms zurückgesetzt, nicht nur der augenblicklich hervorgehobene Schritt.

#### Reinigungsprogram nach Schleifen optimieren

Nach dem Schleifen kann das Reinigungsprogramm oft abgekürzt werden. Falls nur SiC-Papier verwendet wurde, kann Seife weggelassen werden und die verbleibenden Schritte des Reinigungsprogramms können u.U. um die Hälfte reduziert werden.

#### HINWEIS

Das Reinigen nach dem Polieren ist viel kritischer, und der Schleifschlamm muss mit Seife entfernt werden. Es wird empfohlen, für das Polieren das Standardprogramm zu benutzen.

# Neues Reinigungsprogramm testen

■ Setzen Sie im Konfigurationsmenü die Programmeinstellungen für das 'Reinigen nach dem Schleifen' auf folgende Werte:

| 1.     | Seife   | 0 s  |
|--------|---------|------|
| 2.     | Wasser  | 5 s  |
| 3.     | Luft    | 5 s  |
| 4.     | Alkohol | 5 s  |
| 5.     | Luft    | 15 s |
| Gesamt |         | 30 s |

- Definieren Sie eine Abtragmethode mit einer einzigen Stufe, mit SiC #800, Abtrag 500 µm (oder mehr, je nach Probe).
- Senden Sie diese Methode vom TargetDoser zum TargetMaster.
- Wählen Sie 'Manuelles Messen' und messen Sie die Probenhöhe. Notieren Sie den Wert.
- Gehen Sie in das 'Prozess Menü' und drücken Sie Start (nach dem Abtrag von 500 µm, wird die Probe automatisch gereinigt).
- Vergleichen Sie die Ergebnisse. Falls mehr Abweichung als +/- 5 µm besteht, tragen Sie weitere 500 µm ab und stoppen Sie den Vorgang sofort nach dem Reinigen. Nehmen SieTargetGrip heraus und prüfen Sie nach, ob die Bezugsebene und die Probenoberfläche vollständig trocken sind. Falls noch Feuchtigkeit vorliegt, setzen Sie die Luft-Zeit so lange stufenweise hoch (Schritt 5), bis Bezugsebene und Probenoberfläche vollständig trocken sind.
- Wenn dies nicht hilft, benutzen Sie die Standardeinstellungen.

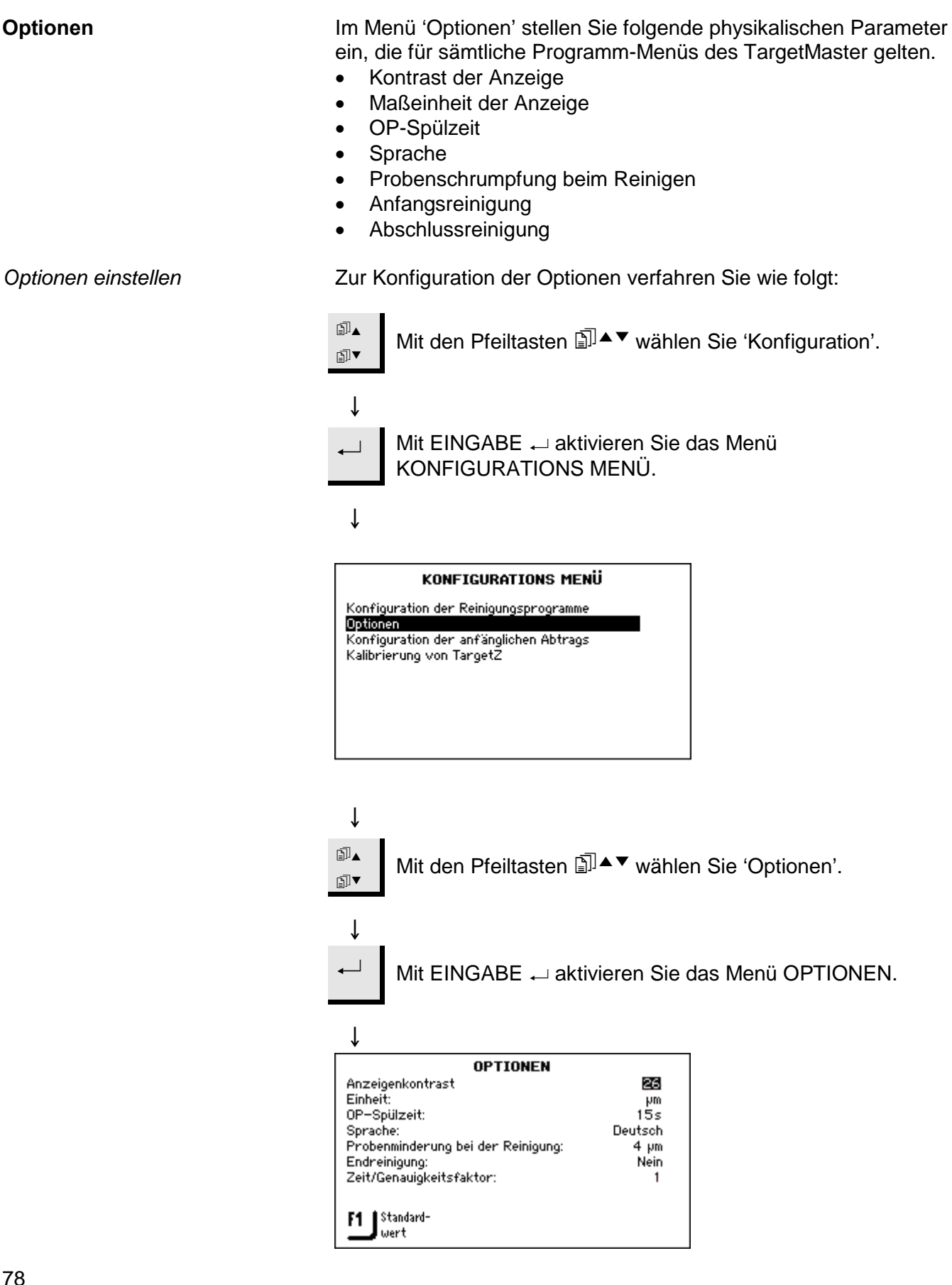

↓
 Mit den Pfeiltasten II ▲ ▼ markieren Sie den Parameter, der geändert werden soll.
 ↓
 ↓
 ↓
 Mit EINGABE → öffnen Sie den Editor für den markierten Parameter.

Folgende Einstellungen sind möglich:

| Option                             | Einstellung                                                  | Änderungs<br>wert |
|------------------------------------|--------------------------------------------------------------|-------------------|
| Anzeigenkontrast                   | 0 – 50 (Grundeinstellung 25)                                 | 1                 |
| Einheit                            | mm, μm                                                       |                   |
| OP Spülzeit                        | 0 – 120 Sekunden                                             | 1                 |
| Sprache                            | Englisch (werkseitig)<br>Deutsch<br>Französisch<br>Japanisch |                   |
| Probenschrumpfung<br>beim Reinigen | 0 – 99 μm (werkseitig 12)                                    | 1                 |
| Anfangsreinigung                   | Ja/Nein                                                      |                   |
| Abschlussreinigung                 | Ja / Nein                                                    |                   |

# ↓

 $\checkmark$ 

Mit EINGABE ← bestätigen Sie die geänderte Einstellung und kehren zum Menü OPTIONEN zurück.

# ţ

**Esc** Drücken Sie **Esc** zweimal, um zum HAUPTMENÜ zurückzukehren.

Probenschrumpfung beim Reinigen Beim Reinigen kühlt das Spülen mit Wasser, Luft und Alkohol die Proben rasch ab. Diese Abkühlung lässt das Material schrumpfen. Dieser Schrumpfeffekt dauert lange genug an, um nachfolgende Präparationsstufen zu beeinflussen. Um dafür einen Ausgleich zu schaffen, wurde in der TargetMaster Software ein Korrekturfaktor für diesen Temperatureffekt definiert. Intensive Experimente ergaben für diesen Faktor einen Standardwert von 1 µm pro Reinigungszyklus. Für die mit dem TargetSystem gelieferten Standardmethoden mit 4 Reinigungszyklen summiert sich der Faktor damit auf einen Korrekturwert von 4 µm. Wenn weniger Reinigungszyklen benutzt werden, reduziert TargetMaster den Gesamtwert der Schrumpfung automatisch. Falls Messfehler ständig auftreten, kann die Gesamtkorrektur neu definiert werden.

Um den Korrekturwert zu ändern, sehen Sie bitte nach unter *Optionen einstellen* auf Seite 78.

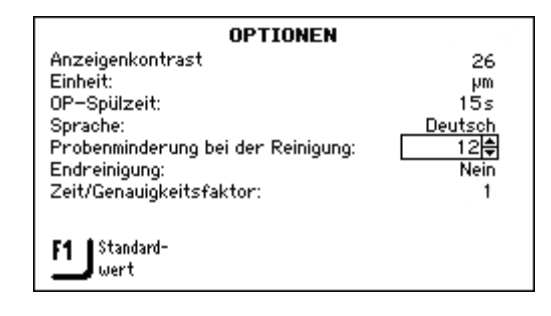

# Konfiguration der anfänglichen Abtraggeschwindigkeit

TargetMaster verwendet für den Beginn aller Polierstufen und für den Beginn aller Schleifstufen, die weniger als 250 µm vom Schleif/Polierübergang beginnen, anfängliche Abtraggeschwindigkeiten (IRR). Dies erfolgt auch dann, wenn die Schleiffront eine Entfernung von 175 µm vom Schleif/Polierübergang erreicht hat.

Die Datenbank mit den 'Anfänglichen Abtraggeschwindigkeiten' (IRR) kann bis zu 20 dieser Werte aufnehmen, die jedem Verbrauchsmaterial im TargetDoser zugeordnet werden können. Das Lasermesssystem setzt die Verwendung von anfänglichen Abtraggeschwindigkeiten voraus, weil der Laser den Abtrag nicht kontinuierlich messen kann, sondern in abgeschlossenen Zeitintervallen misst. Wenn der erste Teil einer Stufe beendet ist, wird der Materialabtrag festgestellt und daraus die tatsächliche Abtraggeschwindigkeit berechnet. Die Präparation lässt sich mit der anfänglichen Abtraggeschwindigkeit optimieren, doch darf diese nie unter der tatsächlichen Abtraggeschwindigkeit liegen. In der Prozess- Zusammenfassung am Ende der gesamten Päparation werden diese Verhältnisse dargestellt.

#### WICHTIG

Die anfängliche sollte immer über der tatsächlichen Abtraggeschwindigkeit liegen. Falls ein SiC-Papier der Körnung 800 - dies ist die Standardunterlage für Planschleifen - beispielsweise durch Diamond Pad ersetzt wird, denken Sie bitte daran, die anfängliche Abtraggeschwindigkeit herabzusetzen, e.g.von 2300 µm auf 900 µm/Minute.

Es wird empfohlen, die Schleifunterlage nicht mitten im Verlauf einer Stufe zu wechseln.

Wenn ein SiC-Papier reisst, ersetzen Sie es durch ein neues Papier mit feinerer Körnung, und setzen Sie dann die Stufe fort.

IRR-Wert hinzufügen/eingeben

Wird eine Methode von TargetDoser auf TargetMaster übertragen überprüft das System automatisch, ob IRR-Werte für alle Präparationsstufen hinterlegt sind. Falls nicht, erscheint eine entsprechende Meldung auf dem Display des TargetMaster.

| E]<br>▼                                                  | Mit den Pfeiltasten ا∎ًם ♦ ♥ wählen Sie 'Konfiguration'.                                                                                                    |  |  |  |
|----------------------------------------------------------|----------------------------------------------------------------------------------------------------|--|--|--|
| ↓                                                        | Mit EINGABE ← aktivieren Sie das KONFIGURTIONS<br>MENÜ.                                                                                                    |  |  |  |
| ↓<br>Konfig<br>Option<br>Kalibri                         | KONFIGURATIONS MENÜ<br>uration der Reinigungsprogramme<br>en<br>uration der anfänglichen Abtrags<br>erung von TargetZ                                                 |  |  |  |
| ↓<br>▲<br>■<br>▼<br>↓                                    | Mit den Pfeiltasten III▲▼ wählen Sie 'Konfiguration der<br>anfänglichen Abtragsgeschwindigkeit'.<br>Mit EINGABE ← aktivieren Sie das Menü KONFIG. DES                 |  |  |  |
| Un<br>6 Dia<br>7 Sia<br>8 Si0<br>9 La<br>10 Sto<br>F1 Mi | ANFANGSABTRAGS.                                                                                                    |  |  |  |
| ↓<br>▲<br>∎<br>∎<br>↓                                    | <ul> <li>Drücken Sie F1, um die benötigte Unterlage auszuwählen.</li> <li>Mit den Pfeiltasten II▲▼ markieren Sie die Abtragsrate die geändert werden soll.</li> </ul> |  |  |  |

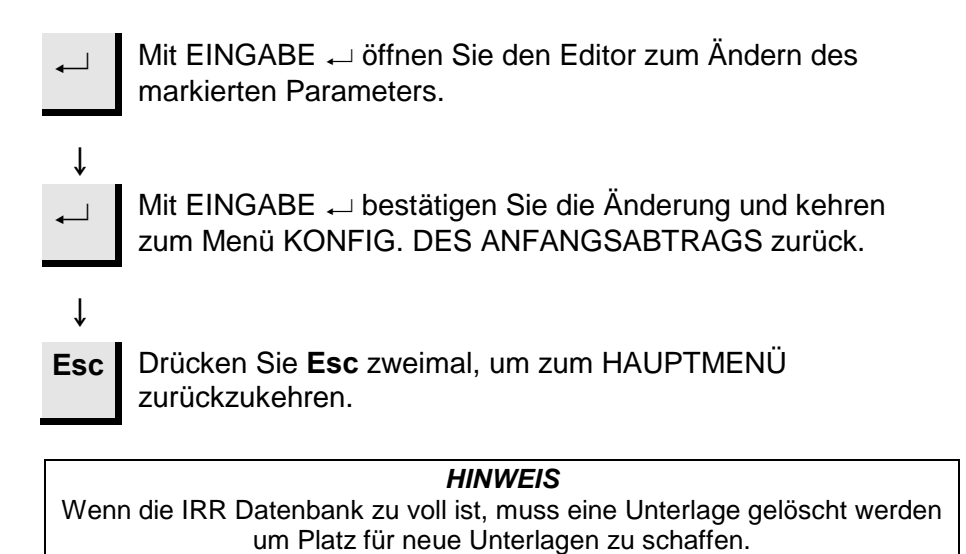

| TargetZ eichen         | Idealerweise sollte die z-Achse (Kamera Achse) von TargetZ zu der<br>X-Achse im 90° Winkle stehen. Um eventuelle Abweichungen<br>auszugleichen wird die Eichung von TargetZ durchgeführt. Dies<br>sollte durchgeführt werden, wenn TargetZ an einem anderen Ort<br>aufgestellt wurde oder versehentlich angestoßen wurde. Die Eichung<br>sollte auch dann vorgenommen werden, wenn bei der Präparation<br>mit TargetMaster ständig das Ziel verfehlt wird.                                                                                                    |
|------------------------|----------------------------------------------------------------------------------------------------|
|                        | Das Messen schwarzer Plastikteile ist mit dem TargetZ sehr<br>schwierig, deshalb sind solche Teile vor dem Planieren in einen<br>Probensitz einzubetten. Glänzende Proben jeder Art sind<br>verwendbar. Diese Probe sollte für spätere Eichungen aufbewahrt<br>werden.                                                                                                    |
| Probensitz vorbereiten | <ul> <li>Der Probensitz muss zuerst vorbereitet werden, damit völlige<br/>Planheit der Oberfläche gewährleistet ist.</li> <li>Während Sie den Neigungsmesser beobachten, stellen Sie den<br/>Neigungswinkel auf Null ein.</li> <li>Ziehen Sie die Schraube der Neigungsverriegelung an.</li> <li>Betten Sie eine Probe in einen Probensitz ein. Um den<br/>größtmöglichen Kontrast zu erzielen, sollte eine helle Probe<br/>verendet werden.</li> <li>Setzen Sie den Probensitz in das TargetGrip ein.</li> <li>Übertragen Sie eine passende Zeit-Methode aus dem<br/>TargetDoser.</li> <li>Schleifen Sie 2 Minuten lang mit einem #800 SiC-Papier plan.</li> <li>Polieren Sie 2 Minuten lang auf MD-Sat mit einer DiaPro/ Allegro<br/>/ Largo Suspension.</li> <li>Während der Eichung wird der Abstand zwischen der Zielebene und<br/>der Bezugskante im TargetMaster und dann von Hand mit TargetZ<br/>gemessen. Jeder kleine Unterschied zwischen den zwei Messungen<br/>kann als Referenz genommen werden, um eine Abweichung in der z-<br/>Achse von TargetZ auszugleichen.</li> </ul> |
|                        | HINWEIS<br>Der polierte Probensitz kann für spätere Kalibrierungen erneut verwendet<br>werden. Behandeln Sie den Probensitz mit Vorsicht, so dass die Oberfläche                                                                                                    |

nicht beschädigt wird.

Eichung

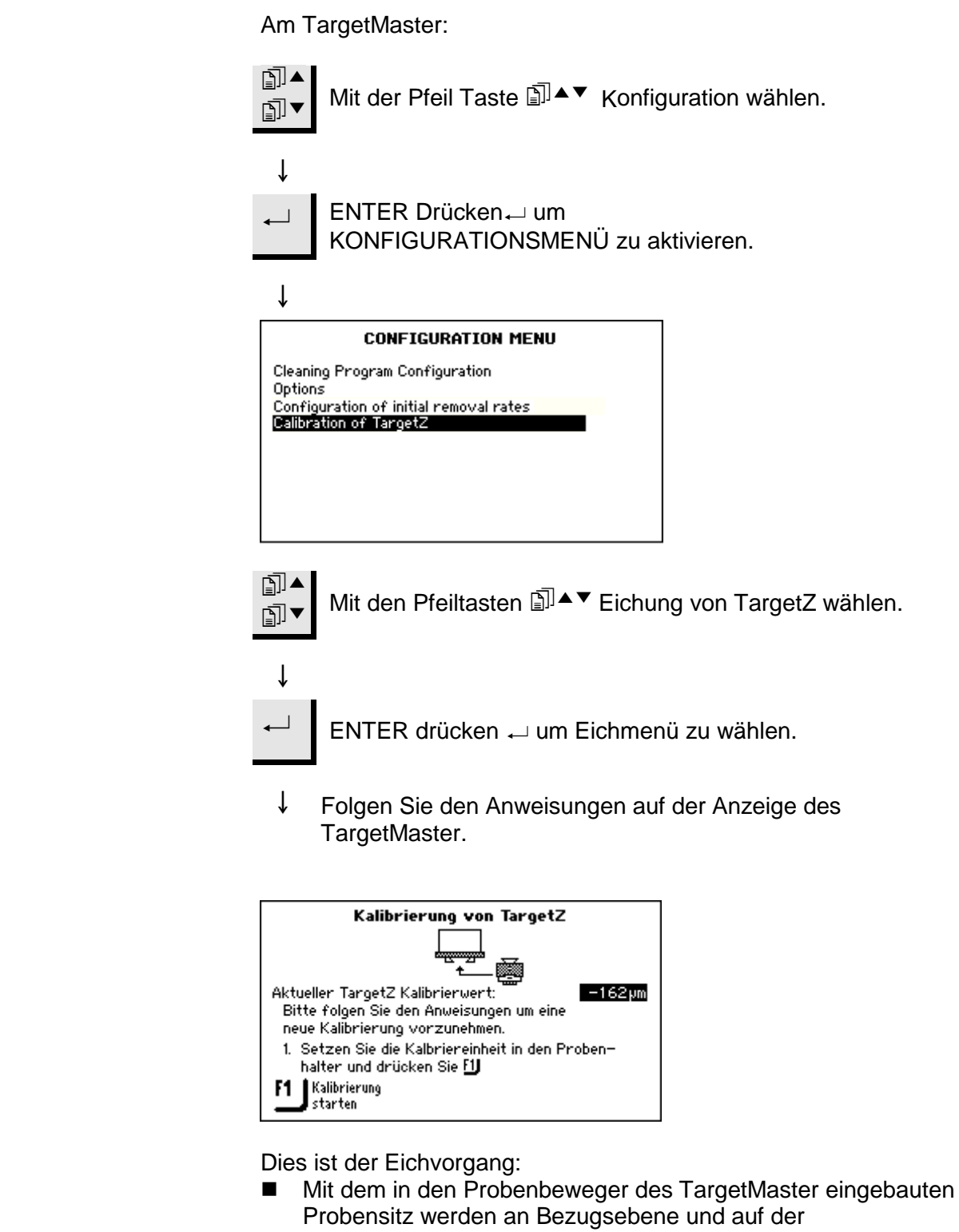

- Probenoberfläche automatische Messungen ausgeführt.
- Der Probensitz wird ins TargetZ eingesetzt und eine Messung von Hand wird vorgenommen.
- Die Messdaten werden vom TargetZ ins TargetMaster gesendet.
- Die Differenz zwischen den Messungen am TargetMaster und dem TargetZ wird im Speicher des TargetMaster gespeichert und als Korrekturwert benutzt.

#### WICHTIG

Bei der Durchführung von Kalibriermessungen am TargetZ wird empfohlen, dass man sich der Zielebene und der Bezugskante von der gleichen Seite nähert, idealerweise von der rechten Seite. Wenn man auf den Bildschirm sieht, sollte deshalb das Ziel so mit dem senkrechten Strich des Fadenkreuzes ausgerichtet werden, dass man langsam an die Bezugsebene von der RECHTEN Seite heranfährt, bis sie mit der senkrechten Linie des Fadenkreuzes übereinstimmt. Wird die Bezugsebene über das Fadenkreuz hinausgefahren, fährt man die Bezugsebene wieder auf die rechte Seite des Bildschirms und nähert sich dem Fadenkreuz wieder von der rechten Seite.

Denken Sie daran, dass die höchste Genauigkeit von TargetZ in den mittigen10 mm des Probensitzes erzielt wird. Stellen Sie sicher, dass vor der Eichung von TargetZ der Bildschirm

stellen Sie sicher, dass vor der Eichung von TargetZ der Bildschirm ungefähr den mittleren Teil der Bezugskante des TargetGrip zeigt:

- Stellen Sie die Kamera auf der y-Achse so ein bis eine der Ecken der Bezugskante zu sehen ist.
- Positionieren Sie die Kamera erneut so, dass die andere Ecke auf dem Bildschirm zu sehen ist.
- Justieren Sie die y-Achse so weit, bis die Kamera auf die Mitte der Bezugsebene ausgerichtet ist.

*WICHTIG* Justieren Sie ab diesem Punkt die y-Achse an TargetZ so lange nicht, bis die Eichung beendet ist.

# 9. TargetDoser konfigurieren

### Einführung

#### Konfiguration der Flaschen für Suspension und Schmiermittel

Vor der Benutzung des TargetDoser müssen folgende Konfigurationen vorgenommen werden:

- Flaschenkonfiguration
- Optionen (Kontrast der Anzeige)

Die anderen Menüoptionen im KONFIGURATIONS MENÜ ermöglichen Ihnen, eigene Schleif/Polierunterlagen, Suspensionen und Schmiermittel (Lubrikante) zu definieren. Sowohl diese Optionen, als auch die Betriebsbedingungen und den LAN-Modul betreffende Optionen sind fortgeschrittene Konfigurationen und werden im Kapitel *TargetDoser – Fortgeschrittene Konfiguration* auf Seite 148 behandelt.

Bevor Sie TargetDoser für die Präparation benutzen, muss definiert werden, welche Suspension oder Schmiermittel sich in den an die Pumpen angeschlossenen Flaschen befindet.

Weil die Anzahl der verfügbaren Flaschen begrenzt ist, wird die Verwendung von DiaPro Verbrauchsmaterialien von Struers empfohlen, die Schmiermittel und Suspension in einem Produkt vereinigen.

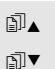

Mit den Pfeiltasten <sup>□</sup><sup>▲</sup> wählen Sie 'Konfiguration'.

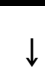

Mit EINGABE → aktivieren Sie das Menü KONFIGURATIONS MENÜ.

#### ↓

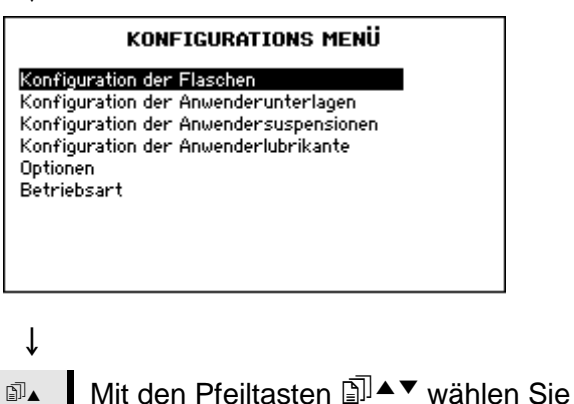

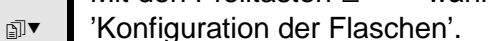

Ť

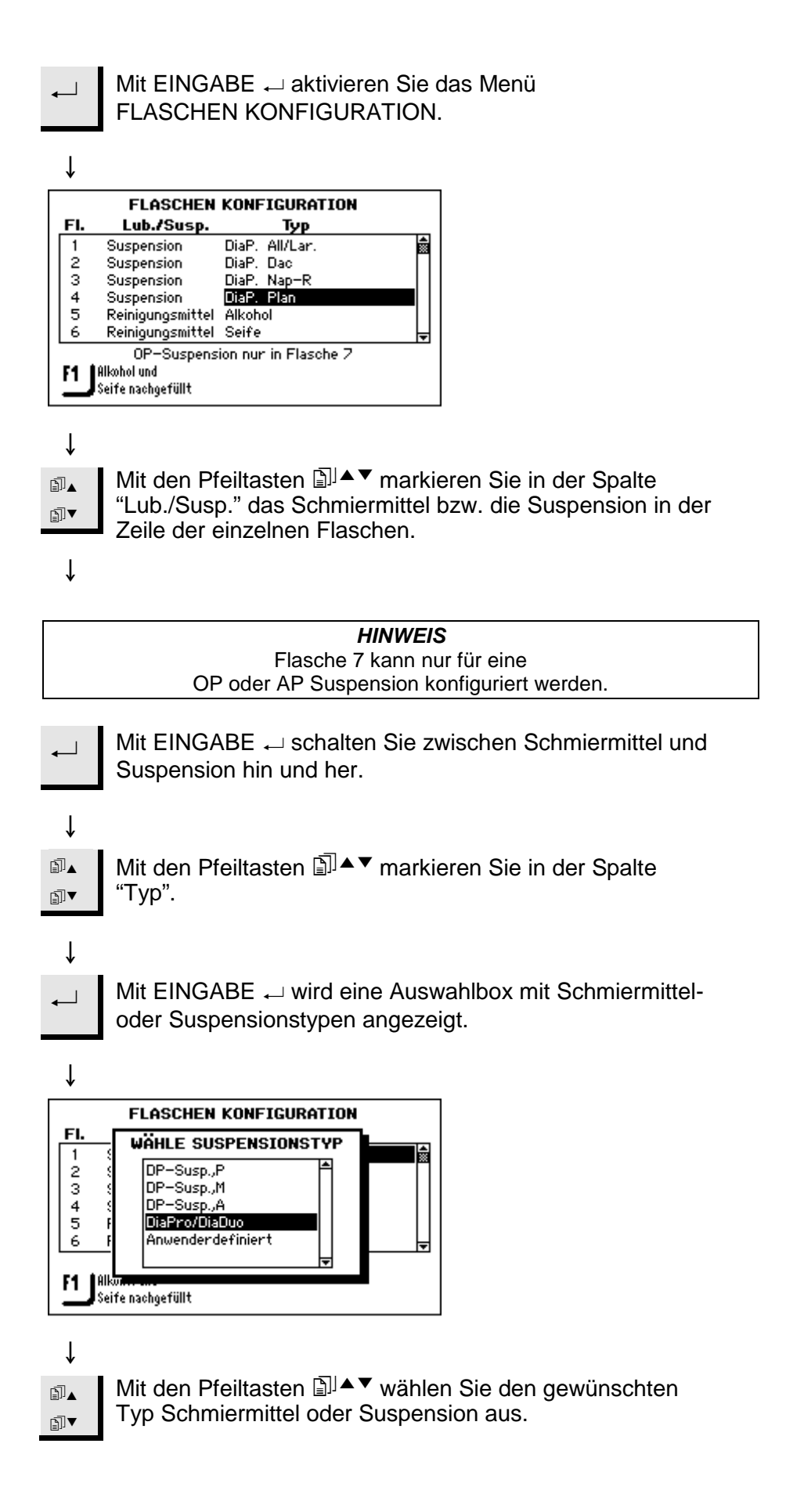

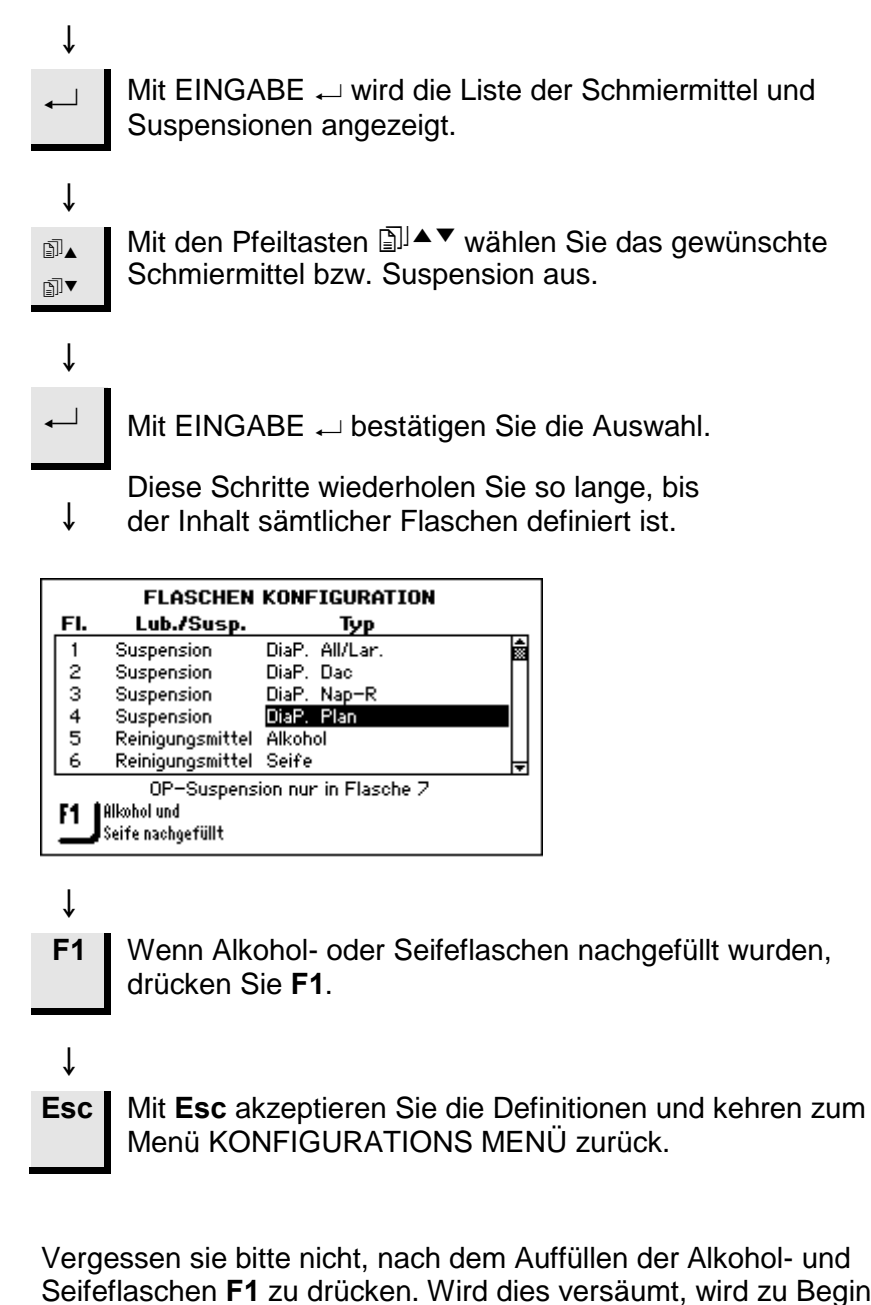

Seifeflaschen **F1** zu drücken. Wird dies versäumt, wird zu Beginn der Präparation eine Warnmeldung gezeigt, weil die Überwachung der Verbrauchsmittel feststellt, dass eine der Flaschen während der Präparation geleert werden könnte. Diese Warnung kann umgangen werden.

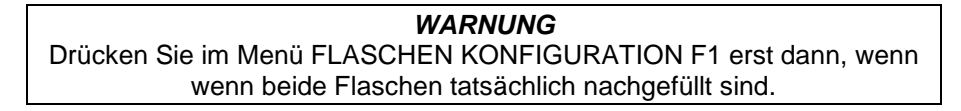

Kontrast der Anzeige ändern Wenn Sie die Einstellung für den Kontrast der Anzeige ändern wollen: ∄]▲ Mit den Pfeiltasten D▲ wählen Sie 'Konfiguration'. ∄▼ Ť Mit EINGABE - aktivieren Sie das Menü 1 KONFIGURATIONS MENÜ. î KONFIGURATIONS MENÜ Konfiguration der Flaschen Konfiguration der Anwenderunterlagen Konfiguration der Anwendersuspensionen Konfiguration der Anwenderlubrikante Optionen Betriebsart ↓ ∎ Mit den Pfeiltasten ٱ▲ wählen Sie 'Optionen'. ₽]▼ Ť KONFIGURATIONS MENÜ Konfiguration der Flaschen Konfiguration der Anwenderunterlagen Konfiguration der Anwendersuspensionen Konfiguration der Anwenderlubrikante Optionen Betriebsart ſ Mit EINGABE 
aktivieren Sie das Menü OPTIONEN. Ť OPTIONEN 25 Anzeigenkontrast F1 Standardwert

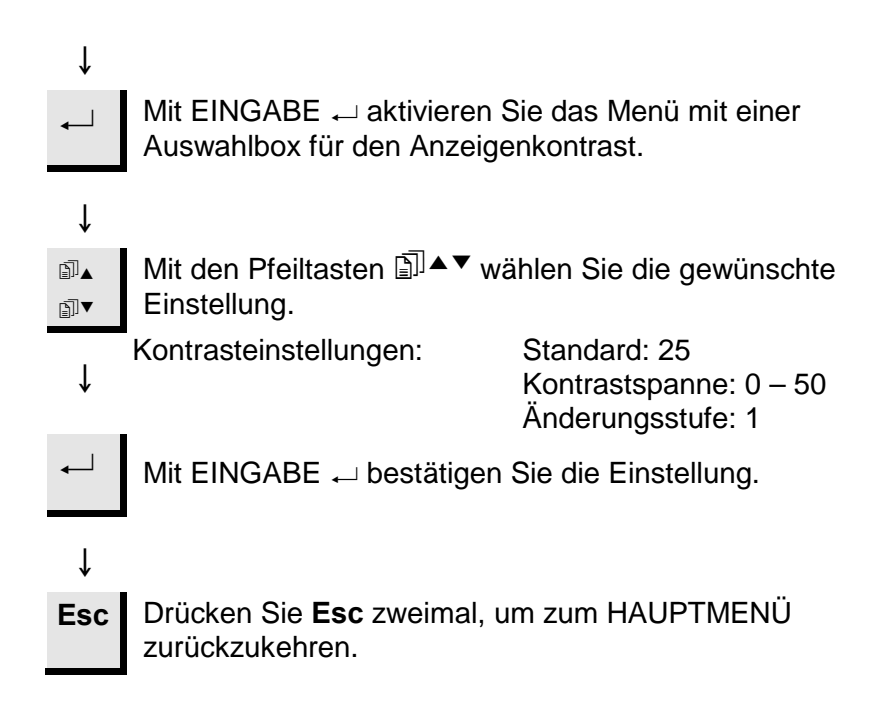

# 10. TargetX konfigurieren

## Einführung

TargetX besitzt einige Optionen der Konfiguration:

- Anzeigenkontrast
- Maßeinheit
- Sprache

Die Optionen der Konfiguration sind über das HAUPTMENÜ der Anzeige auf der Konsole des TargetX erreichbar.

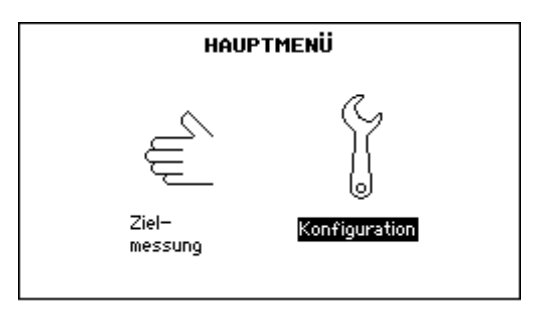

# Das Menü KONFIGURATION benutzen

Das Menü KONFIGURATION erreichen Sie folgendermaßen:

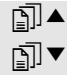

Mit den Pfeiltasten 🗊 ▲ ▼ wählen Sie 'Konfiguration'.

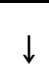

 $\blacksquare$ 

Mit EINGABE 
wird das Menü KONFIGURATION

↓

aktiviert.

|                                          | OPTIONEN |                            |
|------------------------------------------|----------|----------------------------|
| Anzeigenkontrast<br>Einheit:<br>Sprache: |          | <b>25</b><br>μm<br>Deutsch |
| 51 Standard-<br>wert                     |          |                            |

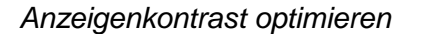

Mit den Pfeiltasten 
 ▲ ▼ markieren Sie den Wert des Anzeigenkontrastes.

Mit EINGABE ← aktivieren Sie die Einstellmöglichkeit des Kontrastes.

↓

Ť

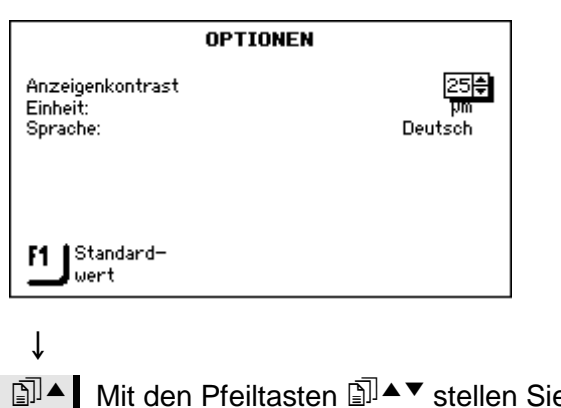

Mit den Pfeiltasten 
 ▲ ▼ stellen Sie den gewünschten
 ▲ ▼ stellen Sie den gewünschten

← Mit EINGABE ← bestätigen Sie die Änderung.

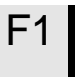

Ť

Optional stellt F1 die Standardeinstellung des Kontrastes wieder her.

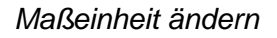

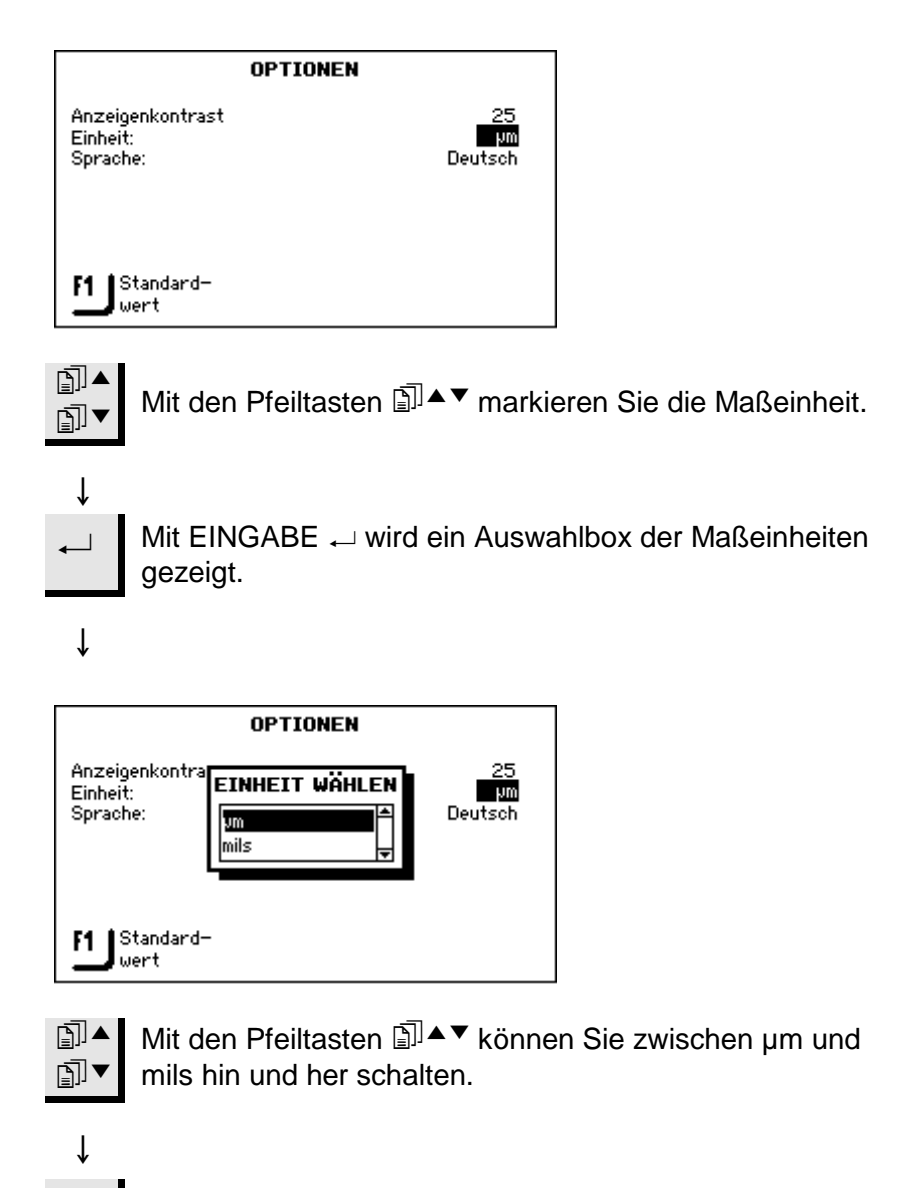

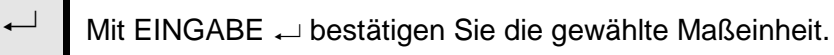

Sprache der Benutzerschnittstelle wählen

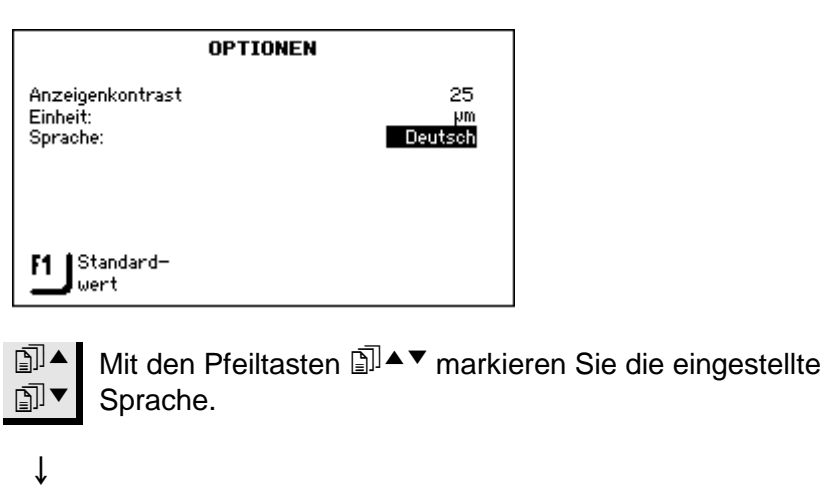

Mit Eingabe ← wird eine Auswahlbox der Sprachen gezeigt.

Ļ

1

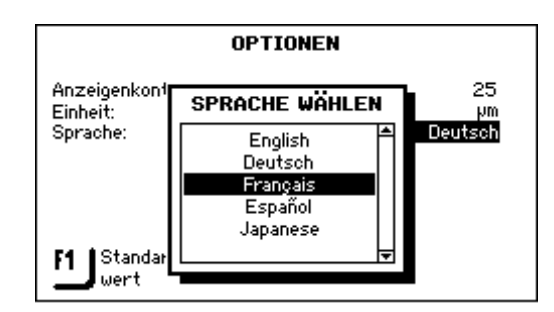

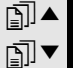

Mit den Pfeiltasten III▲▼ markieren Sie die gewünschte
 Z Sprache.

ţ

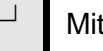

Mit EINGABE 
L bestätigen Sie die gewählte Sprache.

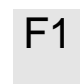

Optional stellt F1 die Standardeinstellung der Sprache wieder her, d.h. Englisch.

#### 11. **Präparationsmethoden**

Das TargetSystem bietet drei unterschiedliche Prozessmodi:

- Zeitbetrieb •
- Abtragbetrieb
- Zielbetrieb

Jede dieser Betriebsarten wird in den folgenden Abschnitten erklärt. Wie Sie Proben bewegen und die Justierstationen benutzen, erfahren sie in den jeweils zutreffenden Kapiteln Zu Beginn. Methodenparameter werden im TargetDoser gespeichert und von dort aus ins TargetMaster geladen.

Wie der Name besagt, wird in dieser Betriebsart während einer bestimmten Zeitspanne Probenmaterial abgetragen. Obwohl vor dem Schleifen Messungen nicht notwendig sind, mag es doch Sinn machen, einige grundlegende Messungen auszuführen. Dadurch wissen Sie, wie viel Material tatsächlich entfernt wird. Anschließend können Sie die berechneten Abtraggeschwindigkeiten auf ähnliche Materialien übertragen. Vor allem solche Präparationsstufen werden im Zeitbetrieb ausgeführt, bei denen sehr wenig Material entfernt wird, beispielweise dem Oxidpolieren oder Paralleles Polieren.

Wenn eine Struers Methode oder eine Anwendermethode im LCD-Anzeige im Zeitbetrieb Zeitmodus für den Materialabtrag gewählt wurde, wird in der Anzeige vor dem Drücken des Startknopfes die Gesamtzeit des Prozesses und die Zeit je Stufe angegeben. In diesem Stadium kann die Stufenzeit geändert werden, beachten Sie dazu bitte Abtragwert ändern auf Seite 141.

| Die parallel ,               | Zeitmodu    | 5    |            |  |
|------------------------------|-------------|------|------------|--|
| Unterlage                    | Susp.       | Lub. | µm o. Zeit |  |
| 1 Largo                      | DiaP. All/L | .ar. | 15m 00s    |  |
| 2 Mol                        | DiaP. Mol   |      | 2m 00 s    |  |
| 3 Nap                        | DiaP. Nap   | -R   | 2 m 30 s   |  |
| 4 Chem                       | 0P-S        |      | 0 m 30 s 🚽 |  |
| Gesamte Prozesszeit: 20m 00s |             |      | 20m 00s    |  |
|                              |             |      |            |  |
| F2 Prozessübersicht          |             |      |            |  |

Nach Drücken des Startknopfes steht in der Anzeige die verbleibende Bearbeitungszeit.

### Einführung

Zeitbetrieb

### Abtragbetrieb

TargetZ/X im Abtragbetrieb benutzen

Wenn beispielsweise aufeinanderfolgende Schichten einer Probe im Normalverfahren untersucht werden, bringt Sie der Menüpunkt 'Abtragbetrieb' mit einer Genauigkeit von +/- 5 µm zu jeder Schicht und hält automatisch an, wenn die Schicht erreicht ist.

Wenn die Schichtdicke unbekannt ist, kann TargetZ (oder TargetX) zur ungefähren Bestimmung der zu entfernenden Schicht benutzt werden.

- Vergewissern Sie sich, dass die Probe richtig im TargetGrip angebracht ist. Das Zielgebiet sollte so gut wie möglich parallel zur Bezugsebene ausgerichtet sein.
- Richten Sie die Außenkanten des Probensitzes auf dem Monitor der Justierstation mit dem senkrechten Fadenkreuz aus. Setzen Sie den Nullpunkt auf diese Einstellung. Dieser Punkt gilt als Referenzpunkt für die nächsten Schritte.
- Mit den Steuertasten der Justierstation bewegen Sie die Probe derart, dass das Fadenkreuz des Monitors auf das Zielgebiet ausgerichtet sind.
- Die Differenz zwischen der ersten Messung Wert (0) und diesem Wert entspricht dem Abtragbetrag. Dieser Materialbetrag muss im Verlauf des Präparationsprozesses auf dem TargetMaster abgetragen werden.

Der manuell ermittelte Materialbetrag muss als Zielwert des Gesamtabtrags in das PROZESS MENÜ (TargetMaster) eingegeben werden, siehe Ziel / Abtragwert von Hand eingeben auf Seite 134.

Planschleifen vor Beginn

Bei kritischen Proben (kleine oder wenige Proben oder Proben mit sehr feinen Geometrien) sollten die Proben vor dem ersten eigentlichen Präparationsschritt zunächst plan geschliffen werden. Es kann sonst zu Fehlmessungen bei der Anfangsmessung kommen, die die gesamte Präparation beeinflussen können.

Planschleifen:

- Eine Methode aus dem *Zeitmodus* mit #800 SiC-Papier auswählen und zu TargetMaster senden..
- Zeit auf 1 Minute einstellen.
- Probe planschleifen.

#### Wichtig!

Für kritische Proben sollte zunächst überprüft werden, wie das Laser-Messsystem auf das Material reagiert. Dazu eine gleichartige Referenzprobe mit höherer anfänglicher Abtragsrate (IRR-Wert) und reduzierter Umdrehungsgeschwindigkeit präparieren.

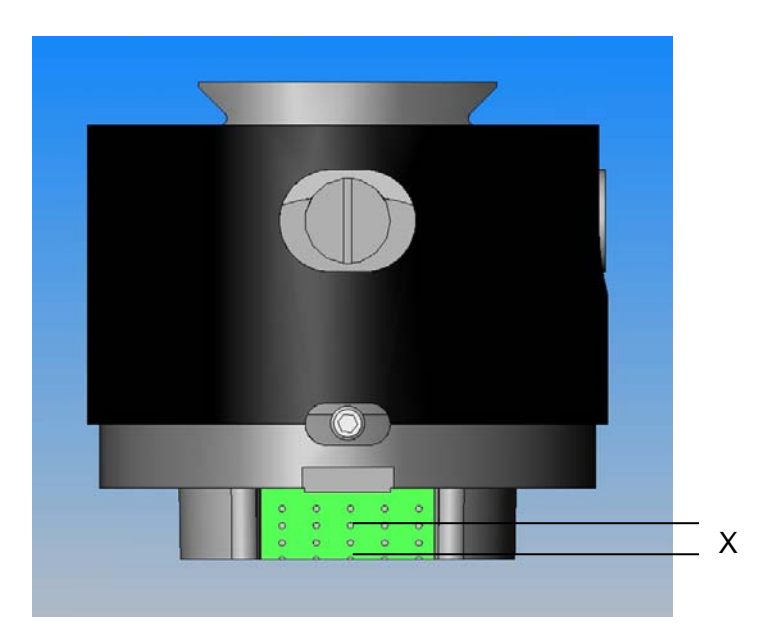

#### Arbeiten im Abtragmodus

Für eine Struers Methode oder eine Anwendermethode im Abtragmodus wird in der Anzeige vor dem Drücken des Startknopfes der Wert des Gesamtabtrages und die Abträge je Stufe angegeben:

| Remove 1 , Abtragmodus      |             |                |            |  |  |
|-----------------------------|-------------|----------------|------------|--|--|
| Unterlage                   | Susp.       | Lub.           | µm o. Zeit |  |  |
| 1 SiC-Pap. #8               | 00          | Wasser         | 100 µm 🗎   |  |  |
| 2 Largo                     | DiaP. All/I | Lar.           | 20 µm      |  |  |
| 3 Dac                       | DiaP. Dac   |                | 3m 0Òs     |  |  |
| 4 Nap                       | DiaP. Nap-R |                | 1 m 00 s 🚽 |  |  |
| Gesamter Abtra              | g:          |                | 120 µm     |  |  |
|                             | -           |                |            |  |  |
| E Gesamtabtrag<br>editieren |             | F2<br>Prozessü | bersicht   |  |  |

In diesem Stadium können die Abtragswerte noch durch Auswahl von Werten geändert werden, siehe TargetSystem Benutzen.

Wenn der Startknopf gedrückt wurde, steht in der Anzeige, wie viel Material noch entfernt werden muss.

Abtragmodus und dünne Schichten Für die Präparation dünner Schichten muss die Kontrolle sehr genau sein. Das wird durch reduzierte Geschwindigkeit und Kraft erreicht. Zusätzlich sollte die Umdrehungszahl reduziert werden, wenn Proben direkt in TargetGrip eingespannt werden. Z.B. für das Delayering von Chips sollte die Umdrehungszahl auf ein Minimum und die Kraft um 20-25% reduziert werden. Zusätzlich sollten die IRR-Werte um 20-25% erhöht werden. Mit einiger Erfahrung können diese Werte auch wieder reduziert werden.

#### Zielbetrieb

Dieser Modus erfordert ein exaktes Ausmessen der Distanz zwischen der Bezugskante am TargetGrip und dem Zielgebiet (Distanz x in der Zeichnung unten). Diese Messung erfolgt entweder in der TargetZ oder TargetX Justierstation.

#### WICHTIG

Bei Verwendung des TargetGrip in beiden Justierstationen müssen alle Justiervorschriften beachtet werden, die in der Beschreibung der einzelnen Justierstationen genannt werden.

#### WICHTIG

Alle im Zusammenhang mit dem Probensitz erläuterten Justiervorschriften müssen genau eingehalten werden. Dies gilt für beide Justierstationen.

- Vergewissern Sie sich, dass die Probe richtig im TargetGrip angebracht ist. Das Zielgebiet muss parallel zu dessen Bezugskante liegen.
- Richten Sie das Zielgebiet am rechtwinkligen Fadenkreuz auf dem Monitor der Justierstation aus. Setzen Sie den Nullpunkt auf diese Einstellung. Er wird zum Referenzpunkt für die nächsten Schritte. Bewegen Sie TargetGrip anschließend nicht mehr auf der x-Achse.
- Mit den Tasten der Justierstation bewegen Sie die Probe so. dass die Linien auf dem Monitor auf die Bezugskante des TargetGrip ausgerichtet sind.
- Der Differenzbetrag zwischen der ersten und zweiten Messung ist der Zielwert. (Distanz x in der Zeichnung unten).

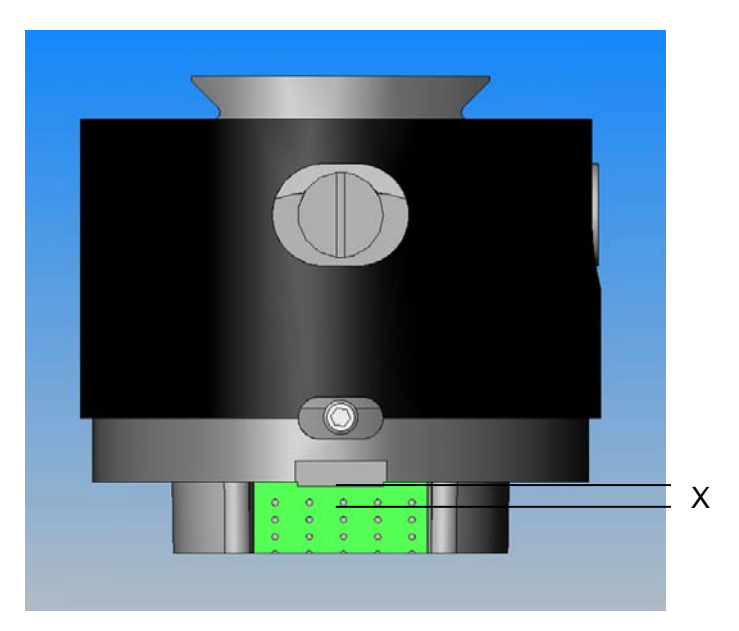

In den Kapiteln der Justierstationen TargetZ/X - Zu Beginn wird detailliert erklärt, wie Sie den Zielwert bestimmen.

Wenn eine Struers Methode oder eine Anwendermethode im Zielmodus für den Materialabtrag gewählt wurde, wird in der Anzeige vor dem Drücken des Startknopfes die Distanz zum Ziel und die Distanzen je Stufe gezeigt. Die Distanz zum Ziel und der Abtrag je Stufe kann in diesem Stadium noch geändert werden, beachten Sie bitte TargetSystem Benutzen.

| Metode 2 , Zielmodus            |             |            |              |  |  |
|---------------------------------|-------------|------------|--------------|--|--|
| Unterlage                       | Susp.       | Lub.       | µm o. Zeit   |  |  |
| 1 Dia. Pad 20 (                 | JM          | Wasser     | ?µm 🗎        |  |  |
| 2 Largo                         | DiaP. All/L | _ar.       | 20 µm        |  |  |
| -                               |             |            |              |  |  |
|                                 |             |            | <del>_</del> |  |  |
| Zielwert:                       |             |            | 5330 µm      |  |  |
|                                 |             |            |              |  |  |
| <b>F1</b> Zielwert<br>editieren |             | F2 Rozessü | bersicht     |  |  |

Nach Drücken des Startknopfes wird in der Anzeige die verbleibende Distanz zum Ziel angezeigt:

LCD-Anzeige im Zielbetrieb

| PROZESSSTATUS – PROZESS LÄUFT |              |           |       |          |
|-------------------------------|--------------|-----------|-------|----------|
| Unterlage                     | Susp.        | Lub.      | pm o. | Zeit     |
| 1 Dia. Pad 20 p               | /m           | Water     | 285   | hw       |
| 2 Largo                       | DiaP. All/L  | .ar.      | 20    | hw       |
| 3 Dac                         | DiaP. Dac    |           | 15    | hw≜      |
| Zielwent:                     |              |           | 5680  | ) hw     |
| Restabstand zur               | n Ziel:      |           | 320   | ) hw     |
| Restliche estimie             | rte Teilpro: | zesszeit: | — m   | -s       |
|                               |              |           |       | ZGF<br>1 |

| Verbleibende Zeit bis zum Ziel        | Beim Ausführen einer Präparation im Zielmodus kann die<br>verbleibende Distanz in der Anzeige überwacht werden. Liegen die<br>Distanzen mehr als 175 Mikron vom Schleif/Polierübergang entfernt,<br>wird das elektronische Messsystem verwendet, und in der Anzeige<br>wird die Distanz auf Null herunter gezählt.<br>Wenn jedoch eine Schleifstufe bei einer Distanz von 250 µm oder<br>weniger zum Ziel beginnt, kommt das elektronische Messsystem<br>während der Schleifstufe nicht zum Einsatz und in diesem Fall wird<br>die verbleibende Distanz in der Anzeige nicht ständig aktualisiert.<br>Liegt die Distanz weniger oder gleich 175 Mikron vom<br>Schleif/Polierübergang entfernt, (oder weniger als 250 µm falls es<br>sich um den Start einer Schleifstufe handelt) kommt das<br>Lasermesssystem zum Einsatz und die Anzeige zeigt die geschätzte<br>verbleibende Zeit für die nachfolgenden Vorgänge. |                                                                                              |  |
|---------------------------------------|----------------------------------------------------------------------------------------------------|----------------------------------------------------------------------------------------------|--|
| Zwei Schleifstufen                    | Wenn zwei hintereinander folgende Schleifstufen gewählt wurden,<br>werden automatisch bis zu 50 µm von der ersten in die zweite<br>Schleifstufe übertragen.                                                                                                    |                                                                                              |  |
| Methoden, allgemeine<br>Empfehlungen  | Eine allgemeine Präparationsmethode, die mit #800 SiC-Papier<br>beginnt (s.u.), ist für sehr viele Werkstoffe geeignet. Für<br>spröde/zerbrechliche Werkstoffe wie Siliziumwafer wird empfohlen,<br>mit schonenderem #1200 SiC-Papier zu beginnen.                                                                                                    |                                                                                              |  |
| Allgemeine Methode:                   | Planschleifen:<br>feinschleifen (9 μm):<br>Diamantpolieren 1 (3 μm):<br>Diamantpolieren 2 (1 μm):                                                                                                    | #800 ASiC-Papier<br>MD-Sat, DiaPro Allegro/Largo<br>MD-Dac, DiaPro Dac<br>MD-Nap, DiaPro Nap |  |
| Keramiken und PCBs:                   | wie allgemeine Methode, aber Planschleifen mit # 20 µm<br>Diamantschleiffolie                                                                                                    |                                                                                              |  |
| Spröde Materialien wie z.B.<br>Wafer: | wie allgemeine Methode, aber Planschleifen mit #1200 SiC-Papier                                                                                                    |                                                                                              |  |

# 12. Anwendermethoden verwenden

Die Software des TargetDoser bietet die Möglichkeit, einen Katalog selbstdefinierter Methoden aufzubauen. Benutzer-Definition können auf zweierlei Art aufgestellt werden: entweder von Grund auf neu durch Festlegung aller Präparationsparameter Schritt für Schritt, oder durch Kopieren einer existierenden Methode, die anschließend über das Menü ANWENDERMETHODEN editiert wird.

Die Struers Methoden sind ein Satz vordefinierter Methoden, von denen jede einzelne durch den gleichen Buchstaben gekennzeichnet ist, der auch den Materialtyp im Metalogram des Struers *Metalog Guide* bezeichnet. Der Nutzer kann Struers Methoden nicht überschreiben (schreibgeschützt). Das Menü STRUERS METHODEN dient zum Kopieren der Struers Methoden in Anwendermethoden.

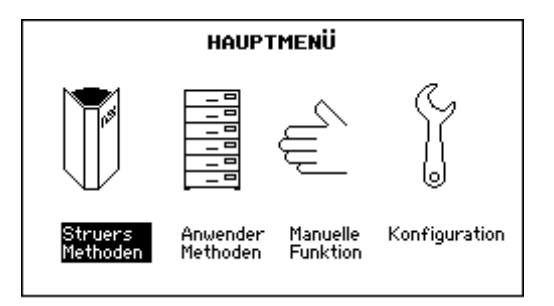

Wenn das HAUPTMENÜ nicht angezeigt wird, drücken Sie **Esc** so oft, bis es in der Anzeige erscheint.

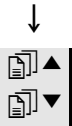

Mit den Tasten 🗊 ▲ ▼ wählen Sie 'Struers Methoden' aus.

# ↓

Mit EINGABE ← aktivieren Sie das Menü STRUERS METHODEN.

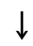

STRUERS METHODEN

Method B

Method C

Method C

Method E

Method F

Method G

fj & Kopie

## Struers Methoden kopieren

**Struers Methoden** 

Einführung

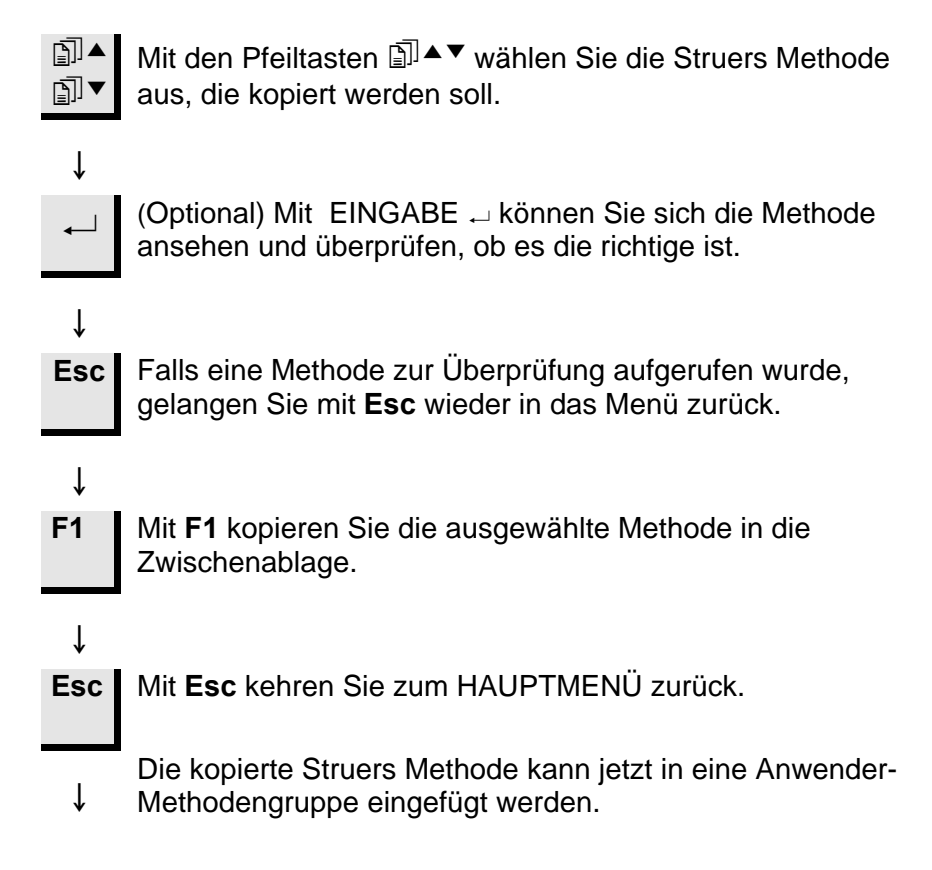

| Methodengruppen        | Zum Zweck der übersichtlichen Verwaltung der<br>Präparationsmethoden, können diese in Methodengruppen<br>zusammengefasst werden. Methodengruppen sind solche mit<br>gemeinsamen Merkmalen, beispielsweise für die gleiche<br>Materialklasse bzw. Materialtypen. Alle Verfahrensdaten der<br>Präparation, die über das Menü ANWENDERMETHODEN<br>zugänglich sind, können kopiert, verschoben, editiert, umbenannt<br>und/oder gelöscht werden. |  |  |
|------------------------|----------------------------------------------------------------------------------------------------|--|--|
| Methodengruppen öffnen | Der Zugang zu den Methodengruppen geschieht folgendermaßen:                                                                                                    |  |  |
|                        | Wenn das HAUPTMENÜ nicht angezeigt wird, drücken Sie so oft <b>Esc,</b> bis HAUPTMENÜ erscheint.                                                                                                    |  |  |
|                        | <ul> <li>Mit den Pfeiltasten II ▲ ▼ wählen Sie</li> <li>Anwendermethoden' aus.</li> </ul>                                                                                                    |  |  |
|                        | $\downarrow$                                                                                                    |  |  |
|                        | → Mit EINGABE → aktivieren Sie das Menü<br>METHODENGRUPPEN.                                                                                                    |  |  |
|                        | $\downarrow$                                                                                                    |  |  |
|                        | METHODENGRUPPEN                                                                                                    |  |  |
|                        | Al Gruppe 04<br>Removal Mode<br>Target Mode<br>Time Mode<br>Leere Gruppe                                                                                                    |  |  |
|                        | F3 K F4 Rec<br>Löschen F4 N. Name                                                                                                    |  |  |

Das Menü METHODENGRUPPEN kann bis zu 10 Gruppen enthalten. Diese sind alphabetisch geordnet. Sie können aus diesem Menü heraus neue Gruppen erstellen, oder existierende Gruppen umbenennen und/oder löschen.

Mit dem Menü METHODENGRUPPEN in der Anzeige: ∎₁▼ Mit den Pfeiltasten D▲▼ wählen Sie 'Leere Gruppe' aus. ∄▼ Ť Mit EINGABE 
A aktivieren Sie das Menü ANWENDERMETHODEN – Leere Gruppe ſ ANWENDERMET. - Leere Gruppe Leere Methode

Im Menü 'Leere Gruppe' findet sich nur eine 'Leere Methode'. Falls Sie eine Methode kopiert haben, setzen Sie hier mit F2 die in der Zwischenablage gespeichert Methode ein.

Ansonsten wählen Sie die 'Leere Methode' zum Editieren aus (beschrieben im Kapitel Neue Anwendermethode erstellen auf Seite 112).

Sobald eine 'Leere Methode/Gruppe' geändert wurde, springt der Name automatisch auf 'Unbenannte Methode/Gruppe'. Mit der Funktion F4 'Umbenennen' können Sie dann den Namen der Methode/Gruppe editieren.

**HINWEIS** Gleichzeitig mit dem Erstellen einer 'Unbenannten Methode/Gruppe' wird eine neue 'Leere Methode/Gruppe' erzeugt

| ANWENDERMET Un                     | benannte G      | ruppe 05 |
|------------------------------------|-----------------|----------|
| Unben. Meth. 5–01<br>Leere Methode |                 | <b>▲</b> |
| F1 &                               | F3 K<br>Löschen | F4 Reg   |

# Die 'Unbenannte Gruppe' wird auch im Menü METHODENGRUPPEN aufgeführt.

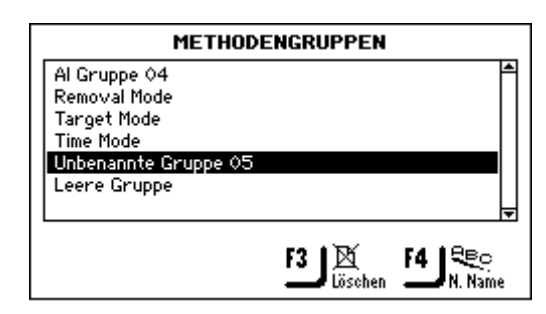

Methodengruppen umbenennen

Mit dem Menü METHODENGRUPPEN in der Anzeige:

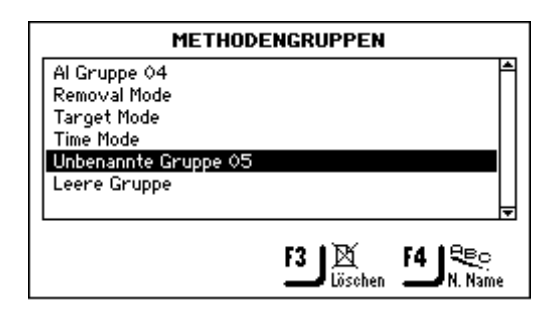

Neue Methodengruppen haben neue Standard Namen z.B. ANWENDER GRUPPEN – Unbenannte Gruppe – 04.

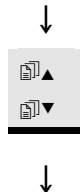

F4

Mit den Pfeiltasten ⓐ ▲ ▼ wählen Sie die gewünschte Methodengruppe aus

Mit **F4** wird der Texteditor angezeigt und Sie können die Gruppe umbenennen.

Methodengruppen löschen

*WICHTIG* Bevor eine Methodengruppe gelöscht werden kann, müssen zuerst alle Anwendermethoden in dieser Gruppe gelöscht werden.

Mit dem Menü METHODENGRUPPEN in der Anzeige:

|   |                                                            | METHODENGRUPPEN                                                                                                    |
|---|------------------------------------------------------------|----------------------------------------------------------------------------------------------------|
|   | Al Gru<br>Remo<br>Targe<br>Time I<br><b>Unber</b><br>Leere | uppe 04<br>val Mode<br>Mode<br>Mode<br>s Gruppe 05<br>F3 K F4 Rec<br>F3 K F4 Rec                                                                                 |
|   | ]▲<br>]▼                                                   | Mit den Pfeiltasten اَ∎َ اَلْمَ wählen Sie die gewünschte<br>Methodengruppe aus.                                                                                 |
| F | 3                                                          | Mit F3 löschen Sie die ausgewählte Gruppe.                                                                                                    |
| * | ↓                                                          | Bevor die Gruppe gelöscht werden kann, muss dies<br>bestätigt werden.<br>Mit EINGABE ← bestätigen Sie das Löschen und kehren<br>zum Menü METHODENGRUPPEN zurück. |

#### Anwendermethoden

Jede Methodengruppe kann bis zu 20 Anwendermethoden enthalten. Die Anwendermethoden werden *nicht* wie die Methodengruppen alphabetisch aufgeführt. Jede Anwendermethode umfasst eine Reihe von Methodenstufen, die für den Präparationsablauf notwendig sind. Mit dem Menü ANWENDERMETHODEN, kann man bestehende Anwendermethoden kopieren, einsetzen, neue Anwendermethoden Schritt für Schritt selbst erstellen und auch bestehende Anwendermethoden umbenennen und löschen.

#### Anzeigen des Menüs ANWENDERMETHODEN

Mit dem Menü METHODENGRUPPEN in der Anzeige:

| METHODENGRUPPEN                                                                                                    |
|----------------------------------------------------------------------------------------------------|
| Al Gruppe 04<br>Removal Mode<br>Target Mode<br>Time Mode<br>Leere Gruppe                                                                                                  |
| F3 Dischen F4 N. Name                                                                                                    |
| <ul> <li>Mit den Pfeiltasten </li> <li>Mit den Pfeiltasten </li> <li>▲ ▼ wählen Sie die gewünschte</li> <li>Methodengruppe aus.</li> </ul>                                |
| $\downarrow$                                                                                                    |
| <ul> <li>Mit EINGABE → aktivieren Sie das Menü</li> <li>ANWENDERMETHODEN - <methodengruppen-name></methodengruppen-name></li> <li>beispielsweise Al Gruppe 04.</li> </ul> |
| ANWENDERMET Al Gruppe 04                                                                                                    |
| Z<br>Copy of Metode 2<br>Leere Methode                                                                                                    |
| F1 & F2 F1 F3 Kopie F4 Rec                                                                                                    |

Anwendermethoden kopieren

Um eine neue Anwendermethode zu erstellen, können ganze Anwendermethoden, einschließlich aller darin enthaltener Methodenstufen, kopiert und dann eingesetzt werden. Eine Anwendermethode wird wie folgt kopiert:

Mit dem zutreffenden Menü ANWENDERMET. (Anwendermethodengruppe) in der Anzeige:

| ANWENDERMET Al Gruppe 04                                                                                                    |  |  |  |
|----------------------------------------------------------------------------------------------------|--|--|--|
| TEST METH 01<br>Z<br>Copy of Metode 2<br>Leere Methode                                                                                         |  |  |  |
| F1 Kopie F2 Einfügen F3 Kopie F4 Rec                                                                                                    |  |  |  |
| <i>WARNUNG</i><br>Beim Benutzen der Kopierfunktion wird alles, was in der Zwischenablage<br>gespeichert ist, überschrieben, d.h. gelöscht.     |  |  |  |
| $\downarrow$                                                                                                    |  |  |  |
| F1 Mit F1 kopieren Sie die markierte Methode.                                                                                                  |  |  |  |
| <ul> <li>Die kopierten Daten sind jetzt in der Zwischenablage im</li> <li>↓ RAM gespeichert (Random Access Memory).</li> </ul>                 |  |  |  |
| WICHTIG                                                                                                    |  |  |  |
| Die Daten werden in der Zwischenablage so lange gespeichert, bis die<br>Kopier- oder Löschfunktion erneut benutzt wird und den gesamten Inhalt |  |  |  |

der Zwischenablage überschreibt. Da eine Methode oder eine Methodenstufe beim Löschen in der Zwischenablage gespeichert wird, kann man eine Methode oder Methodenstufe von einer Gruppe zur anderen verschieben. Löschen Sie einfach eine Methode oder eine einzelne Methodenstufe und setzen Sie diese in eine andere Gruppe oder Präparationsmethode ein.

Anwendermethoden einfügen/verschieben

Diese Funktion ermöglicht es, Anwendermethoden einzufügen, nachdem sie zuvor in die Zwischenablage kopiert worden sind. Eine Methode wird wie folgt eingefügt:

Mit dem zutreffenden Menü ANWENDERMET. (Anwendermethodengruppe) in der Anzeige:

| ANWENDERMET Al Gruppe 04                                        |
|-----------------------------------------------------------------|
|                                                                 |
| Copy of Metode 2                                                |
| Leere Methode                                                   |
|                                                                 |
|                                                                 |
| F1 Kopie F2 Einfügen F3 Löschen F4 N. Name                      |
| $\downarrow$                                                    |
| Mit den Pfeiltasten ﷺ ▼ wählen Sie die Stelle in der Liste      |
| aus, an der die neue Methode eingefügt werden soll.             |
| Die einzufügende Methode erscheint in der Liste <b>über</b> der |
| ↓ markierten Methode.                                           |
| F2 Nii F2 (iinna Ois dae labalt dae Zuischaachtens sie          |
| Mit <b>F2</b> fugen Sie den Innalt der Zwischenablage ein.      |
| Alle Stufen dieser Methode werden ebenfalls eingefügt.          |
| ↓ Jetzt können die betreffenden Stufen editiert werden –        |
| siehe Methodenstufen editieren auf Seite 122.                   |
|                                                                 |
| ANWENDERMET. – Al Gruppe 04                                     |
| TEST METH 01                                                    |
| Z<br>Copy of Metode 2                                           |
| Leere Methode                                                   |
|                                                                 |
| F11®® F2104™5 F31X4 F41€≋c                                      |
| Kopie Einfügen Löschen IN. Name                                 |
|                                                                 |
| HINWEIS                                                         |
| Es wird emptohlen, der neu eingefügte Methode einen leicht      |

Wird die Kopieren/Einsetzen Funktion verwendet, ändert sich beim Einsetzten automatisch die Bezeichnung der kopierten Methode in 'Kopie von Methoden Name'. Wird die Löschen/Einsetzen Funktion verwendet, wird der Name nicht geändert, da die Methode nicht kopiert, sondern verschoben wurde.

∎⊾

∄▼

ſ

Ť

Neue Anwendermethode erstellen

Um eine neue Anwendermethode ohne Einfügen einer bestehenden Anwendermethode zu erstellen, geht man wie folgt vor:

Mit der richtigen ANWENDERMET. – Leere Gruppe (Anwendermethodengruppe) in der Anzeige:

| ANWENDERMET Leere Gruppe                                           |                                           |
|--------------------------------------------------------------------|-------------------------------------------|
| Leere Methode                                                      |                                           |
|                                                                    |                                           |
| Um eine neue Methode in einer<br>erstellen, gibt es nur die 'Leere | <sup>.</sup> neuen Gruppe zu<br>Methode'. |

Mit den Pfeiltasten III▲▼ wählen Sie 'Leere Methode' aus.

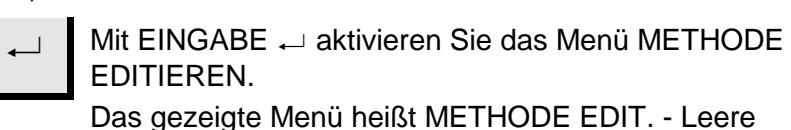

Das gezeigte Menü heißt METHODE EDIT. - Leere Methode

| METHODE EDIT. – Leere Methode |       |      |            |
|-------------------------------|-------|------|------------|
| Unterlage                     | Susp. | Lub. | µm o. Zeit |
| 1 Leere Stufe                 |       |      | <b>⊢</b>   |
|                               |       |      |            |
|                               |       |      |            |
|                               |       |      |            |
|                               |       |      | <b>•</b>   |
| Prozessmodus:                 |       |      | Zeit       |
|                               |       |      |            |
|                               |       |      |            |
|                               |       |      |            |

Sobald diese Stufe geändert und gespeichert ist, ändert sich auch der Methodenname in 'Unbenannte Methode' - <Gruppen Nr. 01>, und eine neue, leere Stufe wird erstellt.

Ist die Kopierfunktion benutzt worden, fügen Sie jetzt die Methodenstufe mit **F2** ein, sie liegt in der Zwischenablage.

Nur Methoden mit Stufen, in die Präparationsparameter eingegeben und gespeichert wurden, können umbenannt werden.

# Anwendermethoden umbenennen

#### **HINWEIS**

Eine neue Anwendermethode kann nur dann umbenannt werden, wenn sie mindestens eine Stufe enthält, in die Präparationsparameter eingegeben und gespeichert wurden.

Mit dem Menü ANWENDERMET. - < Methodengruppe Name> in der Anzeige:

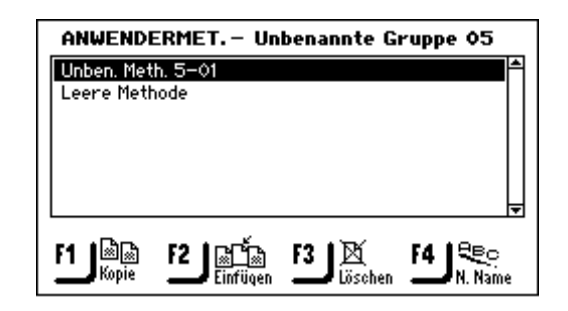

Neue Anwendermethoden haben einen Standardnamen:

↓ z.B. Unben. Methode <Gruppe Nr> -05.

Image: Mit den Pfeiltasten Image: Mit den Pfeiltasten Image:

### ↓

F4

Drücken Sie **F4** um den Texteditor anzuzeigen und die Methode umzubenennen.

| Andere "Unben. Meth. 5-01" TEXTE<br>Auf: Unben. Meth. 5-01 | DITOR              |
|------------------------------------------------------------|--------------------|
| BCDEFGHIJKLMNOP QRSTUVWXYZÆØÅ8                             | k#_                |
| abcdefghijklmnop qrstuvwxyzæøå                             | (e)                |
| 0123456789+-*/., :;=O<>[]O'"!                              | ? <b>x</b>         |
| AAAAAçəbèéééifii Noóôðösùúúüýýź                            | ŽŒß                |
| àáâãäç3⊧èéêëìíîï ñòóôőööšùúûUýÿż                           | źœf                |
|                                                            |                    |
| F1  ← F2   Test   F3  → F4                                 | × <sup>\$</sup> ≈+ |
| akzept                                                     | Löschen            |

Anwendermetoden löschen/verschieben

#### WICHTIG

Wenn eine Anwendermethode gelöscht wird, bleibt sie in der Zwischenablage so lange gespreichert, bis die nächste Methode oder Methodenstufe gelöscht oder kopiert wird. Bis dahin kann sie durch die Funktion "Einsetzen" wiederhergestellt werden.

Mit dem Menü ANWENDERMET. - < Gruppename> in der Anzeige:

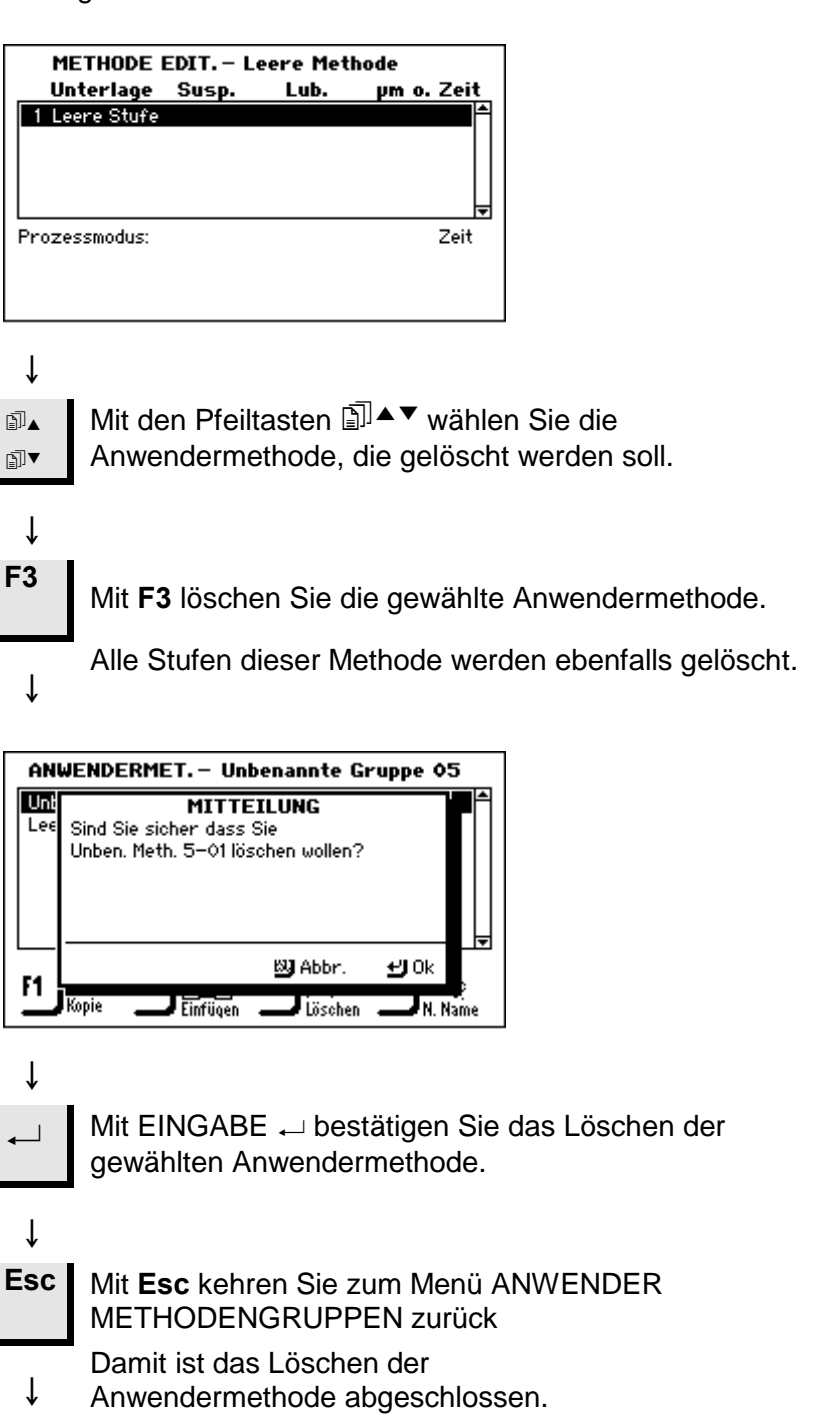

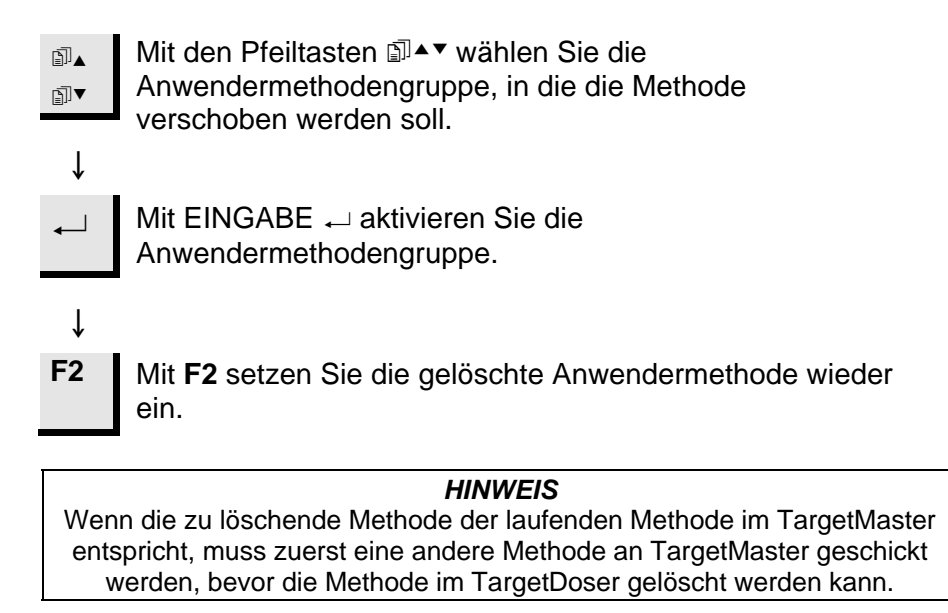

Stufen der Anwendermethoden

Jede Anwendermethode kann bis zu 20 Stufen enthalten. Jede Methodenstufe enthält eine Liste von Verfahrensparametern, die definiert und gespeichert werden müssen, bevor eine Stufe Teil einer Anwendermethode werden kann.

Ähnlich wie bei den Anwendergruppen und Anwendermethoden, können die Kopier- und Einfügefunktion dazu benutzt werden, um bestehende Stufen der Anwendermethoden wiederzuverwenden. Dies bedeutet, dass beim Erstellen einer neuen Anwendermethode mit Hilfe der Kopier- und Einfügefunktion diese Stufen die wichtigsten Bausteine sind.

Die Stufen der Anwendermethoden werden im Menü METHODE EDITIEREN gezeigt. Das Übertragen einer vollständig editierten Methode in den TargetMaster kann ebenfalls vom Menü METHODE EDITIEREN aus erfolgen.

#### Das Menü METHODE EDITIEREN anzeigen

Mit dem zutreffenden Menü ANWENDER METHODENGRUPPE in der Anzeige:

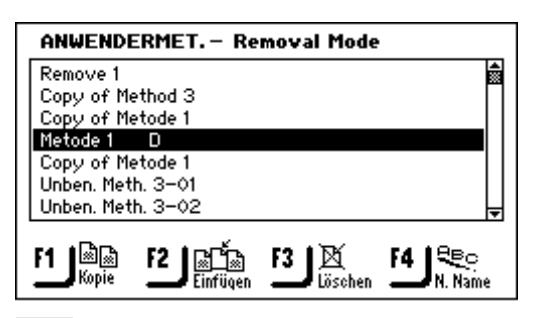

Mit den Pfeiltasten III ▲▼ wählen Sie das richtige Menü ANWENDER METHODEN aus.

ţ

∎⊾

∄▼

Mit EINGABE ← aktivieren Sie das Menü METHODEN EDITIEREN - <Anwendermethode-Name>

↓

METHODE EDIT. - Metode 1 D Unterlage Susp. ym o. Zeit Lub. 1 Largo DiaP. All/Lar 20 µm 2 Leere Stufe Prozessmodus: Abtrag F4 🔝 🚍 F1 1 🗟 🗟 F3 🛛 🖾 Kopie Löschen Senden

#### Methodenstufen kopieren

Mit dem zutreffenden Menü METHODE EDITIEREN in der Anzeige:

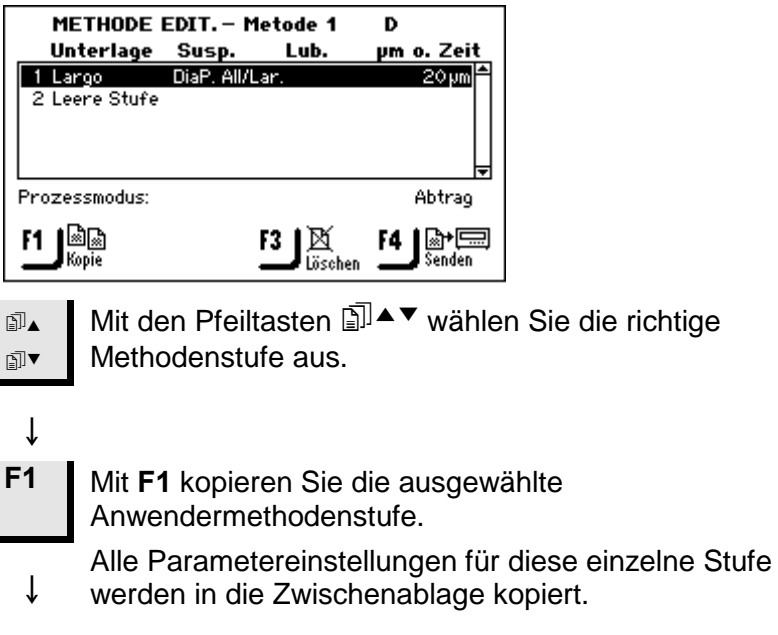

Methodenstufe einfügen

Diese Funktion ermöglicht es Ihnen, Anwendermethodenstufen einzufügen, nachdem sie in die Zwischenablage kopiert worden sind. Eine Stufe wird wie folgt eingefügt:

Mit dem zutreffenden Menü METHODE EDITIEREN in der Anzeige:

| METHODE EDIT. – Time Mode |             |                 |                 |
|---------------------------|-------------|-----------------|-----------------|
| Unteri                    | age Susp.   | Lub.            | µm o. Zeit      |
| 1 Largo                   | DiaP. All/L | .ar.            | 5 M 00 S        |
| 2 Dac                     | DiaP. Dac   |                 | 4 M 00 S        |
| 3 Nap                     | DiaP. Nap   | -R              | 3 M 00 S        |
| 4 Chem                    | OP-S        |                 | 1 M 00 S        |
| 5 Leere S                 | tufe        |                 | <b>-</b>        |
| Prozessmoo                | lus:        |                 | Zeit            |
| F1 & &                    | F2 Einfügen | F3 🕅<br>Löschen | F4 ∰⇒<br>Senden |

Mit den Pfeiltasten III ▲▼ wählen Sie die Stelle in der Liste aus, an der die neue Methodenstufe eingefügt werden soll.

↓ Die neue Stufe wird *über* der markierten Stufe eingefügt.

Mit F2 fügen Sie den Inhalt der Zwischenablage ein.

Alle Parametereinstellungen dieser Stufe werden ebenfalls
 ingefügt. Jetzt kann die Stufe editiert werden, – siehe
 Methodenstufe editieren auf Seite 122.

| METHODE EDIT. – Time Mode |            |              |                    |
|---------------------------|------------|--------------|--------------------|
| Unterlage                 | Susp.      | Lub.         | µm o. Zeit         |
| 1 Dia. Pad 20 µ           | m          | Wasser       | 10 M 00 S 🕷        |
| 2 Largo                   | DiaP. All/ | Lar.         | 5 M 00 S           |
| 3 Dac                     | DiaP. Dao  | >            | 4 M 00 S           |
| 4 Nap                     | DiaP. Nap  | o−R          | 3 M 00 S           |
| 5 Chem                    | OP-S .     |              | 1 M 00 S 🚽         |
| Prozessmodus:             |            |              | Zeit               |
| F1 Ba                     |            | F3 🕅 Löschen | F4 ₪‡<br>Speichern |

### ţ

∎⊾

₽]▼

F2

F4 Die M gesp

Die Methode mit der hinzugefügten Stufe wird mit **F4** gespeichert. Falls diese Methode der laufenden im TargetMaster entspricht, wird durch das Speichern die Methode automatisch an TargetMaster geschickt.

#### Methodenstufen löschen

# Mit dem zutreffenden Menü METHODE EDITIEREN in der Anzeige:

| METHODE EDIT. – Time Mode |             |        |             |
|---------------------------|-------------|--------|-------------|
| Unterlage                 | Susp.       | Lub.   | µm o. Zeit  |
| 1 Dia. Pad 20 µ           | IM          | Wasser | 10 M 00 S 🛣 |
| 2 Largo                   | DiaP, All/L | .ar.   | 5M 00S      |
| 3 Dac                     | DiaP. Dac   |        | 4 M 00 S    |
| 4 Nap                     | DiaP. Nap   | -R     | 3 M 00 S    |
| 5 Chem                    | OP-S        |        | 1 M 00 S 🚽  |
| Prozessmodus:             |             |        | Zeit        |
| F1 &                      |             | F3 K   |             |

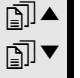

↓ F3

↓

Mit den Pfeiltasten III ▲▼ wählen Sie die zu löschende Stufe aus.

Mit F3 löschen Sie die Stufe.

Es wird ein Einblendmenü gezeigt: mit EINGABE → bestätigen Sie das Löschen, oder Sie machen mit **Esc** das Löschen rückgängig.

|    | METHODE EDIT. – Time Mode |             |      |            |
|----|---------------------------|-------------|------|------------|
|    | Unterlage                 | Susp.       | Lub. | µm o. Zeit |
| 1  | Largo                     | DiaP. All/L | ar.  | 5 M 00 S 🏱 |
| 2  | 2 Dac                     | DiaP. Dac   |      | 4 M 00 S   |
| 3  | Nap 🛛                     | DiaP. Nap-  | -R   | 3 M 00 S   |
| 4  | Chem                      | OP-S .      |      | 1 M 00 S   |
| 5  | i Leere Stufe             |             |      | <b>-</b>   |
| Pr | ozessmodus:               |             |      | Zeit       |
| F1 | Kopie F2                  | Einfügen    | F3 🕅 |            |

#### ţ

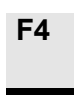

Die Methode mit der gelöschten Stufe wird mit **F4** gespeichert. Falls diese Methode der laufenden im TargetMaster entspricht, wird durch das Speichern die Methode automatisch an TargetMaster geschickt.

Einstellen der Werte für die anfänglichen Abtragsgeschwindigkeit (IRR) Nachdem eine Methode auf den TargetMaster übertragen worden ist, müssen die IRR Werte für einzelne Unterlagen manuell eingegeben werden.

Gehen Sie in das Optionsmenü unter Konfiguration und geben Sie den Wert für die Unterlage in der IRR Liste ein. Siehe *Konfiguration der anfänglichen Abtraggeschwindigkeit* Seite 81.

Wird eine neue Methode übertragen, fügt der TargetMaster jede neue Unterlage zu der IRR Liste hinzu. Ein Pop-up informiert den Benutzer falls die IRR Werte nicht für alle Unterlagen einer Präparationsmethode definiert wurden.

Der IRR Wert für jede beliebige Unterlage kann zu einem späteren Zeitpunkt editiert werden um die Präparationszeiten noch zu optimieren.

Methodenstufe erstellen

Mit dem zutreffenden Menü METHODE EDITIEREN in der Anzeige:

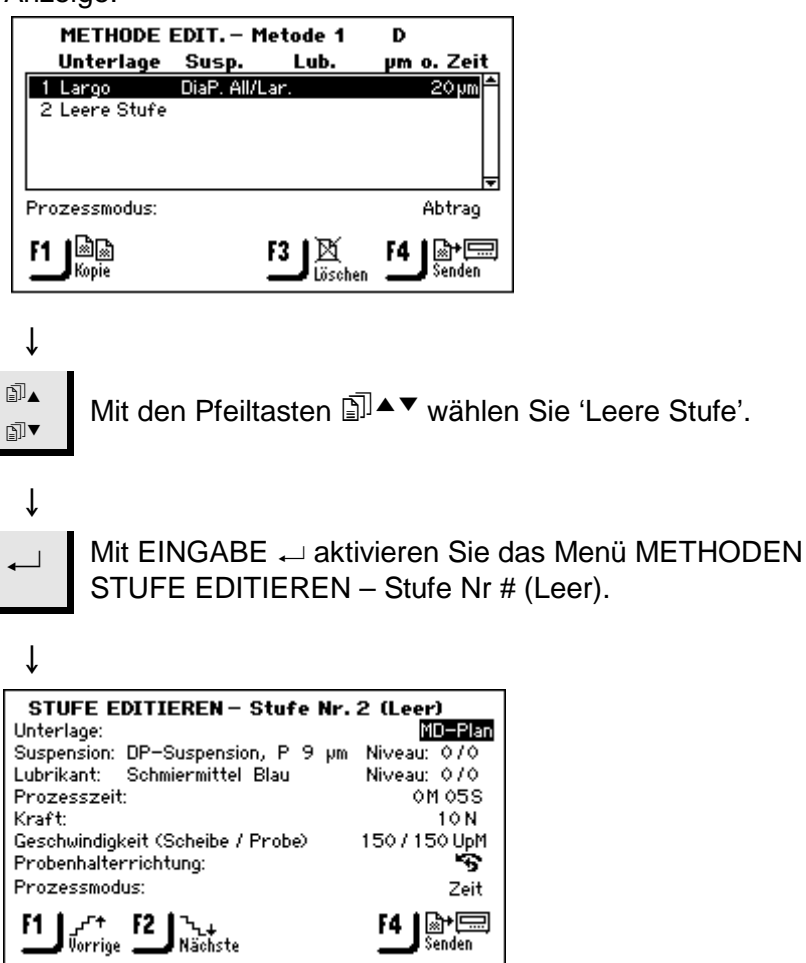

Wie Sie Verfahrensparameter vor dem Drücken von **F4** editieren und die Einstellungen speichern, erfahren Sie im nächsten Abschnitt.

#### Methodenstufen editieren

Bevor die Verfahrensparameter der einzelnen Methodenstufen editiert werden, sei darauf hingewiesen, dass sich die gezeigten Parameter abhängig von der gewählten "Präparationsscheibe" und "Suspension" ändern können. In der untenstehenden Anzeige verlangt die "Präparationsscheibe" (Unterlage) sowohl eine Suspension als auch Schmiermittel, was aber nicht immer der Fall sein muss.

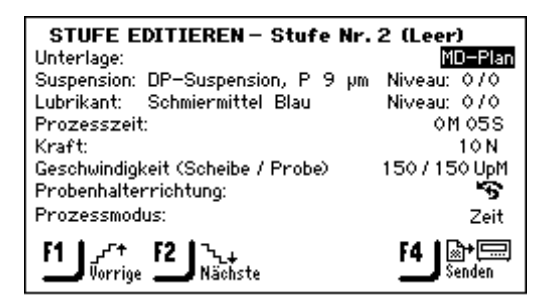

Es gibt zwei Arten von Polierscheiben: Scheiben mit integriertem Schleifmittel (abrasiver Typ) und solche, auf die das Schleifmittel beim Polieren aufgebracht wird (nicht abrasiver Typ). Die Wahl der Unterlage bestimmt, was im Menü STUFEN EDITIEREN angezeigt wird.

Die untenstehende Tabelle gibt einen generellen Überblick über die Polierunterlagen und die Parameter, die aufgrund der Auswahl angezeigt werden. Wenn in der Tabelle "nicht erforderlich" steht, wird in der Anzeige die diesen Parameter betreffende Zeile nicht gezeigt, beispielsweise "Suspension".

| Typ der             | Benötigt                                                          |                    |  |
|---------------------|-------------------------------------------------------------------|--------------------|--|
| Präparationsscheibe | Suspension                                                        | Schmiermittel      |  |
| Abrasiver Typ       | Nicht erforderlich                                                | Nur Wasser         |  |
|                     | Diamantsuspension<br>DiaPro oder DiaDuo<br>(integriertes Produkt) | Nicht erforderlich |  |
| Nicht abrasiver Typ | Diamantsuspension<br>(auf Wasserbasis)                            | Auf Wasserbasis    |  |
|                     | Diamantsuspension<br>(wasserfrei)                                 | wasserfrei         |  |
|                     | Oxidsuspension                                                    | Nicht erforderlich |  |

#### Editiervorgang

#### Mit dem zutreffenden Menü EDITIEREN METHODEN STUFE in der Anzeige:

| METHODE EDIT. – Time Mode |             |                 |                 |
|---------------------------|-------------|-----------------|-----------------|
| Unterlage                 | Susp.       | Lub.            | µm o. Zeit      |
| 1 Dia. Pad 20 µ           | m           | Wasser          | 10 M 00 S 😭     |
| 2 Largo                   | DiaP, All/I | Lar.            | 5 M 00 S        |
| 3 Dac                     | DiaP. Dac   |                 | 4 M 00 S        |
| 4 Nap                     | DiaP. Nap   | -R              | 3 M 00 S        |
| 5 Chem                    | OP-S .      |                 | 1 M 00 S 🚽      |
| Prozessmodus:             |             |                 | Zeit            |
| F1 Ropie                  |             | F3 🕅<br>Löschen | F4 ∰⇒<br>Senden |

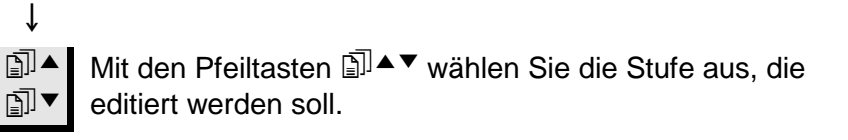

Mit EINGABE → bestätigen Sie das Editieren der Stufe.

Ť

Ť

 $\square$ 

Ť

 $\blacksquare$ 

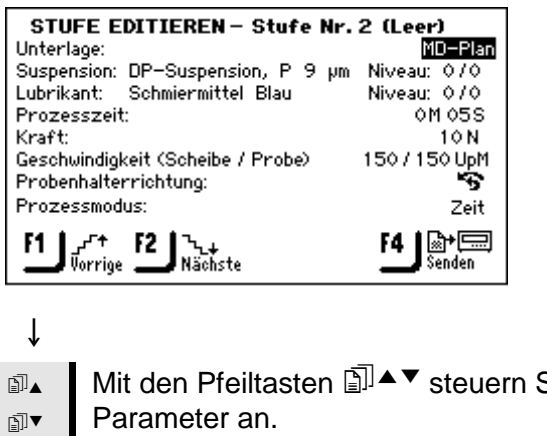

Mit den Pfeiltasten ٱ▲▼ steuern Sie die einzelnen

Bestätigen Sie das Editieren mit EINGABE ←.

Ein Auswahlbox zeigt die augenblickliche Einstellung und Ť die verschiedenen Wahlmöglichkeiten an.

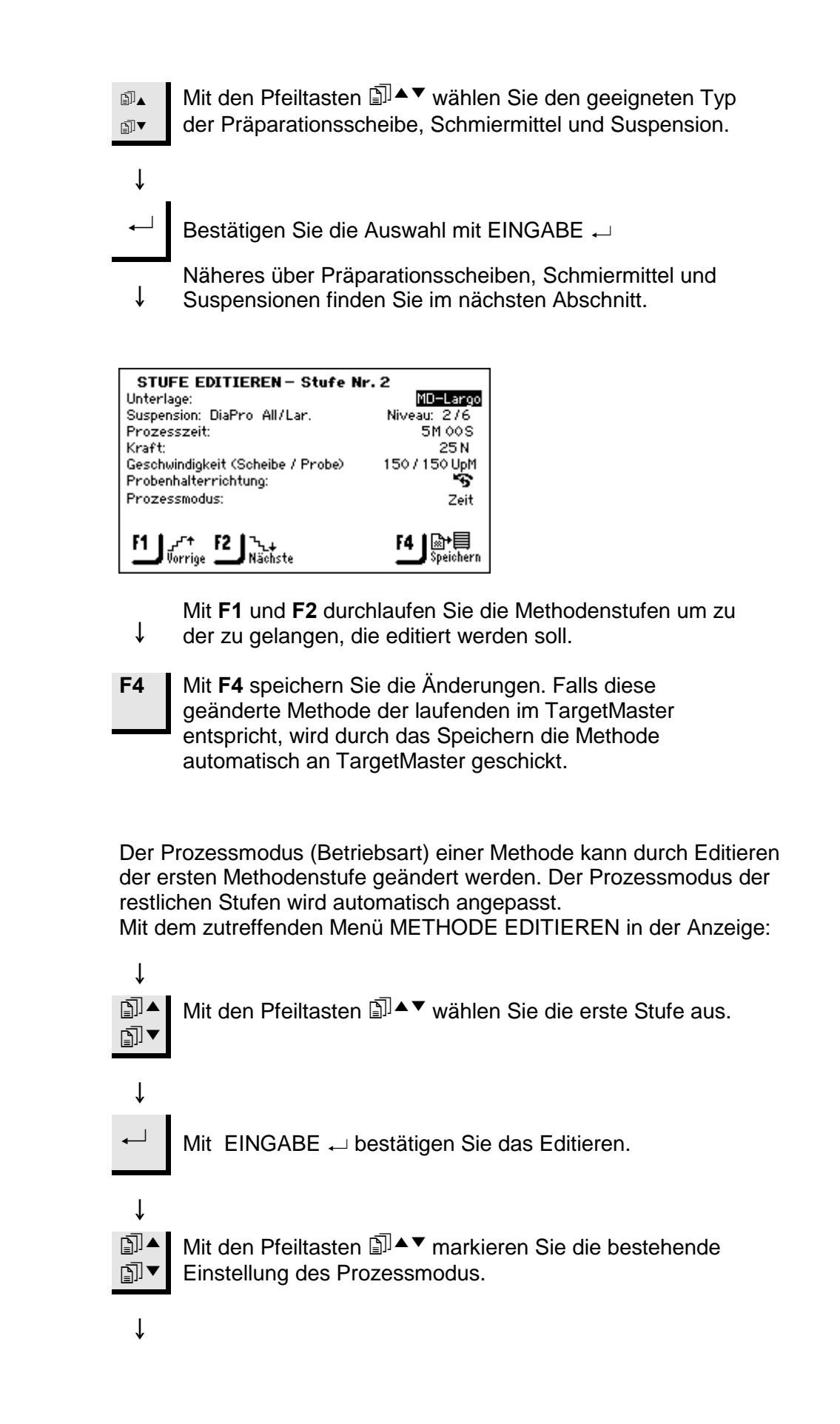

Prozessmodus

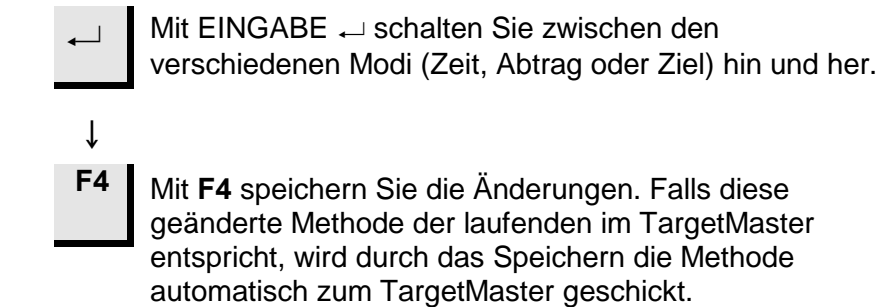

Präparationsscheiben, Schmiermittel und Suspensionen auswählen Der Typ wählbarer Schmiermittel und Suspensionen – diese werden als Optionen in der Anzeige gezeigt - hängt vom Typ der gewählten Präparationsscheibe (Unterlage) ab. Trotz unterschiedlichem Auswahlangebot bleibt das Wahlverfahren für Präparationsscheiben, Schmiermittel und Suspensionen immer das gleich. Zur Vereinfachung des Textes werden diese summarisch als <Verbrauchsmaterialien> bezeichnet:

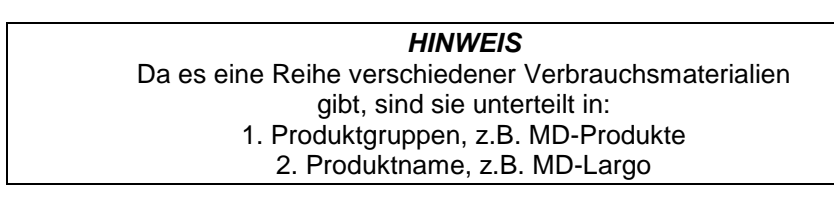

Mit dem zutreffenden Menü STUFE EDITIEREN in der Anzeige:

Mit den Pfeiltasten 🗊 ▲▼ durchlaufen Sie die Parameter. ∄▲ ₽]▼ Wenn der gewünschte Parameter markiert ist. ſ Mit EINGABE ← aktivieren Sie das Menü WÄHLEN <TYP VERBRAUCHSMATERIAL> z.B. WÄHLE UNTERLAGENTYP. ſ STUFE EDITIEREN – Stufe Nr. 2 (Leer) MD-Plan Unterlage: Suspension: DP-Suspension, P 9 µm Niveau: 070 Schmiermittel Blau Niveau: 070 Lubrikant: Prozesszeit: 0M 05S 10 N Kraft: 150 / 150 UpM Geschwindigkeit (Scheibe / Probe) Probenhalterrichtung: Prozessmodus: Zeit F4 ₽== Senden J**r+ F** Vorrige **-**F2 ℃+ Nächste F1 ſ Mit den Pfeiltasten <sup>□</sup><sup>▲</sup> wählen Sie den geeigneten ∄⊾ <Verbrauchsmaterial> Typ aus. ∄▼ ſ Mit EINGABE ← aktivieren Sie das Menü WÄHLE -<Verbrauchsmaterial>, z.B. WÄHLE UNTERLAGE. Ť

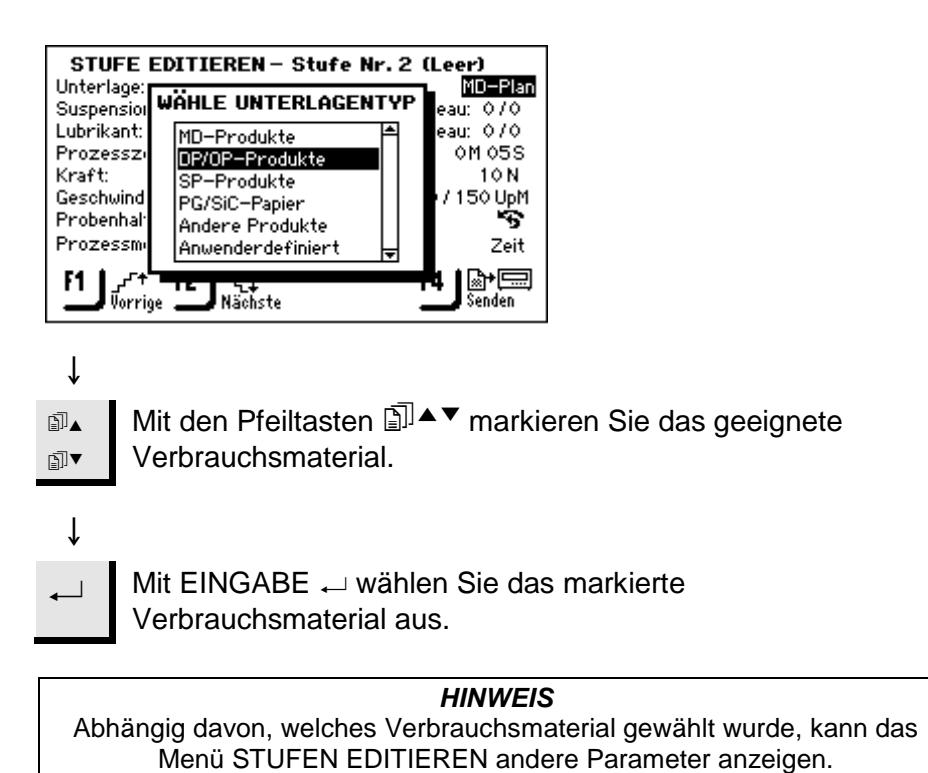

Dosierniveaus einstellen

Wenn Suspensionen und/oder Schmiermittel in einer Präparationsstufe verwendet werden, wird zuerst die Art der Suspension oder des Schmiermittels gewählt und anschließend das Dosierniveau.

Suspension: DP-Suspension, P 9 µm Level: 1/3 Lubricant: DP-Lubricant, Green Level: 2/5

Für "Niveau" können zwei Werte eingestellt werden, z.B. 1 / 5. Die erste Zahl [1] bestimmt das Vordosieren, d.h. die Menge Suspension oder Schmiermittel, die auf die Unterlage gesprüht wird bevor die eigentliche Präparationsstufe beginnt. Das dient zur Benetzung der Unterlage um Schäden an den Proben zu vermieden, und diese nicht auf trockener Unterlage laufen.

Abhängig davon, welche Art der Unterlage gewählt wird und wie häufig sie zur Verwendung kommt, sollen unterschiedliche Wert eingestellt werden. Für Unterlagen, die nur selten benutzt werden, sollen die Werte höher sein als für solche, die ständig benutzt werden.

Die zweite Zahl [5] gibt das Dosierniveau während der ganzen Präparation an. Diese Einstellung hängt von der Art der Unterlage ab: weiche Poliertücher mit Flor brauchen mehr Schmiermittel als harte, plane Tücher oder Feinschleifscheiben. Feinschleifscheiben benötigen eine höhere Dosierung des Schleifmittels als Poliertücher.

| Ontion       | Einstellu   | Änderungs |       |
|--------------|-------------|-----------|-------|
| Option       | Vordosieren | Dosieren  | stufe |
| Dosierniveau | 0 - 10      | 0 - 20    | 1     |

Änderungen bei laufendem Präparationsvorgang Die Dosierniveaus von Schmiermittel und Suspensionen können bei laufendem Vorgang geändert werden, ohne diesen zu stoppen. Vorgenommene Änderungen werden sofort wirksam, sobald mit **F4** gespeichert wird.

| Eine Methode an<br>TargetMaster schicken | Im Menü METHODE EDITIEREN übt die Taste <b>F4</b> zwei Funktionen<br>aus:<br>Wenn eine Methode an TargetMaster geschickt werden soll, wählen<br>Sie die Methode im Menü METHODE EDITIEREN aus und drücken<br><b>F4</b> als 'Übertragungstaste'.<br>Nachdem Sie eine Methode im TargetDoser geändert haben,<br>speichern Sie die Änderungen mit <b>F4</b> als 'Speichertaste'. Falls diese<br>gespeicherte Methode der laufenden im TargetMaster entspricht,<br>wird ein eutometisch zum TargetMaster entspricht, |  |
|------------------------------------------|----------------------------------------------------------------------------------------------------|--|
|                                          | wird sie automatisch zum TargetMaster geschickt.<br>HINWEIS<br>Die Übertragung von Methoden an TargetMaster geschieht aus dem Menü<br>METHODEN EDITIEREN heraus,                                                                                                    |  |
|                                          | nicht aus dem Menu ANWENDERMETHODEN.<br>Wenn auf dem TargetMaster eine Methode in Betrieb ist, kann sie nicht<br>editiert werden (außer den Dosierwerten).                                                                                                    |  |
|                                          |                                                                                                    |  |
| Optimieren einer<br>Benutzermethode      | Der folgende Abschnitt enthält Erkenntnisse und Erfahrungen über<br>Präparationen die von Struers entwickelt wurden um die Leistung<br>des TargetSystems zu optimieren.                                                                                                    |  |
| Präparation von Silizium                 | Für das Vorschleifen von Silizium wird SiC empfohlen.<br>Man fängt zunächst mit SiC-Papier Körnung 800 an, möglicherweise<br>gefolgt von einem 1200 SiC-Papier.<br>Normalerweise können mit dem gleichen Schleifpapier in weniger als<br>5 Minuten bis zu 1500 µm abgetragen werden.<br>Wenn der Gesamtabtrag mehr als 1500 µm ist, muss man eine<br>zweite Schleifstufe mit SiC Papier Körnung 800 durchführen. Bei<br>dieser zweiten Schleifstufe stellt man den Abtrag z. B. auf 1000µm<br>ein.               |  |
|                                          | Wird in einer Präparationsstufe Diamond Pad durch SiC-Papier<br>ersetzt, dann erhöht dich die Abtragsrate dramatisch. Deshalb ist es<br>wichtig, die Einstellung der Initial Removal Rate (IRR, anfängliche<br>Abtraggeschwindigkeit) zu ändern. Der Standardwert für das<br>Schleifen ist 720 $\mu$ m/Min, muss aber für SiC-Papier auf mindestens<br>1300 $\mu$ m/Min erhöht werden.                                                                                                    |  |
|                                          | Für die schnellst möglichen Präparationszeiten wird die<br>Umdrehungsgeschwindigkeit der Scheibe auf 300 U/Min gestellt.<br>Das SiC-Papier wird nur einmal benutzt.                                                                                                    |  |

| Feinschleifen                                                                | <ul> <li>MD-Largo hat ausgezeichnete Eigenschaften und ist sehr gut zum<br/>Feinschleifen von elektronischen Teilen geeignet, die sehr weiche<br/>und sehr harte Bestandteile enthalten. Wenn die MD-Largo jedoch<br/>nicht nach jedem Gebrauch gereinigt wird, verringert der<br/>Kunststoffabrieb des Probensitzes mit der Zeit deutlich die<br/>Abtragsleistung der Scheibe.</li> <li>Als Alternative bietet sich das MD-Sat Tuch an (gewebtes Acetat),<br/>das sehr gut zum Feinschleifen geeignet ist und mit der gleichen<br/>DiaPro Allegro/Largo Suspension verwendet wird, wie MD-Largo.</li> <li>MD-Sat erfordert ca.10 Minuten "Einlaufzeit", bevor sich eine stabile<br/>Abtragsrate einstellt. Danach erzielt das Tuch über lange Zeit eine<br/>gleichmäßig hohe Abtragsrate ohne zusätzliche Reinigung. Es ist zu<br/>beachten, dass man das Tuch nicht mit DiaPro überschwemmt, da<br/>sich dadurch ein Aquaplaning-Effekt einstellt.</li> <li>Am Besten arbeitet man das MD-Sat Tuch für 10 Minuten mit einem<br/>leeren Probensitz mit dem Zeit-Modus ein.</li> <li>Wird MD-Largo durch MD-Sat ersetzt erhöht sich die Abtragsrate,<br/>erheblich; deshalb ist es wichtig, dass die Initial Removal Rate (IRR)<br/>auf 22 µm/Min eingestellt ist. Der empfohlene IRR-Wert für MD-<br/>Largo bleibt bei 9 µm/Min.</li> <li>Wegen der höheren Abtragsrate ist es empfehlenswert, im "Target"<br/>Modus den Abtrag in der Eeinschleifstufe auf 40 µm einzustellen</li> </ul> |
|------------------------------------------------------------------------------|----------------------------------------------------------------------------------------------------|
| Einstellung der Umdrehungs-<br>geschwindigkeit der Schleif/<br>Polierscheibe | Durch die Erhöhung der Drehzahl von 150 auf 300 U/Min kann eine<br>deutlich höhere Abtragsrate erzielt werden. Um die<br>Präparationszeiten zu kürzen, kann man sowohl für das Schleifen als<br>auch für das Polieren 300 U/Min wählen.<br>Allerdings empfehlen sich für einige empfindliche Probentypen<br>niedere Drehzahlen                                                                                                    |
|                                                                              | HINWEIS<br>Bevor man mit der eigentlichen Probe arbeitet, sollte man für die<br>Schleifstufen die Abtragsrate zuerst ausprobieren.<br>Alternativ kann man eine kurze Schleifstufe als Puffer zwischen der ersten                                                                                                    |

Schleifstufe und dem Feinschleifen einschalten.

Verwendung von Formeinsätzen

Wenn andere Probenträger als der Probensitz verwendet werden, hat das eine deutliche Auswirkung auf die Polierdynamik. Bei Verwendung des Ø 40 mm Formeinsatzes ergeben sich sehr hohe Abtragasraten, die von dem elektronischen Messsystem vielleicht nicht schnell genug registriert werden können. Deshalb müssen die Drehgeschwindigkeit und die Andruckkraft reduziert werden.

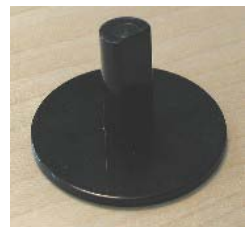

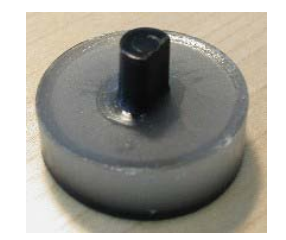

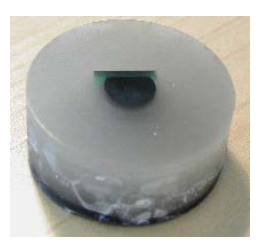

40 mm Formeinsatz

teilweise eingebettet

ganz eingebettet

Generell empfiehlt Struers die Proben vollständig in Einbettmittel einzugießen. Es kann jedoch weniger Einbettmittel verwendet werden, wenn die Probe nach der Präparation ausgebettet werden soll oder um Einbettharz zu sparen.

Wird die Probe zum Beispiel nur zu 50% eingebettet, wird die Präparationsfläche auf ein Minimum reduziert. Daraus ergibt sich eine extrem hohe Abtragsrate wenn die Drehgeschwindigkeit und die Andruckkraft nicht verringert werden.

Am Schluss der Gebrauchsanweisung für Präparationsmethoden gibt es Angaben für eingebettete Proben. Ø40 mm im Probensitz Ø40 mm mit Formeinsatz ganz eingebettet Ø40 mm mit Formeinsatz teilweise eingebettet

#### WICHTIG

Bei der Verwendung des Formeinsatzes muss der Abstand zwischen Formeinsatz und TargetGrip immer mit einem O-Ring (mit dem TargetMaster mitgeliefert). abgedichtet werden. Damit man den O-Ring überstreifen und den Formeinsatz in den TargetGrip spannen kann, muss die Einbettung mindesten ca. 13 mm hoch sein.

# 13. TargetSystem Benutzen

| Anfängliche Versuchsperiode ,<br>Target Modus | Um sich mit dem TargetSystem vertraut zu machen, empfehlen wir<br>für neue Anwender eine Trainingsperiode. Unterbrechen Sie die<br>Präparation nach der Schleifstufe und messen Sie den Abstand zum<br>Ziel mit TragetZ oder TargetX manuell aus. Dieser manuell<br>gemessene Abstand wird mit dem in der Anzeige von TargetMaster<br>gezeigten verglichen.<br>Dieser Vorgang ist auch hilfreich wenn tatsächliche<br>Abtragsgeschwindigkeiten für neue Proben bestimmt werden sollen<br>oder wenn die Schleif/Polierunterlagen gewechselt werden. |  |
|-----------------------------------------------|----------------------------------------------------------------------------------------------------|--|
|                                               | HINWEIS<br>Als Vorsichtsmaßnahme addieren Sie 1000 µm als Puffer zu der<br>Präparationsstufe, die direkt an das Grobschleifen anschließt und 20-30 µm<br>zu der ersten Polierstufe. Dadurch kann das Risiko, das Ziel zu verfehlen,<br>erheblich reduziert werden, sollte die tatsächliche Abtragsgeschwindigkeit<br>zu hoch sein.                                                                                                    |  |
| Der Präparationsvorgang                       | Zur Benutzung des TargetSystems müssen die hier aufgelisteten<br>Schritte in der angegebenen Reihenfolge ausgeführt werden. Falls<br>Sie genauere Information zu den einzelnen Schritten benötigen,<br>finden Sie diese in den zutreffenden Kapiteln der<br>Gebrauchsanweisung.                                                                                                    |  |
| Bevor Sie beginnen                            | <ul> <li>Vergewissern Sie sich, dass alle Geräte bzw. Instrumente des<br/>Systems eingeschaltet sind.</li> </ul>                                                                                                    |  |
|                                               | <i>WICHTIG</i><br>Die Genauigkeit des Systems hängt von der Temperaturkonstanz der<br>Umgebung ab. Vergewissern Sie sich, dass die Umgebungstemperatur im<br>Intervall 20° C / 68° F ± 2° C / 4° F liegt, und die Temperatur vor dem<br>Benutzen des TargetMaster mindestens eine Stunde lang in diesen<br>Grenzen lag. Auch der Probenhalter muss die gleiche Temperatur<br>aufweisen.                                                                                                    |  |
|                                               | Um den Effekt von Temperaturschwingungen zu minimieren, epfehlen wir<br>das der Präparationsprozess ohne lange Pausen zwischen den einzelnen<br>Stufen ausgeführt wird.                                                                                                    |  |
| Probe präparieren                             | <ul> <li>Befestigen Sie die Probe im Probensitz/Halter.</li> <li>Setzen Sie den Probensitz/Halter in den TargetGrip ein und sichern Sie ihn mit dem mitgelieferten Inbusschlüssel.</li> </ul>                                                                                                    |  |
| Präparationsmethode auswählen                 | <ul> <li>Wählen Sie am TargetDoser die gewünschte Präparations-<br/>methode aus und senden Sie diese an den TargetMaster.</li> </ul>                                                                                                    |  |

Zielwert ermitteln und eingeben

Unter *Zielwert* wird die Distanz der Bezugskante des TargetGrip zum Zielgebiet der Probe verstanden. Unter Abtragswert wird die Distanz zwischen dem oberen Ende des Probensitzes und demZielgebiet verstanden. TargetMaster berechnet diesen Abtragswert automatisch aus dem Zielwert.

Siehe Abtragbetrieb auf Seite 97, und Zielbetrieb auf Seite 100.

- Setzen Sie TargetGrip in TargetZ oder TargetX ein und ermitteln Sie den Zielwert:
- Wenn Sie dagegen TargetZ f
  ür eine Pr
  äparation im Abtragbetrieb verwenden, notieren Sie sich den Wert und geben ihn von Hand ins TargetMaster ein.
- Wenn Sie TargetX benutzen, geben Sie den Abtragwert gleichfalls von Hand ein.
- Nehmen Sie TargetGrip aus dem TargetZ/TargetX und stützen Sie die Probe mit Einbettmittel ab, falls dies erforderlich ist.

Ziel / Abtragwert von Hand eingeben

Noch bevor Start  $\diamondsuit$  gedrückt wird, können im Ziel- bzw. Abtragbetrieb die Ziel- bzw. Abstandsdistanzen geändert werden. Die Änderung des Abtragwertes irgendeiner Stufe der Präparation wird beschrieben in *Abtragwert ändern* auf Seite 141. Mit dem HAUPTMENÜ in der Anzeige des TargetMaster:

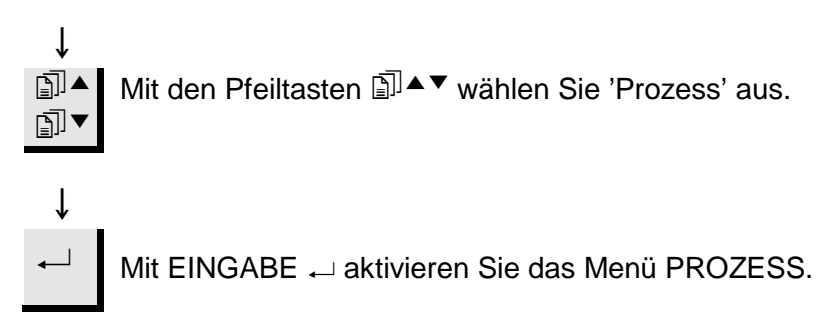

| Yia prep , Zielmodus     |             |               |            |  |  |
|--------------------------|-------------|---------------|------------|--|--|
| Unterlage                | Susp.       | Lub.          | µm o. Zeit |  |  |
| 1 Dia, Pad 20 p          | JM          | Water         | ?µm  ≏     |  |  |
| 2 Largo                  | DiaP. All/L | ar.           | 20 µm      |  |  |
| 3 Dac                    | DiaP. Dac   |               | 15 µm      |  |  |
| 4 Nap                    | DiaP. Nap-R |               | 2m 00 s 🚽  |  |  |
| Zielwert:                |             |               | 4200 µm    |  |  |
|                          |             |               | -          |  |  |
| F1 Zielwert<br>editieren | F           | 2<br>Prozessi | übersicht  |  |  |

F1 Mit F1 editieren Sie den Zielwert oder den Gesamtabtrag.

| Yia prep , Zie        | elmodus     |             |            |
|-----------------------|-------------|-------------|------------|
| Unterlage             | Susp.       | Lub.        | µm o. Zeit |
| 1 Dia. Pad 20 (       | JM          | Water       | ?µm≜       |
| 2 Largo               | DiaP. All/L | .ar.        | 20 µm      |
| 3 Dac                 | DiaP. Dac   |             | 15 µm      |
| 4 Nap                 | DiaP. Nap   | -R          | 2 m 00 s 🚽 |
| Zielwent:             |             |             | 4200 µm    |
|                       |             |             |            |
| F1 Stufe<br>editieren |             | F2 Prozessi | übersicht  |

# Ļ

ſ

Mit EINGABE ← wird eine Auswahlbox eingeblendet.

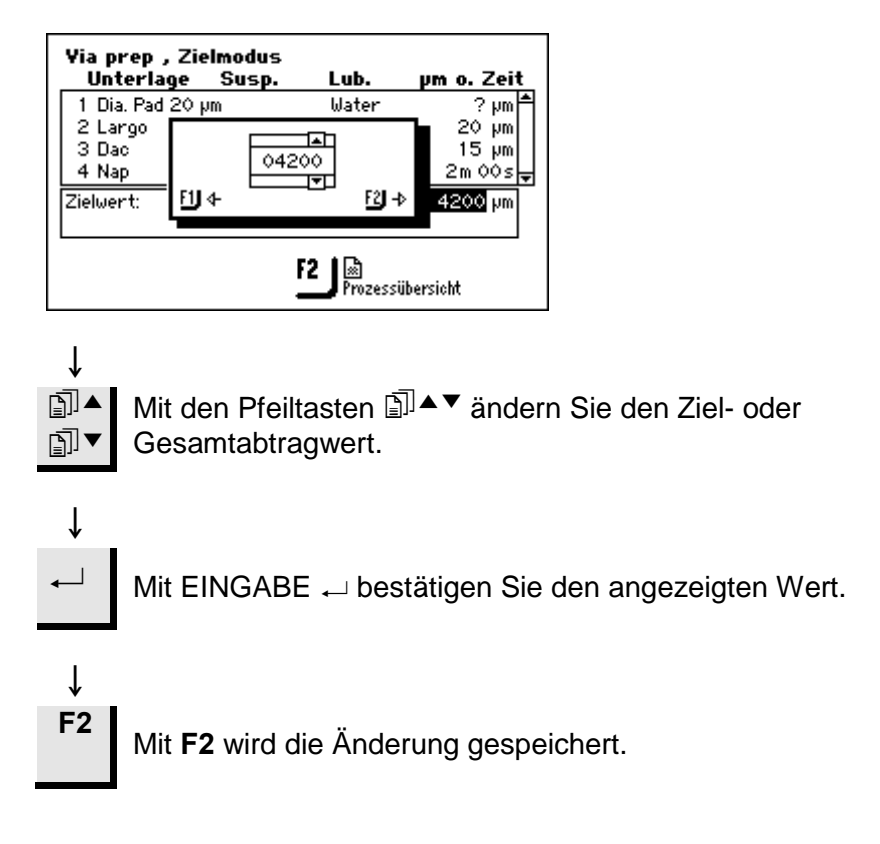

TargetMaster starten

- Prüfen Sie im Display des TargetMaster nach, ob die Präparationszeit oder –distanz der Präparationsmethode den gewünschten Wert aufweist. Falls notwendig, korrigieren Sie die Werte mit den Editier-Tasten des Bedienfeldes von TargetMaster.
- Legen Sie die richtige Präparationsscheibe auf den Drehteller.
- Setzen Sie TargetGrip in den Probenbeweger des TargetMaster ein und arretieren Sie ihn mit dem mitgelieferten Inbusschlüssel.

| PROZESSSTATUS – PROZESS LÄUFT |             |            |       |          |
|-------------------------------|-------------|------------|-------|----------|
| Unterlage                     | Susp.       | Lub.       | pm o. | Zeit     |
| 1 Dia. Pad 20 µ               | m           | Water      | 285   | hw 🛎     |
| 2 Largo                       | DiaP. All/  | Lar.       | 20    | hw       |
| 3 Dac                         | DiaP. Dao   | ;          | 15    | hw 🗕     |
| Zielwert:                     |             |            | 5680  | hw       |
| Restabstand zun               | n Ziel:     |            | 320   | hw       |
| Restliche estimie             | rte Teilpro | ozesszeit: | - m   | -s       |
|                               |             |            |       | ZGF<br>1 |

Falls beim Eingeben des Zielwertes ein Fehler unterlief und beispielsweise die Zieldistanz größer ist als die Probenhöhe, wird eine Fehlermeldung gezeigt und die Maschine stoppt. Messen Sie den Abtragwert oder die Distanz zum Ziel nach und geben Sie den richtigen Wert ein.
| Bei laufender | Präparation |
|---------------|-------------|
|---------------|-------------|

Wenn TargetMaster im *Zielbetrieb* arbeitet gilt: *Abtragwert* = *Probenhöhe* – *Zielwert*.

Der Probenbeweger gleitet über das Laser-Messsytem und misst die Probenhöhe. Die Probenhöhe entspricht der Distanz der Bezugskante des TargetGrip bis zum Ende der Probe. Der Abtragwert wird zu Beginn der Präparation elektronisch bestimmt.

Dann positioniert sich der Probenbeweger über den Drehteller und ist zur Ausführung der ersten Präparationsstufe bereit.

Wenn das elektronische Messsystem feststellt, dass die verbleibende Distanz zum Prozess-Übergang vom Schleifen zum Polieren 175 µm oder weniger beträgt, wird für den restlichen Ablauf das Lasermesssystem benutzt. Dieser Wechsel erfolgt während dem Schleifen.

Wenn die erste Stufe beendet ist, normalerweise handelt es sich um das Grobschleifen, hebt der Probenbeweger die Probe an und fährt sie zur Reinigungsstation. Die Probe wird mit Seife gewaschen, mit Wasser gespült und anschließend mit Alkohol und Druckluft getrocknet.

Der Prozess durchläuft anschließend den gleichen Zyklus von Lasermessung, Schleifen, Waschen und Trocknen so lange, bis der gewünschte Materialabtrag erreicht ist.

Dann stoppt der Probenbeweger. TargetMaster teilt Ihnen im Display mit, dass die Präparationsscheibe ausgewechselt werden soll.

- Befolgen Sie die Anweisungen in der Anzeige.

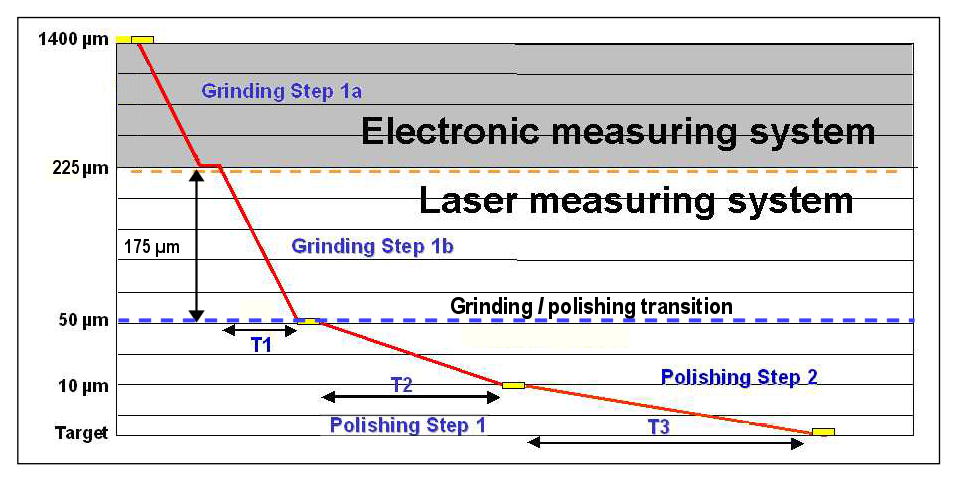

| Verwendung von SiC-Papier | Da TargetMaster die Abtragsrate nicht kalkulieren kann wenn<br>während einer Präparationsstufe die Schleif- oder Polierunterlage<br>gewechselt wird, soll man nie den Schleifvorgang mit SiC-Papier<br>plötzlich unterbrechen und das Papier wechseln.<br>Als generelle Regel gilt, wenn ein Papier gewechselt werden muss,<br>sollten noch 800 – 1000 μm an Material abzutragen sein. Wenn ein<br>Papier unter dieser Grenze kaputt geht wird empfohlen eine feinere<br>Korngröße einzusetzen um zu vermeiden dass an dem Ziel vorbei<br>geschliffen wird. |  |
|---------------------------|----------------------------------------------------------------------------------------------------|--|
|                           | Normalerweise kann ein SiC-Papier bis zu 1500-2000 µm abtragen.<br>Für eine effiziente Präparation empfehlen wir eine zweite<br>Planschleifstufe einzuprogrammieren, bei der ein neues SiC-Papier<br>verwendet wird.                                                                                                    |  |
| Restbetrag und Überschuss | Wenn eine Lasermessung beim Abtragen zeigt, dass weniger als<br>µm bis zur Beendigung der betreffenden Schleifstufe verbleiben, v<br>die Stufe beendet, und diese Differenz wird als 'Restbetrag' in die<br>nächsten Stufe übertragen.<br>Bei einer Polierstufe wird übertragen, wenn weniger als 3 µm übri<br>sind. Der Übertrag zur nächsten Stufe wird 'Überschuss' genannt.                                                                                                    |  |
|                           | Falls beim Schleifen zu viel Material entfernt wurde (Übermaß),<br>werden die Polierstufen automatisch korrigiert. Sollte eine Korrektur<br>nicht möglich sein, stoppt die Maschine und zeigt eine<br>Fehlermeldung. Unter diesen Umständen kann die Präparation<br>trotzdem erfolgreich beendet werden, wenn eine neue Methode mit<br>nur einer einzigen Polierstufe zum Ausgleich eingegeben wird.                                                                                                    |  |
|                           | <i>HINWEIS</i><br>Das 'Übermaß' kommt selten vor. Mögliche Ursachen können<br>Fehlmessungen an nassen Proben sein, oder eine falsche Vorgabe der<br>anfänglichen Abtraggeschwindigkeit.                                                                                                    |  |
| Wechseln der Stufenfolge  | Im Zeit- oder Abtragbetrieb ist es möglich, die Stufenfolge von Hand<br>zu ändern oder Stufen während der Präparation zu wiederholen.<br>Auch kann die Präparation von jeder Stufe aus gestartet werden.<br>■ Mit STOP ♡ unterbrechen Sie die Präparation.                                                                                                    |  |
|                           | STATUT PROCESSUS - PAUSE       Support     Susp.     Lub.     µm ou Temp       1 SiC=Pap. #800     Water     500 µm     Im       2 Sat     DiaP. All/Lar.     40 µm       3 Dac     DiaP. Dac     5m 00s ⊨                                                                                                    |  |

F1 Retirer l'échantillon F2 Fonction manuelles 1

Enlèvement restant: Temps sub-processus restant estimé:

■ Mit den Pfeiltasten 🗊 ▲▼ wählen Sie eine Stufe aus.

540 µm -m -s

Manuelle Funktionen

Während laufender Präparation sind manuelle Funktionen folgendermaßen zugänglich:

- Mit STOP <sup>©</sup> halten Sie dir Präparation an.
- Drücken Sie **F2** 'Manuelle Funktion'.
- Mit den Pfeiltasten A markieren Sie 'Manuelles Reinigen' oder 'Manuelles Messen'.
- Mit EINGABE → aktivieren Sie *Manuelle Funktion des TargetMaster* auf Seite 68.
- Mit Esc verlassen Sie das Menü MANUELLE FUNKTIONEN.
- Mit START 
   setzen Sie die Präparation fort.

Im Laufe einer Präparation kann es erforderlich sein, die Probe optisch oder in der Röntgenkammer zu untersuchen. So unterbrechen Sie die Präparation:

- Mit STOP <sup>©</sup> halten Sie den Präparationsvorgang an.
- Durch Drücken von F1 wird die Funktion 'Probe Entfernen' aktiviert.
- Lösen Sie die Arretierung des TargetGrip mit dem mitgelieferten Inbusschlüssel und nehmen Sie den Halter aus dem TargetMaster.
- Untersuchen Sie TargetGrip.
- Setzen Sie TargetGrip wieder in den Probenbeweger ein und sichern Sie ihn wieder mit dem Inbusschlüssel.
- Mit Start ♦ setzen Sie den Präparationsvorgang fort.

#### WICHTIG

Unterbrechen Sie den Präparationsvorgang NICHT zwischen Reinigung und Lasermessung.

Nachdem der Lasermessvorgang beendet ist, drücken Sie stattdessen auf STOPP.

Präparationsvorgang unterbrechen

Präparationsvorgang abschließen Wenn alle Stufen der Präparation ausgeführt sind, wird eine Prozesszusammenfassung gezeigt. Darin sind die tatsächlichen Abtraggeschwindigkeiten jeder Stufe und die gesamte Präparationszeit vermerkt:

| Copy of Target Mode, Target Mode |         |              |
|----------------------------------|---------|--------------|
| Surface                          | Removal | Rate or Time |
| 1 Dia. Pad 20 µm                 | 1607 pm | 117.8 µm/min |
| 2 Largo                          | 16 µm   | 3.5 µm/mir   |
|                                  |         |              |
| Distance to target:              |         | o hu         |

Die tatsächlichen Abtragswerte werden angezeigt und sind dazu benutzbar, die IRR-Datenbank zu optimieren. Je näher die IRR-Werte bei den tatsächlichen Abtraggeschwindigkeiten liegen, um so schneller verläuft die Präparation.

*HINWEIS* Erlauben Sie immer einen Sicherheitsbetrag durch Erhöhung der tatsächlichen Werte um 20%.

Der Probenbeweger bewegt sich von der Messstation in eine Position, aus der TargetGrip leicht entnommen werden kann; die Sicherheitshaube öffnet sich.

Nehmen Sie TargetGrip aus dem Probenbeweger und untersuchen Sie das Zielgebiet.

Verformungen in Polierstufen Wenn in einer Polierstufe inakzeptable Verformungen auftreten, reduzieren Sie entweder die Andruckkraft (siehe <u>Methodenstufen</u> <u>Editieren</u> auf Seite 122), oder benutzen Sie einer wenig aggressive Schleifstufe.

#### Abtragwert ändern

In allen Betriebsarten ist es möglich, vor dem Start des TargetMaster mit START  $\oplus$  einzelne Präparationsstufen zu ändern. Mit dem Menü PROZESS in der Anzeige:

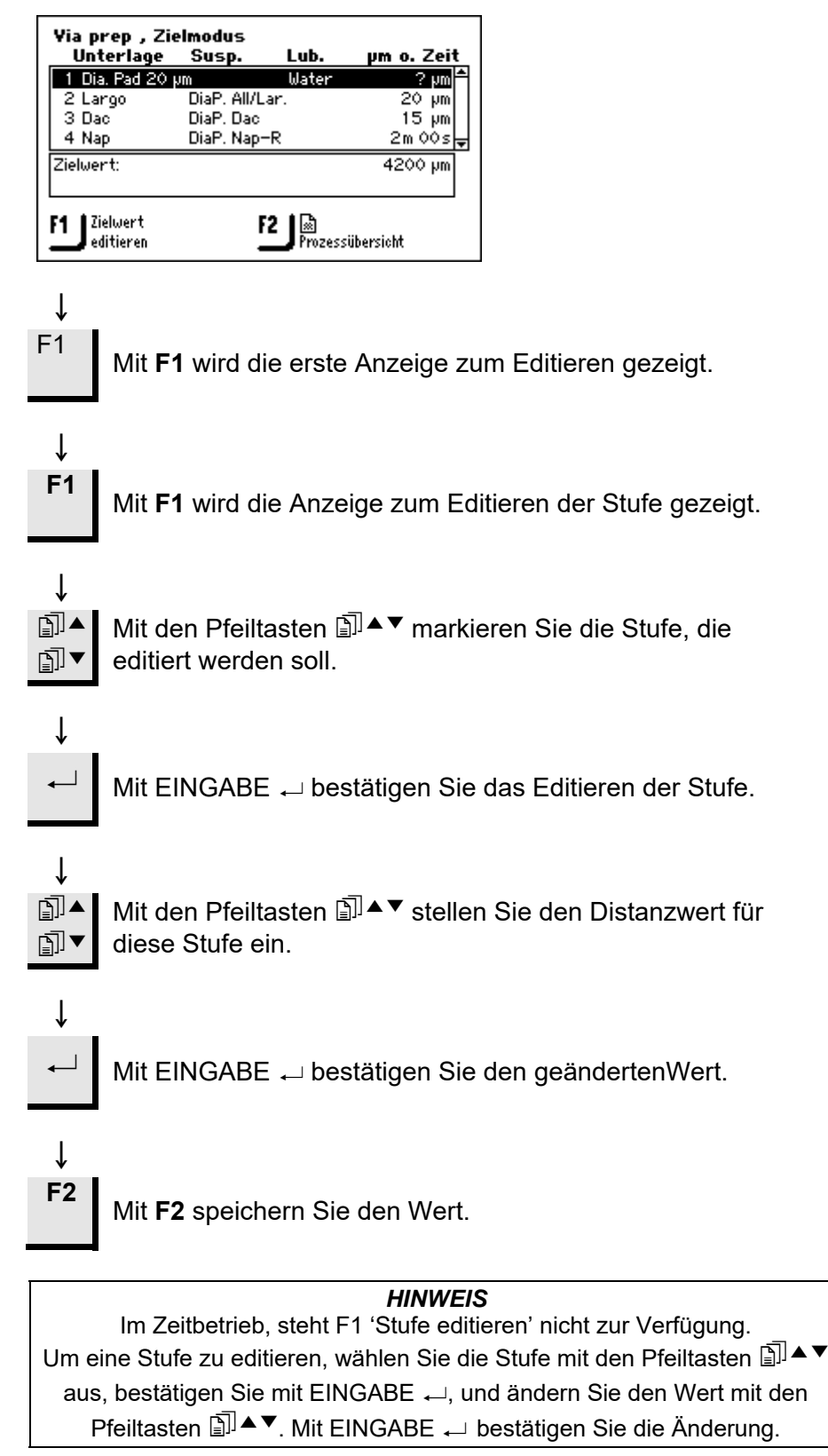

#### Einstellen des Zeit/Genauigkeitsfaktors

Die Einstellung des Zeit/Genauigkeitsfaktors (ZGF) ermöglicht es dem Benutzer zu wählen, ob höchste Genauigkeit oder die Präparationsgeschwindigkeit eine höhere Priorität haben soll.

| ZGF |                                                |
|-----|------------------------------------------------|
| 1   | Schnellere Präparation, weniger<br>Genauigkeit |
| 2   | Mittlere Geschwindigkeit und<br>Genauigkeit    |
| 3   | Langsamere Präparation, höchste<br>Genauigkeit |

*HINWEIS* Für neue Präparationsmethoden wird ein ZGF-Wert von 3 empfohlen.

Wird das HAUPTMENÜ angezeigt

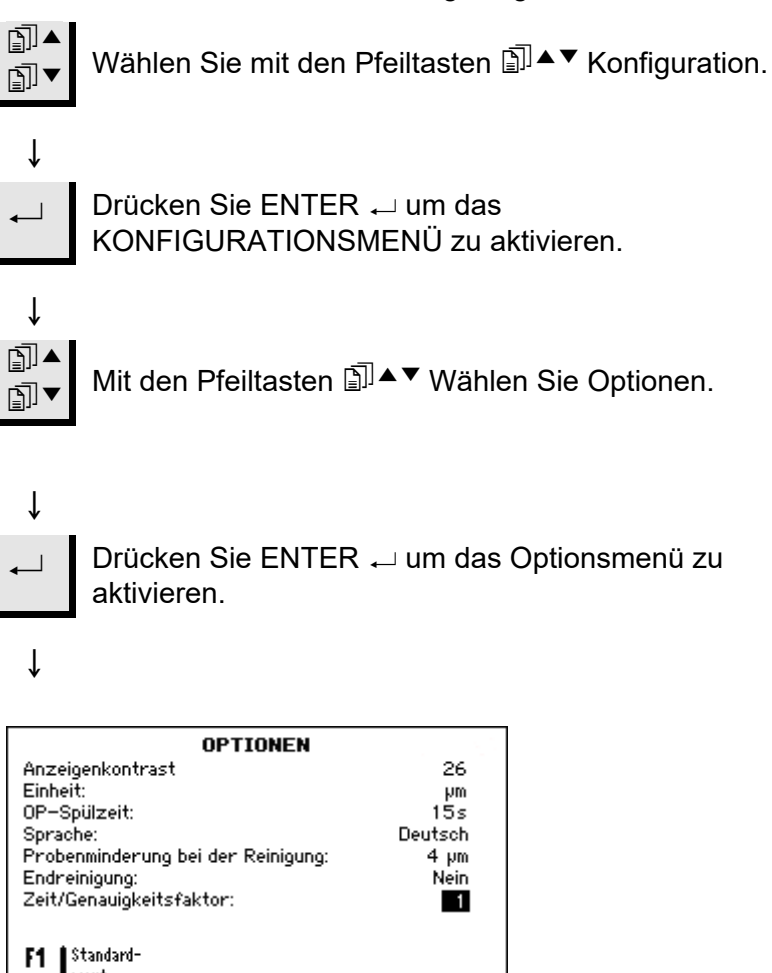

wert

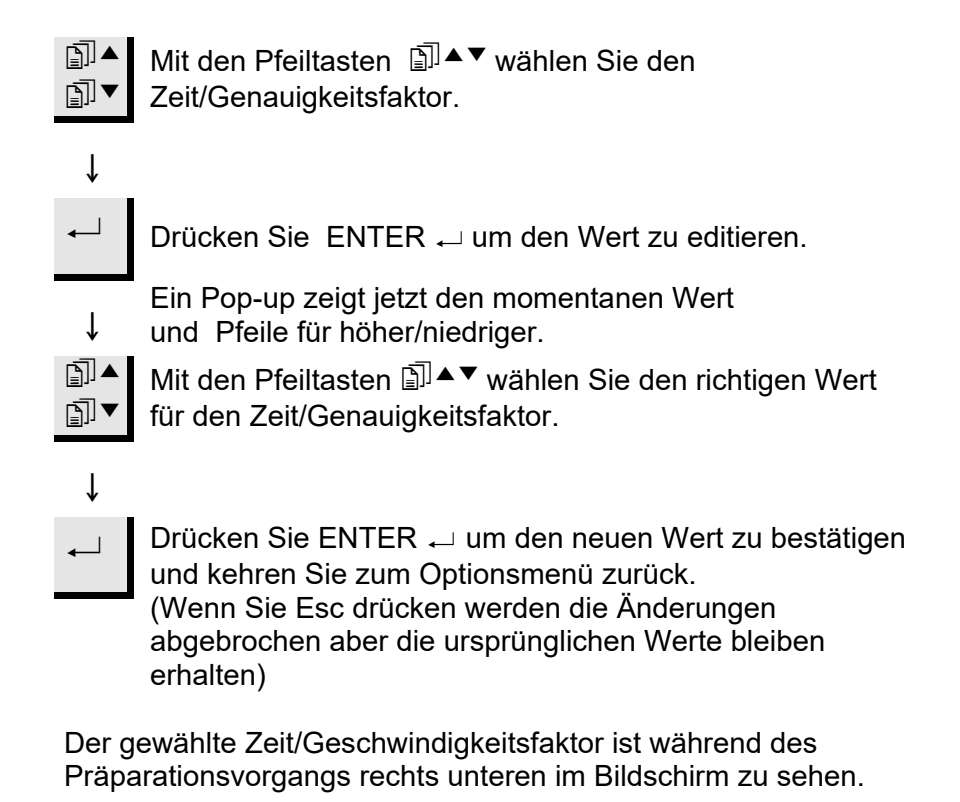

**Paralleles Polieren** 

Drehzahl und Andruckkraft sollten grundsätzlich verringert werden. Falls die Probe kein Silizium enthält, kann die Andruckkraft u.U. unverändert bleiben.

Das folgende Beispiel gilt für eine BGA (Kugelgittermatrix). Präparationszeiten sind ungefähr.

Bitte denken Sie daran: Lieber auf Sicherheit gehen, als sich hinterher zu ärgern! Deshalb ist es ratsam, sich langsam an den erforderlichen Abtrag heranzutasten, der von einer bestimmten Oberfläche tatsächlich zu entfernen ist.

Vor dem Aufbringen der Probe,

- Bringen Sie den mitgelieferten O-Ring unter dem Flansch des Parallelhalters an um Eindringen von Wasser in den Hohlraum unter dem Halter zu vermeiden.
- Ändern Sie für den Parallelbetrieb eine passende Zeitmethode durch Reduzierung der Drehzahl auf 150 ab und senden Sie diese geänderte Methode an TargetMaster.
- Erhöhen Sie den IRR-Wert in der IRR-Datenbank um 50% (im Vergleich zum Probensitz erzeugt ein Messstift viel weniger Reibung).
- Prüfen Sie anhand des Neigungsmessers nach, ob TargetGrip so weit wie möglich horizontal ausgerichtet ist. Ziehen Sie die Verriegelungsschraube der Neigungseinstellung an. Vergewissern Sie sich, dass der O-Ring unter dem Parallelhalter angebracht ist, und arretieren Sie den Parallelhalter im TargetGrip.
- Positionieren Sie den Parallelhalter so im TargetGrip, dass die Arretierschraube der Aussparung rechts an der Referenzkante gegenüber steht (siehe Abbildung). Sichern Sie die TargetGrip Verriegelungsschrauben.

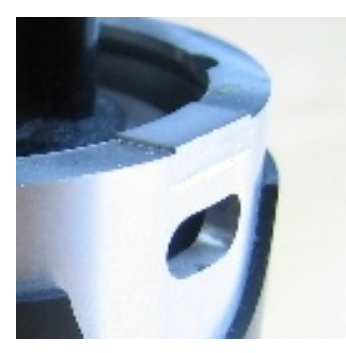

- Damit der Parallelhalter mit dem Schwalbenschwanz des TargetGrip fluchtet, lassen Sie ihn 30 Sekunden lang auf einem SiC-Papier der Körnung 800 laufen.
- Reinigen Sie den Parallelhalter sorgfältig mit Azeton.

Aufbringen der Probe

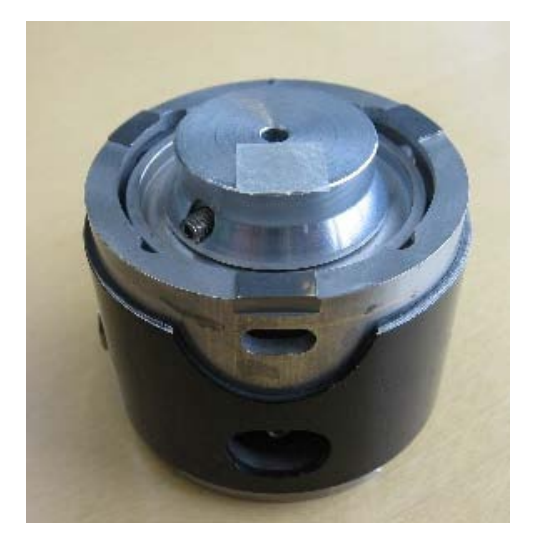

- Kleben Sie die Probe mit d
  ünnem Doppelklebeband auf den Parallelhalter. Beim Aufbringen der Probe auf das Klebeband beachten Sie bitte:
  - dass sie sich so nahe wie möglich beim Messstift befindet
  - und sie genau auf die Mitte der Bezugsfläche ausgerichtet ist.
- Drücken Sie die Probe sanft auf das Klebeband und sichern Sie sie entlang den Rändern der Probe mit Superklebstoff.

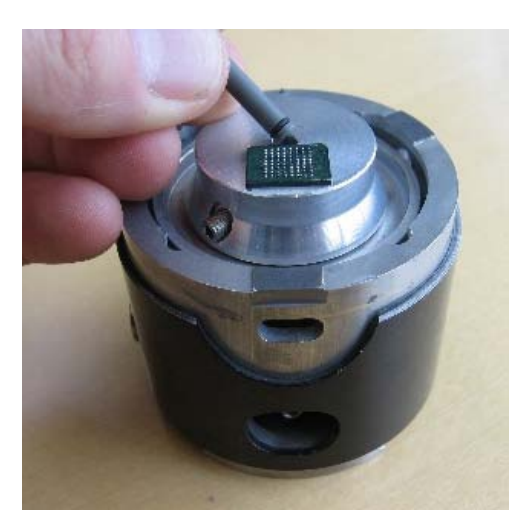

- Setzen Sie den Messstift mit dem O-Ring voraus ein. Lassen Sie das Ende des Messstiftes einige mm über den Oberrand der Probe hinausragen.
- Verriegeln Sie den Messstift.

#### WICHTIG

Wenn der Messstift in den Parallelhalter eingesetzt ist, darf das Ende des Messstifts nicht mehr als 3,5 mm über die Oberfläche des Parallelhalters hinausragen. Falls diese Maximalhöhe überschritten wird, kollidiert der Halter mit der Abdeckung des Laserschachts. Überprüfen Sie die Höhe zweimal mit einer Schublehre.

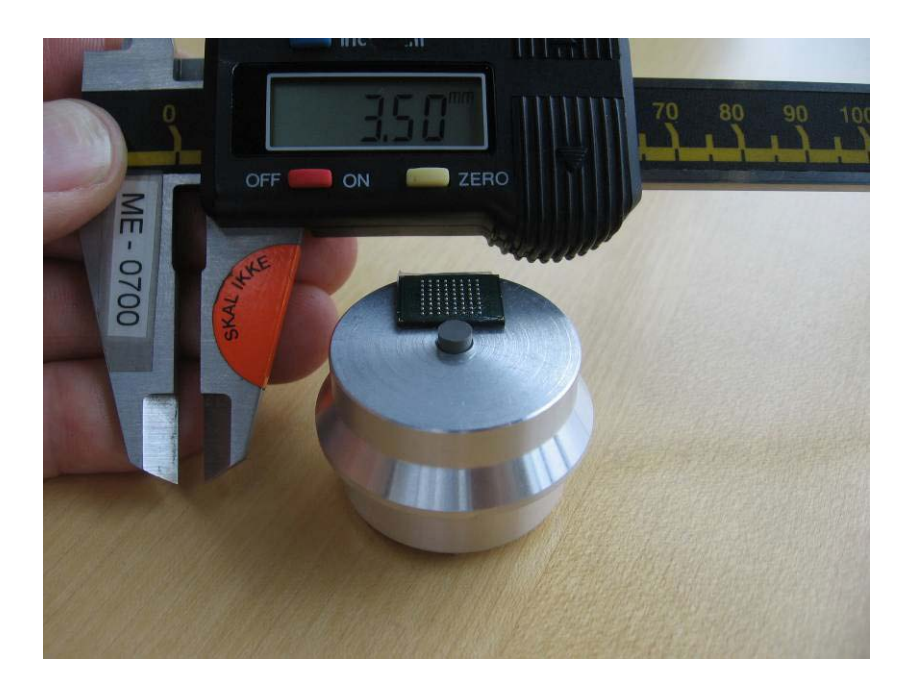

Schleifen

- Schleifen Sie f
  ür wenige Sekunden auf einem #800 SiC-Papier, so dass der Messstift auf der gleichen H
  öhe mit der Probe ist.
- Schleifen Sie die Probe 15-20 Sekunden lang auf MD-Dac und überprüfen Sie die Probe. Wiederholen Sie den Vorgang so lange, bis die Probe plan ist.

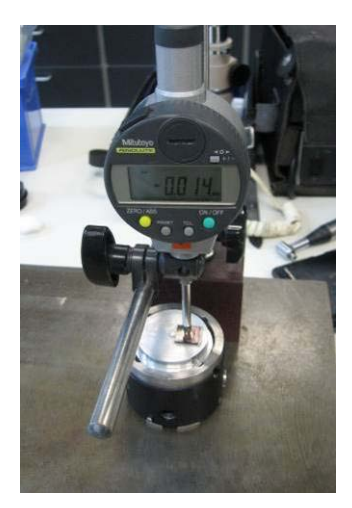

- Setzen Sie die Vorrichtung in TargetMaster ein und wählen Sie eine passende Abtragmethode. Wir empfehlen: Sat/9µm, Dac/3µm, Nap/1µm, und OP-S.
- Stoppen Sie in regelmäßigen Abständen, und prüfen Sie die Planheit im Lichtmikroskop. Messen Sie die Planheit und die Neigung der Probe mit einer Mikrometerschraube nach.
- Messen Sie die Höhe zuerst in der Mitte der Probe und dann auf deren Seiten.
- Neigen Sie die Probe so lange, bis alle Differenzen von Seite zu Seite ausgeglichen sind.
- Setzen Sie den Vorgang fort, bis Sie das Ziel erreicht haben.

## 14. TargetDoser – Fortgeschrittene Konfiguration

Das Konfigurationsmenü bietet die Möglichkeit, den Bildschirmkontrast zu ändern und den Inhalt der an den TargetDoser angeschlossenen Suspension- und Schmiermittelflaschen zu definieren (beides wurde zuvor beschrieben). Man hat aber auch die Möglichkeit, neue, vom Anwender benutzte Präparationsscheiben, Schmiermittel und Suspensionen zu definieren.

Diese Option ermöglicht es dem Anwender, bis zu 10 neue Schleifoder Polierunterlagen zu definieren. Man kann den Namen und die Regeln für das Zugeben von Schleif- und Schmiermittel für jede Unterlage definieren.

Um diese Parameter zu definieren geht man wie folgt vor:

Mit dem HAUPTMENÜ in der Anzeige:

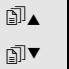

Mit den Pfeiltasten 🗊 ▲ ▼ wählen Sie 'Konfiguration'.

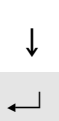

Mit EINGABE → aktivieren Sie das Menü KONFIGURATIONS MENÜ.

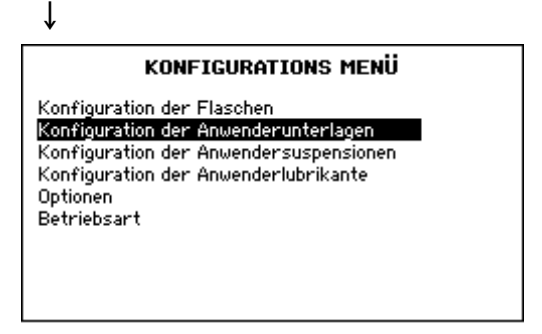

#### Ļ

î

ſ

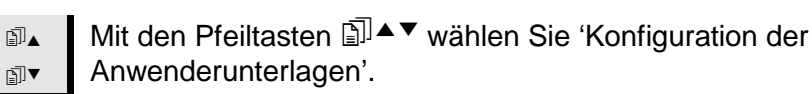

Mit EINGABE → aktivieren Sie das Menü KONFIG. DER ANWENDERUNTERLAGEN

Einführung

Konfiguration von anwenderdefinierten Präparationsscheiben

| KONFIG. DER ANWENDERUNTERLAGEN |                    |            |
|--------------------------------|--------------------|------------|
| Nr.                            | Unterlagenname     | Abr. regel |
| 1                              | Surf. 1, User type | 1 🕯        |
| 2                              | Surf. 2, User type | 1 [        |
| 3                              | Surf. 3, User type | 1          |
| 4                              | Surf. 4, User type | 1          |
| 5                              | Surf. 5, User type | 1          |
| 6                              | Surf. 6, User type | 1          |
| 2                              | Surf. 7, User type | 1          |

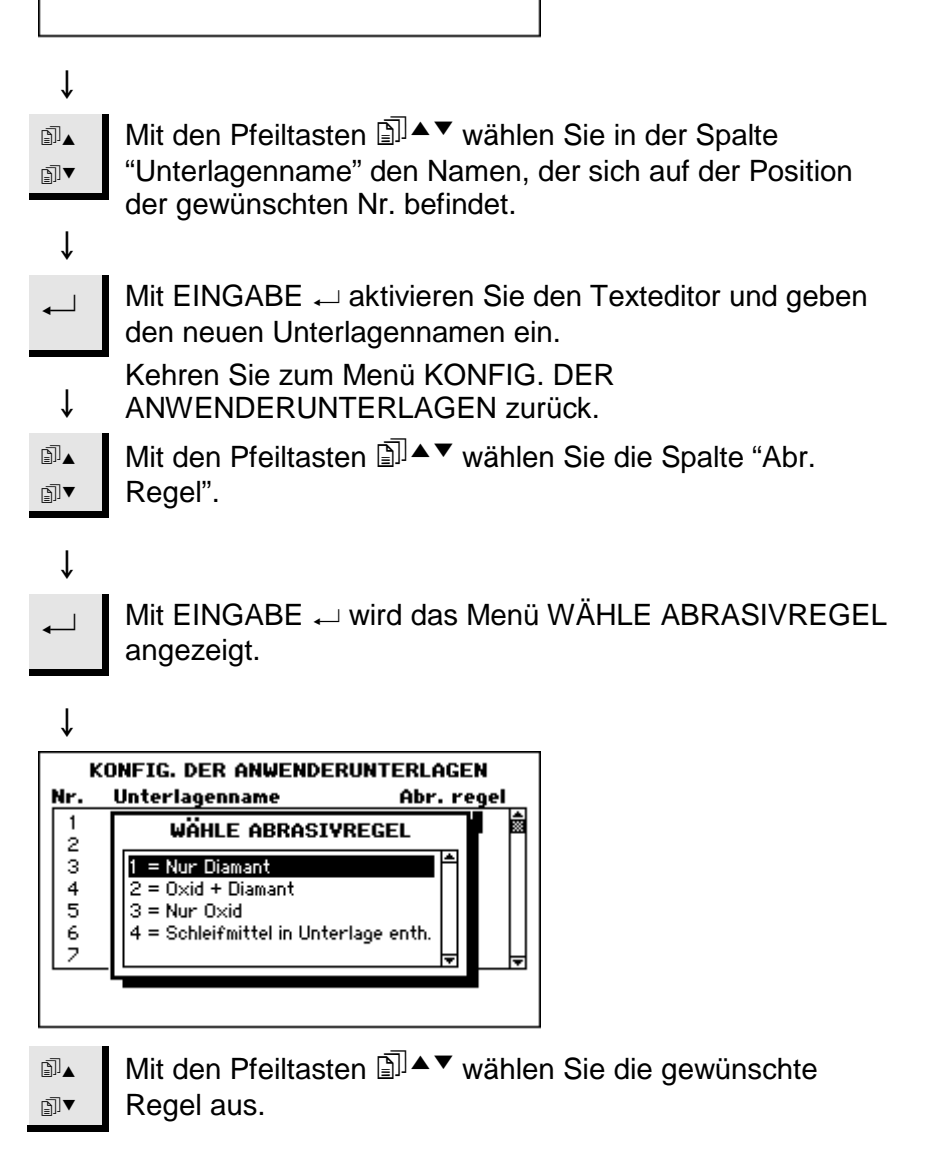

 HINWEIS
 Es ist wichtig, dass für jede Unterlage die richtige Regel gewählt wird, denn bei der Erstellung einer neuen Präparationsmethode bestimmt diese die Wahlmöglichkeiten für Suspensionen und Schmiermittel.
 Wenn eine Unterlage bereits schon Schleifmittel enthält, z.B. SiC-Papier, wählt man 4 – Schleifmittel in Unterlage enthalten.
 Wenn die Unterlage nur für Diamant geeignet ist, dann 1 wählen.
 Wenn sowohl Oxide als auch Diamant auf der Unterlage verwendet werden können, dann 2 wählen.
 Wenn nur Oxide verwendet werden können, dann 3 wählen.

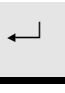

Mit EINGABE ← aktivieren Sie die gewählte Regel und kehren zum KONFIG. DER ANWENDERUNTERLAGE zurück.

Diese Option ermöglicht es dem Anwender, bis zu 10 neue Suspensionen zu definieren. Man kann den Namen und die Regeln für das Zugeben von Schleif- und Schmiermittel für jede Suspension definieren.

Um diese Parameter zu definieren geht man wie folgt vor:

Mit dem HAUPTMENÜ in der Anzeige:

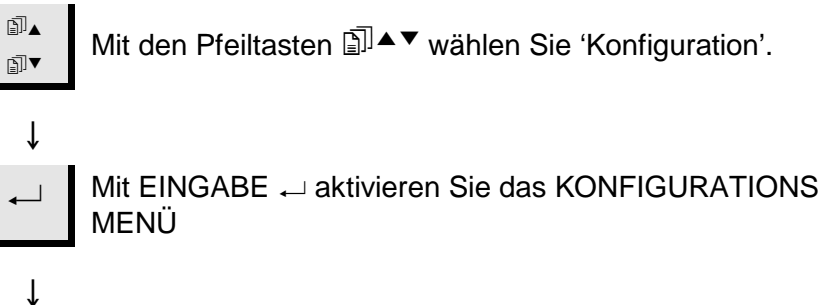

#### KONFIGURATIONS MENÜ Konfiguration der Flaschen

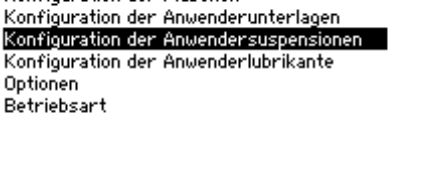

### ţ

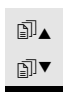

Mit den Pfeiltasten III▲▼ wählen Sie 'Konfiguration der Anwendersuspensionen'.

# ↓

Mit EINGABE → aktivieren Sie das Menü KONFIG. DER ANWENDERSUSPENSIONEN.

Ť

#### Konfiguration von anwenderdefinierten Suspensionen

| K   | INFIG. DER ANWEN   | DERSUSPE | NSIONEN    |
|-----|--------------------|----------|------------|
| Nr. | Susp. Name         | Abr. Typ | Lub. Regel |
| 1   | Susp. 1, User type | 1        | 1 💼        |
| 2   | Susp. 2, User type | 1        | 1          |
| 3   | Susp. 3, User type | 1        | 1          |
| 4   | Susp. 4, User type | 1        | 1          |
| 5   | Susp. 5, User type | 1        | 1          |
| 6   | Susp. 6, User type | 1        | 1          |
| 2   | Susp. 7, User type | 1        | 1 🚽        |

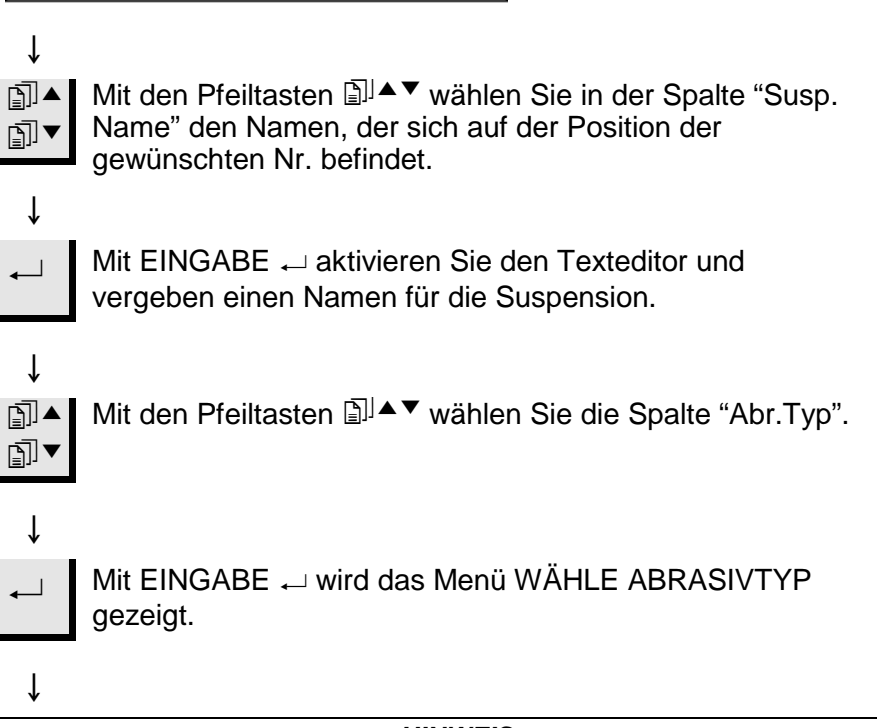

HINWEIS Es stehen nur zwei Arten von Schleifmittel zur Auswahl. Achten Sie bitte darauf, das richtige zu wählen.

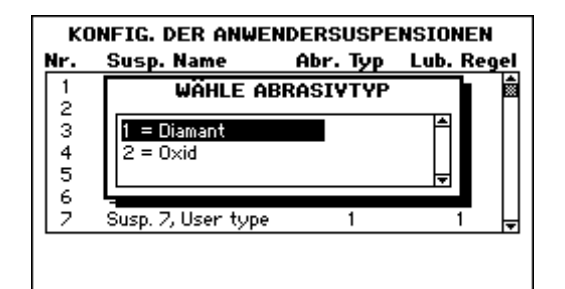

↓

 Mit den Pfeiltasten II ▲ wählen Sie den gewünschten Typ.

Mit EINGABE 

bestätigen Sie den gewünschten Typ und

kehren zum Menü KONFIG. DER ↓ ANWENDERSUSPENSIONEN zurück

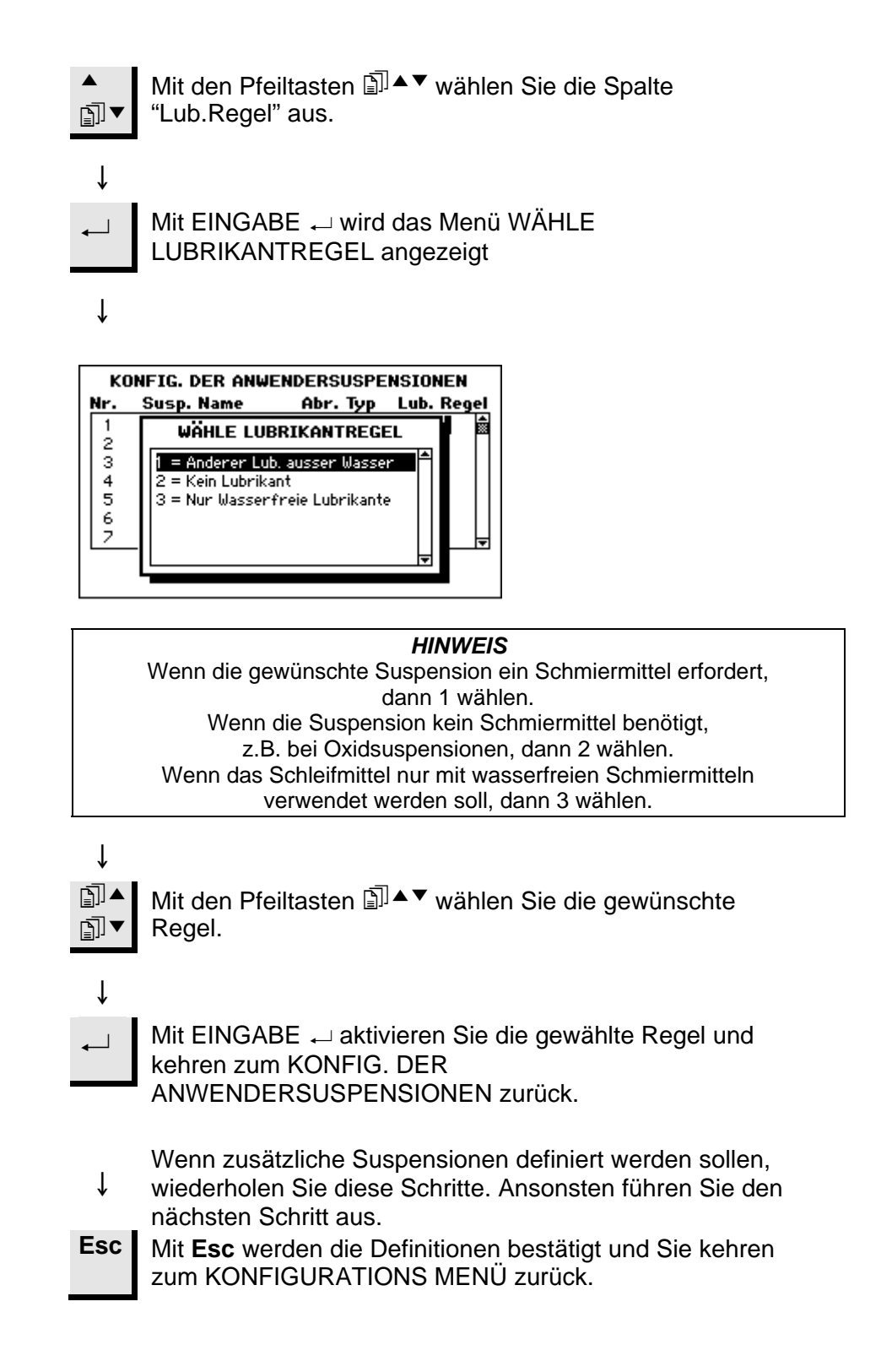

#### Konfiguration von anwenderdefinierten Schmiermitteln

Diese Option ermöglicht es dem Anwender, bis zu 10 neue Schmiermittel zu definieren. Um diese Parameter zu definieren geht man wie folgt vor:

Mit dem HAUPTMENÜ in der Anzeige:

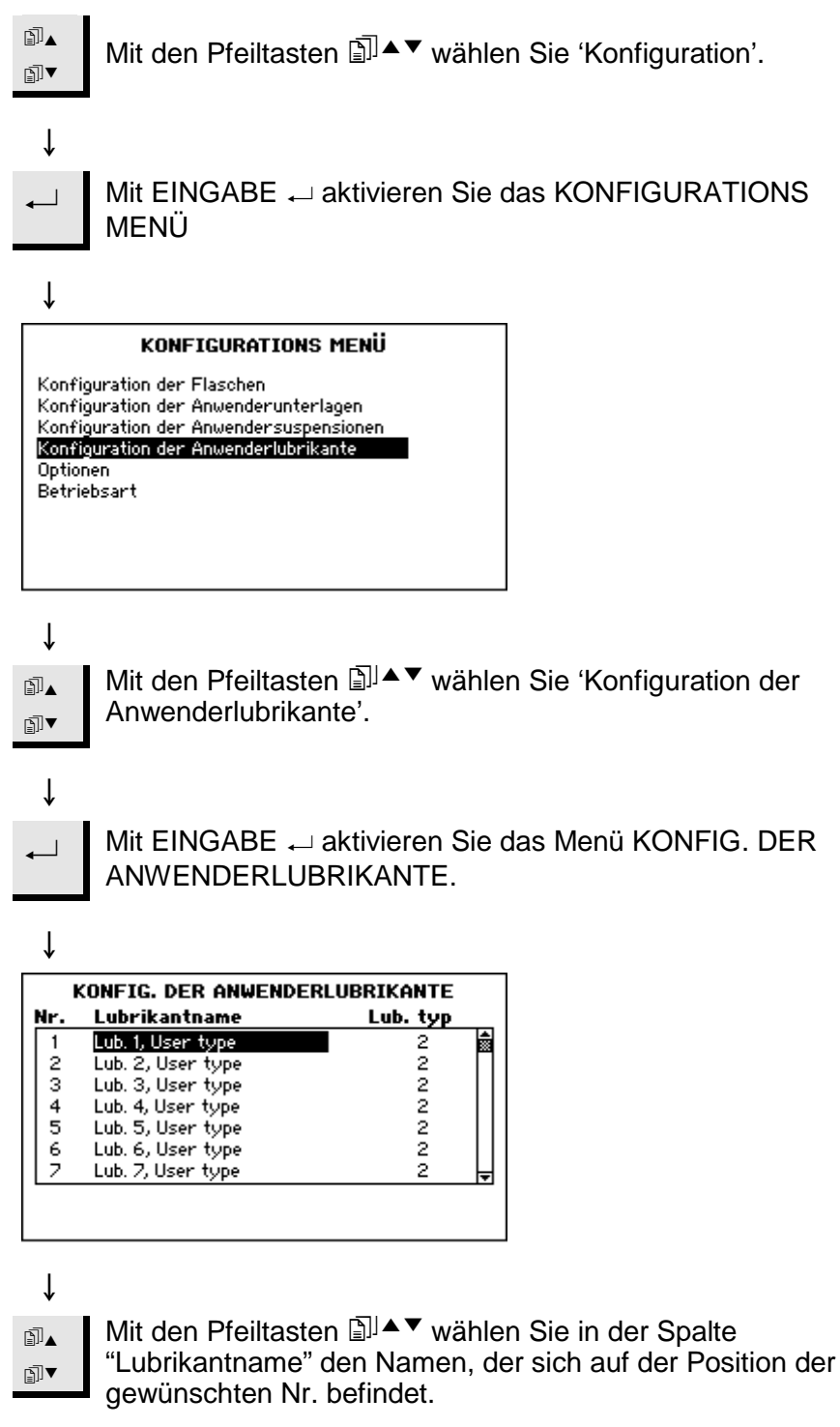

↓

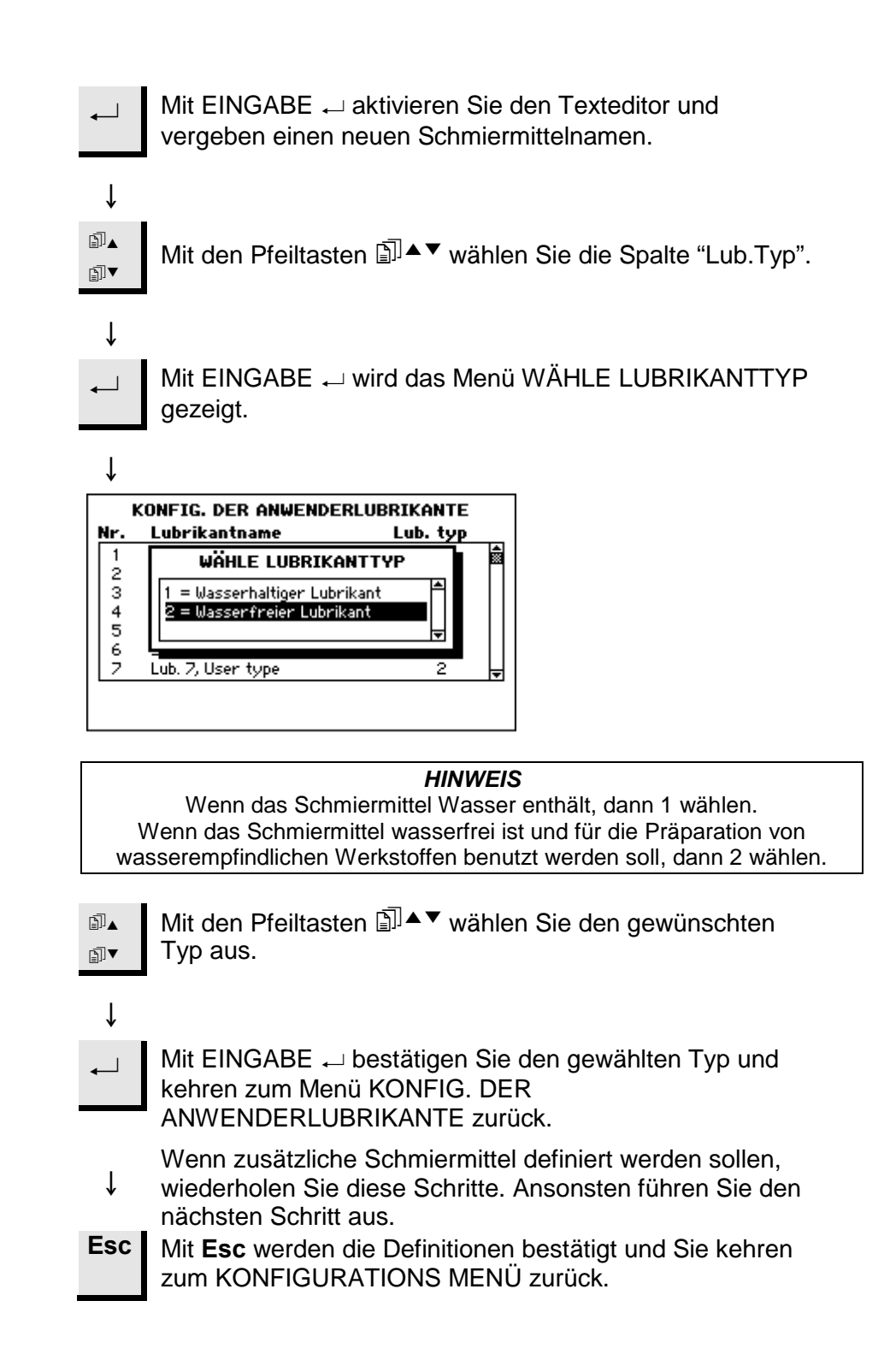

Einstellen der Betriebsart

Im Menü 'Einstellung der Betriebsart' kann der Zugriff auf das Programm eingeschränkt werden. Man geht wie folgt vor:

Mit dem HAUPTMENÜ in der Anzeige:

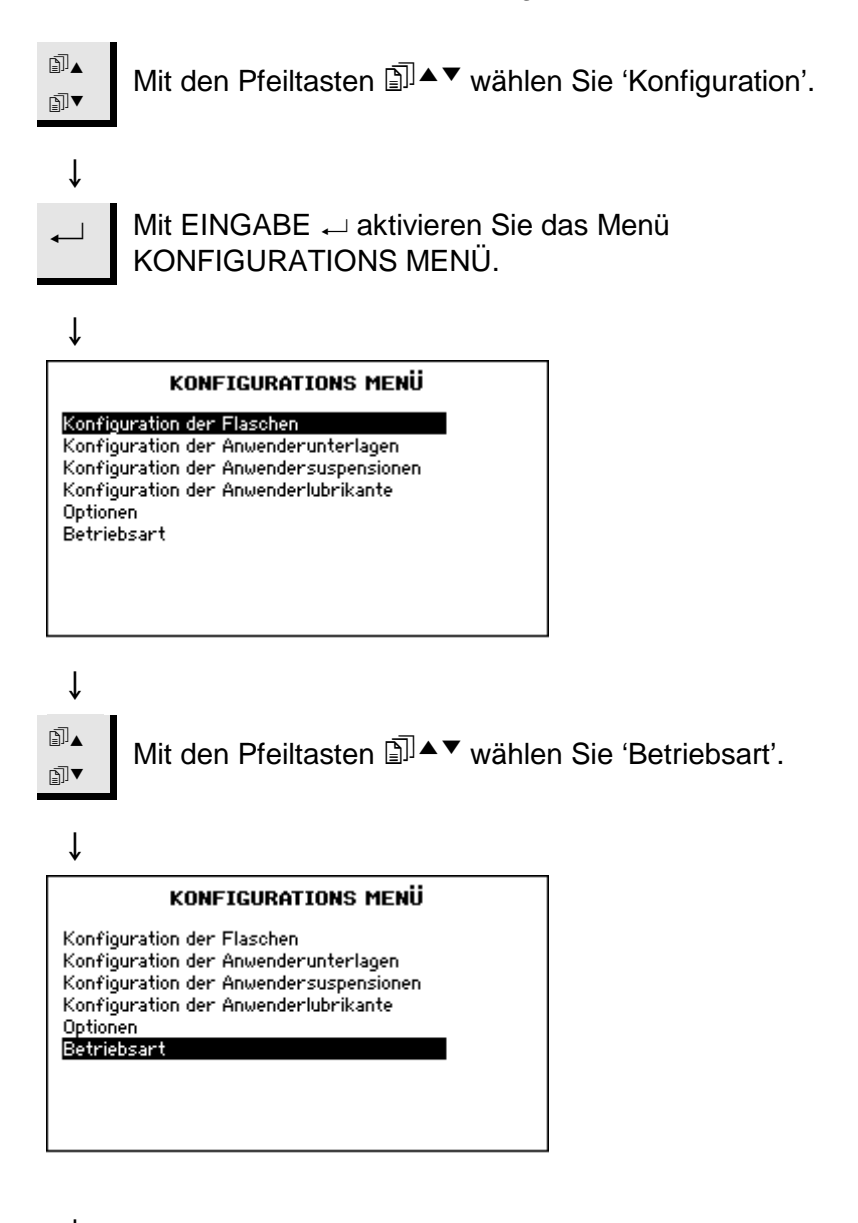

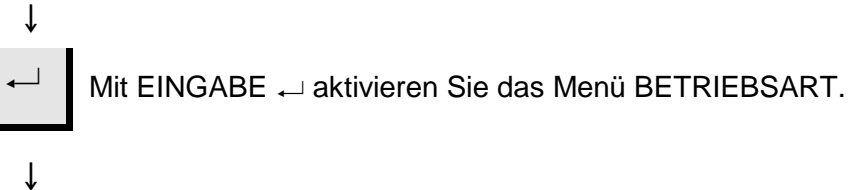

| BETRIEBSART                                                                                                    |
|----------------------------------------------------------------------------------------------------|
| Aktuelle Betriebsart: Konfiguration<br>Kennzahl                                                                                                    |
|                                                                                                    |
|                                                                                                    |
|                                                                                                    |
| $\downarrow$                                                                                                    |
| → Mit EINGABE → ändern Sie die momentane Betriebsart<br>und geben eine neue Kennzahl ein.                                                                                                    |
| $\downarrow$                                                                                                    |
| <ul> <li>Mit den Pfeiltasten stellen Sie die gewünschte Kennzahl</li> <li>mit den Pfeiltasten stellen Sie die gewünschte Kennzahl</li> <li>mit den Pfeiltasten stellen Sie die gewünschte Kennzahl</li> <li>mit den Pfeiltasten stellen Sie die gewünschte Kennzahl</li> </ul> |
| $\downarrow$                                                                                                    |
| BETRIEBSART                                                                                                    |
| Aktuelle Betriebsart: Konfiguration<br>Kennzahl 176 <b>≑</b>                                                                                                    |
|                                                                                                    |
|                                                                                                    |
|                                                                                                    |
| $\downarrow$                                                                                                    |
| ← Mit EINGABE ← bestätigen Sie die Kennzahl.                                                                                                    |
| $\downarrow$                                                                                                    |
| BETRIEBSART                                                                                                    |
| Aktuelle Betriebsart: Konfiguration<br>Kennzahl<br>Neue Kennzahl                                                                                                    |
|                                                                                                    |
|                                                                                                    |
|                                                                                                    |
| <ul> <li>Mit EINGABE → können Sie die eingestellte Betriebsart<br/>ändern.</li> </ul>                                                                                                    |
|                                                                                                    |

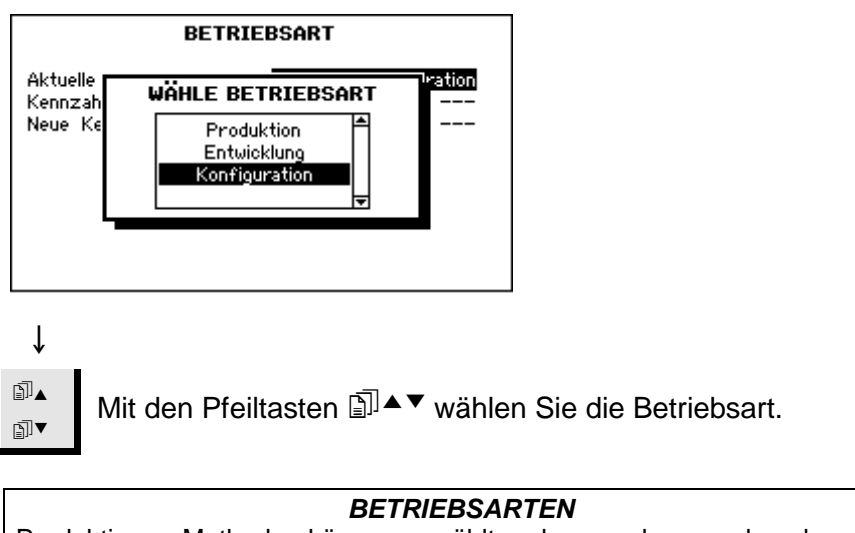

Produktion: Methoden können gewählt und angesehen werden aber nicht editiert werden. Entwicklung: Methoden können gewählt, angesehen und editiert werden. Konfiguration: Methoden können gewählt, angesehen und editiert werden, Flaschen können konfiguriert werden, und die IP Adresse kann zurückgesetzt werden.

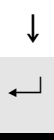

Mit EINGABE 
A aktivieren Sie die gewählte Betriebsart.

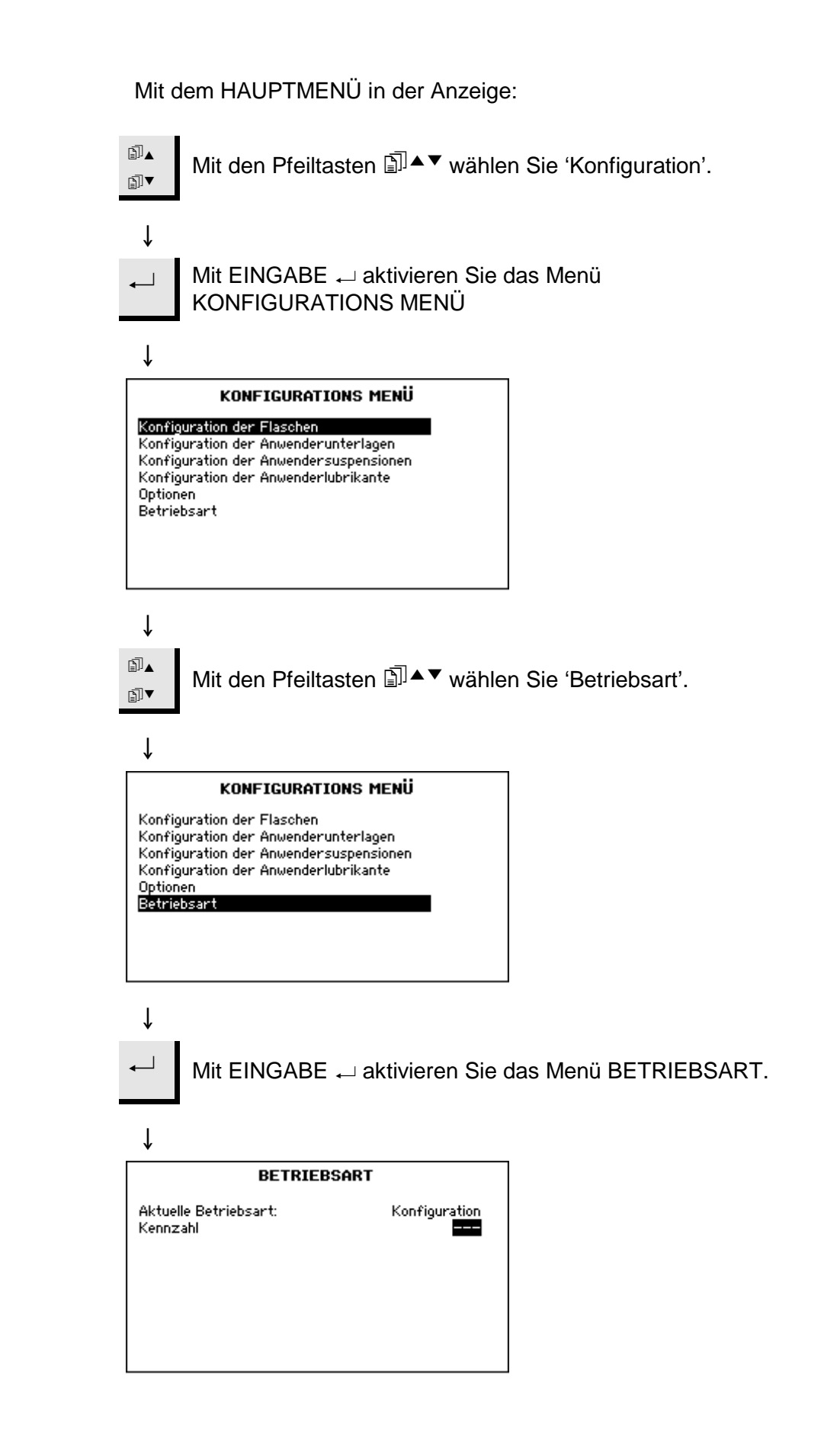

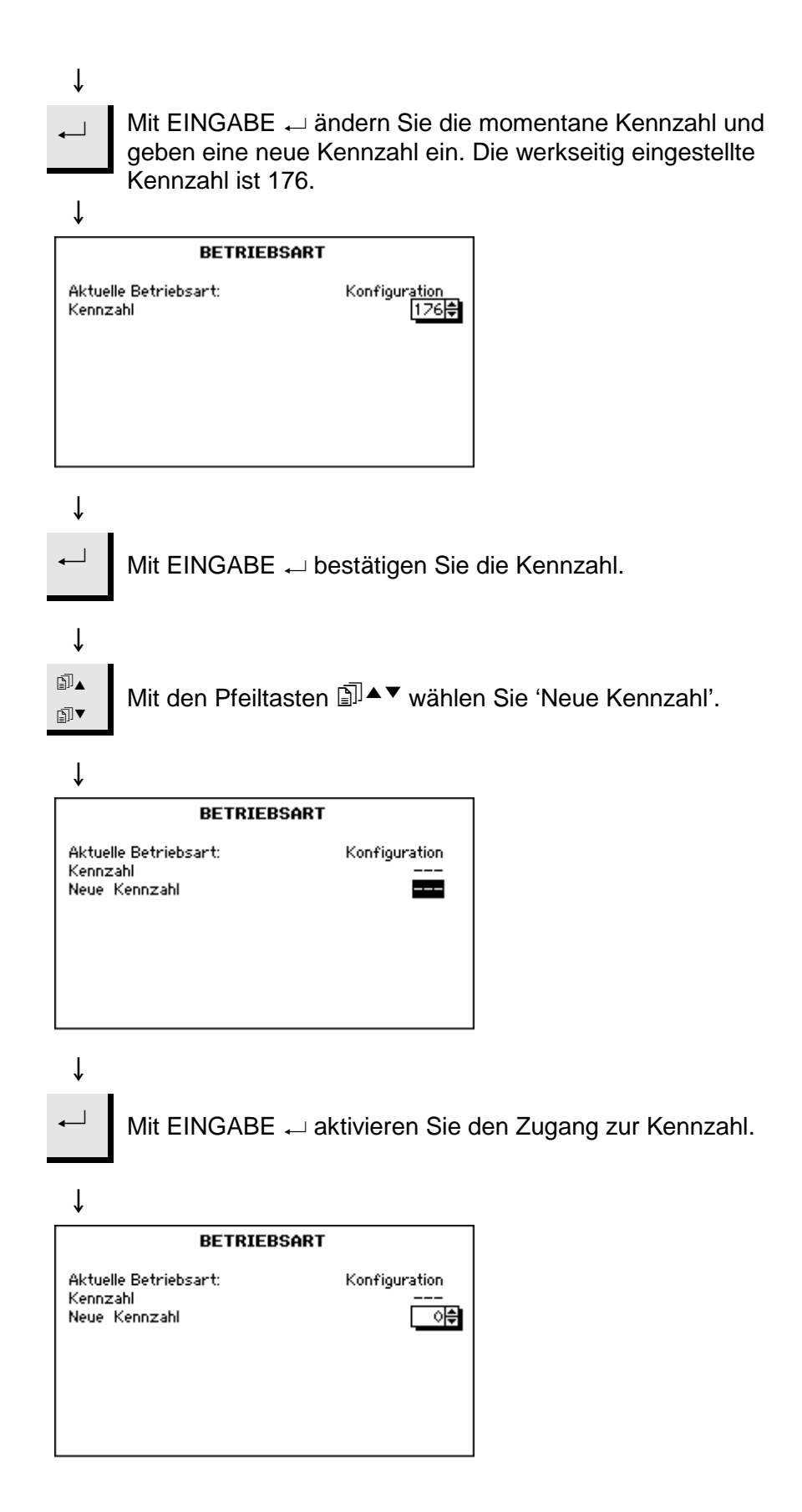

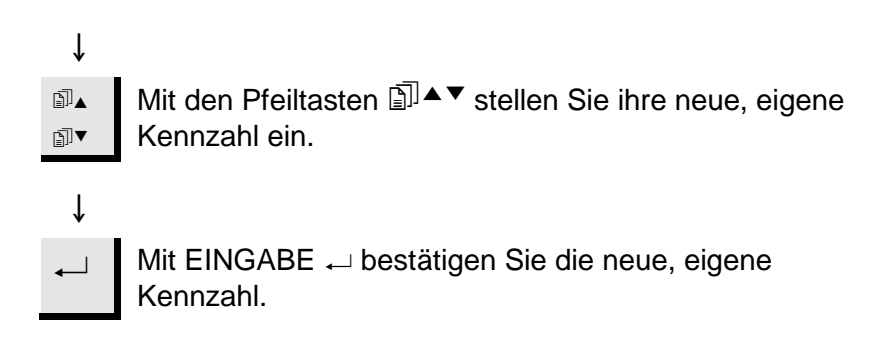

Zurückstellen des LAN Moduls

Im KONFIGURATIONS MENÜ ist der LAN Modul nicht gezeigt, wenn dieser nicht installiert ist. Falls er installiert ist, kann dessen IP-Adresse auf die Standard-Adresse zurückgesetzt werden.

Mit dem HAUPTMENÜ in der Anzeige:

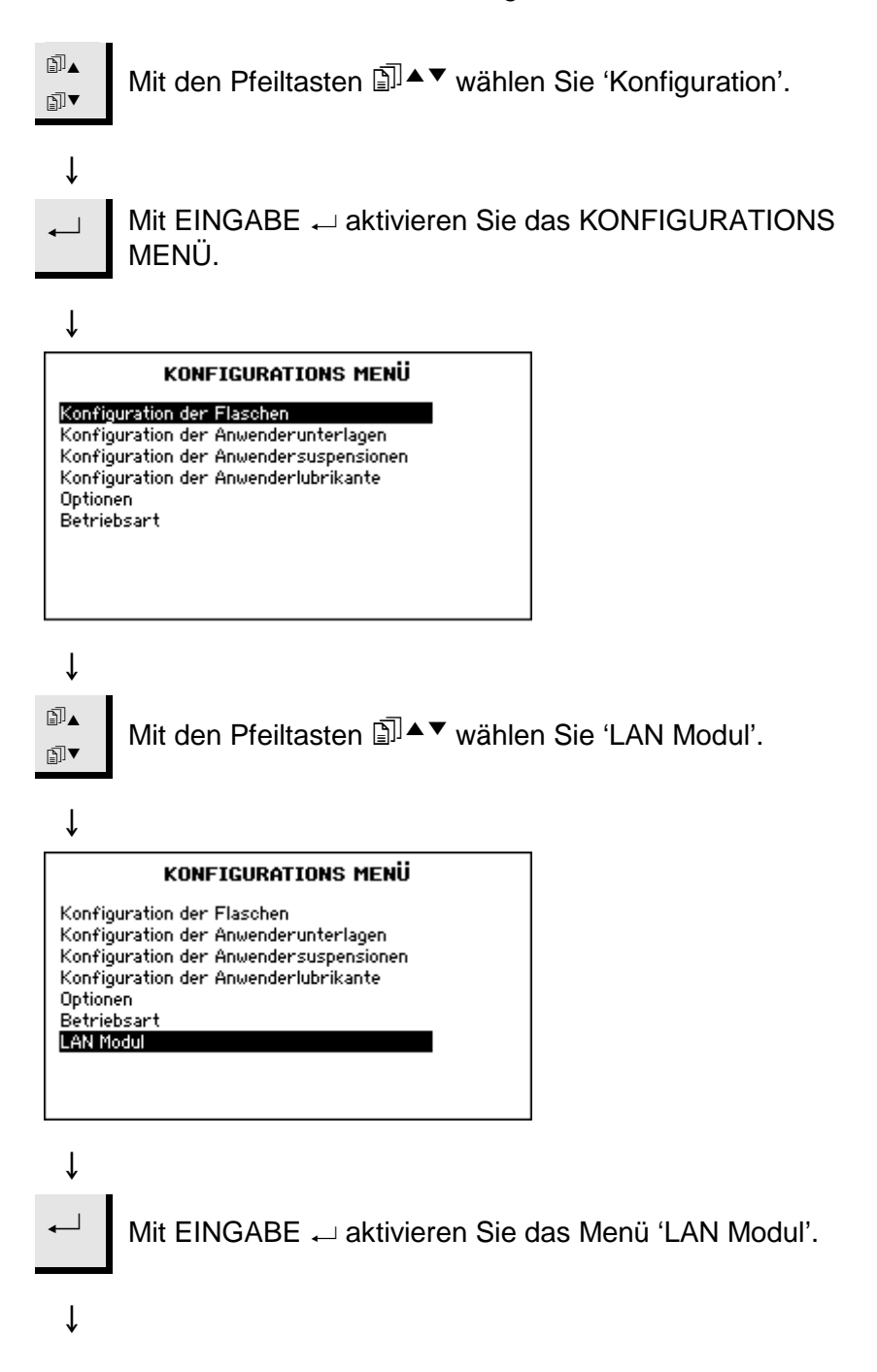

₊

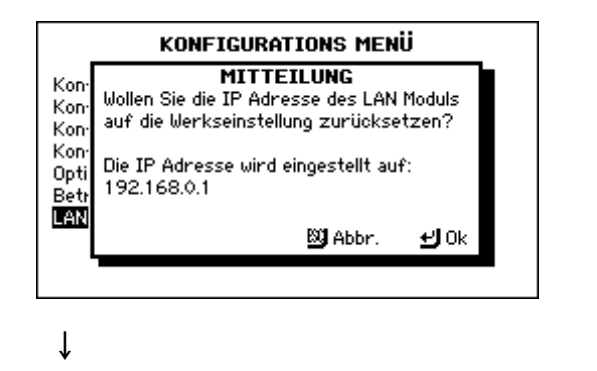

Mit EINGABE ← wird die Adresse auf 192.168.0.1 zurückgesetzt.

## 15. Fehlersuche - TargetSystem

| Problem                                                               | Erklärung                                                                                                    | Erforderliche Massnahme                                                                                                    |
|-----------------------------------------------------------------------|----------------------------------------------------------------------------------------------------|----------------------------------------------------------------------------------------------------|
| Verfehlung des Ziels                                                  |                                                                                                    |                                                                                                    |
| Schlechte Trocknung<br>Nasse Bezugsebene von<br>TargetGrip oder nasse | Ungenügende Luftzufuhr, verstopfte<br>Ventile in der Reinigungskammer;;<br>Öl/Wasser in der Druckluft;                                                                                                    | Prüfen Sie, dass keine Ventile oder<br>Abflüsse in der Reinigungskammer<br>verstopft sind.                                                                                                    |
| Probenoberfläche ergibt ungenaue<br>Messungen                         | Reinigungskammer überschwemmt,<br>z.B. Abfluss verstopft.<br>Zufuhr von Alkohol und/oder<br>Wasser nicht ausreichend. Diese<br>Dosierniveaus werden vom<br>TargetDoser überwacht, müssen<br>jedoch nach dem Auffüllen wieder<br>eingestellt werden. | Der kritischste Fehler ist Öl in der<br>Druckluft. Luftfilter leeren (siehe<br>Luftfilter leeren Seite 16). Sollte das<br>Problem weiterhin bestehen einen<br>Ingenieur mit Kenntnissen über<br>Druckluft hinzuziehen. <i>HINWEIS</i> :<br>Bein Herausnehmen von TargetGrip<br>aus dem TargetMaster,<br>routinemäßig immer nachsehen ob<br>die Bezugsebene trocken ist. |
| Schlechte Reinigung                                                   | Ungenügende Zufuhr von<br>Reinigungsflüssigkeit und/oder<br>verstopfte Ventile in der<br>Reinigungskammer.                                                                                                    | Inhalt der Reinigungsflüssigkeit und<br>Zuführschlauch prüfen; Ventil in der<br>Reinigungskammer 2 (ganz links)<br>prüfen.                                                                                                    |
| Unkorrekte Eichung von TargetZ                                        |                                                                                                    | TargetZ noch einmal eichen.                                                                                                    |
| Sample Contraction Value zu hoch eingestellt                          | Normalerweise wird eine Einstellung auf 4 Mikrons empfohlen.                                                                                                    | Ins Konfigurationsmenü gehen,<br>Unter "Optionen" Einstellung<br>prüfen/ändern.                                                                                                    |
| Lasermesssystem ist instabil                                          |                                                                                                    | Mit dem Probensitz 4 Messungen an<br>beliebiger polierter Probe von Hand<br>wiederholen. Die Ergebnisse sollten<br>alle bei einer Toleranz von +/- 5 µm<br>liegen.<br>Ist das nicht der Fall, einen Struers<br>Serviceingenieur rufen.                                                                                                    |

#### Fehlermeldung

| Fehlermeldung                                                                                                    | Erklärung                                                                                                    | Erforderliche Maßnahme                                                                                                    |
|----------------------------------------------------------------------------------------------------|----------------------------------------------------------------------------------------------------|----------------------------------------------------------------------------------------------------|
| Druckluft zu gering!                                                                                                    | Diese Meldung wird in<br>Zusammenhang mit<br>Vertikalbewegungen des<br>Probenbewegers gezeigt.                                                                                                    | Die Druckluftversorgung wurde<br>abgestellt oder der Druck fiel unter<br>das festgelegte Minimum.                                                                                                    |
| Wollen Sie wirklich das Standard-<br>Reinigungsprogramm laden?                                                                                    | F2: Standard Wert ist im Menü<br>Konfiguration Reinigungsmenü<br>gedrückt worden                                                                                                    | Wenn Sie das ausgewählte<br>Reinigungsprogramm mit den<br>Standardwerten überschreiben<br>wollen, bestätigen Sie die mit ⊶.<br><i>Hinweis:</i> Nur das ausgewählte<br>Reinigungsprogramm wird geändert.                                                                                                    |
| Wollen Sie wirklich den Vorgang<br>beenden?                                                                                                    | Diese Meldung wird gezeigt, wenn<br>die Taste STOP im Menü<br>PROZESS STATUS gedrückt<br>wurde, die Präparation jedoch auf<br>Pause gesetzt ist. Diese Meldung<br>soll unbeabsichtigtes Beenden der<br>Präparation verhindern. | Mit                                                                                                    |
| VORSICHT – Die Schutzhaube<br>schließt und TargetMaster sucht<br>nach der Bezugsposition. Warten<br>Sie bitte.                                    | Diese Meldung wird beim Herstellen<br>der Netzverbindung gezeigt, wenn<br>die Schutzhaube offen ist und<br>TargetMaster mit der<br>Stromversorgung verbunden wird.                                                             | Keine Maßnahme erforderlich,<br>warten Sie bitte.                                                                                                    |
| Reinigungsprogramm ist nicht<br>konfiguriert                                                                                                    | Sie versuchen einen<br>Reinigungsvorgang von Hand zu<br>starten, wobei das ausgewählte<br>Reinigungsprogramm jedoch keine<br>aktiven Schritte enthält.                                                                         | Stellen Sie sicher, dass im<br>Konfigurations-Menü des<br>Reinigungsprogramms die<br>Stufenzeit länger als 0 Sekunden<br>eingestellt ist.                                                                                                    |
| Beim Messen der Bezugsoberfläche<br>ist die Abweichung zu groß!<br>Die Bezugsoberfläche oder die<br>Laseroberfläche ist nass oder<br>verschmutzt. | Diese Meldung wird in<br>Zusammenhang mit einer<br>Lasermessung gezeigt. Die<br>Messung der Bezugskante weist in<br>Bezug auf vorangegangene<br>Messungen eine zu große<br>Abweichung auf.                                     | Prüfen Sie nach, ob die<br>Bezugskante des Probenhalters<br>sauber und trocken ist: selbst der<br>kleinste Wassertropfen verursacht<br>einen Messfehler. Falls die<br>Oberfläche nass ist, arbeitet die<br>Reinigungsfunktion nicht<br>einwandfrei. Wenn jedoch die<br>Oberfläche trocken ist, überprüfen<br>Sie den weniger wahrscheinlichen<br>Grund der Fehlermeldung: Wasser<br>ist in die Laservorrichtung<br>eingedrungen. Schieben Sie das<br>Schutzschild des Lasers zur Seite<br>und reinigen Sie vorsichtig mit<br>einem Wattebausch. |

| Fehlermeldung                                                                                         | Erklärung                                                                                                    | Erforderliche Maßnahme                                                                                                    |
|----------------------------------------------------------------------------------------------------|----------------------------------------------------------------------------------------------------|----------------------------------------------------------------------------------------------------|
| Drehtellermotor oder<br>Frequenzwandler überlastet!                                                   | Diese Meldung wird gezeigt, wenn<br>im Verlauf eines<br>Schleif/Poliervorgangs der<br>Drehtellermotor oder der<br>Frequenzwandler überlastet ist!  | Prüfen Sie nach, ob die benutzte<br>Methode den Motor besonders stark<br>belastet. Falls dies zutrifft,<br>korrigieren Sie die<br>Methodenparameter. Lassen Sie<br>TargetMaster abkühlen und starten<br>Sie den Vorgang erneut. Falls die<br>Fehlermeldung bei einem Kaltstart<br>erscheint, rufen Sie bitte den<br>Kundendienst an. |
| Wollen Sie die geänderte Methode speichern?                                                           | Der Wert der Bearbeitungszeit oder<br>des Abtrags ist geändert worden.                                                                             | Wenn Sie <b>Ja</b> drücken, wird die<br>TargetDoser Methode mit den<br>neuen Daten überschrieben.                                                                                                    |
| Codierfehler!                                                                                         | Diese Meldung erscheint beim<br>Herstellen der Netzverbindung,<br>wenn die Horizontalposition des<br>Probenhalters nicht ermittelt werden<br>kann. | Ziehen Sie den Netzstecker, warten<br>Sie 5 Sekunden und stecken Sie<br>den Stecker wieder ein. Falls die<br>Fehlermeldung erneut erscheint,<br>rufen Sie bitte den technischen<br>Kundendienst an.                                                                                                    |
| Horizontalbewegung des<br>Probenhalters blockiert                                                     | Diese Meldung wird bei<br>Horizontalbewegungen des<br>Probenbewegers gezeigt.                                                                      | Prüfen Sie nach, ob ein physisches<br>Hindernis die Horizontalbewegung<br>des Probenbewegers behindert.<br>Falls dies nicht zutrifft und die<br>Meldung erneut gezeigt wird, rufen<br>Sie bitte den technischen<br>Kundendienst an.                                                                                                  |
| Sensor der Laserverschiebung nicht<br>kalibriert! Rufen Sie bitte den<br>technischen Kundendienst an. | Am TargetMaster wurde <b>START</b><br>gedrückt, wobei der Sensor der<br>Laserverschiebung nicht kalibriert<br>ist.                                 | Dies kann mit einem Software<br>Update zusammenhängen, wobei<br>die gesamte Datenbank neu<br>aufgebaut wird. Dieses Problem<br>kann nur vom technischen<br>Kundendienst behoben werden.                                                                                                    |
| Schmiermittel ist nicht konfiguriert!                                                                 | Es wurde versucht, einen Vorgang<br>zu starten, ohne dass das für die<br>Stufe erforderliche Schmiermitel im<br>TargetDoser konfiguriert wurde.    | Wählen Sie am TargetDoser<br>Flaschen Konfiguration<br>und konfigurieren Sie eine Flasche<br>für das erforderliche Schmiermittel.                                                                                                    |
| Schmiermittel/Suspensioneinsatz<br>von Hand verweigert, kein Prozess<br>Menü ausgewählt               | Sie haben in einem Menü<br>Schmiermittel/Suspension von Hand<br>anwenden gedrückt, aus dem<br>heraus das Dosieren von Hand<br>nicht möglich ist.   | Gehen Sie ins PROZESS MENÜ<br>und setzen Sie den Cursor auf die<br>gewünschte Stufe des Verfahrens.<br>Starten Sie dann die gewünschte<br>Dosierung.                                                                                                    |
| Manueller Vorgang läuft, einige<br>Funktionen sind gesperrt!                                          | Ein Verfahren von Hand läuft, z.B.<br>"Reinigung von Hand" und eine<br>Taste wie beispielsweise "→" wurde<br>gedrückt.                             | Ein Vorgang kann nicht gestartet<br>werden, so lange ein Verfahren<br>ausgeführt wird.                                                                                                    |
| Neue Daten einer Methode erhalten                                                                     | Diese Meldung wird gezeigt, wenn<br>neue Methoden Daten vom<br>TargetDoser zum TargetMaster<br>übertragen werden.                                  | Keine Maßnahme erforderlich.                                                                                                    |

| Fehlermeldung                                                                                                    | Erklärung                                                                                                    | Erforderliche Maßnahme                                                                                                    |
|----------------------------------------------------------------------------------------------------|----------------------------------------------------------------------------------------------------|----------------------------------------------------------------------------------------------------|
| Keine Kommunikation mit<br>TargetForce!                                                                                                    | Diese Meldung erscheint beim<br>Herstellen der Netzverbindung,<br>wenn die beiden internen Platinen<br>des TargetMaster<br>Kommunikationsprobleme<br>aufweisen. TargetForce ist kein<br>eigenständiges Gerät, sondern ist<br>ein herstellerinterner Name eines<br>Bauteils von TargetMaster. | Nehmen Sie TargetMaster 5<br>Sekunden lang vom Netz und<br>schalten Sie dann wieder ein. Falls<br>diese Meldung erneut erscheint,<br>rufen Sie bitte den technischen<br>Kundendienst an.                                                                                                    |
| Keine Kommunikation mit<br>TargetDoser!                                                                                                    | Diese Meldung erscheint beim<br>Herstellen der Netzverbindung,<br>wenn zwischen TargetMaster und<br>TargetDoser keine Datenverbindung<br>aufgebaut werden kann.                                                                                                    | Prüfen Sie nach, ob TargetDoser<br>und TargetMaster richtig<br>miteinander verbunden sind. Wenn<br>dies zutrifft, unterbrechen Sie 5<br>Sekunden lang die Netzverbindung<br>und schalten Sie dann wieder ein.<br>Falls diese Meldung erneut<br>erscheint, rufen Sie bitte den<br>technischen Kundendienst an.                                                                                                    |
| Vorgang läuft, einige Funktionen<br>sind gesperrt!                                                                                                    | Ein Vorgang wird ausgeführt, und<br>es wurde eine Funktionstaste<br>gedrückt, beispielsweise ⊳                                                                                                    | Wenn ein Vorgang läuft, können<br>"Manuelle Funktionen" nicht<br>gestartet werden.                                                                                                    |
| Der Grundwert der<br>Abtraggeschwindigkeit ist kritisch<br>niedrig, und es könnte sein, dass<br>über das Zielobjekt hinaus<br>geschliffen wird. Lesen Sie bitte in<br>der Gebrauchsanweisung nach. | Diese Meldung wird bei<br>Abtragvorgängen gezeigt, falls die<br>augenblickliche<br>Abtraggeschwindigkeit den<br>Grundwert übersteigt, der im Menü<br><b>Konfiguration des anfänglichen</b><br><b>Abtragwertes</b> festgelegt wurde                                                           | Es besteht Gefahr, dass<br>TargetMaster über das Zielobjekt<br>hinaus schleift. Stoppen Sie die<br>Maschine sofort und prüfen Sie, ob<br>der anfängliche Abtragswert zu<br>niedrig liegt. Aus Sicherheitsgründen<br>sollte dieser Wert etwa 20% größer<br>sein, als die gegenwärtig erzielte<br>Abtraggeschwindigkeit.<br>Sehen Sie bitte Konfiguration der<br>anfänglichen Abtraggeschwindigkeit<br>nach Seite 81. |
| Abtraggeschwindigkeit zu niedrig!<br>Entweder berührt die Probe die<br>Präparationsscheibe nicht, oder die<br>Schleifscheibe ist abgenutzt.<br>Beseitigen Sie den Fehler.                          | Diese Meldung wird bei<br>Schleifvorgängen gezeigt, wenn die<br>Abtraggeschwindigkeit unter<br>30µm/Minute fällt.                                                                                                    | Sehen Sie nach, ob die Probe so<br>weit abgeschliffen ist, dass sie die<br>Schleifscheibe nicht mehr berührt.<br>Wenn das nicht zutrifft, wechseln<br>Sie die Schleifscheibe.<br>Die maximale Schleiftiefe von 6 mm<br>könnte erreicht worden sein.<br>Ein anderer Grund könnte ein zu<br>geringer Druckluftwert sein. Die<br>Druckluftversorgung muss 6 bar<br>betragen.                                           |
| Abtraggeschwindigkeit zu niedrig!<br>Entweder berührt die Probe die<br>Präparationsscheibe nicht, oder die<br>Schleifscheibe ist abgenutzt.<br>Beseitigen Sie den Fehler.                          | Diese Meldung wird beim<br>Schleifen/Polieren gezeigt, wenn<br>der Vorgang mehr als 30 Minuten<br>läuft und der Abtragwert nicht<br>erreicht werden konnte.                                                                                                    | Prüfen Sie nach, ob die Probe so<br>weit abgeschliffen ist, dass sie die<br>Präparationsscheibe nicht mehr<br>berührt. Wenn dies nicht zutrifft,<br>wechseln Sie die Schleifscheibe.                                                                                                    |

| Fehlermeldung                                                                                                    | Erklärung                                                                                                    | Erforderliche Maßnahme                                                                                                    |
|----------------------------------------------------------------------------------------------------|----------------------------------------------------------------------------------------------------|----------------------------------------------------------------------------------------------------|
| Schutzhaube nicht geschlossen!                                                                                                    | <ul> <li>⊲ oder ▷ wurden bei offener</li> <li>Schutzhaube gedrückt.</li> </ul>                                                                                                    | Schließen Sie zuerst mit die<br>Schutzhaube, bevor Sie den<br>Probenbeweger versuchen zu<br>bewegen.                                                                                                    |
| Fehler am Motor des<br>Probenbewegers!                                                                                                    | Diese Meldung erscheint, wenn zu<br>Beginn einer horizontalen<br>Probenbewegung die erforderliche<br>Rotationsgeschwindigkeit nicht<br>erreicht werden kann.                                                                                                    | Rufen Sie bitte den technischen<br>Kundendienst an.                                                                                                    |
| Nullposition des Motors vom<br>Probenbeweger nicht gefunden!                                                                               | Diese Meldung erscheint, wenn der<br>Motor des Probenbewegers stoppt<br>und der Sensor der Parkposition<br>nicht anspricht.                                                                                                    | Rufen Sie bitte den technischen<br>Kundendienst an.                                                                                                    |
| Start verweigert, Prozess Menü<br>nicht ausgewählt                                                                                         | Sie haben in einem Menü <b>START</b><br>gedrückt, aus dem heraus ein<br>Vorgang nicht gestartet werden<br>kann.                                                                                                    | Gehen Sie in das Prozess Menü und<br>stellen Sie sicher, dass vom<br>TargetDoser eine Methode<br>geschickt wurde. Drücken Sie dann<br><b>START</b> .                                                                                                    |
| Start verweigert, der Betrag des zu<br>entfernenden Materials ist Null oder<br>negativ! Sehen Sie bitte in der<br>Gebrauchsanweisung nach. | Am TargetMaster wurde <b>START</b><br>gedrückt, die Stufe kann jedoch<br>nicht ausgeführt werden, weil der<br>augenblickliche Abtragwert Null<br>oder negativ ist. Entweder liegt ein<br>Laserfehler vor, oder es wurde in<br>der vorhergehenden Stufe zuviel<br>Material entfernt. | Nehmen Sie den Probenhalter aus<br>dem TargetMaster. Falls das<br>Zielobjekt nicht zerstört wurde<br>vermessen Sie die Probe erneut<br>und definieren Sie eine neue<br>Methode, die die verbleibende<br>Distanz zum Ziel benutzt. Beachten<br>Sie die Ausführungen zu<br><i>Restbetrag und Überschuss</i> auf<br>Seite 138. |
| Stufe 1 ist beendet. Bereiten Sie die<br>nächste Stufe vor: Dazu legen Sie<br>die Präparationsscheibe Largo auf.                           | Diese Meldung wird nach<br>Beendigung der ersten Stufe<br>gezeigt. TargetMaster kann erst<br>fortfahren, wenn der Benutzer die<br>angezeigte Handlung ausführt.                                                                                                    | Bestätigen Sie mit                                                                                                    |
| Suspension nicht konfiguriert!                                                                                                    | Es wurde versucht einen Vorgang<br>zu starten, ohne dass die für die<br>Stufe erforderliche Suspension im<br>TargetDoser konfiguriert wurde.                                                                                                    | Wählen Sie am TargetDoser<br>Flaschen Konfiguration<br>und konfigurieren Sie eine Flasche<br>für die erforderliche Suspension.                                                                                                    |
| Target Master sucht die<br>Bezugsposition, warten Sie bitte.                                                                               | Diese Meldung erscheint beim<br>Herstellen der Netzverbindung<br>dann, wenn die Bezugsposition<br>gesucht wird.                                                                                                    | Keine Maßnahme erforderlich, warten Sie bitte.                                                                                                    |

| Fehlermeldung                                                                                                    | Erklärung                                                                                                    | Erforderliche Maßnahme                                                                                                    |
|----------------------------------------------------------------------------------------------------|----------------------------------------------------------------------------------------------------|----------------------------------------------------------------------------------------------------|
| Fehler des Zielwerts!<br>Entweder befindet sich das<br>Zielobjekt außerhalb der Probe,<br>oder es wurde zu viel poliert. Sehen<br>Sie bitte in der<br>Gebrauchsanweisung nach.                     | Ein Vorgang wurde gestoppt, weil<br>der angegebene Zielwert nicht zur<br>eingespannten Probe und der<br>verwendeten Methode passt.<br>Entweder ist der Zielwert größer als<br>die Probenhöhe, was keinen Sinn<br>macht, oder die Summe aller<br>Abträge der Polierstufen übersteigt<br>den Materialbetrag, der vor<br>Erreichen des Ziels entfernt werden<br>muss. | Wahrscheinlich liegt ein Fehler beim<br>Messen der Distanz des Ziels vor.<br>Nehmen Sie eine neue Messung<br>vor. Wenn dies nicht hilft, müssen<br>die Abtragwerte von einer oder<br>mehreren folgenden Polierstufen<br>verringert werden. Beachten Sie<br>dazu <i>TargetSystem Benutzen</i> auf<br>Seite <i>132</i> . |
| Die Abweichung ist zu groß, führen<br>Sie eine neue Kalibrierung durch.<br>Falls die Meldung erneut gezeigt<br>wird, kontaktieren Sie bitte den<br>technischen Kundendienst.<br>Abweichung: xxx µm | Diese Meldung wird nach Abschluss<br>einer TargetZ Kalibrierung gezeigt.<br>Die Kalibrierung wurde verworfen;<br>entweder ist ein Fehler unterlaufen<br>oder die am TargetZ<br>vorgenommenen Justierungen<br>liegen außerhalb der<br>Toleranzgrenzen.                                                                                                    | Nehmen Sie erneut eine<br>Kalibrierung des TargetZ vor. Falls<br>die Meldung erneut erscheint, rufen<br>Sie bitte den technischen<br>Kundendienst an.                                                                                                    |
| Die horizontale Bezugsposition<br>wurde nicht gefunden, starten Sie<br>TargetMaster erneut.                                                                                                    | Die Überprüfung der Bezugsposition wurde unterbrochen ( <b>STOP</b> wurde gedrückt).                                                                                                    | Ziehen Sie den Netzstecker 5<br>Sekunden lang, und stecken Sie ihn<br>dann wieder ein.                                                                                                    |
| Der Induktionssensor zum Auffinden<br>der horizontalen Bezugsposition<br>spricht nicht an! TargetMaster kann<br>nicht fortfahren.                                                                  | Diese Meldung wird beim Herstellen<br>der Netzverbindung gezeigt, falls<br>ein Sensor nicht aktiviert wird.                                                                                                    | Ziehen Sie den Netzstecker 5<br>Sekunden lang, und stecken Sie ihn<br>dann wieder ein. Falls der Fehler<br>weiterhin besteht, rufen Sie bitte den<br>technischen Kundendienst an.                                                                                                    |
| Der Füllstand in den Flaschen für<br>Alkohol oder Seife ist niedrig. Füllen<br>Sie bitte beide Flaschen bis zur 1<br>Liter Marke auf.<br>Drücken Sie µm den Vorgang<br>fortzusetzen.               | <b>START</b> wurde gedrückt, die<br>Überprüfung der Füllstände durch<br>den TargetDoser ergab, dass der<br>Stand entweder in der Alkohol- oder<br>Seifenflasche niedrig ist.                                                                                                    | Füllen Sie beide Flaschen<br>vollständig auf und drücken Sie ←<br>um fortzufahren. Wenn beide<br>Flaschen in dieser Situation nicht<br>vollständig gefüllt werden, arbeitet<br>die Füllstandanzeige nicht korrekt<br>und es besteht Gefahr, dass der<br>Alkohol oder die Seife ausgehen.                               |
| Bezugsposition gefunden,<br>TargetMaster ist betriebsbereit.                                                                                                    | Diese Meldung erscheint beim<br>Herstellen der Netzverbindung und<br>zeigt an, dass die Maschine<br>betriebsbereit ist.                                                                                                    | Keine Maßnahme erforderlich.                                                                                                    |
| Der Induktionssensor der<br>Schutzhaube spricht nicht an!                                                                                                    | Diese Meldung erscheint, wenn<br>versucht wird, die Schutzhaube zu<br>öffnen, aber der Sensor der das<br>vollständige Öffnen der Haube<br>anzeigt, nicht anspricht.                                                                                                    | Prüfen Sie nach, ob ein physisches<br>Hindernis das vollständige Öffnen<br>der Haube verhindert. Wenn dies<br>nicht zutrifft, rufen Sie bitte den<br>technischen Kundendienst an.                                                                                                    |
| Der Sicherheitsschalter der<br>Schutzhaube spricht nicht an!                                                                                                    | Diese Meldung erscheint, wenn<br>versucht wird die Schutzhaube zu<br>schließen, der Sensor aber, der das<br>vollständige Schließen der Haube<br>registriert, nicht anspricht.                                                                                                    | Prüfen Sie nach, ob ein physisches<br>Hindernis das vollständige<br>Schließen der Haube verhindert.<br>Wenn dies nicht zutrifft, rufen Sie<br>bitte den technischen Kundendienst<br>an.                                                                                                    |

| Fehlermeldung                                                                                                    | Erklärung                                                                                                    | Erforderliche Maßnahme                                                                                                    |
|----------------------------------------------------------------------------------------------------|----------------------------------------------------------------------------------------------------|----------------------------------------------------------------------------------------------------|
| Der Probenhalter bewegt sich nicht nach unten!                                                                                                    | Ein Vorgang wurde gestartet, aber<br>der Probenbeweger fährt nicht nach<br>unten in seine laufende Position.                                                                                                    | Prüfen Sie nach, ob ein physisches<br>Hindernis dem Probenbeweger im<br>Weg steht und beseitigen Sie es.<br>Wenn dies nicht zutrifft, rufen Sie<br>bitte den technischen Kundendienst<br>an.                                                                                                    |
| Der Probenhalter bewegt sich nicht<br>nach oben!                                                                                                    | Diese Meldung wird gezeigt, wenn<br>der Probenhalter nach dem Einsatz<br>auf einer Präparationsscheibe oder<br>in einer Reinigungsstation nach<br>oben fahren sollte. Der Sensor für<br>das Messen der Vertikalposition des<br>Probenhalters kann nicht feststellen,<br>dass dieser sich in<br>Aufwärtsbewegung befindet. | Prüfen Sie nach, ob ein physisches<br>Hindernis den Probenbeweger in<br>seiner Aufwärtsbewegung blockiert.<br>Wenn dies nicht zutrifft und die<br>Fehlermeldung weiterhin besteht,<br>rufen Sie bitte den technischen<br>Kundendienst an.                                                                                                    |
| Die Probe ist geneigt oder ragt über<br>den Probensitz hinaus.                                                                                                    | Diese Meldung tritt bei<br>Schleifvorgängen auf, wenn die<br>Lasermessung feststellt, dass seit<br>der zurückliegenden Messung kein<br>Material abgetragen worden ist.                                                                                                    | Keine Maßnahme erforderlich. Diese<br>Meldung soll Sie nur darauf<br>hinweisen, dass die Probe noch<br>nicht zur Bezugskante<br>parallelgeschliffen wurde, oder die<br>Probe leicht über den Rand des<br>Probensitzes hinausragt.                                                                                                    |
| In dieser Stufe ist zu viel Material<br>entfernt worden! Das Zielobjekt<br>muss nicht unbedingt zerstört sein,<br>Sie können mit der laufenden<br>Methode jedoch nicht fortfahren.<br>Entnehmen Sie der<br>Gebrauchsanweisung weitere<br>Information | In der soeben beendeten Stufe ist<br>zu viel Material entfernt worden. Ein<br>Ausgleich dafür kann durch<br>Verringerung der Abtragwerte der<br>folgenden Stufen nicht erreicht<br>werden. Entweder liegt ein<br>Laserfehler vor, oder der<br><b>anfängliche Abtragwert</b> war zu<br>niedrig eingestellt.                | Überprüfen Sie die Probe und den<br>Probenhalter. Die Messoberflächen<br>müssen trocken und sauber sein,<br>oder es liegt ein Fehler in der<br>Reinigungsstation vor. Sehen Sie<br>nach, ob die im Konfigurations Menü<br>eingestellte Abtraggeschwindigkeit<br>zur laufenden Stufe passt: der Wert<br>muss größer als die erreichbare<br>Abtraggeschwindigkeit sein.<br>Beachten Sie bitte <i>Konfiguration</i><br><i>der anfänglichen</i><br><i>Abtraggeschwindigkeit</i> auf Seite<br>81. Falls das Zielobjekt nicht zerstört<br>ist, vermessen Sie die Probe erneut<br>und definieren Sie eine neue<br>Methode, die zur verbliebenen<br>Distanz zum Ziel passt. |
| Reinigung der Schläuche läuft!                                                                                                    | Am TargetMaster wurde <b>START</b><br>gedrückt, während am TargetDoser<br>noch die Reinigung von Schläuchen<br>läuft und deshalb noch nicht bereit<br>ist.                                                                                                    | Warten Sie, bis die Reinigung der<br>Schläuche abgeschlossen ist und<br>drücken Sie dann auf <b>START</b> .                                                                                                    |

## 16. Wartung

| Tägliche Pflege      | <ul> <li>Alle erreichbaren Oberflächen mit einem feuchten Tuch säubern.</li> <li>Suspension- und Schmiermittelflaschen kontrollieren und nachfüllen.</li> </ul>                                                                                                    |
|----------------------|----------------------------------------------------------------------------------------------------|
| Wöchentliche Wartung | <ul> <li>TargetZ wöchentlich oder nach jeder 10. – 20. Probe erneut<br/>eichen.</li> </ul>                                                                                                    |
| Schläuche reinigen   | Bei einem Flaschenwechsel muss eine Reinigung der Schläuche des<br>TargetDoser vorgenommen werden. Die Schlauchreinigung muss<br>sofort erfolgen, wenn OPS bei der Präparation verwendet wurde,<br>siehe <i>Schläuche reinigen in</i> Manuelle Funktion auf Seite 72. |

#### **Monatliche Wartung**

- Den Kopf mit den Dosierdüsen mit einer leicht sauren Lösung reinigen (verdünntem Essigreiniger oder ähnlichem) um etwaige Kalkablagen zu entfernen.
- Den Dosierkopf gründlich mit klarem Wasser spülen.
- Referenzstift und Hohlräume des Probenbewegers reinigen.

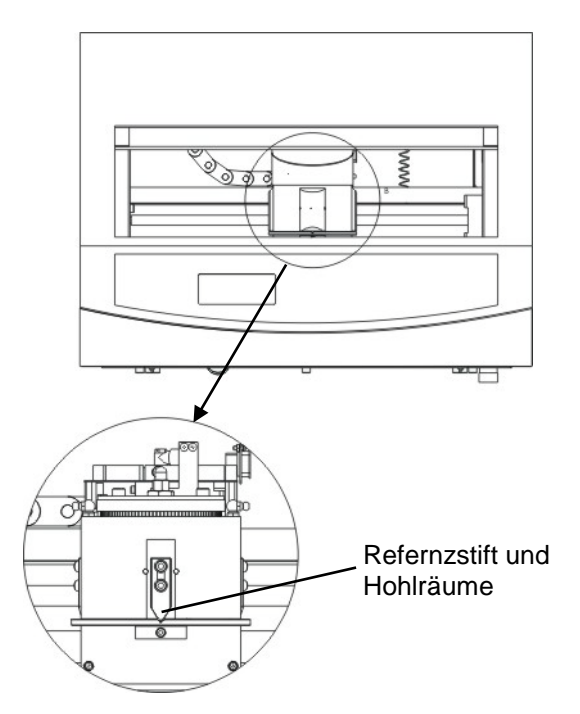

 Referenzebenen auf beiden Seiten der Spindel mit Watte und etwas Alkohol reinigen.
 (bitte beachten: auf dem Bild unten ist nur eine der Referenzebenen sichtbar)

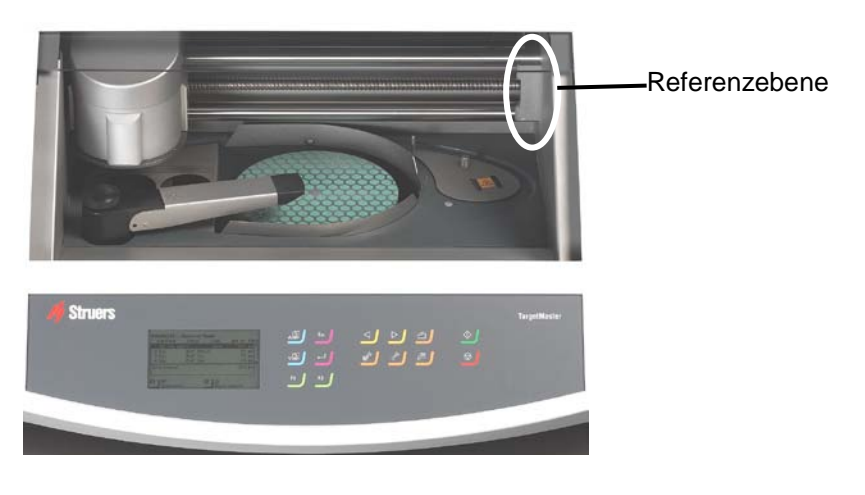

Reinigen des Laserfensters

- Vergewissern Sie sich dass der Hauptschalter von TargetMaster ausgeschaltet ist.
- Feuchten Sie einen Q-Tip mit Alkohol an, schieben Sie die Abdeckung des Laserschachts zur Seite, und wischen Sie damit das Laserfenster vorsichtig ab.

#### Reinigen von TargetGrip

- Entfernen Sie die drei kleinen Schrauben.
- Nehmen Sie die äußere Abdeckung ab und säubern Sie TargetGrip innen von allen Rückständen.
- Schmieren Sie alle beweglichen Teile und setzen alles wieder zusammen.
Jährliche Wartung Schmierung des Probenbewegerkopfes

 Die Oberfläche des oberen Ringes des Probenbewegers und die 4 Schmiernippel mit Shell Albida EP2 etwas einfetten.

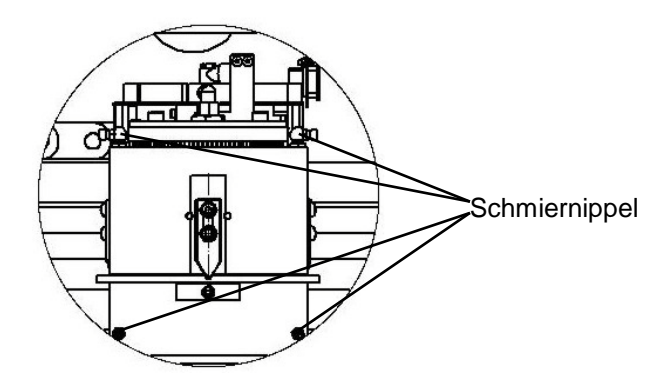

#### Schläuche wechseln

Die Schläuche der TegraDoser-Pumpe 5 sind aus Silikon das widerstandsfähiger gegen Alkohol ist als das Novopren der anderen Pumpen. Die Silikonschläuche sind aber insgesamt nicht so haltbar wie das Novopren und wir empfehlen daher die Silikonschläuche jedes Jahr auszutauschen.

Um den Silikoneschlauch auszutauschen:

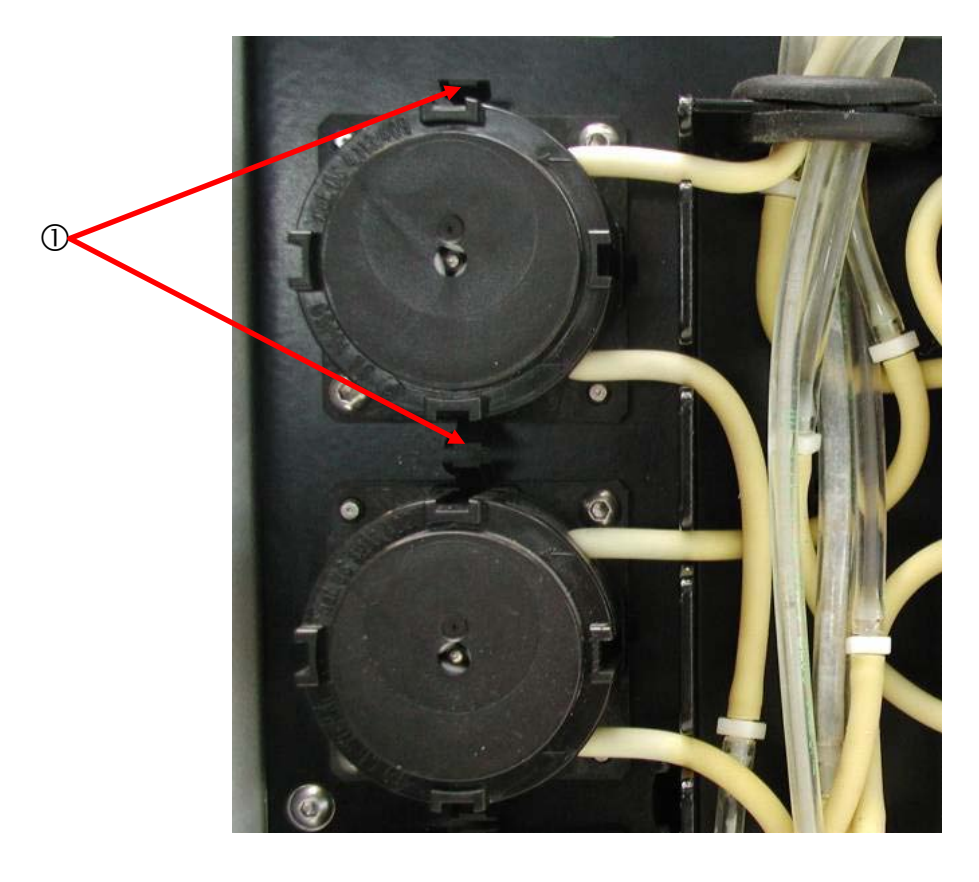

Trennen Sie die Schläuche an den weißen Kupplungsstücken (Die Kupplungen sollen auf den mit den TargetDoser verbundenen Schläuchen bleiben).

- Drücken Sie die beiden Clips ① gegeneinander und ziehen Sie die Pumpe von der Achse.
- Drücken Sie die beiden Clips an der Pumpe ② gegeneinander und entfernen Sie den Boden der Pumpe.

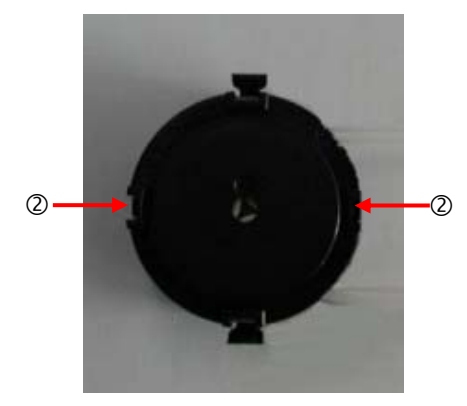

Entfernen Sie die 3 losen Rollen und ersetzen Sie den Silikoneschlauch.

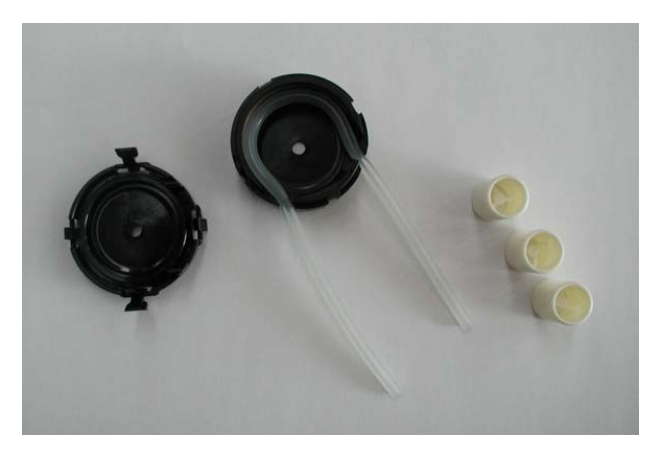

Setzen Sie die 3 Rollen wieder in das Pumpenhaus.

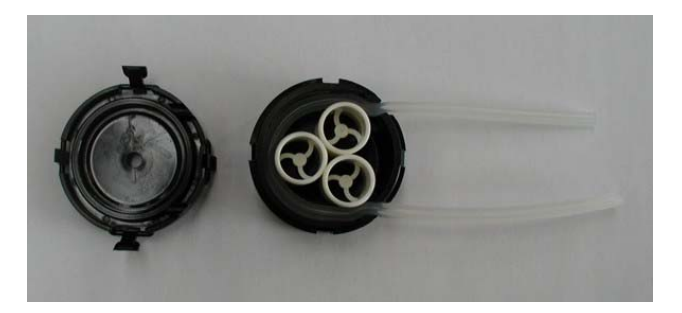

- Drücken Sie den Boden wieder auf.
- Verbinden Sie den Schlauch wieder mit den Schläuchen am TargetDoser und drücken Sie die Pumpe wieder auf die Achse.
- Stellen Sie sicher, dass die Schläuche richtig verbunden sind, so dass die Flüssigkeit zum Dosierkopf gepumpt wird.

## 17. Zubehör und Verbrauchsmaterial

Bitte sehen Sie die *TargetSystem Broschüre* für Einzelheiten der erhältlichen Typen.

## 18. Technische Daten

| Gegenstand                   |                                                               | Spezifikationen                                                                      |  |  |  |
|------------------------------|---------------------------------------------------------------|--------------------------------------------------------------------------------------|--|--|--|
| TargetMaster                 |                                                               |                                                                                      |  |  |  |
| System-<br>genauigkeit       |                                                               | ±5 μm bei 20° C / 68° F ± 2° C / 4° F                                                |  |  |  |
| Scheibe                      | Durchmesser                                                   | 200 mm / 8"                                                                          |  |  |  |
|                              | Drehgeschwindigkeit<br>- Drehteller<br>- Probenhalter         | 40 - 300 U/Min in Schritten von 10 U/Min<br>20 - 150 U/Min in Schritten von 10 U/Min |  |  |  |
|                              | Andruckkraft                                                  | 10 - 75 N in Schritten von 5N                                                        |  |  |  |
|                              | Drehrichtung                                                  | Mit dem Uhrzeiger / gegen den Uhrzeiger                                              |  |  |  |
|                              | Motor                                                         | 250 W / 0,33 PS                                                                      |  |  |  |
|                              | Drehmoment an der Scheibe:                                    |                                                                                      |  |  |  |
|                              | kontinuierlich bei < 300 U/Min                                | 5,7 Nm / 4.2 ft-lbf                                                                  |  |  |  |
|                              | Max.                                                          | > 10 Nm / 7.4 ft-lbf                                                                 |  |  |  |
| Angeschlosse-<br>nes Zubehör | TargetZ oder TargetX<br>TargetDoser                           | 1<br>1                                                                               |  |  |  |
| Software und                 | Steuerung                                                     | Sensortasten                                                                         |  |  |  |
| Elektronik                   | Speicher                                                      | FLASH-ROM / RAM / und nichtflüchtiges RAM                                            |  |  |  |
|                              | LC Anzeige                                                    | 240 x 128 Punkte mit Hintergrundbeleuchtung                                          |  |  |  |
| Sicherheit                   | EU-Vorgaben                                                   | Bitte sehen Sie die Konformitätserklärung                                            |  |  |  |
| Standards                    | Laser                                                         | Klasse 2 Laser: FDA /IEC825-1                                                        |  |  |  |
| Geräusch-<br>pegel           | Im Leerlauf, im Abstand von<br>1,0 m / 39.4" von der Maschine | Während dem Präparieren 54dB (A)<br>Während dem Reinigen 72dB (A)                    |  |  |  |
| Arbeits-                     | Umgebungstemperatur                                           | 5 - 40°C / 41 - 104°F                                                                |  |  |  |
| Umgebung                     | Nichtkondensierende<br>Feuchtigkeit                           | 35 - 50% rel. Luftfeuchtigkeit                                                       |  |  |  |

| Gegenstand   |                               | Spezifikationen                                                                                                    |  |  |  |
|--------------|-------------------------------|----------------------------------------------------------------------------------------------------|--|--|--|
| TargetMaster |                               |                                                                                                    |  |  |  |
| Netz         | Spannung / Frequenz           | 200 – 240V / 50 - 60Hz                                                                                                    |  |  |  |
|              | Stromversorgung               | 1-phasig (N+L1+PE) oder 2-phasig (L1+L2+PE)<br>Die elektrische Installation muss der<br>"Installationskategorie II" genügen. |  |  |  |
|              | Leistungsaufnahme, Nennlast   | 700 W                                                                                                    |  |  |  |
|              | Leistungsaufnahme, Leerlauf   | 16 W                                                                                                    |  |  |  |
|              | Stromaufnahme, nom.           | 3,5 A                                                                                                    |  |  |  |
|              | Stromaufnahme, max.           | 6,9 A                                                                                                    |  |  |  |
| -            | Druck des Leitungswassers     | 1 - 10 bar / 14.5-145 psi                                                                                                    |  |  |  |
|              | Wasseranschluss               | 1/2" oder 3/4"                                                                                                    |  |  |  |
|              | Wasserabfluss                 | Ø 32 mm / 1¼"                                                                                                    |  |  |  |
|              | Druckluftversorgung           | Ø 6 mm / ¼"                                                                                                    |  |  |  |
|              | Druck der Druckluft           | 6 - 10 bar / 87 - 145 psi                                                                                                    |  |  |  |
|              | Druckluftqualität             | Gemäß ISO 8573-1, 5.6.4                                                                                                    |  |  |  |
|              | Luftabsaugung                 | Ø 32 mm / 1¼"                                                                                                    |  |  |  |
|              | Luftabsaugung, min. Luftfluss | 30 m <sup>3</sup> / 1059 ft <sup>3</sup> pro Stunde                                                                          |  |  |  |
| Abmessungen  | Breite                        | 820 mm / 32.3"                                                                                                    |  |  |  |
| und Gewicht  | Tiefe                         | 860 mm / 33.9"                                                                                                    |  |  |  |
|              | Höhe                          | 595 mm / 23.4"                                                                                                    |  |  |  |
|              | Gewicht                       | 115 kg / 253.5 lbs                                                                                                    |  |  |  |

| Gegenstand              |                                                 | Spezifikationen                                                                           |  |  |
|-------------------------|-------------------------------------------------|-------------------------------------------------------------------------------------------|--|--|
| TargetDoser             |                                                 | ·                                                                                         |  |  |
| Ausstattung             | Pumpen                                          | 4 für Suspensionen / Schmiermittel<br>1 für OP-Suspension<br>1 für Seife<br>1 für Alkohol |  |  |
| Dosierniveaus           | Suspensionen                                    | 0,2 - 4,0 ml in 20 Schritten                                                              |  |  |
|                         | Integrierte Suspensionen                        | 0,2 - 12,0 ml in 20 Schritten                                                             |  |  |
|                         | Schmiermittel                                   | 0,2 - 12,0 ml in 20 Schritten                                                             |  |  |
|                         | OP-Suspensionen                                 | 20,0 – 90,0 ml in 20 Schritten                                                            |  |  |
| Software und            | Steuerung                                       | Sensortasten                                                                              |  |  |
| Elektronik              | Speicher                                        | FLASH-ROM / RAM / und nichtflüchtiges RAM                                                 |  |  |
|                         | LC Anzeige                                      | 240 x 128 Punkte mit Hintergrundbeleuchtung                                               |  |  |
| Network<br>connection   | Struers LAN module                              | Option                                                                                    |  |  |
| Sicherheit<br>Standards | EU-Vorgaben                                     | Bitte sehen Sie die Konformitätserklärung                                                 |  |  |
| Arbeits-                | Umgebungstemperatur                             | 5 - 40°C / 41 - 104°F                                                                     |  |  |
| umgebung                | Nichtkondensierend Feuchtigkeit                 | 35 - 50% rel. Luftfeuchtigkeit                                                            |  |  |
| Strom-<br>versorgung    | Spannung / Frequenz                             | 24V Gleichstrom, 1A vom TargetMaster                                                      |  |  |
| Abmessungen             | Breite                                          | 200 mm / 8"                                                                               |  |  |
| und Gewicht             | Tiefe ohne Flaschenwanne<br>mit Flaschenwanne   | 210 mm / 8.3"<br>550 mm / 21.7"                                                           |  |  |
|                         | Höhe                                            | 380 mm / 15"                                                                              |  |  |
|                         | Gewicht ohne Flaschenwanne<br>mit Flaschenwanne | 8,5 kg / 18.7 lbs<br>10,0 kg / 22.1 lbs                                                   |  |  |

| Gegenstand              |                                 | Spezifikationen                                                                                                    |  |  |
|-------------------------|---------------------------------|----------------------------------------------------------------------------------------------------|--|--|
| TargetX                 |                                 |                                                                                                    |  |  |
| Software und            | Steuerung                       | Sensortasten                                                                                                    |  |  |
| Elektronik              | Speicher                        | FLASH-ROM / RAM / und nichtflüchtiges RAM                                                                                    |  |  |
| Sicherheit<br>Standards | EU-Vorgaben                     | Bitte sehen Sie die Konformitätserklärung                                                                                    |  |  |
| Arbeits-                | Umgebungstemperatur             | 5 - 40°C / 41 - 104°F                                                                                                    |  |  |
| umgebung                | Nichtkondensierend Feuchtigkeit | 35 - 50% rel. Luftfeuchtigkeit                                                                                               |  |  |
| Netz                    | Spannung / Frequenz             | 200 – 240V / 50 - 60Hz                                                                                                    |  |  |
|                         | Stromversorgung                 | 1-phasig (N+L1+PE) oder 2-phasig (L1+L2+PE)<br>Die elektrische Installation muss der<br>"Installationskategorie II" genügen. |  |  |
|                         | Leistungsaufnahme, Nennlast     | 50 W                                                                                                    |  |  |
|                         | Leistungsaufnahme, Leerlauf     | 10 W                                                                                                    |  |  |
|                         | Strom, nom.                     | 0,25 A                                                                                                    |  |  |
|                         | Strom, max.                     | 1,0 A                                                                                                    |  |  |
| Abmessungen             | Breite                          | 705 mm / 27.7"                                                                                                    |  |  |
| und Gewicht             | Tiefe                           | 385 mm / 15.1"                                                                                                    |  |  |
|                         | Höhe                            | 285 mm / 11.2"                                                                                                    |  |  |
|                         | Gewicht                         | 13 kg / 28.6 lbs                                                                                                    |  |  |

| Gegenstand               |                     | Spezifikationen                           |
|--------------------------|---------------------|-------------------------------------------|
| TargetZ                  |                     |                                           |
| Software und             | Steuerung           | Sensortasten                              |
| Elektronik               | Video Anzeige       | 15" TFT Monitor                           |
| Sicherheit<br>Standards  | EU-Vorgaben         | Bitte sehen Sie die Konformitätserklärung |
| Umgebungs-<br>temperatur |                     | 20° C / 68° F ± 2° C / 4° F               |
| Feuchtigkeit             | Nichtkondensierend  | 35 - 50% rel. Luftfeuchtigkeit            |
| Strom-                   | Spannung / Frequenz | 24V Gleichstrom, 1A vom TargetMaster      |
| versorgung               | Video Monitor       | 200 -240V / 50 - 60Hz                     |
| Abmessungen              | Breite              | 235 mm / 9.3"                             |
| und Gewicht              | Tiefe               | 315 mm / 12.4"                            |
|                          | Höhe                | 205 mm / 8.1"                             |
|                          | Gewicht             | 15 kg / 33 lbs                            |

| Gegenstand       |             | Spezifikationen                      |
|------------------|-------------|--------------------------------------|
| TargetGrip       |             |                                      |
| Probengröße      | Durchmesser | Ø 40mm oder Ø 30 mm mit Adapter      |
| Querschnitte     |             | Probensitz, Adapter für Querschnitte |
| Max. Probengröße | Breite      | 23 mm                                |
|                  | Höhe        | 23 mm                                |
| Neigungsbereich  |             | ± 5 Grad                             |
| Gewicht          |             | 0,58 kg / 1.27 lbs                   |

# Präparationsmethode Target

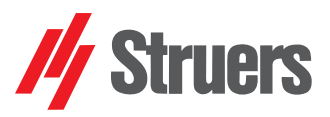

### Material: 40 mm im Probensitz

#### Schleifen

| جب Stufe      |                           | PG        | FG 1                    | FG 2 | FG 3 |
|---------------|---------------------------|-----------|-------------------------|------|------|
| $\bigcirc$    | Unterlage                 | SiC #800  | DP-Sat                  |      |      |
| Schleifmittel | Art                       |           | DiaPro<br>Allegro/Largo |      |      |
|               | Menge                     |           | 3/6                     |      |      |
| Schmiermittel | Art                       | Wasser    |                         |      |      |
|               | Menge                     |           |                         |      |      |
| $\sim$        | U/MIN.                    | 300 / 150 | 300 / 150               |      |      |
| (F)           | Druck (N)                 | 35        | 30                      |      |      |
| $\bigcirc$    | Abtraggesch<br>windigkeit | 1500      | 18                      |      |      |

#### Poliore

| Polieren      |                           | /          |                           | State of the second second second second second second second second second second second second second second |              |
|---------------|---------------------------|------------|---------------------------|----------------------------------------------------------------------------------------------------|--------------|
| Stufe ا       | /                         | DP 1       | DP 2                      | DP 3                                                                                                    | OP           |
| 0             | Unterlage                 | MD-Dac     | MD-Nap                    |                                                                                                    |              |
| Schleifmittel | Art                       | DiaPro Dac | DiaPro Nap-R              |                                                                                                    |              |
|               | Menge                     | 3 / 8      | 3 / 8                     |                                                                                                    |              |
| Schmiermittel | Art                       |            |                           |                                                                                                    |              |
|               | Menge                     |            |                           |                                                                                                    |              |
| C             | U/MIN.                    | 300 / 150  | 150 / 150                 |                                                                                                    | $\backslash$ |
| (F)           | Druck (N)                 | 25         | 20                        |                                                                                                    |              |
| $\Theta$      | Abtraggesch<br>windigkeit | 18         | Zeitbetrieb<br>1 – 2 min. |                                                                                                    |              |
| Kommentare:   | /                         | /          |                           |                                                                                                    |              |

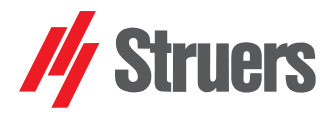

## Material: 40 mm mit Formeinsatz ganz eingebettet

| Schleifen     |                        |           |                         |    |    |      |
|---------------|------------------------|-----------|-------------------------|----|----|------|
| جہ کی Stufe   |                        | PG        | FG 1                    | FC | ÷2 | FG 3 |
| $\bigcirc$    | Unterlage              | SiC #800  | DP-Sat                  |    |    |      |
| Schleifmittel | Art                    |           | DiaPro<br>Allegro/Largo |    |    |      |
|               | Menge                  |           | 3/6                     |    |    |      |
| Schmiermittel | Art                    | Wasser    |                         |    |    |      |
| -             | Menge                  |           |                         |    |    |      |
| C             | U/MIN.                 | 300 / 150 | 300 / 150               |    |    |      |
| (F)           | Druck (N)              | 40        | 35                      |    |    |      |
| Ð             | Abtraggesch windigkeit | 1500      | 18                      |    |    |      |

| Polieren      | /                      |            |                           |      |    |
|---------------|------------------------|------------|---------------------------|------|----|
| Stufe         | /                      | DP 1       | DP 2                      | DP 3 | ОР |
| 0             | Unterlage              | MD-Dac     | MD-Nap                    |      |    |
| Schleifmittel | Art                    | DiaPro Dac | DiaPro Nap-R              |      |    |
|               | Menge                  | 3 / 8      | 3 / 8                     |      |    |
| Schmiermittel | Art                    |            |                           |      |    |
|               | Menge                  |            |                           |      |    |
| C             | U/MIN.                 | 300 / 150  | 150 / 150                 |      |    |
| (F)           | Druck (N)              | 25         | 20                        |      |    |
| $\bigcirc$    | Abtraggesch windigkeit | 18         | Zeitbetrieb<br>1 – 2 min. |      |    |
| Kommentare:   | /                      | /          |                           |      |    |

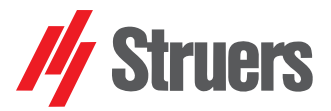

## Material: 40 mm mit Formeinsatz teilweise eingebettet

| Schleifen     |                           |          |                         |   |     |      |
|---------------|---------------------------|----------|-------------------------|---|-----|------|
| جہ کی Stufe   |                           | PG       | FG 1                    | F | G 2 | FG 3 |
| $\bigcirc$    | Unterlage                 | SiC #800 | DP-Sat                  |   |     |      |
| Schleifmittel | Art                       |          | DiaPro<br>Allegro/Largo |   |     |      |
|               | Menge                     |          | 3/6                     |   |     |      |
| Schmiermittel | Art                       | Wasser   |                         |   |     |      |
| - A           | Menge                     |          |                         |   |     |      |
| C             | U/MIN.                    | 50 / 50  | 150 / 150               |   |     |      |
| (F)           | Druck (N)                 | 25       | 25                      |   |     |      |
| Ð             | Abtraggesch<br>windigkeit | 2500     | 38                      |   |     |      |

| Polleren      |                           | /          |                           | and the second second se |       |
|---------------|---------------------------|------------|---------------------------|----------------------------------------------------------------------------------------------------|-------|
| Stufe         | /                         | DP 1       | DP 2                      | DP 3                                                                                                    | OP OP |
| 0             | Unterlage                 | MD-Dac     | MD-Nap                    |                                                                                                    |       |
| Schleifmittel | Art                       | DiaPro Dac | DiaPro Nap-R              |                                                                                                    |       |
|               | Menge                     | 3 / 8      | 3 / 8                     |                                                                                                    |       |
| Schmiermittel | Art                       |            |                           |                                                                                                    |       |
|               | Menge                     |            |                           |                                                                                                    |       |
| C             | U/MIN.                    | 150 / 150  | 150 / 150                 |                                                                                                    |       |
| (F)           | Druck (N)                 | 25         | 25                        |                                                                                                    |       |
| Θ             | Abtraggesch<br>windigkeit | 38         | Zeitbetrieb<br>1 – 2 min. |                                                                                                    |       |
| Kommentare:   | /                         |            |                           |                                                                                                    |       |

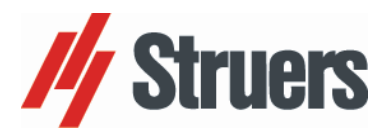

| Deutsch                            | Konformitätserklärung                                                                                                    |  |  |
|------------------------------------|----------------------------------------------------------------------------------------------------|--|--|
| Hersteller                         | Struers ApS<br>Pederstrupvej 84<br>DK-2750 Ballerup, Dänemark<br>Telefon +45 44 600 800                                                                           |  |  |
| erklärt hiermit, dass              | Produktname: TargetMasterArt. Nr.:05756128Maschinenart: Schleif- und PoliergerätTypen Nr.:575                                                                     |  |  |
|                                    |                                                                                                    |  |  |
|                                    |                                                                                                    |  |  |
|                                    |                                                                                                    |  |  |
| konform ist mit allen folgende     | n relevanten Bestimmungen:                                                                                                    |  |  |
| Maschinen-Richtlinie<br>2006/42/EG | in Übereinstimmung mit folgenden Standard(s):<br>EN ISO 12100:2010, EN 60204-1:2006/AC:2010, EN 61010-1:2010,<br>EN 60825-1:2014.                                 |  |  |
| und übereinstimmt mit der:         |                                                                                                    |  |  |
| EMV-Richtlinie<br>2014/30/EU       | in Übereinstimmung mit folgenden Standard(s):<br>EN 61000-6-1:2007, EN 61000-6-2:2005, EN 61000-6-3:2007/A1:2011, EN 61000-6-<br>4:2007/A1:2011, EN 61326-1:2013. |  |  |
| RoHS-Richtlinie<br>2011/65/EU      | in Übereinstimmung mit folgenden Standard(s):<br>EN 50581:2012.                                                                                                   |  |  |
| Ergänzende Information             | Das Gerät entspricht den folgenden Standards:<br>UL61010-1:2012, NFPA70:2014, CAN-CSA 22.2 No. 1010-010-30,<br>FCC 47 CFR Part 15, AS/NZS 2064.1/2.               |  |  |
| Die obenstehende Konformitä        | t ist in Folge der globalen Methode, Modul A erklärt.                                                                                                    |  |  |
| Bevollmächtigter für die           | technische Dokumentation:                                                                                                    |  |  |
| Alers Trensl                       | _                                                                                                    |  |  |
| Klavs Tyenge                       |                                                                                                    |  |  |

Klavs Tvenge Director of Business Development Struers ApS Pederstrupvej 84 DK-2750 Ballerup, Dänemark

Austellungsdatum: 05.10.2017

Doc. nr.: 15757901 Rev.: **A** 

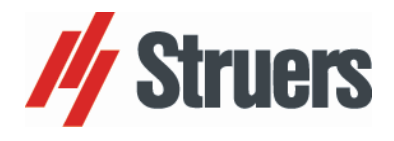

| Deutsch                                                                          | Konformitätserklärung                                                                                                    |  |  |  |
|----------------------------------------------------------------------------------|----------------------------------------------------------------------------------------------------|--|--|--|
| Hersteller                                                                       | Struers ApS<br>Pederstrupvej 84<br>DK-2750 Ballerup, Dänemark<br>Telefon +45 44 600 800                                                                                  |  |  |  |
| erklärt hiermit, dass                                                            | Produktname:TargetDoser, TargetX und TargetZArt. Nr.:05756904 / 05756923 / 05756922Maschinenart:Dosier- und EinrichtungsstationTypen Nr.:575                             |  |  |  |
|                                                                                  |                                                                                                    |  |  |  |
|                                                                                  |                                                                                                    |  |  |  |
| konform ist mit allen folgender                                                  | relevanten Bestimmungen:                                                                                                    |  |  |  |
| Maschinen-Richtlinie<br>2006/42/EG                                               | in Übereinstimmung mit folgenden Standard(s):<br>EN ISO 12100:2010, EN 60204-1:2006/AC:2010, EN 61010-1:2010.                                                            |  |  |  |
| und übereinstimmt mit der:                                                       |                                                                                                    |  |  |  |
| EMV-Richtlinie<br>2014/30/EU                                                     | in Übereinstimmung mit folgenden Standard(s):<br>EN 61000-6-1:2007, EN 61000-6-2:2005, EN 61000-6-3:2007/A1:2011, EN 61000-6-<br>4:2007/A1:2011, EN 61326-1:2013.        |  |  |  |
| RoHS-Richtlinie<br>2011/65/EU                                                    | in Übereinstimmung mit folgenden Standard(s):<br>EN 50581:2012.                                                                                                    |  |  |  |
| Ergänzende Information                                                           | Das Gerät entspricht den folgenden Standards:<br>UL61010-1:2012, NFPA70:2014, NFPA79:2012, CAN-CSA 22.2 No. 1010-010-30,<br>FCC 47 CFR Part 15 Class A, AS/NZS 2064.1/2. |  |  |  |
| Die obenstehende Konformität ist in Folge der globalen Methode, Modul A erklärt. |                                                                                                    |  |  |  |
| Bevollmächtigter für die t                                                       | echnische Dokumentation:                                                                                                    |  |  |  |

vense

Klavs Tvenge Director of Business Development Struers ApS Pederstrupvej 84 DK-2750 Ballerup, Dänemark

Austellungsdatum: 05.10.2017

Doc. nr.: 15757911 Rev.: **A** 

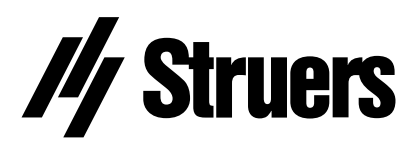

Pederstrupvej 84 DK-2750 Ballerup Denmark

# TargetSystem // Struers

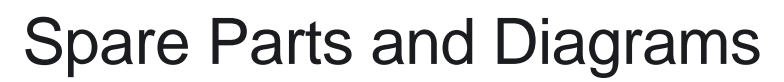

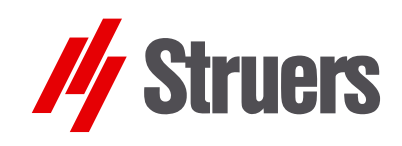

Manual No.: 15Ï Í 7001 Date of Release G .0 .20FF

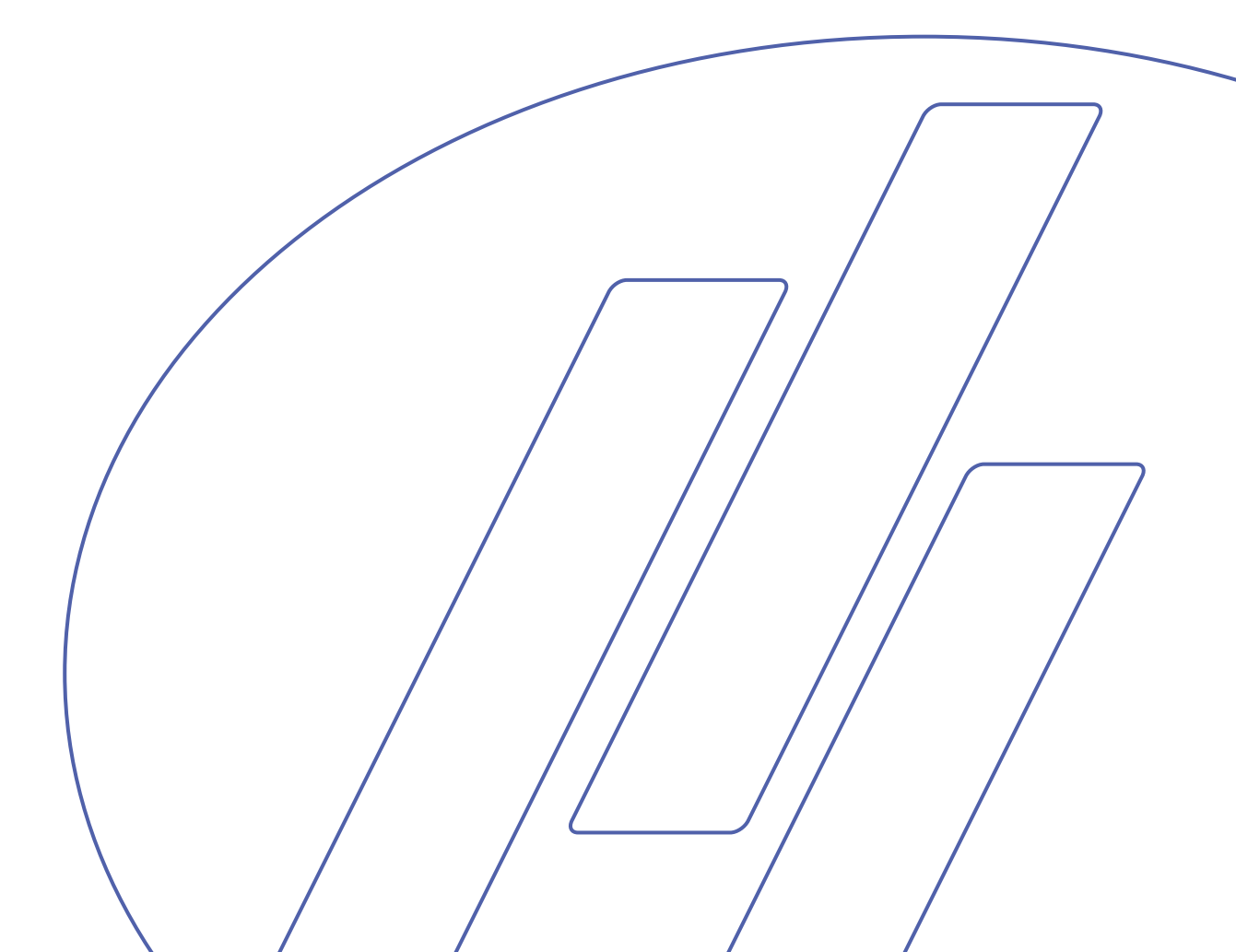

#### TargetSystem Spare Parts and Diagrams

## Always state *Serial No* and *Voltage/frequency* if you have technical questions or when ordering spare parts.

The following restrictions should be observed, as violation of the restrictions may cause cancellation of Struers legal obligations:

Instruction Manuals: Struers Instruction Manual may only be used in connection with Struers equipment covered by the Instruction Manual.

**Service Manuals:** Struers Service Manual may only be used by a trained technician authorised by Struers. The Service Manual may only be used in connection with Struers equipment covered by the Service Manual.

Struers assumes no responsibility for errors in the manual text/illustrations. The information in this manual is subject to change without notice. The manual may mention accessories or parts not included in the present version of the equipment.

The contents of this manual are the property of Struers. Reproduction of any part of this manual without the written permission of Struers is not allowed.

All rights reserved. © Struers 2011.

Struers A/S Pederstrupvej 84 DK-2750 Ballerup Denmark Telephone +45 44 600 800 Telefax: +45 44 600 801

## **Spare Parts and Diagrams**

#### Table of contents

Drawing

## **TargetMaster**

| Drawings                         |           |
|----------------------------------|-----------|
| Hose assembly: Air/water diagram | 15751005G |
| Travers, assembled               | 15750089A |
| Exhaust, assembled               |           |
| Hose block, complete             | 15750075A |
| Cabinet, complete                | 15750072F |
| Cabinet shaft, complete          | 15750071A |
| Cover                            |           |
| Doser arm, complete              | 15750066G |
| Rear plate, complete             | 15750064B |
| Nozzle block, complete           | 15750060C |
| Bearing construction, complete   |           |
| Bottom, Complete                 | 15750056F |
| Filter regulator, Complete       |           |
| TargetMaster Dual, Complete      |           |
| Optics, complete                 | 15710020G |
|                                  |           |

#### Diagrams

| 0               |           |           |
|-----------------|-----------|-----------|
| Circuit diagram | (2 pages) | 15753110C |

# **TargetDoser**

| Drawings                          |            |
|-----------------------------------|------------|
| Cabinet and front plate, complete | .15750097A |
| Front plate, complete             | .15750096A |
| Back plate, complete              | .15750098D |
| DP pump, complete                 | .15600022A |
| OP pump, complete                 | .15600021B |
| Bottle tray, complete             | .15600080B |
|                                   |            |

TargetSystem Spare Parts and Diagrams

**Table of contents** 

Drawing

## TargetGrip

| Drawings             |           |
|----------------------|-----------|
| TargetGrip, complete | 15750009J |

# **TargetZ**

| .15750002F |
|------------|
| .15750011D |
| .15750059C |
| .15750021H |
|            |

Some of the drawings may contain position numbers not used in connection with this manual.

| Pos. | Spare Part                                   | Cat. no: |
|------|----------------------------------------------|----------|
|      | Hose assembly: Air/water diagram             |          |
| 10   | Reinforced Tube 3/8 X 300                    | 2NU29312 |
| 30   | Reinforced Tube 3/8 X 300                    | 2NU29312 |
| 50   | Reinforced Tube 3/8 X 300                    | 2NU29312 |
| 60   | Tygon tube ID 1/8" OD 1/4".                  | 2NU91307 |
| 70   | Tygon tube ID 1/8" OD 1/4".                  | 2NU91307 |
| 80   | PU hose ø2.5/ø4 TU 0425 BU (blue)            | 2NU14425 |
| 90   | PU hose ø2.5/ø4 TU 0425 BU (blue)            | 2NU14425 |
| 100  | PU hose ø2.5/ø4 TU 0425 BU (blue)            | 2NU14425 |
| 110  | PU hose ø2.5/ø4 TU 0425 BU (blue)            | 2NU14425 |
| 120  | PU hose ø2.5/ø4 TU 0425 BU (blue)            | 2NU14425 |
| 130  | PU hose ø2.5/ø4 TU 0425 BU (blue)            | 2NU14425 |
| 140  | PU hose ø2.5/ø4 TU 0425 BU (blue)            | 2NU14425 |
| 150  | PU hose ø2.5/ø4 TU 0425 BU (blue)            | 2NU14425 |
| 160  | PU hose ø2.5/ø4 TU 0425 BU (blue)            | 2NU14425 |
| 170  | PU hose ø2.5/ø4 TU 0425 BU (blue)            | 2NU14425 |
| 180  | PU hose ø2.5/ø4 TU 0425 BU (blue)            | 2NU14425 |
| 190  | T-piece KQ2T04-00, ø4-ø4, 3 pcs.             | 2NF40146 |
| 200  | Quick air escape valve AQ240-04-00           | 2YH20004 |
| 205  | Throttle check valve AS2001FM-04             | 2YI02002 |
| 210  | Reduction piece Ø6/Ø4                        | 2NF10138 |
|      | Travers, assembled                           |          |
| 30   | Dowel Pin Stainless St. 6m6x16 DIN 7, 4 pcs. | 2ZS01422 |
| 50   | Travers shaft, stainless, 2 pcs.             | 15750205 |
| 60   | O-Ring 20.24-2.62 72 NBR 872, 4 pcs.         | 2IO26210 |
| 75   | Locking ring J32 DIN 472                     | 2ZL20330 |
| 80   | Locking ring J32 DIN 472                     | 2ZL20320 |
| 110  | Timing belt GT 3MR-540-9                     | 2JT20431 |
| 130  | Bearing for travers                          | 15750155 |
| 140  | PVC Tube ø3/ø5,                              | 2NU11303 |
| 150  | Digital encoder 2RE 50 4 10 50               | 2HR10051 |
| 185  | Step. motor, assembled                       | 15750065 |
| 190  | Timing belt GT 3MR-267-09                    | 2JT20425 |
| 230  | Check-nut M10 A2 DIN439B                     | 2TA20100 |
| 340  | Inductive sensor M5 x 16.                    | 2HQ00517 |
|      |                                              |          |
|      |                                              |          |

15750089

Drawing

15751005

#### 15750069

#### Exhaust, assembled

| 10 | Exhaust hose ø32, 2 pcs.                | 15750182 |
|----|-----------------------------------------|----------|
| 20 | T-Piece 90° ø32 06 1130 032             | 2NG20401 |
| 30 | Sealing cap ø32 CIV VVS 06 1301, 2 pcs. | 2NG20155 |

| Drawing  | Pos. | Spare Part                              | Cat. no: |
|----------|------|-----------------------------------------|----------|
| 15750075 |      | Hoseblock                               |          |
|          | 10   | Hose Cylinder                           | 15750231 |
|          | 20   | Gasket, PVC M5                          | 2IF00010 |
|          | 30   | Hose nipple 2601-4.5-M5, 6 pcs.         | 2NF40080 |
|          | 40   | Nipple M5-ø5/ø3 Drawing 1008-19, 8 pcs. | 2NF40205 |
| 15750072 |      | Cabinet, Complete                       |          |
|          | 80   | Step. motor 600 R034                    | 2MI06634 |
|          | 90   | Tooth wheel HTD 15 3M                   | 15750207 |
|          | 100  | Cylinder Pin ø2m6x14.                   | 2ZS01214 |
|          | 120  | Timing belt 3MR-243-09                  | 2JT20426 |
|          | 200  | Inductive sensor M5 x 16.               | 2HQ00517 |
|          | 250  | LED module 24V Osram OS-LM10A-W1        | 2HL10000 |
| 15750071 |      | Cabinet shaft, complete                 |          |
|          | 30   | Tooth wheel HTD 60 3M                   | 15750206 |
|          | 40   | Tooth wheel M1 dd 54, 2 pcs.            | 15750175 |
|          | 70   | Locking ring A12 DIN 471, 2 pcs.        | 2ZL10120 |
|          | 80   | Bearing housing RPB-12 INA, 2 pcs.      | 2BS00012 |
| 15750070 |      | Front window, complete                  |          |
|          | 10   | Front window                            | 15750176 |
|          | 50   | Dowel pin 4m6x16 DIN 7.,<br>2 pcs.      | 2ZS01354 |
|          | 60   | Feeler steel 0.5                        | 2GR04050 |
| 15750066 |      | Doser arm, assembled                    |          |
|          | 20   | Vibration damper ø8x8-M3x6              | 2GS00108 |
|          | 30   | INA sealing ring SD 14x20x3             | 21121420 |
|          | 50   | Gasket, PVC O-1/8                       | 2IF00011 |
|          | 55   | Reducer 2520-1/8-1/4 in                 | 2NF40021 |
|          | 60   | Gasket, PVC 1/4"                        | 2IF00012 |
|          | 65   | Hose Nipple 2601-12-1/4                 | 2NF40087 |
|          | 80   | O-RING String Ø4                        | 2IM10004 |
|          | 150  | Nozzle block, complete                  | 15750227 |
|          | 170  | Nozzle pipe, 4 pcs.                     | 14600034 |
|          | 180  | Tygon tube, ENFT 21 Ø2.06               | 2NU91221 |
|          | 210  | OP-Nozzle pipe, 2 pcs.                  | 14600209 |
|          | 220  | Silicone tube Ø4/Ø6                     | 2NU11454 |
|          | 270  | Reinforced tube 3/8 X 300               | 2NU29312 |
|          | 280  | Hose clamp NORMA S17/9Zy                | 2NS11709 |

| Drawing  | Pos. | Spare Part                               | Cat. no: |
|----------|------|------------------------------------------|----------|
| 15750064 |      | Rear plate, complete                     |          |
|          | 20   | Filter regulator, Complete               | 15750029 |
|          | 50   | Solenoid valve, Triple 24Vdc green 311   | 2YM12311 |
|          | 90   | Reduction coupling                       | 2NF40061 |
|          | 100  | Gasket, PVC 1/4"                         | 2IF00012 |
|          | 110  | Hose Nipple 2601-12-1/4                  | 2NF40087 |
|          | 120  | Quick-coupling KCH04-01S ø4-1/8          | 2NF10014 |
|          | 130  | Magnetic valve, Complete                 | 15750036 |
|          | 150  | CAN-module for Lenze frequency converter | 2PU82000 |
|          | 160  | Lenze frequency converter 1x230V 370W    | 2PU82371 |
|          | 190  | Connector print assembled for TegraPol   | 15513020 |
|          | 210  | Noise filter 6ESK1                       | 2MO90030 |
|          | 230  | Power supply 85-264Vin, 24V/8A           | 2PA90200 |
|          | 290  | Fuse holder for mains connection         | 2XN32901 |
|          | 300  | Mains socket with fuse and switch        | 2XN32107 |
|          | 310  | Insulating cap for mains connection      | 2XN30001 |
|          | 320  | Fuse, 8AT, 2 pcs                         | 2FU14350 |
|          | 500  | Sealing band /31018 black                | 2IP30001 |
|          | 510  | Neoprene nipple ø11/ø15/ø19-1.5          | 2GK90131 |
| 15750060 |      | Nozzle block, complete                   |          |
|          | 10   | Nozzle block                             | 15750142 |
|          | 20   | CYLINDER PIN 3M 6x12, STAINLESS, 4 pcs.  | 2ZS01312 |
|          | 50   | Nozzle HB-VV 1/8 6504, 3 pcs.            | 2YD10022 |
|          | 60   | Nozzle HB-VV 1/8 6504, 3 pcs.            | 2YD10002 |
|          | 70   | O-RING STRING Ø1.78                      | 2IM10178 |
|          | 80   | Gasket, PVC 1/4"                         | 2IF00012 |
|          | 90   | Double nipple 2501-1/4                   | 2NF40012 |
|          | 100  | Angle 2013-1/4                           | 2NF40101 |
|          | 110  | Hose Nipple 2601-12-1/4                  | 2NF40087 |
|          | 120  | Union, straight KQ2S04-M5, 2 pcs.        | 2NF90405 |
|          | 130  | Nipple M5-ø5/ø3 Drawing 1008-19, 2 pcs.  | 2NF40205 |
|          | 140  | Gasket, PVC M5                           | 2IF00010 |
|          | 150  | Gasket, PVC O-1/8                        | 2IF00011 |
|          | 170  | Nozzle B1-8HH-KY1.3 KYNAR                | 2YD10025 |
| 15750058 |      | Bearing construction, complete           |          |
|          | 30   | V-Ring VA 0050                           | 2IV10023 |
|          | 40   | Angle contact bearing 3204 A-2RS1        | 2BK30020 |
|          | 50   | Wave spring 28x34.5x0.5                  | 2GF60020 |
|          | 60   | Ball Bearing Ø17/Ø35 6003-2RS1           | 2BK00040 |
|          | 80   | Poly-V-belt pulley ø230, complete        | 15510102 |
|          | 110  | Disc mounted with quad-ring              | 15190044 |

| Drawing  | Pos. | Spare Part                                         | Cat. no: |
|----------|------|----------------------------------------------------|----------|
| 15750056 |      | Bottom, Complete                                   |          |
|          | 20   | Rubber Pad 30x15xM8, 4 pcs.                        | 2GS00315 |
|          | 30   | Gasket, PVC 1/4"                                   | 2IF00012 |
|          | 40   | Hose Nipple 2601-12-1/4                            | 2NF40087 |
|          | 50   | Angle 2020-1/4-1/4                                 | 2NF40112 |
|          | 85   | Dowel Pin Stainless St. 6m6x16 DIN 7, 2 pcs.       | 2ZS01422 |
|          | 100  | Laser, complete set                                | 2HQ92950 |
|          | 130  | Drain hose ø32                                     | 15750145 |
|          | 140  | Angle 90 C. GIV-32                                 | 2NG20215 |
|          | 150  | Pipe strap RSGU 1.ø32/12-W1                        | 2NS43212 |
|          | 170  | Nozzle block, complete                             | 15750060 |
|          | 190  | Motor complete with sledge                         | 15510020 |
|          | 230  | Poly-V-belt 41,5 PJ4 (L=1059)                      | 2JD31059 |
|          | 260  | Neoprene nipple ø181/2/ø25/ø321/2-1.5              | 2GK90143 |
|          | 340  | Cylinder Pin 3M 6x12, STAINLESS, 2 pcs.            | 2ZS01312 |
|          | 360  | Pressure spring R.S ø5xø0.63 L=26                  | 2GF10049 |
|          | 370  | Set Screw                                          | 14380330 |
|          | 380  | Sealing band /31018 black                          | 2IP30001 |
|          | 420  | Cable chain, complete                              | 15750062 |
|          | 445  | Spiral Hose                                        | 2WK90018 |
|          | 480  | Hose block                                         | 15750075 |
| 15750029 |      | Filter regulator, Complete                         |          |
|          | 10   | Union, straight KQ2S06-M5                          | 2NF90605 |
|          | 20   | Fitting ARP10P-270AS for AW10                      | 2YF00009 |
|          | 30   | Filter regulator AW10-M5H-2                        | 2YF00008 |
|          | 40   | Union, straight KQ2S04-M5                          | 2NF90405 |
| 15750010 |      | TargetMaster Dual, Complete                        |          |
|          | 260  | Spike cover, front                                 | 15750187 |
|          | 270  | Cylinder pin, hardened steel 4m6x16 DIN 7., 2 pcs. | 2ZS01354 |
| 15710020 |      | Optics, complete                                   |          |
|          | 20   | Intermediate ring, 6 mm, 2 pcs.                    | 15710126 |
|          | 30   | Camera TVCCD-700 B/W 1/3", 2 pcs.                  | 2GI10480 |
|          | 40   | Intermediate tube                                  | 15710127 |
|          | 45   | Lining for intermediate tube                       | 15710246 |
|          | 50   | Objective Cosmicar H1214-M                         | 2GI21214 |
|          | 60   | Objective Cosmicar C5028-M                         | 2GI25028 |
|          | 110  | Dowel pin 4m6x10 DIN 7, STAINLESS, 2 pcs.          | 2ZS01351 |
|          | 150  | Light Board, tested                                | 15713002 |
|          | 220  | Camera sledge, assembly                            | 15710090 |

| <b>Spare</b> | <b>Part</b> | List | for | Targ | <b>getDoser</b> |
|--------------|-------------|------|-----|------|-----------------|
|--------------|-------------|------|-----|------|-----------------|

| Drawing  | Pos. | Spare Part                       | Cat no:  |
|----------|------|----------------------------------|----------|
| 15750097 |      | Cabinet, complete                |          |
|          | 10   | Cover                            | 15609001 |
|          | 70   | Rubber foot                      | 2GB05012 |
| 15750096 |      | Front plate, complete            |          |
|          | 10   | Front plate foil                 | 15750213 |
|          | 20   | Front plate                      | 15600171 |
|          | 30   | Display window                   | 15600172 |
|          | 60   | Display                          | 2HD50106 |
|          | 100  | PCB                              | 15753052 |
| 15750098 |      | Back plate, complete             |          |
|          | 130  | PU hose ø2,5/ø4 (1m)             | 2NU14426 |
|          | 170  | Tygon hose1/16x3/16 (0.7m)       | 2NU91303 |
|          | 180  | Tygon hose1/16x3/16 (0.7m)       | 2NU91303 |
|          | 190  | Tygon hose1/16x3/16 (0.7m)       | 2NU91303 |
|          | 200  | Tygon hose1/16x3/16 (0.7m)       | 2NU91303 |
|          | 210  | Tygon hose1/8x1/4 (0.7m)         | 2NU91307 |
|          | 220  | Tygon hose1/8x1/4 (0.7m)         | 2NU91307 |
|          | 230  | Tygon hose1/8x1/4 (0.7m)         | 2NU91307 |
|          | 240  | Flex hose ø25 (0.3m)             | 2NU31230 |
| 15600021 |      | OP pump, complete                |          |
|          | 10   | OP pump complete with cables     | 15600025 |
|          | 20   | Connection branch 1/8-3/16 nylon | 2NF44478 |
|          | 30   | Tygon hose AED00007 1/8x1/4      | 2NU91307 |
| 15600022 |      | DP pump, complete                |          |
|          | 10   | DP pump complete with cables     | 15600026 |
|          | 20   | Connection branch                | 2NF44500 |
|          | 30   | Tygon hose AED00003 1/16x3/16    | 2NU91303 |
|          |      |                                  |          |

| Pos. | Spare Part                           | Cat no:  |
|------|--------------------------------------|----------|
|      | Bottle tray, complete                |          |
| 10   | Bottle tray, painted                 | 15609002 |
| 20   | Leg                                  | 15600165 |
| 30   | Rubber foot, black, adhesive ø12.7x3 | 2GB05012 |
|      | Bottle 0.5 I, complete               | 14600045 |
|      | Lid                                  | 14600014 |
|      | Union                                | 2NF40050 |
|      | Nipple                               | 2NF40205 |
|      | PU hose                              | 2NU14032 |
|      | O-ring                               | 2IO35353 |
|      | Bottle 0.5 I                         | 71000119 |
|      | Bottle 1 I                           | 14600046 |
|      | Lid                                  | 14600014 |
|      | Union                                | 2NF40050 |
|      | Nipple                               | 2NF40205 |
|      | Nipple union                         | 2NF40206 |
|      | PU hose                              | 2NU14032 |
|      | O-ring                               | 21035353 |
|      | Bottle 1 I                           | 71000120 |
|      | Soap                                 | 49900000 |
|      |                                      |          |

#### Drawing

15600080

# Spare Part List for TargetGrip

| Pos. Spare Part |                                  | Cat no:  |  |
|-----------------|----------------------------------|----------|--|
|                 | TargetGrip, complete             |          |  |
| 10              | Top roundel                      | 15750020 |  |
| 20              | Goniometer 123-2715              | 15750239 |  |
| 30              | Holder for sample holder         | 15750222 |  |
| 40              | Screw M2x5                       | 2TR10205 |  |
| 45              | CRINKLE WASHER M3                | 2ZI20302 |  |
| 50              | Screw M3x6                       | 2TR50306 |  |
| 60              | MSP screw M4x4                   | 2TI10404 |  |
| 70              | Ring for sample holder           | 15750230 |  |
| 90              | Positioning screw for goniometer | 15750233 |  |
| 100             | MSP screw M3x4                   | 2TI10304 |  |

# Spare Part List for TargetX

| Pos. | Spare Part                                     | Cat no:  |
|------|------------------------------------------------|----------|
|      | Stepper motor, linear movement                 | 2MI02433 |
|      | Stepper motor, rotation                        | 2MI00243 |
|      | Accessories                                    |          |
|      | O.75x3 MAINS CABLE, EURO 50Hz                  |          |
|      | (SCUKO)                                        | 2WC04668 |
|      | Connection cable for TargetX                   | 15753501 |
|      | 0.9 <sup>2</sup> x 3 Mains Cable w. Nema 6-15P | 2WC09003 |
|      | Allen key ball type 3,0                        | 2GR03523 |
|      | Fixture                                        | 15750086 |
|      | Allen key 2,0                                  | 2GR00020 |
|      | Packing crate                                  | 1575EM03 |

#### Drawing

15750009

Drawing

# **Spare Part List for TargetZ**

| Pos. | Spare Part                           | Cat no:  |
|------|--------------------------------------|----------|
|      | TargetZ, complete                    |          |
| 120  | ADAPTOR CABLE Ø2.1mm                 | 2WS21010 |
|      | Bottom section                       |          |
| 20   | Rubber foot, black, adhesive ø12.7x3 | 2GB05012 |
| 100  | 24V to 12V 3A - converter            | 2VG09061 |
| 140  | PCB                                  | 14933004 |
| 170  | Foil                                 | 15750400 |
|      | Upper section                        |          |
| 50   | LINEAR distance measurer ST1278      | 2HQ01278 |
|      | Camera holder                        |          |
| 90   | Diode lamp                           | 15750015 |
| 100  | Lens MS50 incl. x2                   | 2GI20050 |
| 110  | Camera TVCCD-700COL 1/3"             | 2GI10700 |
|      | Accessories                          |          |
| 20   | Allen key 2mm, hardened DIN 911      | 2GR00020 |
| 30   | Allen key 3mm w. handle              | 2GR03523 |
| 50   | Screen for TargetZ                   | 15750085 |
| 60   | Allen key 4, hardened DIN 911        | 2GR00040 |
| 70   | Cable, S-VIDEO, 2m                   | 2WS15000 |
| 80   | Allen key 3mm                        | 2GR00030 |
| 90   | Button                               | 2GT20042 |
| 110  | IEC320 male+female extension, 1m.    | 2WC10320 |
|      | Packing for Target Z, complete       | 1575EM02 |

Drawing

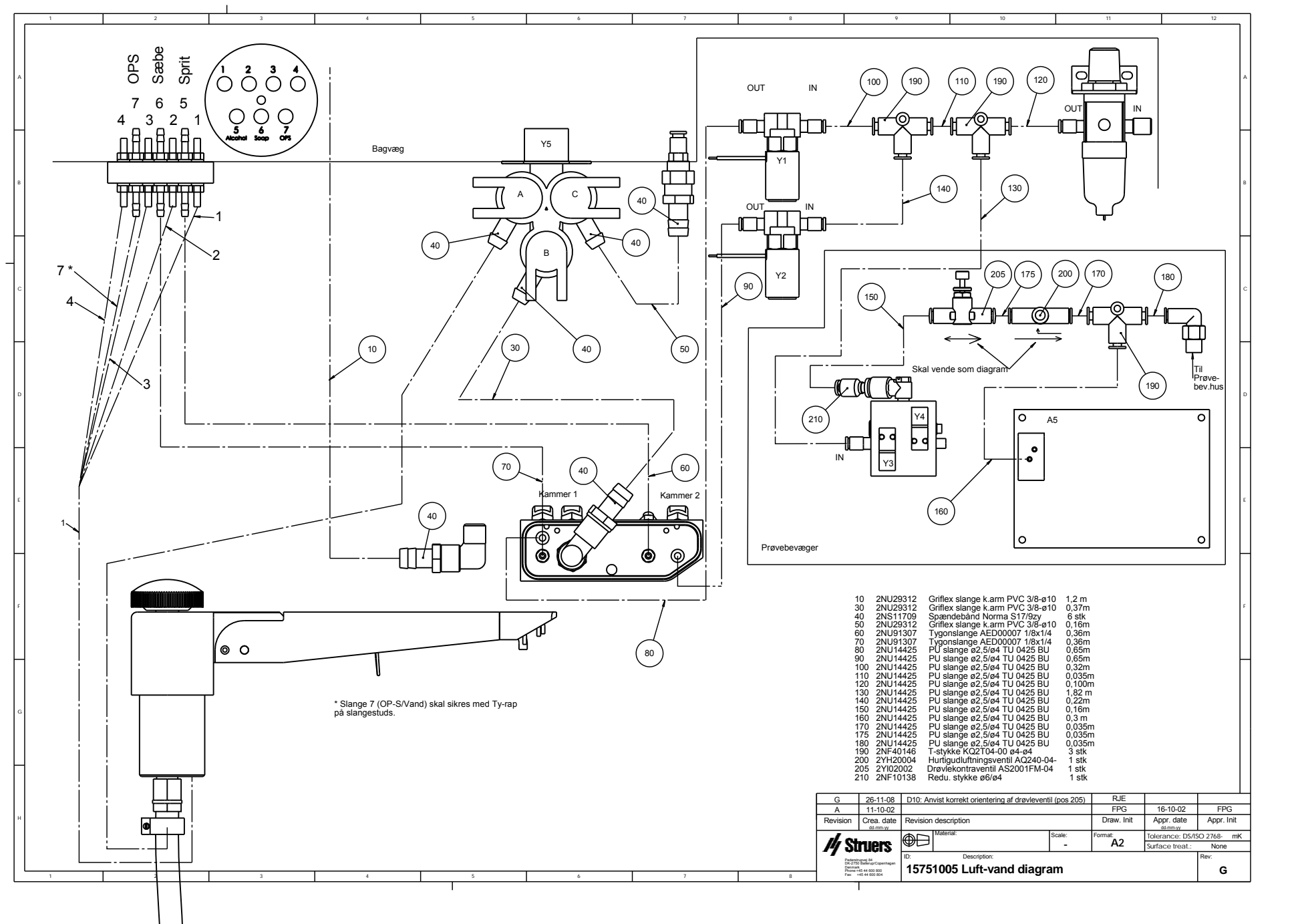

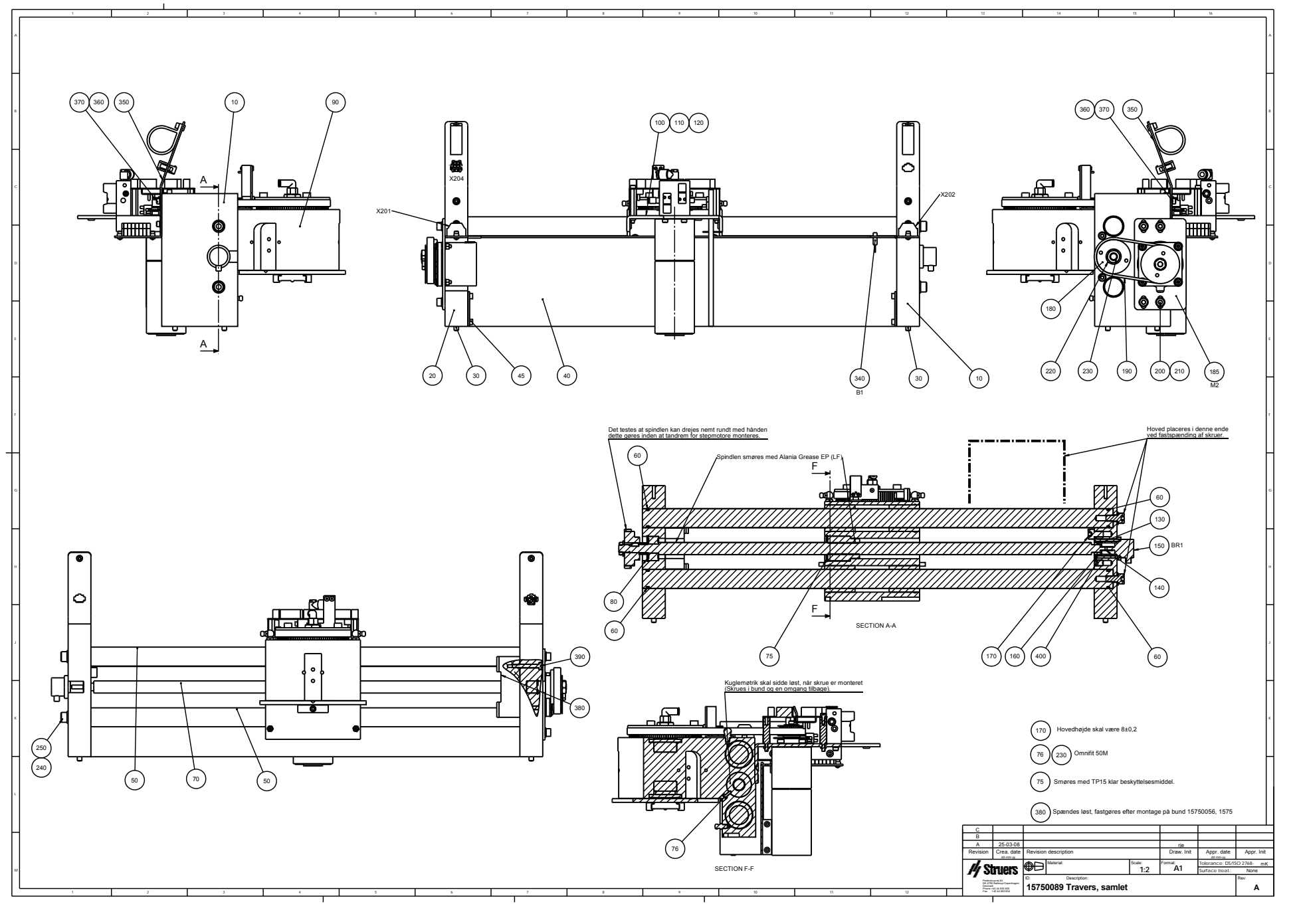

| Γ | 1                                                                                                    | 2 3                                                                                                    |                                           | 4                                                                                      |
|---|----------------------------------------------------------------------------------------------------|----------------------------------------------------------------------------------------------------|-------------------------------------------|----------------------------------------------------------------------------------------|
| A | [                                                                                                    | ~686                                                                                                    |                                           |                                                                                        |
| в |                                                                                                    |                                                                                                    |                                           |                                                                                        |
| с | -Ę                                                                                                    |                                                                                                    |                                           |                                                                                        |
| D |                                                                                                    |                                                                                                    |                                           | 30)                                                                                    |
| E |                                                                                                    | Lin                                                                                                    | nes med Ta                                | ngit PVC lim.                                                                          |
| F | C 09-04-08   A 18-12-07   Rev Crea. date   ds-mm-yy Structs                                                 | Ingen ændringer, men rev. ændret til C. så det stemmer overens med PDMERP<br>Revision description<br>Material: Scale:<br>1:5<br>Tr. Description: | RJE<br>SPE<br>Draw. Init<br>Format:<br>A4 | Appr. date Appr. Init<br>demnsy<br>Tolerance: DS/ISO 2768 - mK<br>Surface treat.: None |
|   | Pederstrupvej 84<br>DK-2750 Balerup<br>Copenhagen<br>Denmark<br>Phone :+45 44600 800<br>Fax : +45 44600 804 | 15750069 Udsugning 32-50-32, sa                                                                                                    | amlet                                     | Rev:                                                                                   |

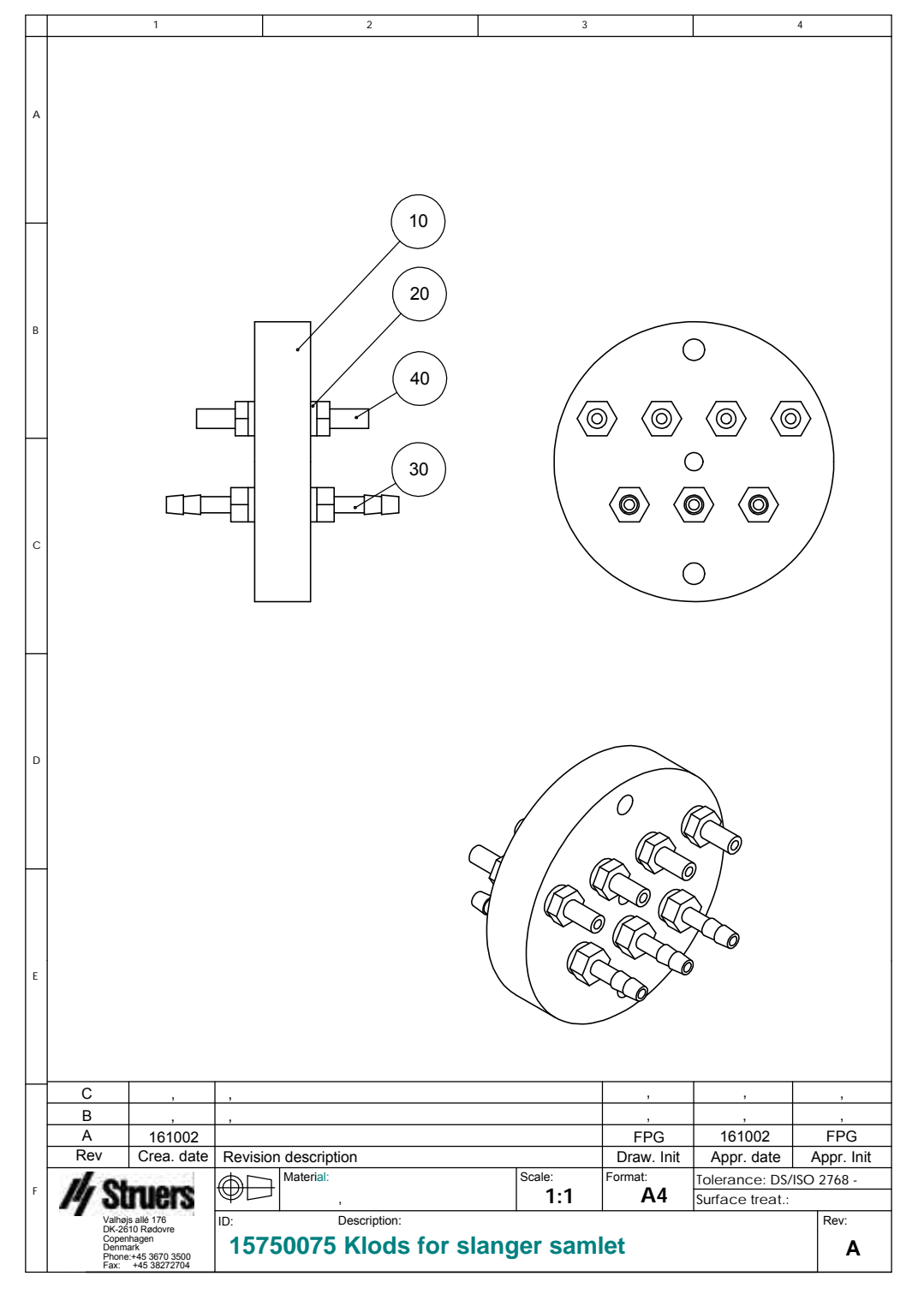

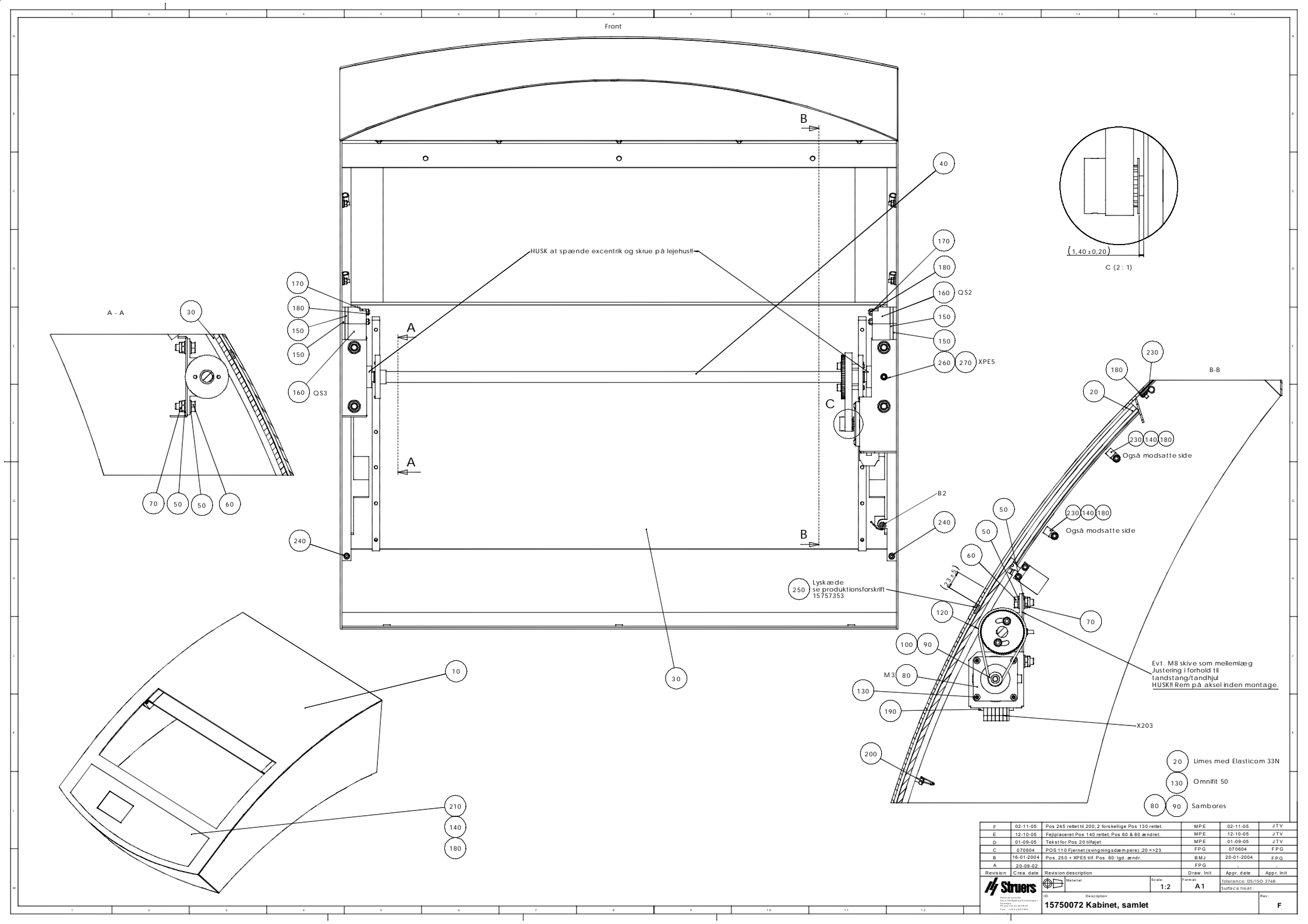

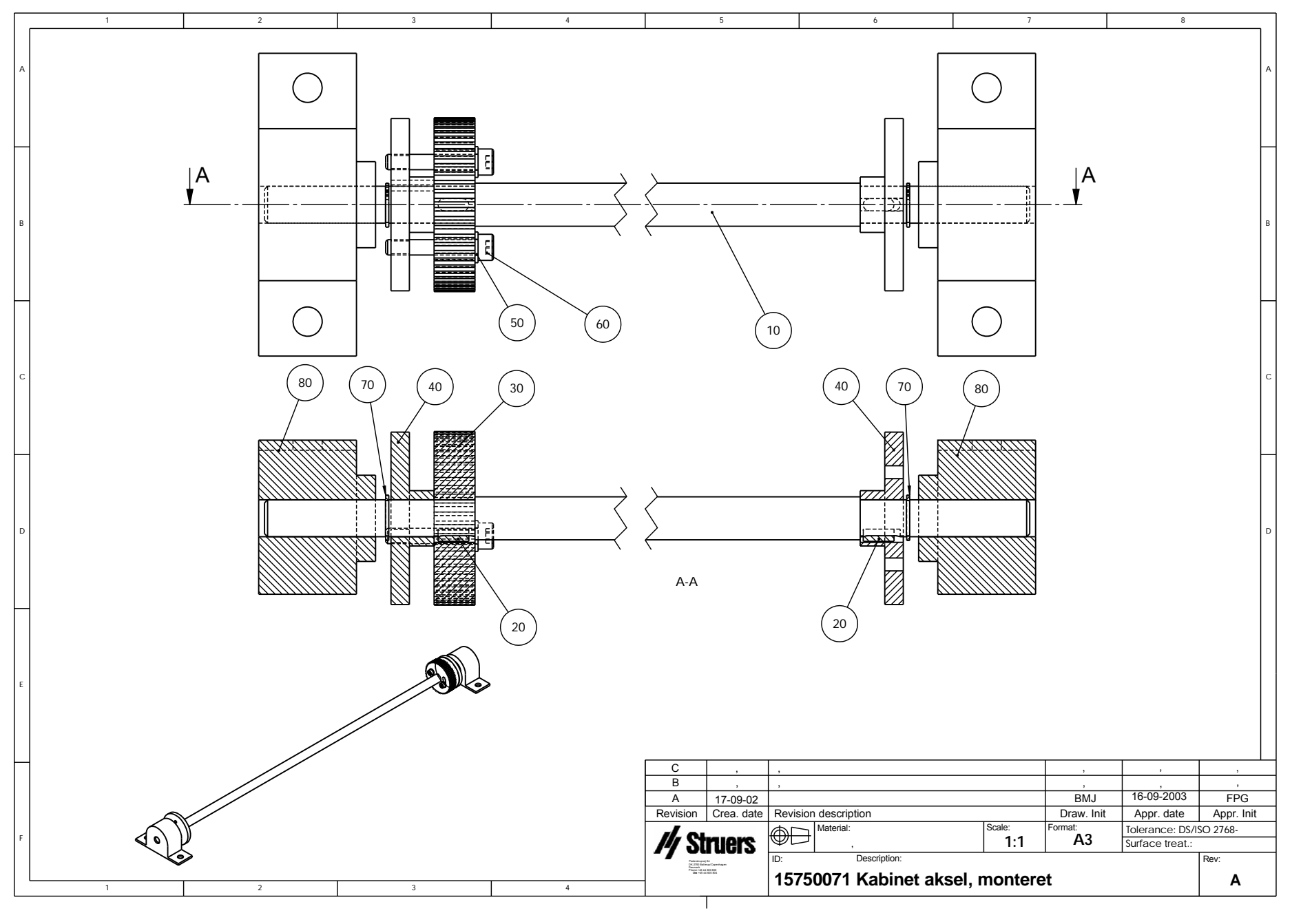

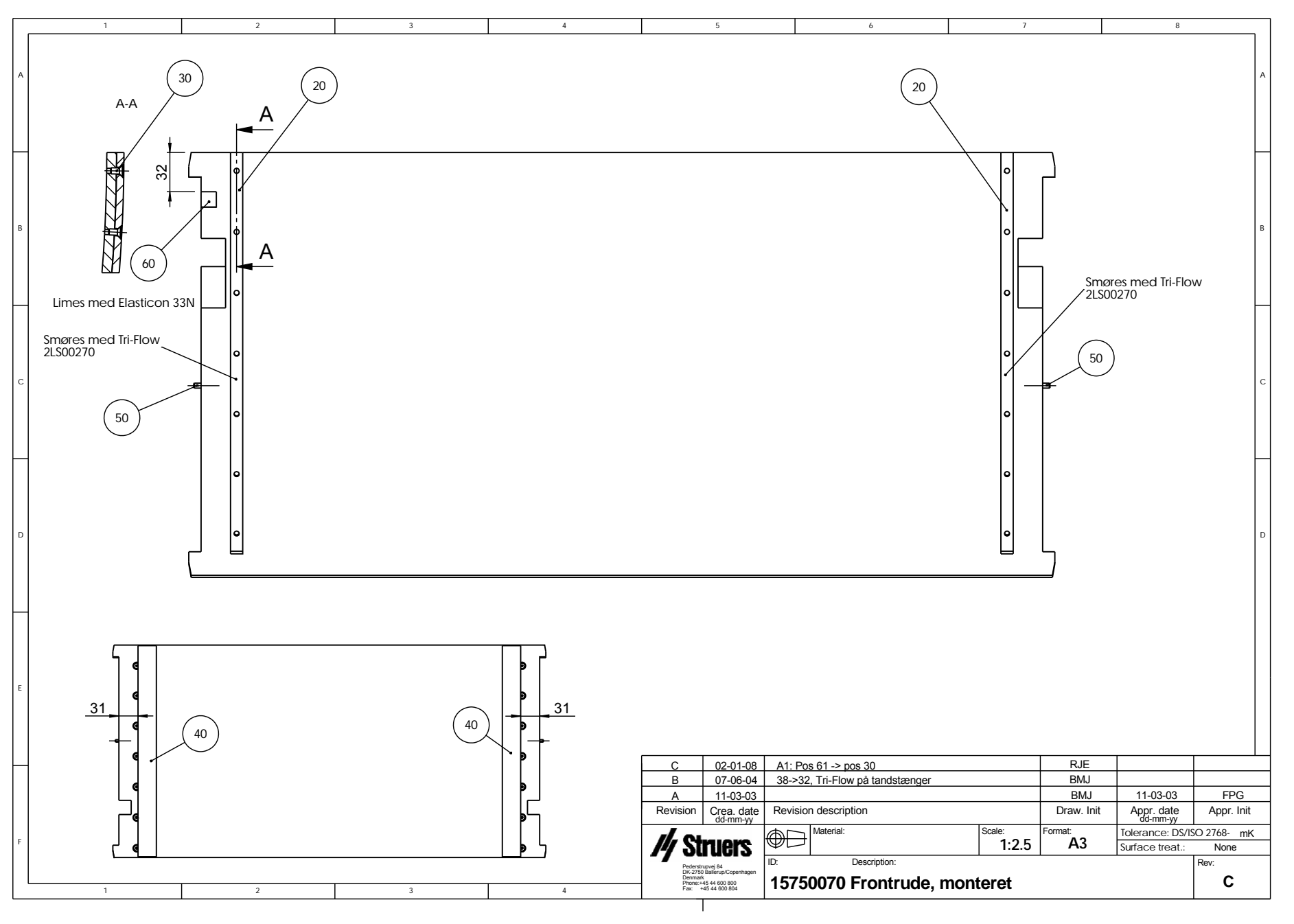

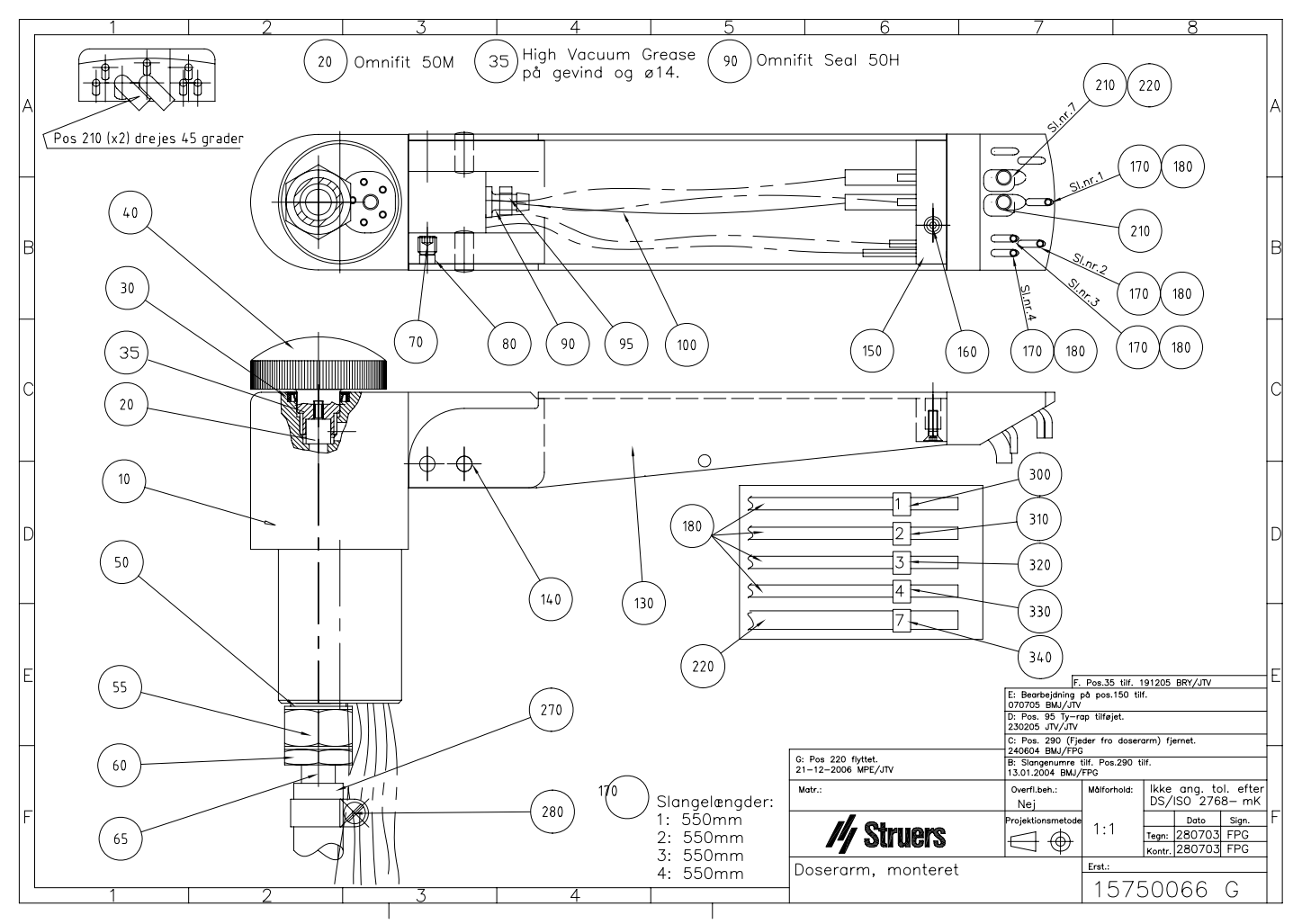
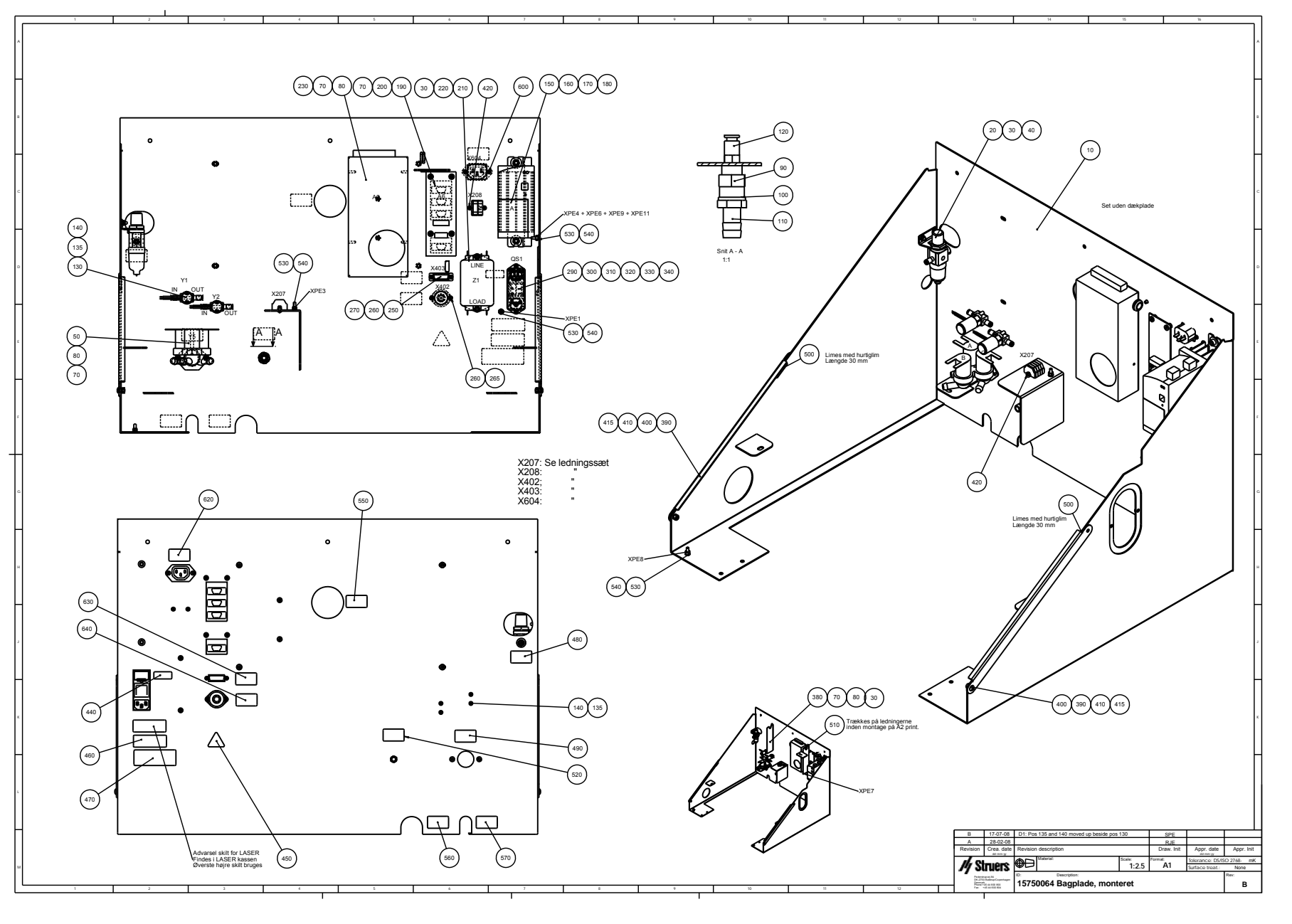

| <b>_</b> | 1 | 2      |      | 3        | 4       | 5                                                                                     | 6                                    | 7                  |                       | 8                |           |
|----------|---|--------|------|----------|---------|---------------------------------------------------------------------------------------|--------------------------------------|--------------------|-----------------------|------------------|-----------|
| A        | A |        |      |          |         |                                                                                       | BEMÆRK: Dyse er drejet 90 g          | rader i forhold ti | l de andre d          | yser             |           |
|          |   |        |      |          |         |                                                                                       | 60 (60                               | 170                | 160 150               |                  |           |
|          |   |        |      |          |         |                                                                                       |                                      |                    |                       |                  | _         |
|          |   |        |      | 10       |         |                                                                                       |                                      |                    |                       |                  | 50        |
| в        |   |        |      | $\frown$ |         |                                                                                       |                                      |                    | (O)                   |                  | В         |
|          |   |        |      | 80       |         |                                                                                       | 60                                   |                    |                       |                  |           |
|          |   |        |      | 90       |         |                                                                                       |                                      |                    |                       |                  |           |
| с        |   |        |      | 80       |         |                                                                                       |                                      | <u> </u>           |                       |                  | с         |
|          |   |        |      |          |         | 0                                                                                     |                                      | 1 KAA              | $\bigcirc$            | (20)             |           |
|          | Α |        |      |          |         |                                                                                       |                                      |                    | Monter                | es efter at dyse | blok      |
|          |   | 110 80 |      | 0        |         |                                                                                       |                                      | A-A                | er mon                | teret på bund.   |           |
| D        |   |        |      | -        |         |                                                                                       |                                      |                    |                       |                  | D         |
|          |   |        |      | F        |         |                                                                                       | (70)                                 |                    |                       |                  |           |
|          |   |        |      |          |         |                                                                                       | $\backslash$                         |                    | $\mathbf{\mathbf{x}}$ |                  |           |
| E        |   |        |      |          |         |                                                                                       |                                      |                    | $\mathbf{X}$          |                  |           |
|          |   |        | (120 | 0)       |         | (130)(140)                                                                            | (120)                                | 39 -               |                       |                  |           |
|          |   |        |      |          | 130 140 | C 190204                                                                              | Øverste højre dyse drejet 90 grader  |                    | FPG                   | FPG              | 100204    |
|          |   |        |      |          |         | B 130104                                                                              | Tekst for dyseblock tilf. POS 30 fje | net, 3 stk ved POS | 60                    | FPG<br>1E0002    | 140104    |
|          |   |        |      |          |         | A<br>Revision Crea date                                                               | Revision description                 |                    | Draw Init             | Appr. date       | Annr Init |
|          |   |        |      |          |         | Grea. udle                                                                            | Material:                            | Scale:             | Format:               | Tolerance: DS/IS | Ω 2768-   |
| F        |   |        |      |          |         | /// Struers                                                                           |                                      | 1:1                | A3                    | Surface treat.:  | - 2700    |
|          |   |        |      |          |         | Pederstrupvej 84                                                                      | ID: Description:                     |                    |                       |                  | Rev:      |
| L        | 1 | 2      |      | 2        | 4       | UK-2750 Ballerup/Copenhagen<br>Denmark<br>Phone:+45 44 600 800<br>Fax: +45 44 600 804 | 15750060 Dyseblok, r                 | nonteret           |                       |                  | С         |
|          | 1 | 2      |      | J        | 4       |                                                                                       | · · ·                                |                    |                       |                  |           |

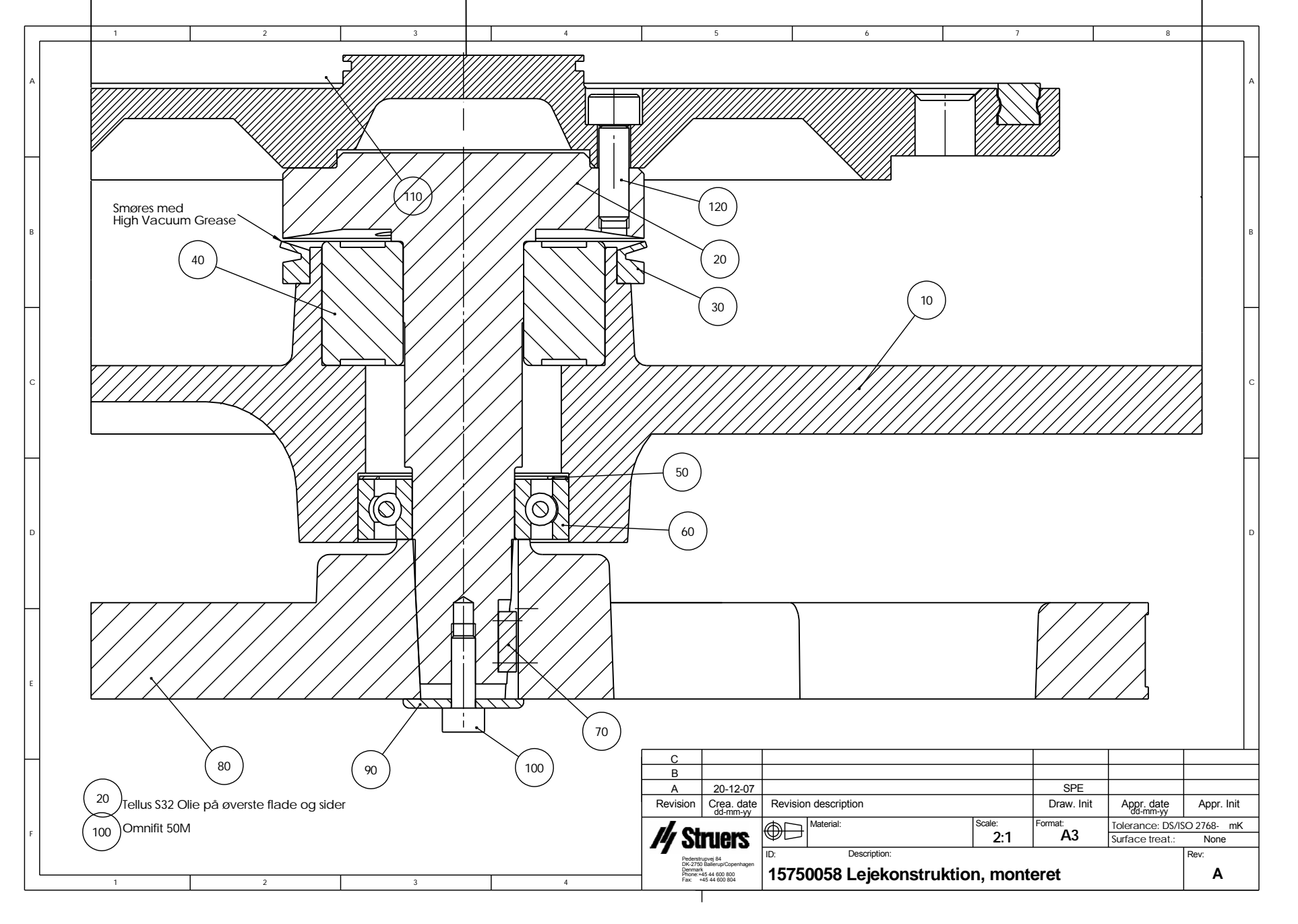

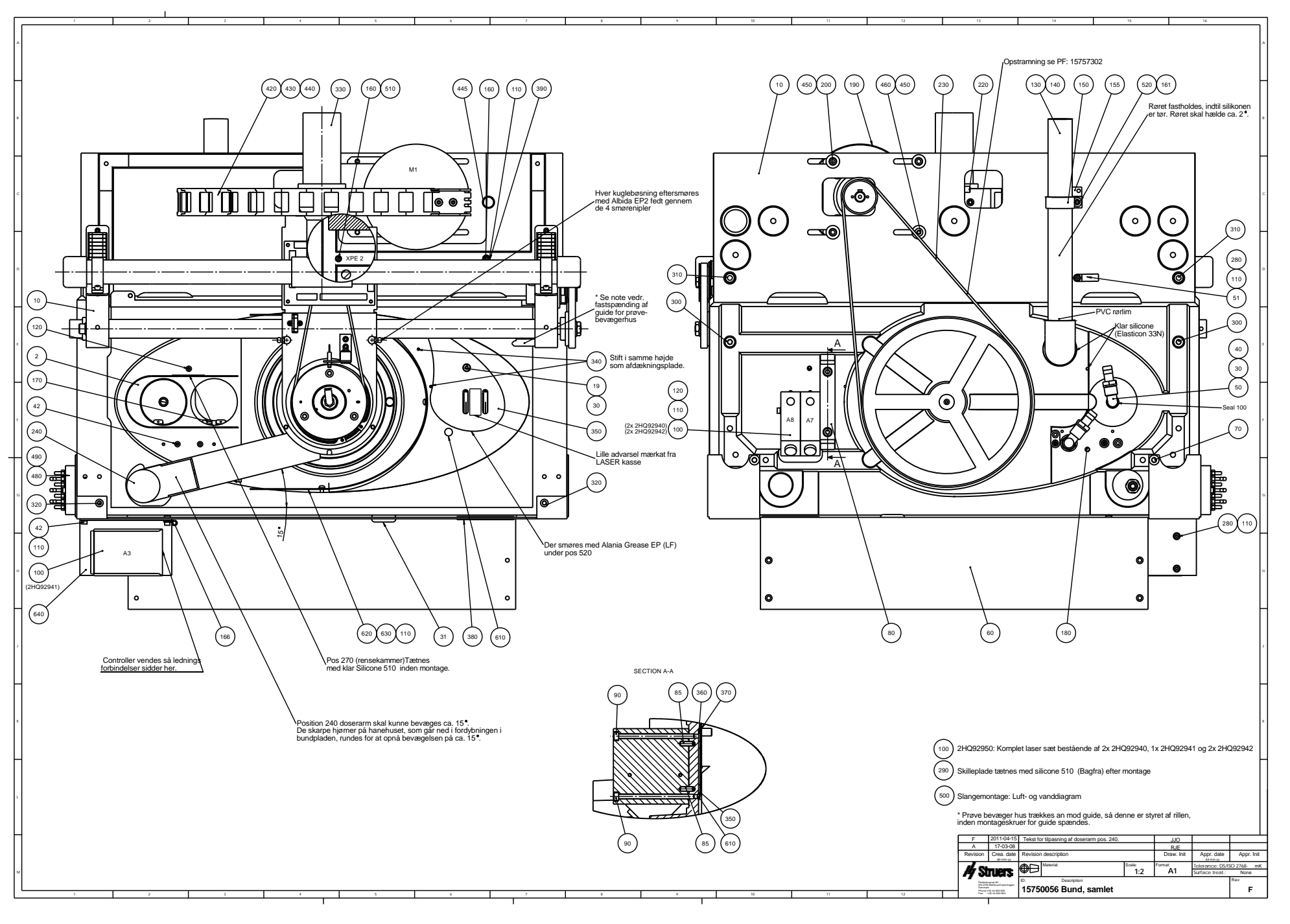

|          | 1                                                     | 2                                     | 3             |            | 4                |            |  |  |  |  |  |  |
|----------|-------------------------------------------------------|---------------------------------------|---------------|------------|------------------|------------|--|--|--|--|--|--|
|          |                                                       |                                       |               |            |                  |            |  |  |  |  |  |  |
|          |                                                       |                                       |               |            |                  |            |  |  |  |  |  |  |
|          |                                                       |                                       |               |            |                  |            |  |  |  |  |  |  |
| A        |                                                       |                                       |               |            |                  |            |  |  |  |  |  |  |
|          |                                                       |                                       |               |            |                  |            |  |  |  |  |  |  |
|          |                                                       |                                       |               |            |                  |            |  |  |  |  |  |  |
|          |                                                       |                                       |               |            |                  |            |  |  |  |  |  |  |
|          |                                                       |                                       |               |            |                  |            |  |  |  |  |  |  |
|          |                                                       |                                       |               |            |                  |            |  |  |  |  |  |  |
|          |                                                       |                                       |               |            |                  |            |  |  |  |  |  |  |
|          |                                                       |                                       |               |            |                  |            |  |  |  |  |  |  |
|          |                                                       |                                       | ( )))))       |            |                  |            |  |  |  |  |  |  |
|          |                                                       |                                       |               |            |                  |            |  |  |  |  |  |  |
| В        |                                                       |                                       |               |            |                  |            |  |  |  |  |  |  |
| 1        |                                                       |                                       | $\rightarrow$ |            |                  |            |  |  |  |  |  |  |
| 1        |                                                       |                                       |               |            |                  |            |  |  |  |  |  |  |
| 1        |                                                       |                                       | Ц             |            |                  |            |  |  |  |  |  |  |
| 1        |                                                       |                                       | <u>ــــ</u>   |            |                  |            |  |  |  |  |  |  |
| -        | 4                                                     |                                       |               |            |                  |            |  |  |  |  |  |  |
|          |                                                       |                                       |               |            |                  |            |  |  |  |  |  |  |
|          |                                                       |                                       |               |            |                  |            |  |  |  |  |  |  |
|          |                                                       | (20)                                  |               |            |                  |            |  |  |  |  |  |  |
|          |                                                       | $\smile$                              |               |            |                  |            |  |  |  |  |  |  |
| С        |                                                       |                                       |               |            |                  |            |  |  |  |  |  |  |
|          |                                                       |                                       |               |            |                  |            |  |  |  |  |  |  |
|          |                                                       |                                       |               |            |                  |            |  |  |  |  |  |  |
|          |                                                       | $  \mathcal{O}  $                     |               |            |                  |            |  |  |  |  |  |  |
|          |                                                       |                                       |               |            |                  |            |  |  |  |  |  |  |
| $\vdash$ |                                                       |                                       |               |            |                  |            |  |  |  |  |  |  |
|          |                                                       |                                       |               | $\bigcap$  | $\mathbf{i}$     |            |  |  |  |  |  |  |
|          |                                                       |                                       |               | ( 10       | )                |            |  |  |  |  |  |  |
|          |                                                       |                                       |               |            |                  |            |  |  |  |  |  |  |
|          |                                                       |                                       |               |            |                  |            |  |  |  |  |  |  |
| D        |                                                       |                                       |               |            |                  |            |  |  |  |  |  |  |
|          |                                                       | - T                                   |               |            |                  |            |  |  |  |  |  |  |
|          |                                                       |                                       |               | $\frown$   | <b>`</b>         |            |  |  |  |  |  |  |
|          |                                                       |                                       |               |            |                  |            |  |  |  |  |  |  |
| 1        |                                                       |                                       |               |            | /                |            |  |  |  |  |  |  |
| $\vdash$ |                                                       |                                       |               | $\sim$     |                  |            |  |  |  |  |  |  |
| 1        |                                                       |                                       |               |            |                  |            |  |  |  |  |  |  |
|          |                                                       |                                       |               |            |                  |            |  |  |  |  |  |  |
|          |                                                       |                                       | . )           |            |                  |            |  |  |  |  |  |  |
|          |                                                       | · · · · · · · · · · · · · · · · · · · |               |            |                  |            |  |  |  |  |  |  |
| E        |                                                       |                                       | $\square$     |            |                  |            |  |  |  |  |  |  |
| 1        |                                                       |                                       | 5             |            |                  |            |  |  |  |  |  |  |
|          |                                                       |                                       |               |            |                  |            |  |  |  |  |  |  |
| 1        |                                                       |                                       |               |            |                  |            |  |  |  |  |  |  |
|          |                                                       |                                       |               |            |                  |            |  |  |  |  |  |  |
|          | C , ,                                                 |                                       |               | ,          | ,                | ,          |  |  |  |  |  |  |
| 1        | B 13-01-2004 In og                                    | out tilf.                             |               | BMJ        | ,                | ,          |  |  |  |  |  |  |
|          | A 280802                                              |                                       |               | FPG        | 16-09-2003       | FPG        |  |  |  |  |  |  |
|          | Rev Crea. date Revis                                  | ion description                       |               | Draw. Init | Appr. date       | Appr. Init |  |  |  |  |  |  |
| _        |                                                       | Material:                             | Scale:        | Format:    | Tolerance: DS/IS | O 2768 -   |  |  |  |  |  |  |
| ["       | I 🖊 STUEIS 🖤                                          |                                       | 1:1           | A4         | Surface treat.:  |            |  |  |  |  |  |  |
|          | Pederstrupvej 84 ID:<br>DK-2750 Ballerup              | Description:                          |               |            |                  | Rev:       |  |  |  |  |  |  |
| 1        | Copenhagen<br>Denmark<br>Phone: +45,44,600,800<br>157 | 750029 Filterregula                   | tor, samlet   |            |                  | B          |  |  |  |  |  |  |
|          | Fax: +45 44 600 804                                   |                                       | ,             |            |                  |            |  |  |  |  |  |  |
|          |                                                       |                                       |               |            |                  |            |  |  |  |  |  |  |

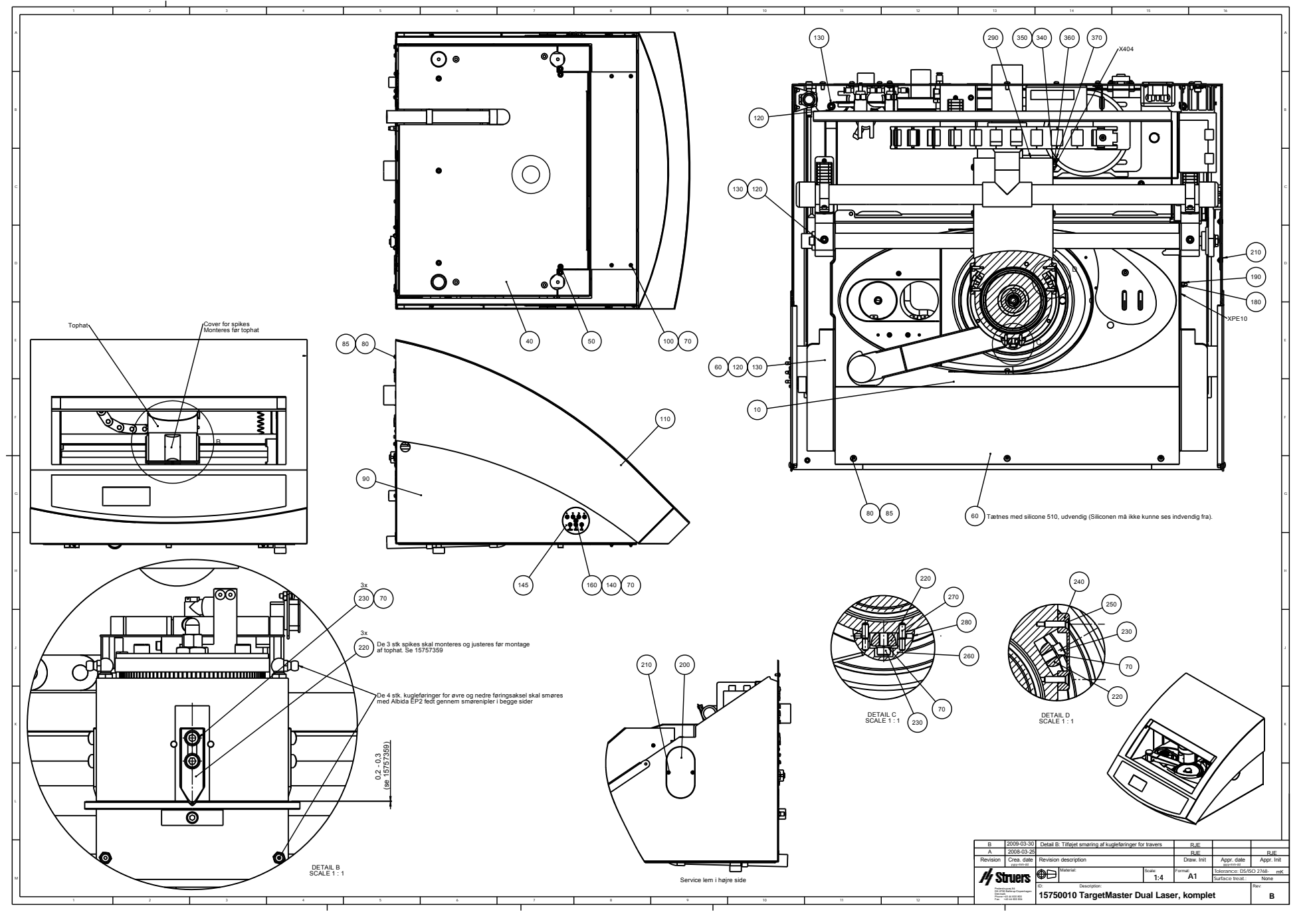

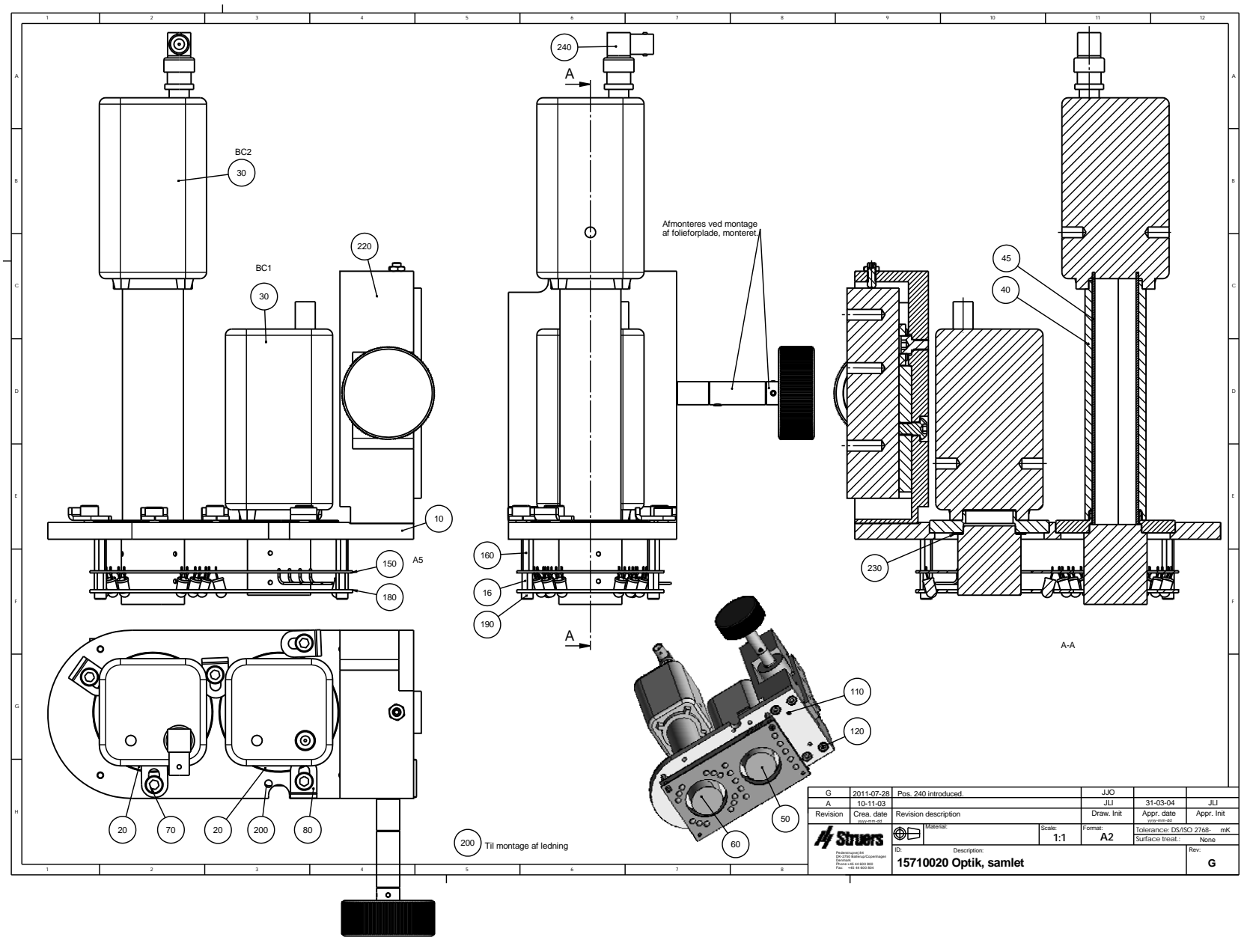

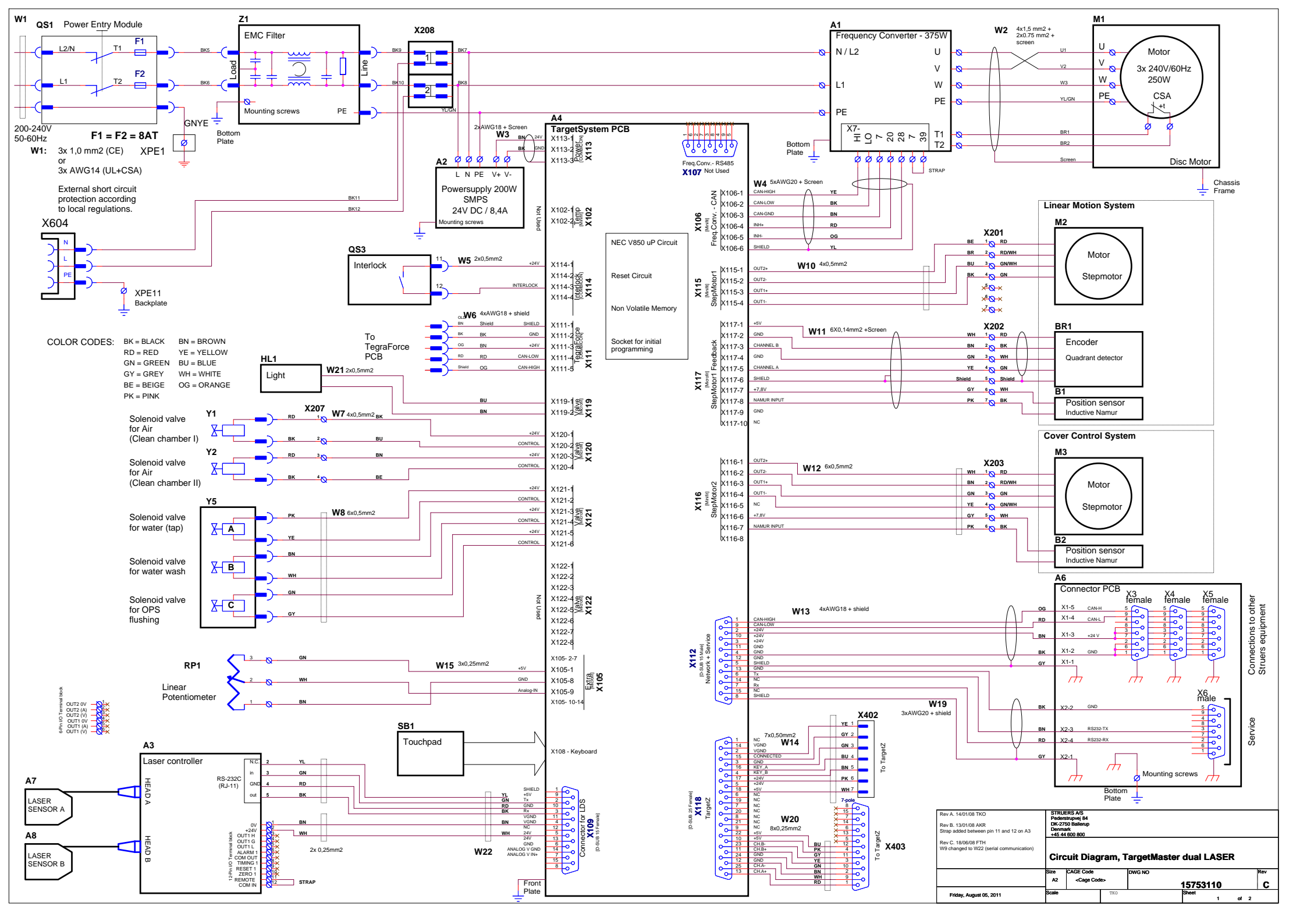

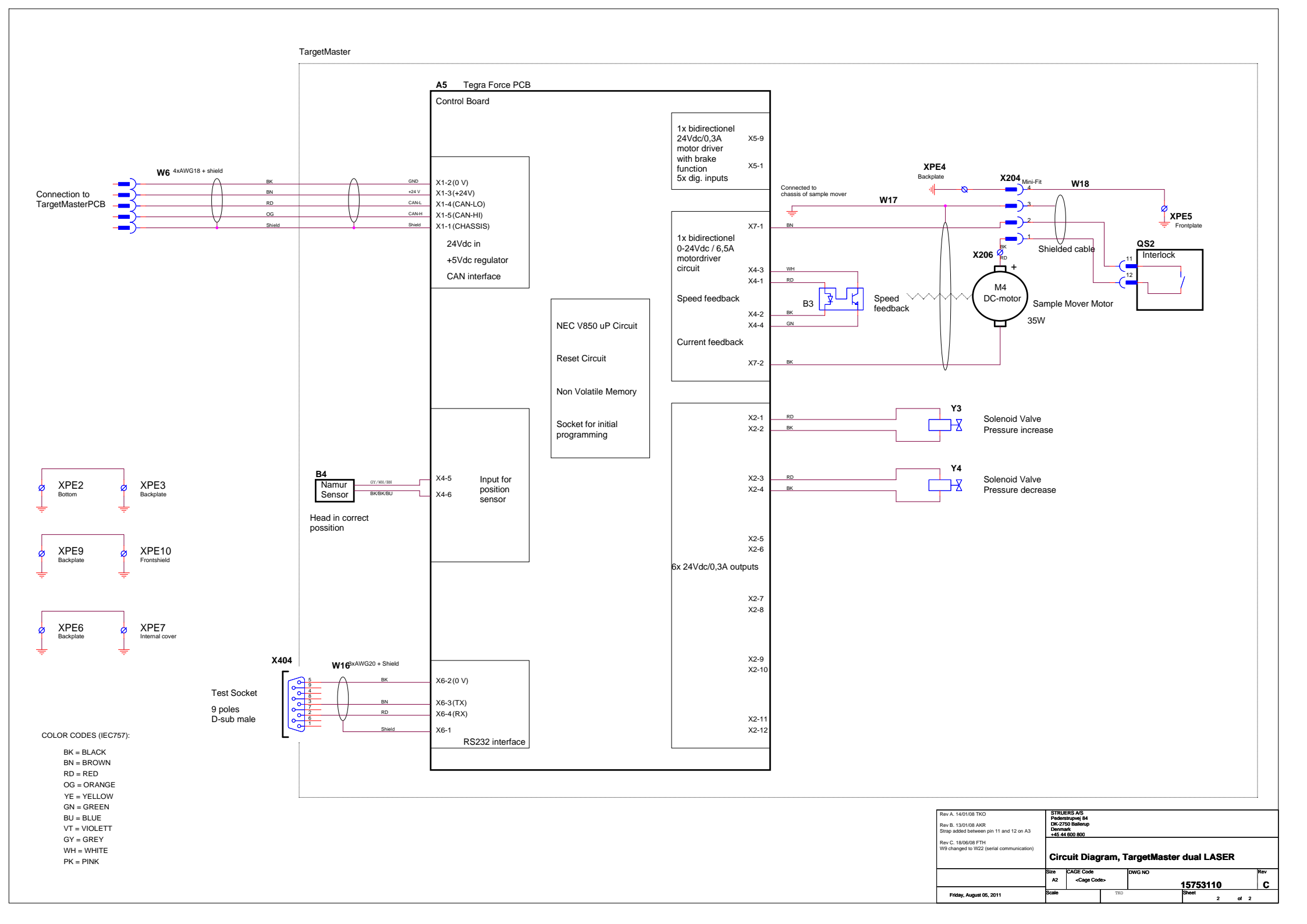

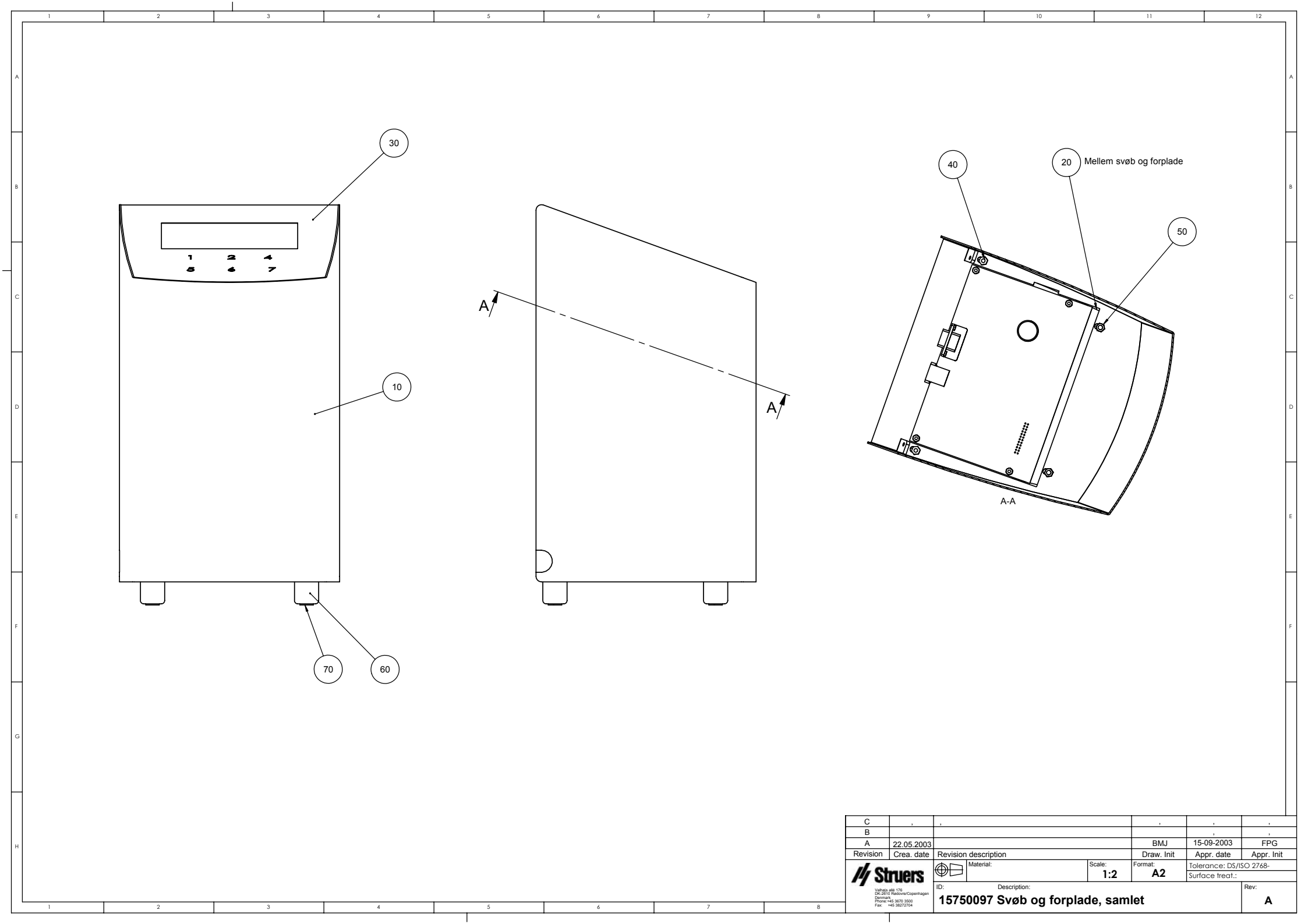

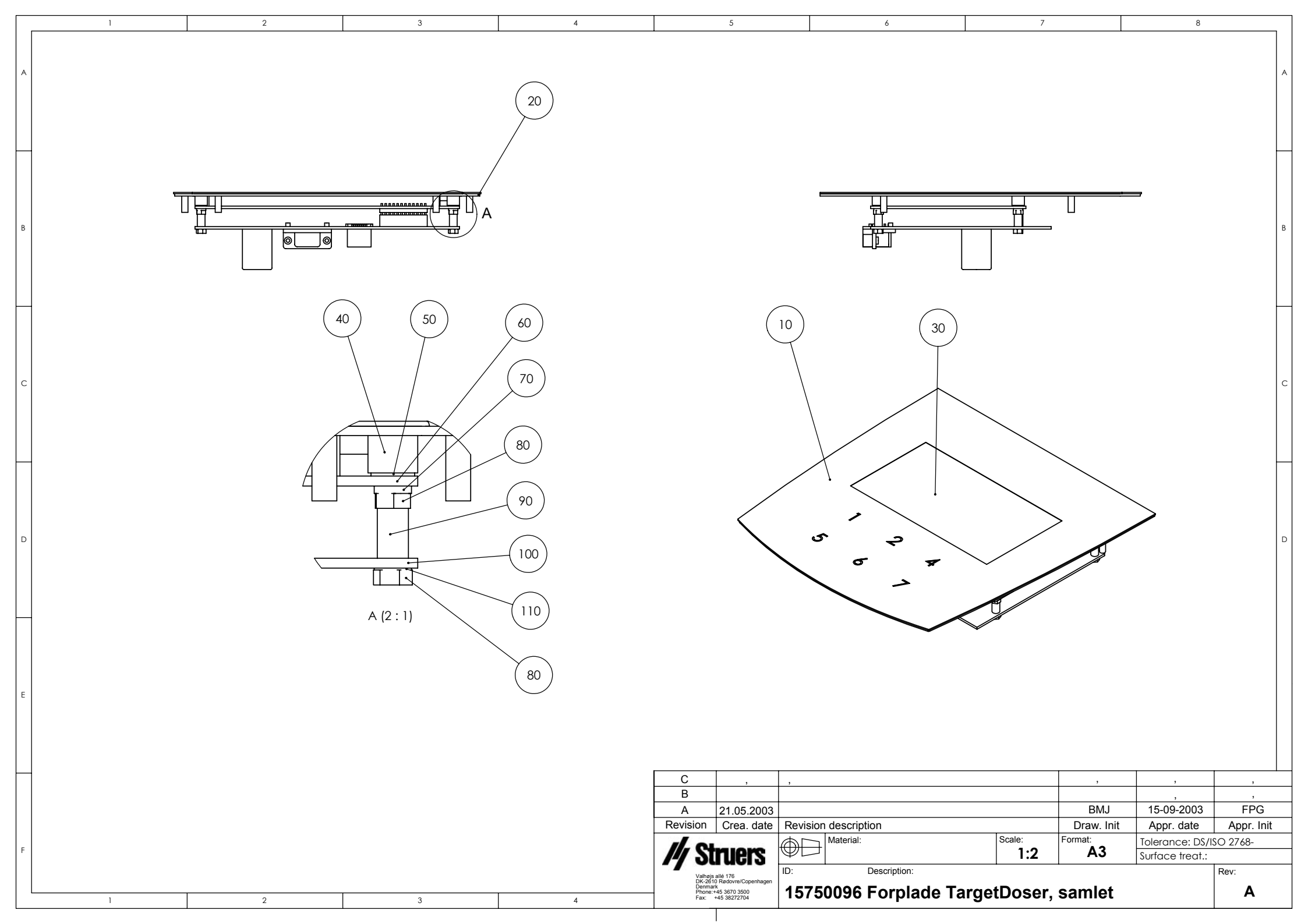

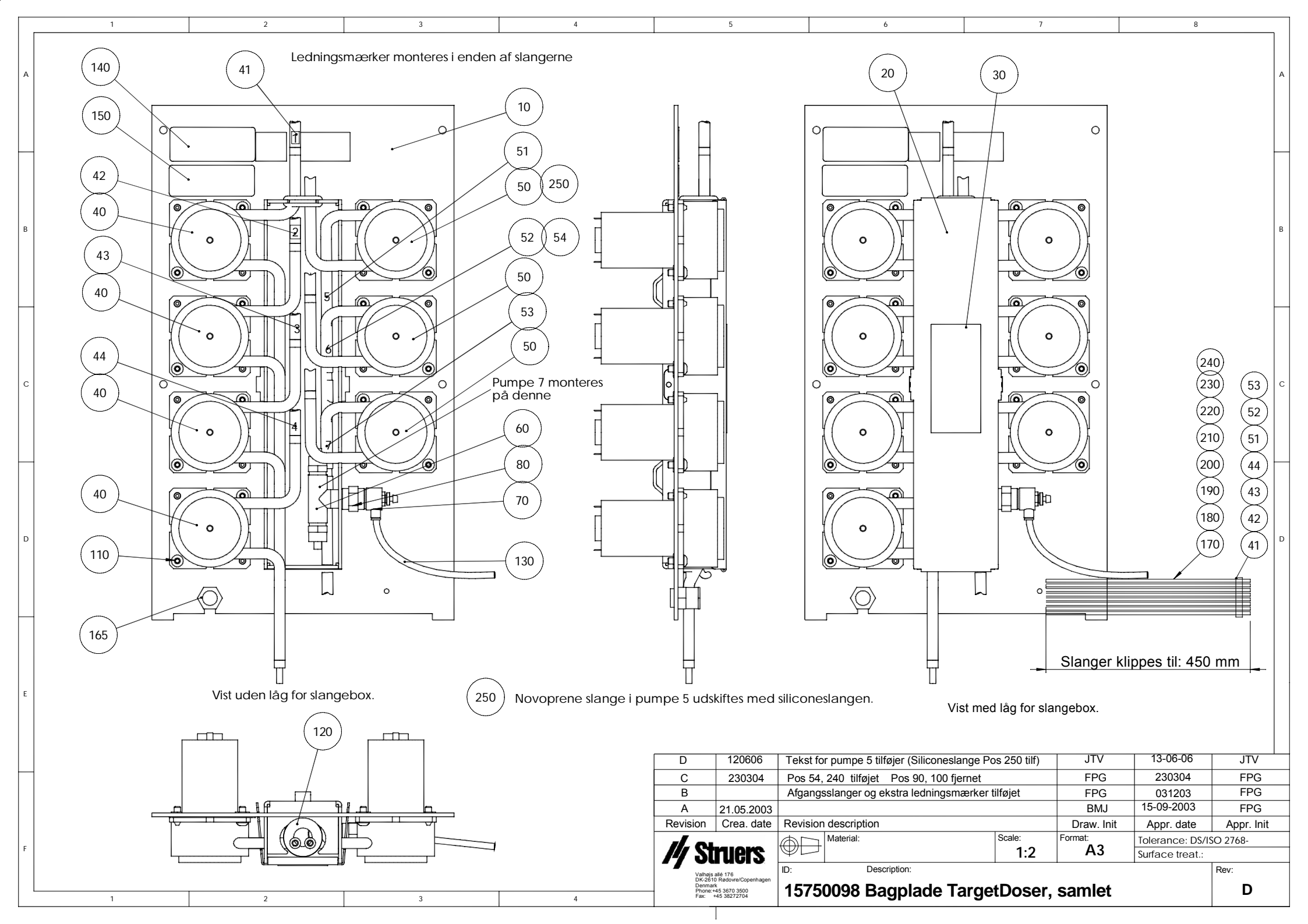

| L |   |                                                                   | 1                                                          |                       |             | 2                     |       |       | 3    |            |                 | 4          |
|---|---|-------------------------------------------------------------------|------------------------------------------------------------|-----------------------|-------------|-----------------------|-------|-------|------|------------|-----------------|------------|
|   | A |                                                                   |                                                            |                       |             |                       |       |       |      | -          | 30              |            |
|   | в |                                                                   |                                                            | ĺ                     | 0/          |                       |       | )     |      |            |                 |            |
|   | с |                                                                   |                                                            |                       |             | 0                     |       |       |      |            | 10              |            |
|   | D |                                                                   |                                                            |                       |             |                       |       |       |      |            | 20              |            |
|   | E |                                                                   |                                                            |                       |             |                       |       |       |      |            |                 |            |
| F | + | С                                                                 |                                                            |                       |             |                       |       |       |      | ,          | ,               |            |
|   | ł | B                                                                 | ,                                                          | Í.                    |             |                       |       |       |      | ,          | ,               | ,          |
|   | ł | A                                                                 | 14-12-01                                                   | ,                     |             |                       |       |       |      | JLI        | ,               | ,          |
|   | ł | Rev                                                               | Crea. date                                                 | Revisio               | on descript | ion                   |       |       |      | Draw. Init | Appr. date      | Appr. Init |
|   | ļ | 1.0                                                               |                                                            | <i></i>               | Material:   |                       |       | Scal  | e:   | Format:    | Tolerance: DS/  | ISO 2768 - |
|   | F | 14 Str                                                            | uers                                                       | Y                     | 1           | ,                     |       |       | 1:1  | A4         | Surface treat.: |            |
|   |   | Valhøjs a<br>DK-2610<br>Copenha<br>Denmark<br>Phone:+4<br>Fax: +4 | allé 176<br>Rødovre<br>Igen<br>45 3670 3500<br>45 38272704 | <sup>ID:</sup><br>156 | 00022       | Description:<br>DP pu | ımpe, | monte | eret |            |                 | Rev:       |

| A |                                      | 30                                  |                                                 | 2      | 3      |                   | 10              | 4               |
|---|--------------------------------------|-------------------------------------|-------------------------------------------------|--------|--------|-------------------|-----------------|-----------------|
| С |                                      | 20                                  |                                                 |        | •<br>• | 0                 |                 |                 |
| D |                                      |                                     |                                                 |        |        |                   |                 |                 |
| E |                                      |                                     |                                                 |        |        |                   |                 |                 |
|   | C                                    | ,                                   | 3                                               |        |        | ,                 | ,               | ,               |
|   | B<br>A                               | 18-12-2002                          | 1 stk pos.20 fje                                | ernet. |        | BMJ               | ,               | ,               |
|   | Rev                                  | Crea. date                          | Revision descrit                                | otion  |        | JLI<br>Draw. Init | ,<br>Appr. date | ,<br>Appr. Init |
|   |                                      |                                     | Material                                        | •      | Scale: | Format:           | Tolerance: DS/I | SO 2768 -       |
| F | <i> 1</i> // Sti                     | <b>uers</b>                         |                                                 | ,      | A4     | Surface treat.:   |                 |                 |
|   | Valhøjs<br>DK-261<br>Copenh<br>Denma | allé 176<br>0 Rødovre<br>agen<br>rk | ID: Description:<br>15600021 OP numper montaret |        |        |                   |                 | Rev:            |
|   | Phone:-<br>Fax:                      | +45 3670 3500<br>+45 38272704       | 100002                                          |        |        |                   |                 | D               |

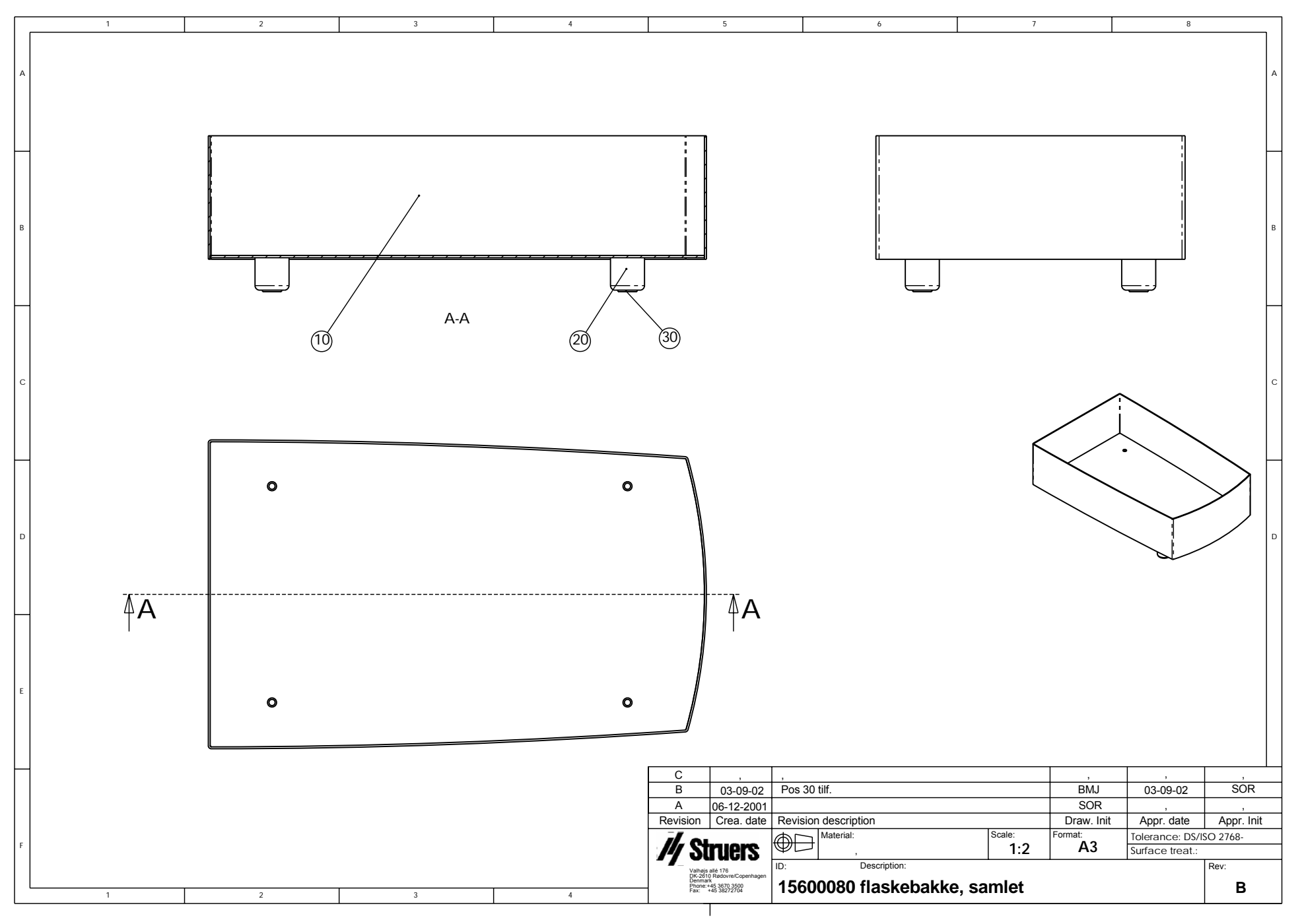

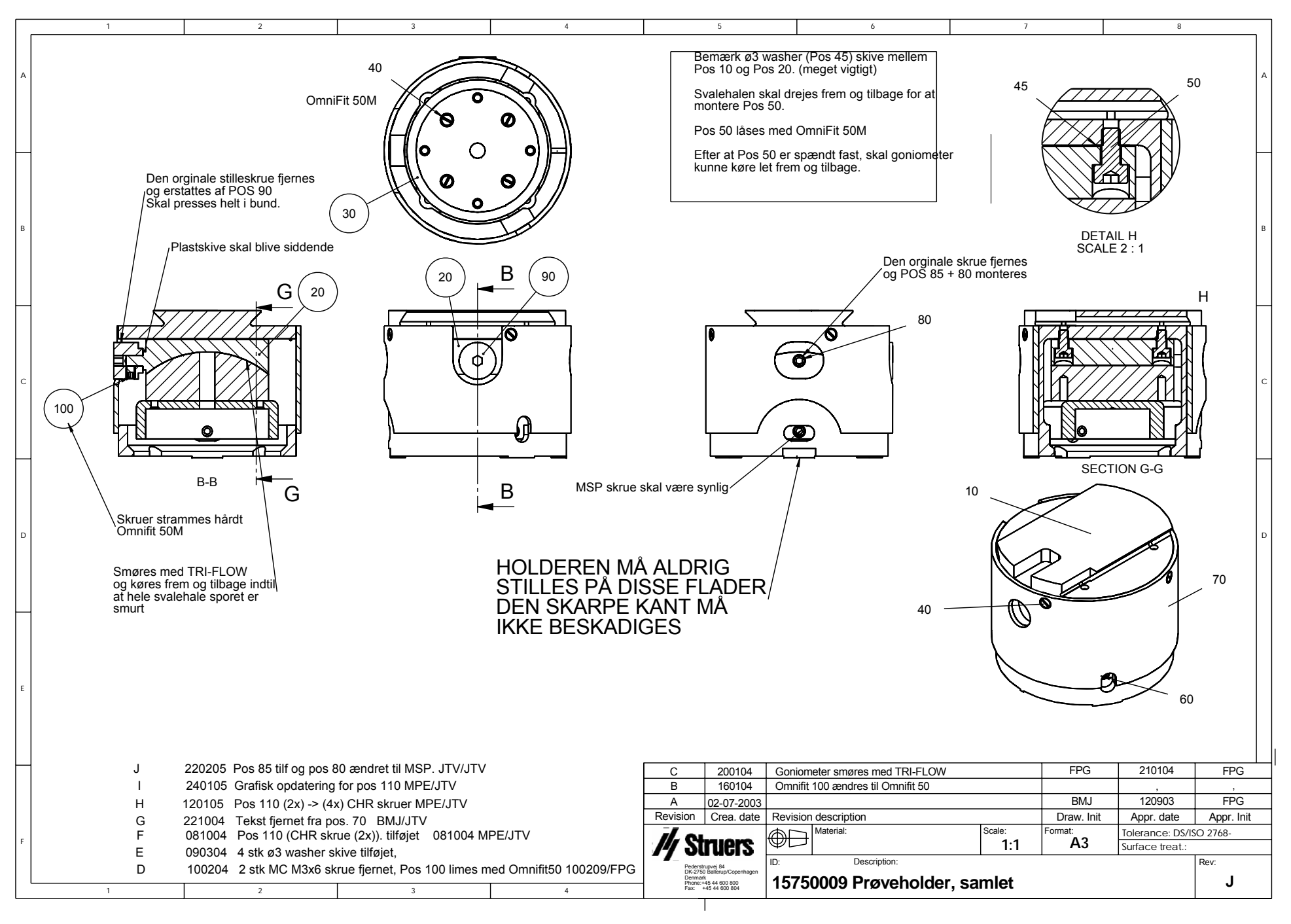

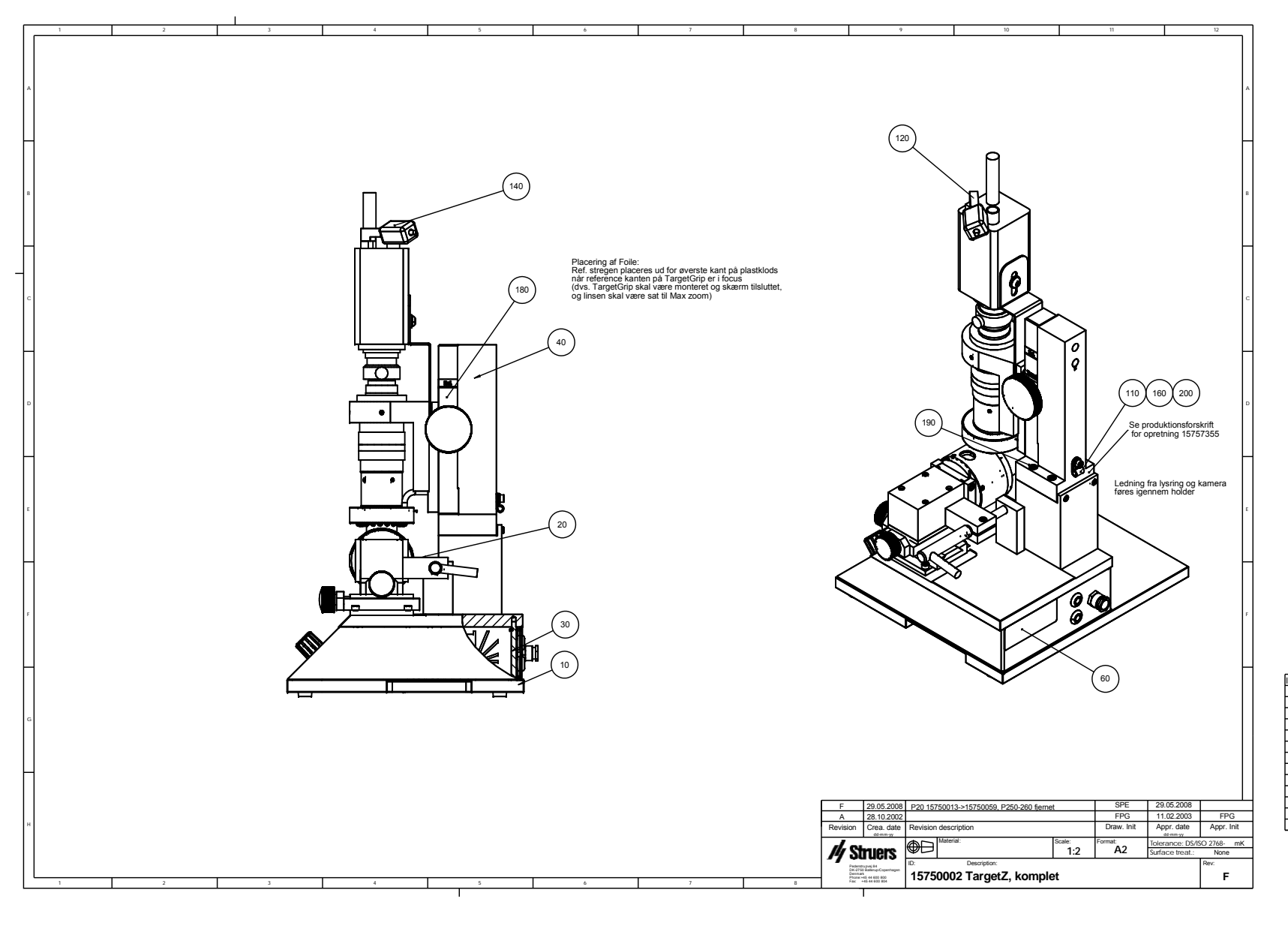

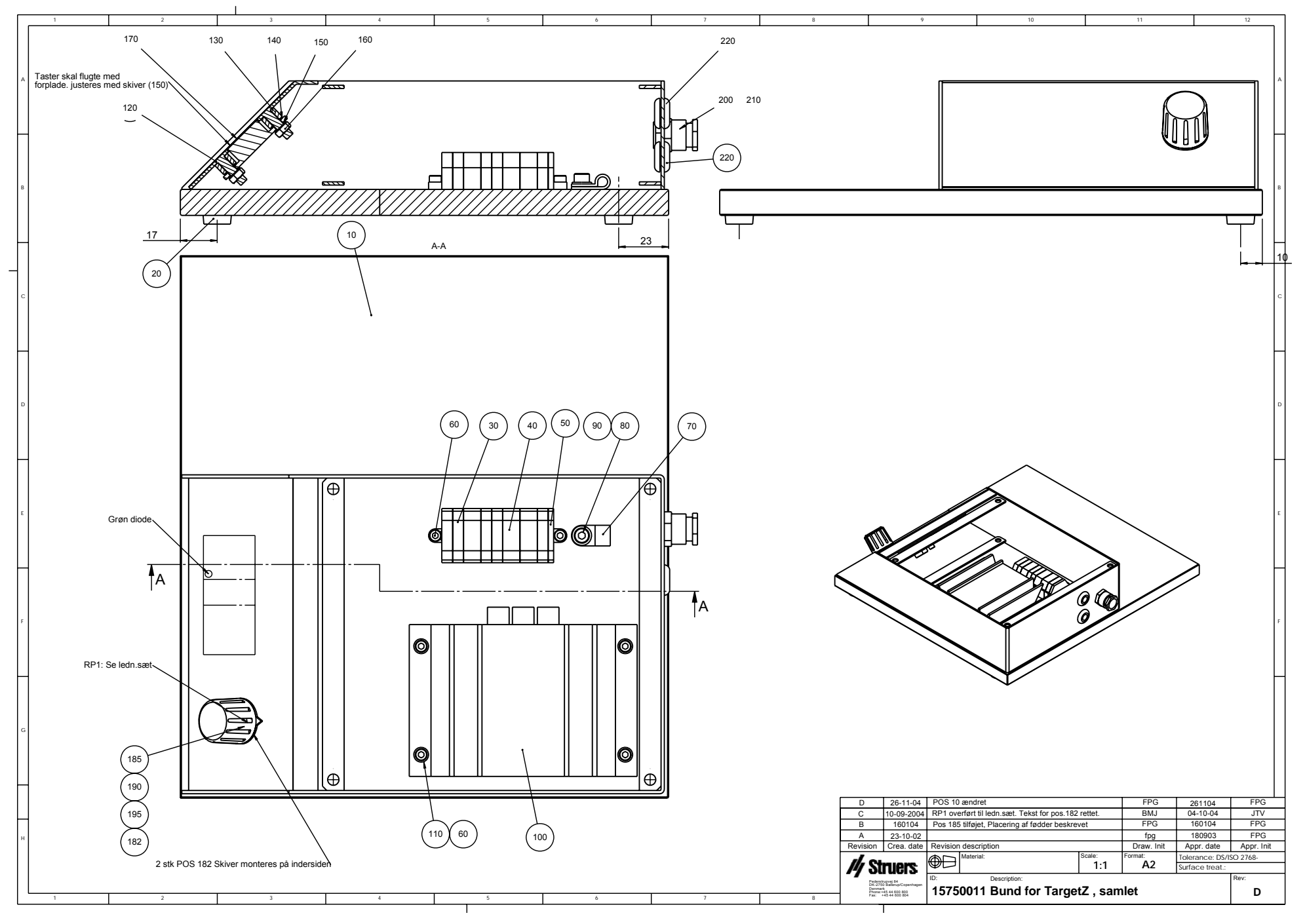

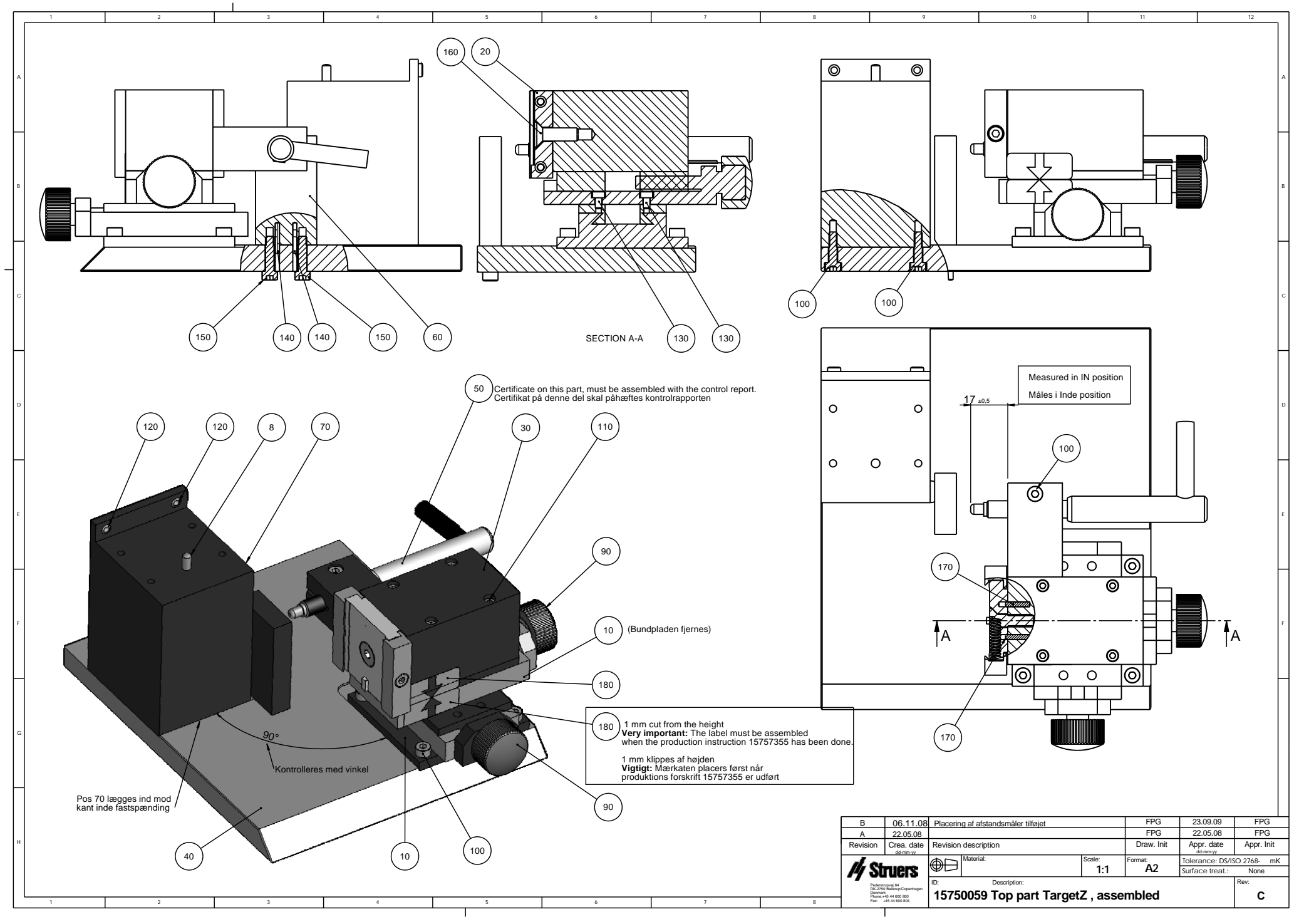

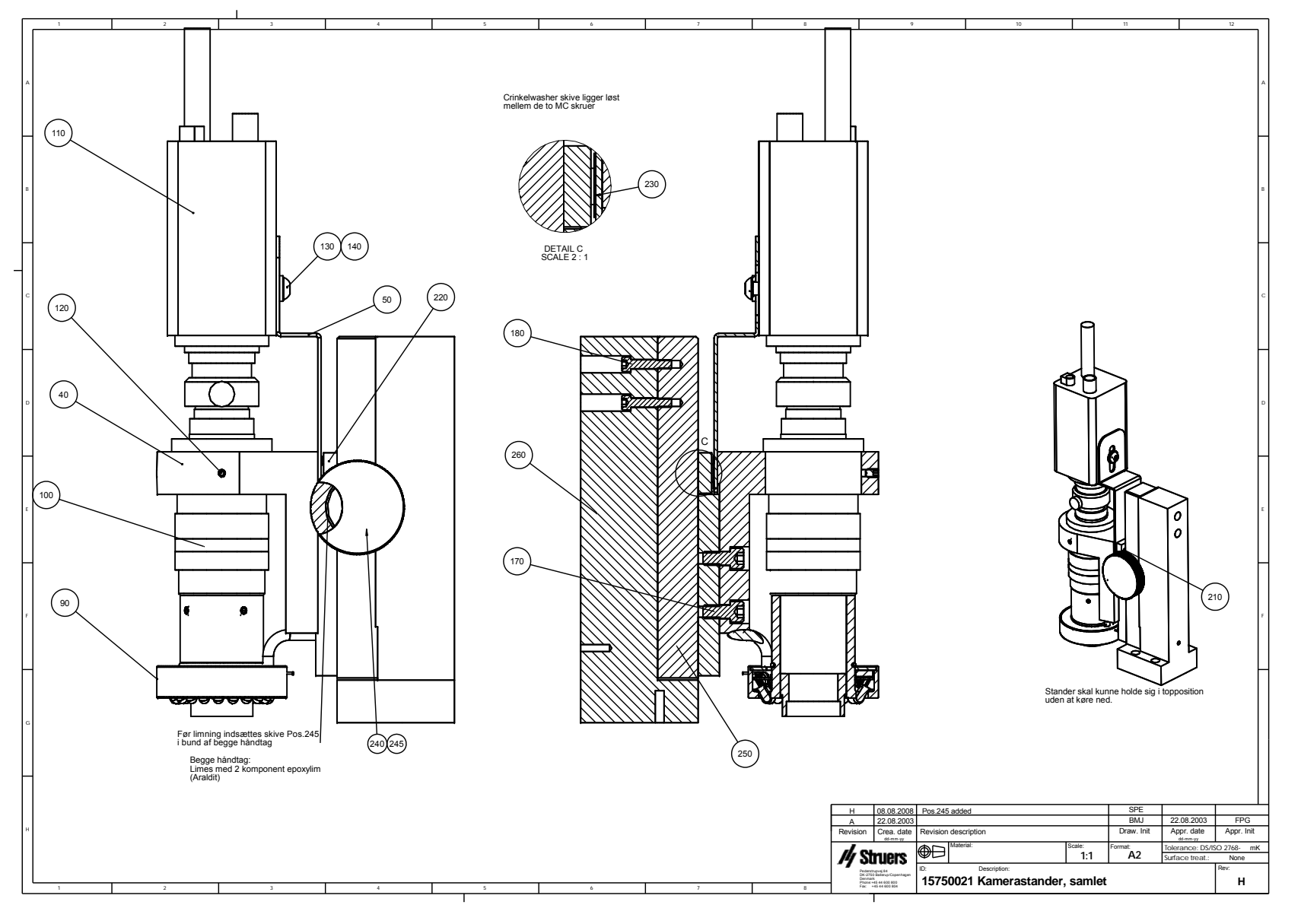

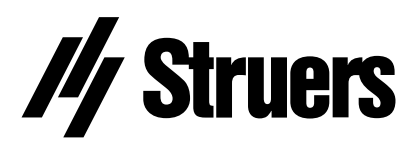

Pederstrupvej 84 DK-2750 Ballerup Denmark